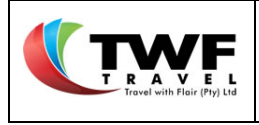

# HOW TO by TWF Corporate BEYOND YOUR EXPECTATION f | 🖸 | 🖿 | 🌐 www.twf.travel

Utilise the online booking platform:

## **TABLE OF CONTENTS**

| 1. Home   | e Page                             | 4  |
|-----------|------------------------------------|----|
| 2. Selec  | t the Travellers and Cost Elements | 5  |
| 3. Flight | Bookings                           | 6  |
| 3.1.      | The Flight Search Form             | 6  |
| 3.2.      | Flight Results Page                | 7  |
| 4. Hotel  | Bookings                           | 9  |
| 4.1.      | Hotel Search Form                  | 9  |
| 4.2.      | Hotel Results Page                 | 9  |
| 5. Car B  | Bookings                           | 12 |
| 5.1.      | Car Search Forms                   |    |
| 5.2.      | Car Results Page:                  |    |
| 6. Trans  | fer / Shuttle Bookings             | 16 |
| 6.1.      | Transfer Search Form               |    |
| 6.2.      | Transfer Results Page              | 17 |
| 7. Bed a  | and Breakfast Bookings             | 18 |
| 7.1.      | BnB's Search Form                  |    |
| 7.2.      | BnBs Results Page                  |    |
| 8. Requ   | est Tab                            | 22 |
| 8.1.      | Accommodation                      | 22 |
| 8.2.      | Car Rental                         | 28 |
| 8.3.      | Transfers                          | 31 |
| 8.4.      | Insurance                          | 35 |
| 8.5.      | Coach Rental                       |    |
| 8.6.      | Parking                            | 41 |
|           |                                    |    |

**Cliqit Manual** 

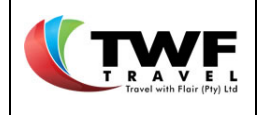

| 8.7.  | Forex                                                     |    |
|-------|-----------------------------------------------------------|----|
| 8.8.  | Visa                                                      |    |
| 8.9.  | Conference                                                |    |
| 8.10  | 0. Bus Tickets                                            |    |
| 9. In | nternational Travel - Offline Request                     | 60 |
| 9.1.  | Create A Request                                          |    |
| 9.2.  | Opening a trip                                            |    |
| 10.   | Multi-Leg Flight bookings:                                | 72 |
| 10.1  | 1. Multi-Leg Flight bookings:                             |    |
| 10.1  | 1.1. The Flight Search Form                               |    |
| 10.2  | 2. Booking Accommodation in a Multi-Leg Booking           | 77 |
| 10.3  | 3. Car Rental when Booking a Multi-Leg Trip               |    |
| 11.   | Shopping Basket                                           |    |
| 11.1  | 1. Generate a Booking with Only Active Segments           |    |
| 11.2  | 2. Generate a Booking with "On Request to Agent" Segments |    |
| 12.   | Dashboard                                                 |    |
| 12.1  | 1. Future Travel                                          |    |
| a.    | Past Travel                                               |    |
| b.    | Incomplete Bookings                                       |    |
| C.    | Basket Proposals                                          |    |
| d.    | Saved Trips                                               |    |
| e.    | Offline Requests                                          |    |
| 15.   | Expense Management                                        |    |
| 16.   | Expense Dashboard                                         |    |
| 17.   | Trip Expense                                              |    |
| a.    | Create a Trip Expense                                     |    |
| b.    | Claim for KM/Milage                                       |    |
| C.    | Claim Living Expenses                                     |    |
| d.    | Claim Other Expenses                                      |    |
| e.    | Submitting your Trip Expense for approval                 |    |
| 18.   | Travel Expense                                            |    |
| a.    | Creating a Travel Expense                                 |    |
| b.    | Claim for KM/Milage                                       |    |

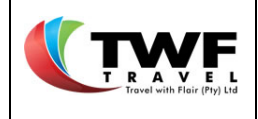

| C.  | Claim Living Expenses                             | 125 |
|-----|---------------------------------------------------|-----|
| d.  | Claim Other Expenses                              |     |
| e.  | Submitting Your Travel Expense For Approval       |     |
| 19. | Company Paid Expense                              | 131 |
| a.  | Create a Company Paid Expense Claim               |     |
| b.  | Submitting your Company Paid Expense for approval |     |
| 20. | EMX Expense                                       | 135 |
| a.  | Creating an EMX Expense                           |     |
| b.  | Submitting an EXM Expense for approval            |     |
| 21. | Quick Receipts                                    | 143 |
| 22. | Change a Claim                                    | 144 |

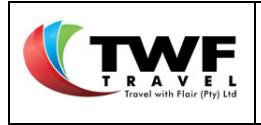

The Cliqit home page provides the following icons to navigate you through the booking process:

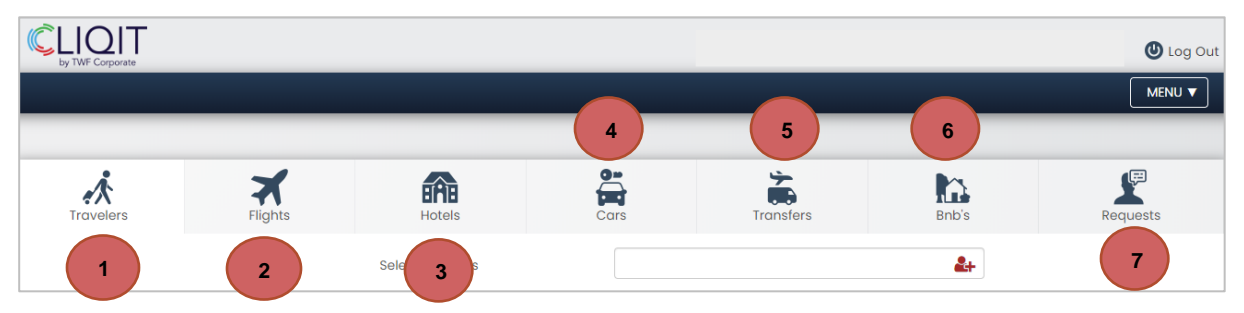

- 1. Travellers: The home page defaults to the "travellers" icon for you to select the traveller/s.
- 2. Flights: Live inventory to book flights.
- 3. Hotels: Live inventory to book hotel accommodation.
- 4. Cars: Live inventory to make car bookings.
- 5. **Transfers:** EZ shuttles, live inventory to make transfer bookings. If you require another supplier, request the consultants' assistance via the *"Requests"* tab.
- 6. **BnB's:** Live guesthouse inventory from Nightsbridge. If you require a guesthouse not listed in the live inventory, request the consultants' assistance via the *"Requests"* tab.
- **7. Requests:** Request the consultants' assistance for any service or load any services yourself, where you made the booking direct with the supplier and require TWF to make payment on your company's behalf.

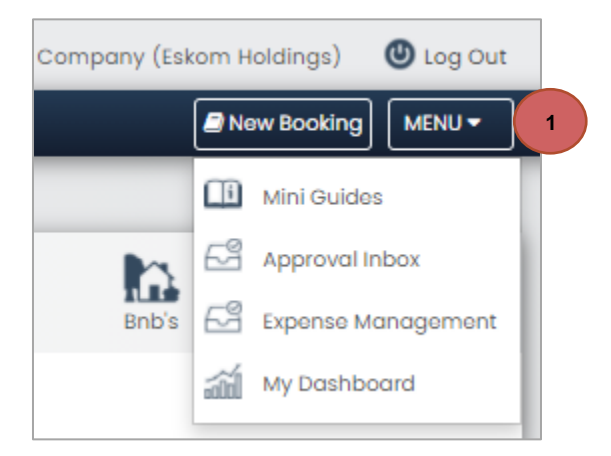

- 1. On the righthand top corner of the page, you will find a *"Menu"* icon From the dropdown you can select:
  - **Mini Guides:** Here you will find guides to assist you through different bookings processes available on Cliqit.
  - Approval inbox: Only applicable if you have approver rights within your company.
  - Expense Management: This will navigate you to where you can submit your expense claim.
  - My Dashboard: Find the list of bookings you have booked with their statuses.

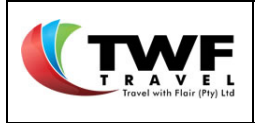

## 2. Select the Travellers and Cost Elements

- **1.** Start typing the name of the traveller and make your selection from the dropdown list. (This function is only available, if you are allowed to make bookings on behalf of other travellers)
- The system will by default bill costs to your master "Cost Centre", but you can change the billing requirements to "Internal order" or "Project" by selecting the relevant box.

| 2       Cost Center       Internal Order       Project         Select travelers       1       corne       Image: Corne         Corne Lubbe       cornel@twf.co.za       Come       Image: Cornel@twf.co.za         Eskom Holdings       00IF - PPE FUND HISTORY       change | Travelers | Flights       | Hotels           | Cars                   | Transfers | Bnb's       |
|----------------------------------------------------------------------------------------------------|-----------|---------------|------------------|------------------------|-----------|-------------|
| Select travelers     Corne       Corne Lubbe     cornel@twf.co.za       Eskom Holdings     00IF - PPE FUND HISTORY                                                                                                    |           | 2             | Cost Center      | Internal Order Project |           |             |
| Corne Lubbe     cornel@twl.co.za       Eskom Holdings     00IF - PPE FUND HISTORY                                                                                                    |           |               | Select travelers | 1 corne                |           | 2+          |
| Eskom Holdings 00IF - PPE FUND HISTORY change                                                                                                    |           | Corne Lubbe   | corne            | l@twf.co.za            | 1         | <b>c:</b> × |
|                                                                                                    |           | Eskom Holding | gs 001F          | - PPE FUND HISTORY     | change    |             |

- **3.** The selected traveller will be added below, if you require to add another traveller you repeat step1.
- **4.** The **icon** will display the travellers basic profile information.
- **5.** To change the default cost centre, select the *"change"* button & start typing the cost centre name or number and make a selection from the dropdown list.

| Travelers | Flights       | Hotels                 | Cars                                   | Transfers          | Bnb's | Requests |
|-----------|---------------|------------------------|----------------------------------------|--------------------|-------|----------|
|           |               | Cost Center            | Internal Order Project                 | t                  |       |          |
|           |               | Select travelers       | corne                                  |                    | 3 🛃   |          |
|           | Corne Lubbe   | cornel@                | )twf.co.za                             | 4                  | ¢\$ × |          |
|           | Eskom Holding | gs d<br>001F<br>Eskorr | - PPE FUND HISTORY                     | 5                  |       |          |
|           |               | 0000<br>Eskor          | 101000 - Product Manager 1<br>1 - 8500 | Turbo Gen Services |       |          |

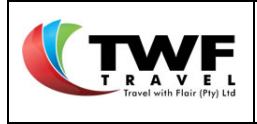

### 3. Flight Bookings

- 3.1. The Flight Search Form
- 1. Start your trip by selecting the "Flights" icon at the top of the page.
- 2. The system will default to the *"Return"* flight option. You can select *"one way or multi-leg"*. Refer to the **MULTI-LEG TRIP** section in the guide to assist with this booking process.
- 3. Start typing the the origin and destination cities or make a selection from the dropdown list.

|   | Travelers 1 Flights                                                             | Hotels | Cars        | Transfers | Bnb's   | Requests        |
|---|---------------------------------------------------------------------------------|--------|-------------|-----------|---------|-----------------|
| 2 | RETURN ONE WAY MULTI                                                            |        |             |           |         |                 |
|   | Origin 3                                                                        |        | Destination |           |         | Class of travel |
|   | <ul> <li>Bloemfontein, South Africa</li> <li>Cape Town, South Africa</li> </ul> |        | Return      | Retu      | rn Time | Flexible Fores  |
|   | <ul> <li>Durban, South Africa</li> <li>East London, South Africa</li> </ul>     |        |             |           |         |                 |
|   | George, South Africa                                                            |        |             |           |         | Cannot Search 🕑 |

4. Select your dates from the pop up calender.

|    |     | 샸     |       |      |    |          | X       |                |   |                          | *         |       |         | <u></u>         |
|----|-----|-------|-------|------|----|----------|---------|----------------|---|--------------------------|-----------|-------|---------|-----------------|
| 0  |     | M     | ay 20 | 21   |    | 0        | Flights | Hotels         |   | Cars                     | Transfers |       | Bnb's   | Requests        |
| s  | м   | т     | w     | т    | F  | <b>S</b> | MULTI   |                |   |                          |           |       |         |                 |
| 2  | 3   | 4     | 5     | 6    | 7  | 8        | (4)     |                |   | Destingtion              |           |       |         | Class of travel |
| 9  | 10  | 11    | 12    | 13   | 14 | 15       |         |                |   |                          |           |       |         |                 |
| 16 | 17  | 18    | 19    | 20   | 21 | 22       |         |                |   | Cape Town (All Airports) |           |       |         | Economy Y       |
| 23 | 24  | 25    | 26    | 27   | 28 | 29       |         | Departure Time |   | Return                   |           | Retur | rn Time |                 |
| 30 | 31  |       |       |      |    |          |         | (              | Э |                          |           |       | O       | Flexible Fares  |
| \$ | Add | to fo | vour  | ites |    |          |         |                |   |                          |           |       |         | Cannot Search 😧 |

- **5.** Select the departure- and return times from the pop up clock. Inner circle is AM hours and outer circle is PM hours.
- 6. Utilise the "Favourites" tab to save frequently travelled routes. Select the favourites tab to give your template a name. To utilise the template: type fav- in the origin block. A dropdown will generate, select the template required & the fields will be auto popluated without the dates.
- 7. Select the "Search" button to start the search.

|                                            | Title:                | Number: | Revision: | Effective  |
|--------------------------------------------|-----------------------|---------|-----------|------------|
| T R A V E L<br>Travel with Flair (Pty) Ltd | Cliqit Manual - Eskom | BS147   | 1         | 2021-04-14 |

| Travelers                                                                              | s 00 : 00                                                                                                    |                                       | Cars                    | Transfers | Bnb's       | Requests                   |
|----------------------------------------------------------------------------------------|----------------------------------------------------------------------------------------------------|---------------------------------------|-------------------------|-----------|-------------|----------------------------|
| RETURN     ONE WAY     MU       Origin     Johannesburg (All Airports)       Departure | Ti<br>$22 \frac{00}{11}$ 12 1<br>$22 \frac{10}{12}$ 1<br>$21 \frac{12}{2}$ 1<br>$21 \frac{1}{2}$ 1<br>$21 \frac{1}{2}$ 1 | 5<br>Destination<br>Cape To<br>Return | on<br>wn (All Airports) | F         | teturn Time | Class of travel<br>Economy |
| 20 May 2021                                                                            |                                                                                                    | 0 24 May 2                            | 2021                    |           | 0           | Flexible Fares             |

#### 3.2. Flight Results Page

- **1.** The cheapest flight option for the selected times will be auto selected by the system and displayed at the top of the page.
- 2. The left-hand sidebar provides you with filter options, to refine your search.
- **3.** Below the cheapest flight grid, are two columns. The left-hand column will display alternate flight results for the departure flights, starting with the cheapest options.
- **4.** The right-hand column will display the return flight options, for your request starting with the cheapest options.

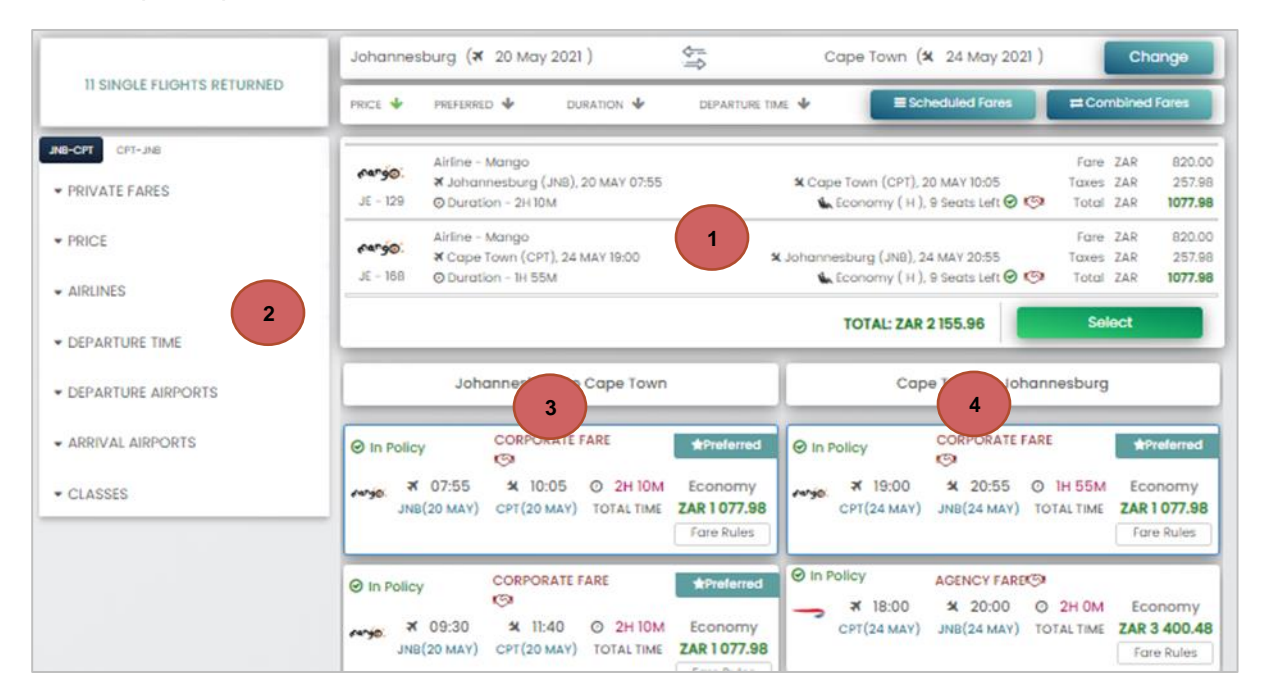

- **5.** Refine your search result by first selecting the applicable route at the top of the filter column. Once you have selected the route, you can filter according to the following categories:
  - Private fares either by Agency or corporate deals,

**Cliqit Manual** 

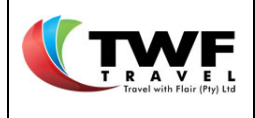

- Price,
- Airlines to display,
- Depature times,
- Departure airports,
- Arrival airports,
- Classes.
- 6. The system will indicate if the fare is a Corporate or an Agency deal.
- 7. Select your flight by clicking on the preferred flight option. This will update the flights on the top grid to indicate your selection. Remember to select the **flight to** and **from** your destination.
- 8. Click on "Fare Rules" to verify change and refund rules of the applicable flight.
- 9. You can change your request at any time by selecting the "Change" icon to update your request.

10. Add your flight selection to your "Shopping Basket" by clicking on the "Select" icon.

|                                                                  | Johannesburg (¥ 20 May 2021 ) 🔄 Cape Town (¥ 24 May 2021 g Change                                                                                                    |
|------------------------------------------------------------------|----------------------------------------------------------------------------------------------------|
| 5 SINGLE FLIGHTS RETURNED                                        | PRICE V PREFERRED V DURATION V DEPARTURE TIME V EScheduled Fares                                                                                                    |
| VIB-OPT CPT-JN8   V PRIVATE FARES  Corporate Rates  Agency Rates | Airline - Mango       X Johannesburg (JNB), 20 MAY 07:55       7       X Cape Town (CPT), 20 MAY 10:05       Taxes ZAR       257.98         JE - 129       O Duration - 2H 10M       7       Economy (H), 9 Seats Left © ©       Total ZAR       1077.98         Airline - Mango       X Cape Town (CPT), 24 MAY 19:00       X Johannesburg (JNB), 24 MAY 20:55       Fare ZAR       820.00         JE - 168       O Duration - 1H 55M       Y Johannesburg (JNB), 24 MAY 20:55       Total ZAR       10         TOTAL       ZAR       257.98       10       10       27.98         JE - 168       O Duration - 1H 55M       Y Johannesburg (JNB), 24 MAY 20:55       10       10       1077.98                                                                                                    |
| ▼ PRICE                                                          | Johannesburg to Cape Town Cape Town to Johannesburg                                                                                                    |
| AIRLINES     Mango     South African Aliways     British Aliways | O In Policy       CORPORATE FARE       ★Preferred       O In Policy       CORPORATE FARE       ★Preferred         Image: Margin Street Street St |
| DEPARTURE TIME     DEPARTURE AIRPORTS     ARRIVAL AIRPORTS       |                                                                                                    |

**11.** On the result page, the system will indicate if bookings comply with the Company's Travel policy.

| Travel with Fleir (Fty) Ltd | Cliqit |
|-----------------------------|--------|
|                             | _      |

| Title:              |  |
|---------------------|--|
| iqit Manual - Eskom |  |

| Number: | Revision: | Effective  |
|---------|-----------|------------|
| BS147   | 1         | 2021-04-14 |

|                            | Johannes                | sburg (¥ 20 Ma                                        | ry 2021 )                    |                | Cape Tow                   | n ( <b>x</b> 24 May 2021)                           |                        | Che               | ange                                |
|----------------------------|-------------------------|-------------------------------------------------------|------------------------------|----------------|----------------------------|-----------------------------------------------------|------------------------|-------------------|-------------------------------------|
| TI SINGLE FLIGHTS RETURNED | Mict 🔶                  | PREFERRED 🕂                                           | DURATION 🔶                   | DEPARTURE TIME | +                          | E Scheduled Fores                                   | #1 Cor                 | mbined            | Fores                               |
| PRIVATE FARES              | етур.<br>Д-129          | Airline - Mango<br># Johannesburg<br>© Duration - 2H  | r (JNB), 20 MAY 07:55<br>IOM |                | ¥ Cape Town (C             | PT), 20 MAY 10:05                                   | Fore<br>Toxes<br>Total | ZAR<br>ZAR<br>ZAR | 820.00<br>257.91                    |
| Corporate Rates            | <b>гетур.</b><br>.я 168 | Airline - Manga<br>#Cape Town (C<br>© Duration - 1H 5 | PT), 24 MAY 19:00            | ×              | ohannesburg (J<br>Liconomy | 11<br>(H.), 24 MAY 20.55<br>(H.), 9 Soots Left @ 10 | Fars<br>Taxes<br>Total | ZAR<br>ZAR<br>ZAR | 820.00<br>267.90<br><b>1077.9</b> 8 |
| Agency hates               |                         |                                                       |                              |                | TOTAL:                     | ZAR 2 155.96                                        | -Se                    | iect              |                                     |

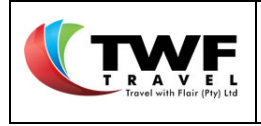

## 4. Hotel Bookings

### 4.1. Hotel Search Form

| 1 A Hotels                  | Transfers Rnbs | Requests    |             |                 |
|-----------------------------|----------------|-------------|-------------|-----------------|
| Location (min 5 characters) | Radius         | Check In    | Check Out   | Number Of Rooms |
| Cape Town                   | 15km 3         | 15 Mar 2021 | 17 Mar 2021 |                 |

- 1. Select the "*Hotels*" icon at the top of the page.
- 2. Start the request, by typing the location name. Make a selection from the drop down list.
- **3.** Increase the search radius if you are searching for a hotel more than 15KM from the specified location.
- 4. Select the "Search hotels" icon, to start the search.

### 4.2. Hotel Results Page

- 1. The results page will start with the cheapest option as per your request.
- 2. Refine your search by using the filter categories on the left-hand sidebar.
  - Negotiated rates either Corporate or Agency rates
  - Price
  - Hotel chains property groups
  - Policy
  - Hotel names
- 3. Select the "*Mapview*" icon to make your hotel selection from a google map.
- **4. Important:** the "from" amount displayed on the results page is the total amount for the stay, for all travellers. The amount below the total amount is the average nightly rate per person.
- 5. The system will indicate when a Negotiated rate is displayed.
- 6. Click on the "View Details" icon to select room types/ meal options.

|                                            | Title:                | Number: | Revision: | Effective  |
|--------------------------------------------|-----------------------|---------|-----------|------------|
| T R A V E L<br>Travel with Flair (Pty) Ltd | Cliqit Manual - Eskom | BS147   | 1         | 2021-04-14 |

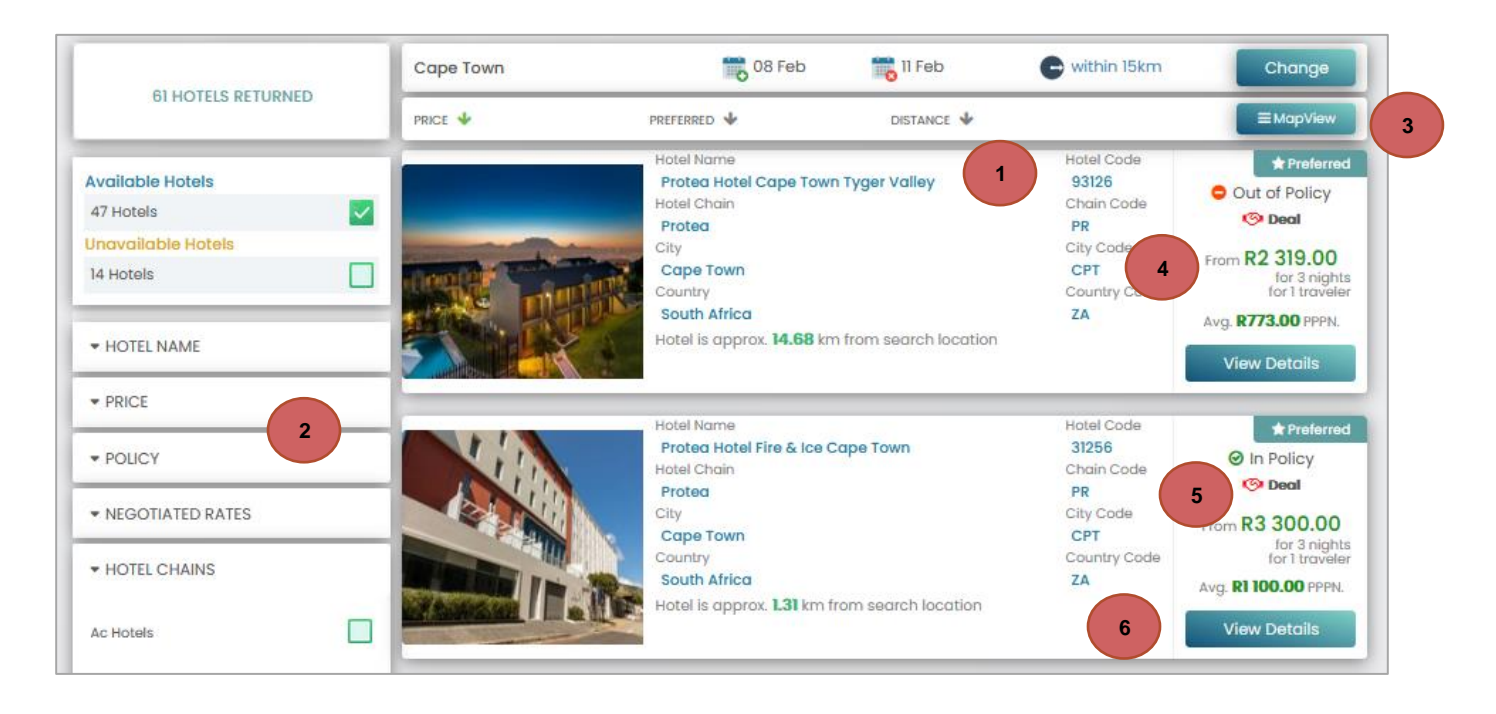

- 7. The page will default to the "Rooms" tab from where you can make your room type selection.
- **8.** You can view images of the property, the map location & amenities by selecting any of these tabs on the left hand side of the page.
- **9.** By selecting the **"Show rules"** icon you will find the cancellation policy and other rules linked to the specific room rate.
- **10.** Details of the meals included in the rate & room description will be displayed.
- **11.** You can find the reason for a service displaying out of policy by clicking on the **c** icon.
- **12.** Click on the **"Select"** icon to add the room to your shopping basket.

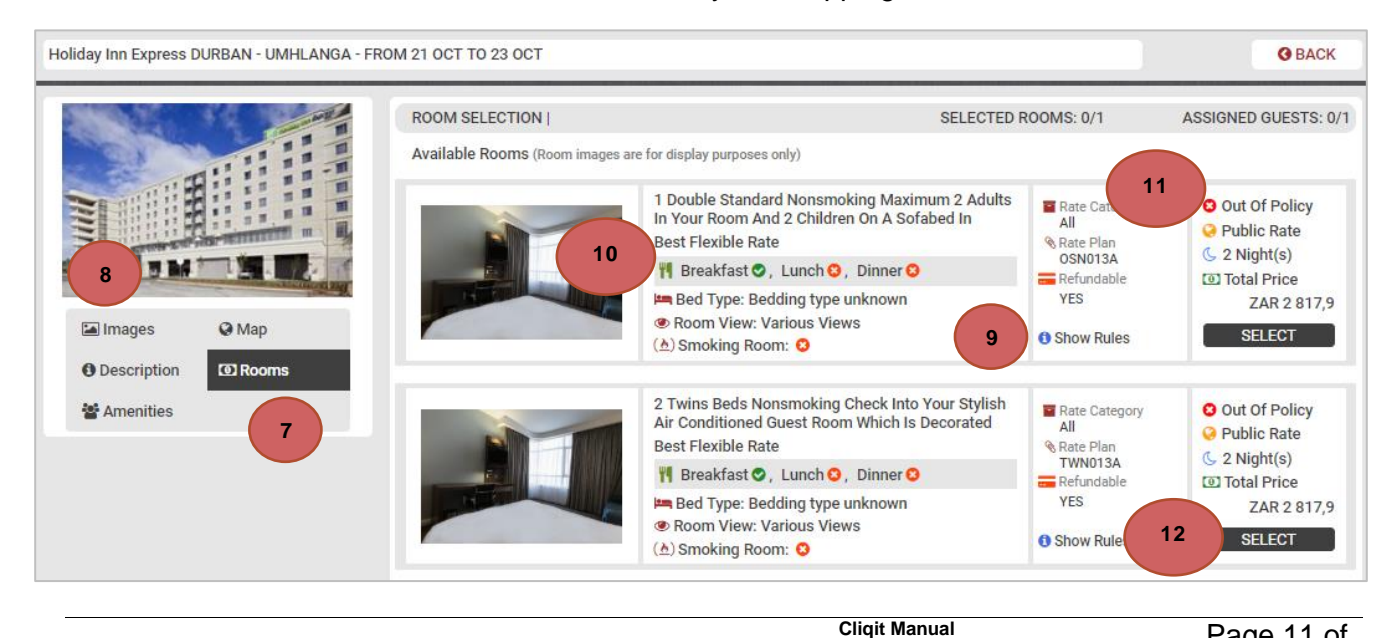

Page 11 of 146

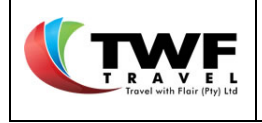

**13.** The items in the *"Shopping Basket"* will be updated and available at the top righthand corner of the page.

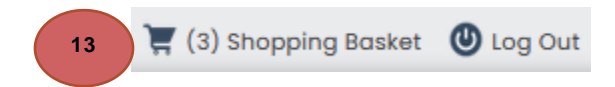

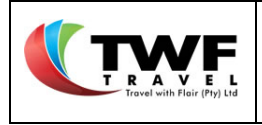

## 5. Car Bookings

### 5.1. Car Search Forms

| Tights Hote 1     | 🚆 Cars 👗 Transfers | Rnbs | Requests          |                  |
|-------------------|--------------------|------|-------------------|------------------|
| Pick up location  |                    |      | Drop off location |                  |
| Cape Town         |                    |      | Cape Town         |                  |
| Pick up date      | Pick up time       |      | Drop off date     | Drop off time    |
| 15 Mar 2021       | 11:40              | 0    | 17 Mar 2021       | 17:30            |
| Add to favourites |                    |      | 3                 | 4<br>Rearch cars |

- 1. Select the "Cars" icon at the top of the page.
- **2.** If you have booked flights, the form will automatically populate your dates and times based on your selected flights.
- **3.** Alternatively complete the form to meet your travel requirements. Start typing your pick-up & drop off location (city) and make a selection from dropdown list.
- 4. Select the "Search Cars" tab to start the search.

### 5.2. Car Results Page:

- **1.** The results will display the cheapest option compliant with your company' travel policy.
- 2. Filter the results by means of the left-hand sidebar filter categories:
  - Deals Corporate or Agency deals
  - Price
  - Rental Agents suppliers
  - Policy
  - Transmission type
- 3. The system will specify when a Negotiated deal is selected.
- 4. Click on the "Details" icon to make your selection.

|                                            | Title:                | Number: | Revision: | Effective  |
|--------------------------------------------|-----------------------|---------|-----------|------------|
| T R A V E L<br>Travel with Flair (Pty) Ltd | Cliqit Manual - Eskom | BS147   | 1         | 2021-04-14 |

| 5 CARE DETURNED                              | Cape Towr | n (12 Jan 2021 ) -                                                                                       | Cape Town (15 Ja                                                                                                    | n 2021 ) Change                                         |
|----------------------------------------------|-----------|----------------------------------------------------------------------------------------------------|----------------------------------------------------------------------------------------------------|---------------------------------------------------------|
| 5 GARS RETORNED                              |           | PREFERRED 🔸                                                                                              | 1                                                                                                    |                                                         |
| <ul> <li>→ DEALS</li> <li>→ PRICE</li> </ul> |           | Thrifty Car Rental (ZT)<br>Group B - VW Polo Vivo or similar<br>EDMR - Car (4-5 Door)<br>Class - Economy | Aircon     Aircon     Airdons                                                                                                    | ★ Preferred<br>⊘ In Policy<br>1-3 Days<br>Super Waivers |
| RENTAL AGENTS  Thrifty Car Rental            |           | Mileage Allowance - 100 km<br>Cost per km - R2.00                                                        | Abs     P. Steering                                                                                                    | Est. R1 092.00<br>total for 3 days<br>Details           |
| First Car Rental                             |           | First Car Rental (FR)<br>Group B - Toyota Etios                                                          | Aircon<br>Petrol                                                                                                    | * Preferred                                             |
| * POLICY                                     | art       | EDMR - Car (4-5 Door)<br>Class - Economy                                                                 | 🕈 Manual 🖉 🗹                                                                                                    | 1-3 Days<br>Super Waivers                               |
| ▼ TRANSMISSION TYPE                          | 20        | Mileage Allowance - 100 km<br>Cost per km - R2.00                                                        | <ul><li>im Abs</li><li>im Box</li><li>im Box</li>&lt;</ul> | Est. <b>R1 092.00</b><br>total for 3 days<br>Details    |

- **5.** The system will default to the airport location, but you can click on the arrrow to generate a list of town offices available for the specific supplier, which you can select from the dropdown list.
- 6. If you require a delivery or collection on the vehicle, you can specify this by selecting the relevant box and indicating the delivery- and collection address.
  Important: If a delivery or collection is requested, the agent will first have to confirm this arrangement before the voucher will be issued.
- **7.** Select the tick box, if one of the other travellers that is a part of the booking needs to be listed as an additional driver.
- 8. Select your "*Rental Reason*" from the dropdown list. This is a mandatory field.
- 9. Select the "Add to basket" button to add the vehicle to your "Shopping basket".

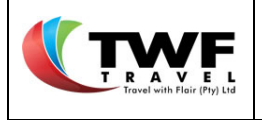

|                                                                                                    |                                                                                                    |                                                                                                    |                                                     |          |                                           | have many services |
|----------------------------------------------------------------------------------------------------|----------------------------------------------------------------------------------------------------|----------------------------------------------------------------------------------------------------|-----------------------------------------------------|----------|-------------------------------------------|--------------------|
|                                                                                                    | Firs                                                                                                    | t Car Rental (FR)                                                                                                    |                                                     |          | Pickup                                    | 08 Jun 09:40       |
|                                                                                                    | Gro                                                                                                    | up B - Toyota Etios                                                                                                    |                                                     |          | TReturn                                   | 09 Jun 15:05       |
| 070                                                                                                    | EDM                                                                                                    | IR - Car (4-5 Door)                                                                                                    |                                                     |          | 📆 Length                                  | 2 days             |
|                                                                                                    | © /                                                                                                    | ss - Economy<br>Agc. Deal                                                                                                    |                                                     |          | <b>*</b> P                                | referred           |
| Aircon (                                                                                                    | Petrol                                                                                                    | 📍 Manual                                                                                                    | 🕅 Airbags                                           | 0        | Abs                                       | 💿 P. Steerin       |
| Pickup Locatio                                                                                                    | n                                                                                                    |                                                                                                    | Request                                             | Deliver  | y (min 5 chard                            | acters)            |
| Cape Town Ai                                                                                                    | rport                                                                                                    | ~                                                                                                    | Delivery A                                          | ddress   |                                           |                    |
| Return Locatio                                                                                                    | n                                                                                                    | 5                                                                                                    | Request                                             | Collect  | ion (min 5 ch                             | aracters) 6        |
| Cape Town Ai                                                                                                    | rport                                                                                                    | ~                                                                                                    | Collection                                          | Addres   | 15                                        |                    |
| Driver Trave                                                                                                    | ler Name<br>ILANHLA CHRIS<br>L NARANDAS                                                                                                    | TOBEL MKHIZE                                                                                                    |                                                     |          | 1                                         | Primary Driver     |
| Driver Trave<br>NONH                                                                                                    | ler Name<br>ILANHLA CHRIS<br>L NARANDAS<br>Please Select                                                                                                    | TOBEL MKHIZE                                                                                                    |                                                     |          | -                                         | Primary Driver     |
| Driver Trave                                                                                                    | ler Name<br>ILANHLA CHRIS<br>L NARANDAS<br>Please Select<br>Please Select                                                                                                    | TOBEL MKHIZE                                                                                                    |                                                     |          | ~                                         | Primary Driver     |
| Driver Trave                                                                                                    | ler Name<br>ILANHLA CHRIS<br>L NARANDAS<br>Please Select<br>Please Selec<br>004 - X&C SC                                                                                                    | TOBEL MKHIZE<br>t<br>t<br>CHEME-REPAIRS ON                                                                                                    | LY                                                  |          |                                           | Primary Driver     |
| Driver Trave<br>NONH<br>VASHI<br>Rental Reason:<br>8<br>Rate Options:                                                                                       | Ier Name<br>ILANHLA CHRIS<br>IL NARANDAS<br>Please Select<br>Please Select<br>004 - X&C SC<br>010 - EBVS US<br>010 - EBVS US                                                                                                    | TOBEL MKHIZE                                                                                                    | LY<br>P                                             |          | -                                         | Primary Driver     |
| Driver Trave<br>NONH<br>VASHI<br>Rental Reason:<br>8<br>Rate Options:<br>Rate Description                                                                   | ler Name<br>ILANHLA CHRIS<br>L NARANDAS<br>Please Select<br>OU4 - X&C SC<br>010 - EBVS US<br>012 - TRAININ<br>014 - SITE VIS                                                                                                    | TOBEL MKHIZE<br>t<br>t<br>CHEME-REPAIRS ON<br>SER ONLY-REPAIRS<br>G/COURSE/SEMINA<br>ITS (BUSINESS ONLY                                                                                           | LY<br>R<br>)                                        |          | Rate Code                                 | Primary Driver     |
| Driver Trave                                                                                                    | Iler Name<br>ILANHLA CHRIS<br>L NARANDAS<br>Please Select<br>Please Select<br>004 - X&C SC<br>010 - EBVS US<br>012 - TRAININ<br>014 - SITE VIS<br>015 - MEDICA                                                                                       | TOBEL MKHIZE<br>t<br>CHEME-REPAIRS ON<br>SER ONLY-REPAIRS<br>G/COURSE/SEMINA<br>ITS (BUSINESS ONLY<br>L EXAMINATION                                                                               | LY<br>R<br>)                                        | ``       | Rate Code                                 | Primary Driver     |
| Driver Trave<br>NONH<br>VASHI<br>Rental Reason:<br>8<br>Rate Options:<br>Rate Description<br>1-3 Days<br>Mileage Alloward                                   | Ier Name<br>ILANHLA CHRIS<br>L NARANDAS<br>Please Select<br>Old - x&C SC<br>010 - EBVS US<br>012 - TRAININ<br>014 - SITE VIS<br>015 - MEDICA<br>016 - MEETINC                                                                                        | TOBEL MKHIZE<br>t<br>CHEME-REPAIRS ON<br>SER ONLY-REPAIRS<br>G/COURSE/SEMINA<br>ITS (BUSINESS ONLY<br>L EXAMINATION<br>35/INTERVIEWS                                                              | LY<br>R<br>)                                        |          | Rate Code<br>TWFIXI<br>Rate Type          | Primary Driver     |
| Driver Trave<br>NONH<br>VASHI<br>Rental Reason:<br>8<br>Rate Options:<br>Rate Description<br>I-3 Days<br>Mileage Allowane<br>100 km                         | Ier Name<br>ILANHLA CHRIS<br>IL NARANDAS<br>Please Select<br>Please Select<br>004 - X&C SC<br>010 - EBVS US<br>012 - TRAININ<br>014 - SITE VIS<br>015 - MEDICA<br>016 - MEETINC<br>017 - PROJEC                                                      | TOBEL MKHIZE<br>t<br>t<br>CHEME-REPAIRS ON<br>SER ONLY-REPAIRS<br>G/COURSE/SEMINA<br>ITS (BUSINESS ONLY<br>L EXAMINATION<br>35/INTERVIEWS<br>TS                                                   | LY<br>R<br>)                                        |          | Rate Code<br>TWFIXI<br>Rate Type<br>Daily | Primary Driver     |
| Driver Trave<br>NONH<br>VASHI<br>Rental Reason:<br>8<br>Rate Options:<br>Rate Description<br>1-3 Days<br>Mileage Allowant<br>100 km<br>Cost per km<br>R2.00 | Ier Name<br>ILANHLA CHRIS<br>L NARANDAS<br>Please Select<br>Please Select<br>004 - X&C SC<br>010 - EBVS US<br>012 - TRAININ<br>014 - SITE VIS<br>015 - MEDICA<br>016 - MEETINC<br>017 - PROJEC<br>018 - INSPECT<br>019 - BUSINES                     | TOBEL MKHIZE<br>CHEME-REPAIRS ON<br>SER ONLY-REPAIRS<br>G/COURSE/SEMINA<br>ITS (BUSINESS ONLY<br>L EXAMINATION<br>35/INTERVIEWS<br>TS<br>TION/ASSESMENTS<br>SS TRAV(FLIGHTS/AG                    | LY<br>R<br>)<br>CC/CAR)                             |          | Rate Code<br>TWFIXI<br>Rate Type<br>Daily | Primary Driver     |
| Driver Trave<br>NONH<br>VASHI<br>Rental Reason:<br>8<br>Rate Options:<br>Rate Description<br>1-3 Days<br>Mileage Allowant<br>100 km<br>Cost per km<br>R2.00 | Ier Name<br>ILANHLA CHRIS<br>L NARANDAS<br>Please Select<br>004 - X&C SC<br>010 - EBVS US<br>012 - TRAININ<br>014 - SITE VIS<br>015 - MEDICA<br>016 - MEETINC<br>017 - PROJEC<br>018 - INSPECT<br>019 - BUSINES                                      | TOBEL MKHIZE<br>t<br>CHEME-REPAIRS ON<br>SER ONLY-REPAIRS<br>G/COURSE/SEMINA<br>ITS (BUSINESS ONLY<br>L EXAMINATION<br>DS/INTERVIEWS<br>TS<br>TION/ASSESMENTS<br>ST TRAV(FLIGHTS/AG               | LY<br>R<br>)<br>CC/CAR)                             | ost Brea | Rate Code<br>TWFIXI<br>Rate Type<br>Daily | Primary Driver     |
| Driver Trave<br>NONH<br>VASHI<br>Rental Reason:<br>Rate Options:<br>Rate Description<br>1-3 Days<br>Mileage Allowant<br>100 km<br>Cost per km<br>R2.00      | ler Name<br>ILANHLA CHRIS<br>L NARANDAS<br>Please Select<br>Please Select<br>004 - x&c sc<br>010 - EBVS US<br>012 - TRAININ<br>014 - SITE VIS<br>015 - MEDICA<br>016 - MEETING<br>017 - PROJEC<br>018 - INSPECT<br>019 - BUSINES<br>In Policy<br>Add | TOBEL MKHIZE<br>CHEME-REPAIRS ON<br>SER ONLY-REPAIRS<br>G/COURSE/SEMINA<br>ITS (BUSINESS ONLY<br>L EXAMINATION<br>DS/INTERVIEWS<br>TS<br>INON/ASSESMENTS<br>SS TRAV(FLIGHTS/A/<br>DOIN/RSSESMENTS | LY<br>R<br>))<br>CC/CAR)<br>CC<br>/Rote<br>1.00 x 2 | ost Brea | Rate Code<br>TWFIXI<br>Rate Type<br>Daily | Primary Driver     |

**10.** If you selected <u>projects</u> from the dropdown list under the *"Rental Reason"* another block will display where you need to indicate if the rental is for a bussiness trip or not.

|                                            | Title:                | Number: | Revision: | Effective  |
|--------------------------------------------|-----------------------|---------|-----------|------------|
| T R A V E L<br>Travel with Flair (Pty) Ltd | Cliqit Manual - Eskom | BS147   | 1         | 2021-04-14 |

|    | Driver Tro     | iveler Name                | Primary Driver |
|----|----------------|----------------------------|----------------|
|    | NO NO          | NHLANHLA CHRISTOBEL MKHIZE | ~              |
|    | Rental Reasor  | 10 V                       |                |
| 10 | 🔽 Rental is fo | or business trip           |                |
|    | Rate Options:  | 1-3 Days 🗸                 |                |

**11.** The system will default back to the car results page after you have added the vehicle to your basket.

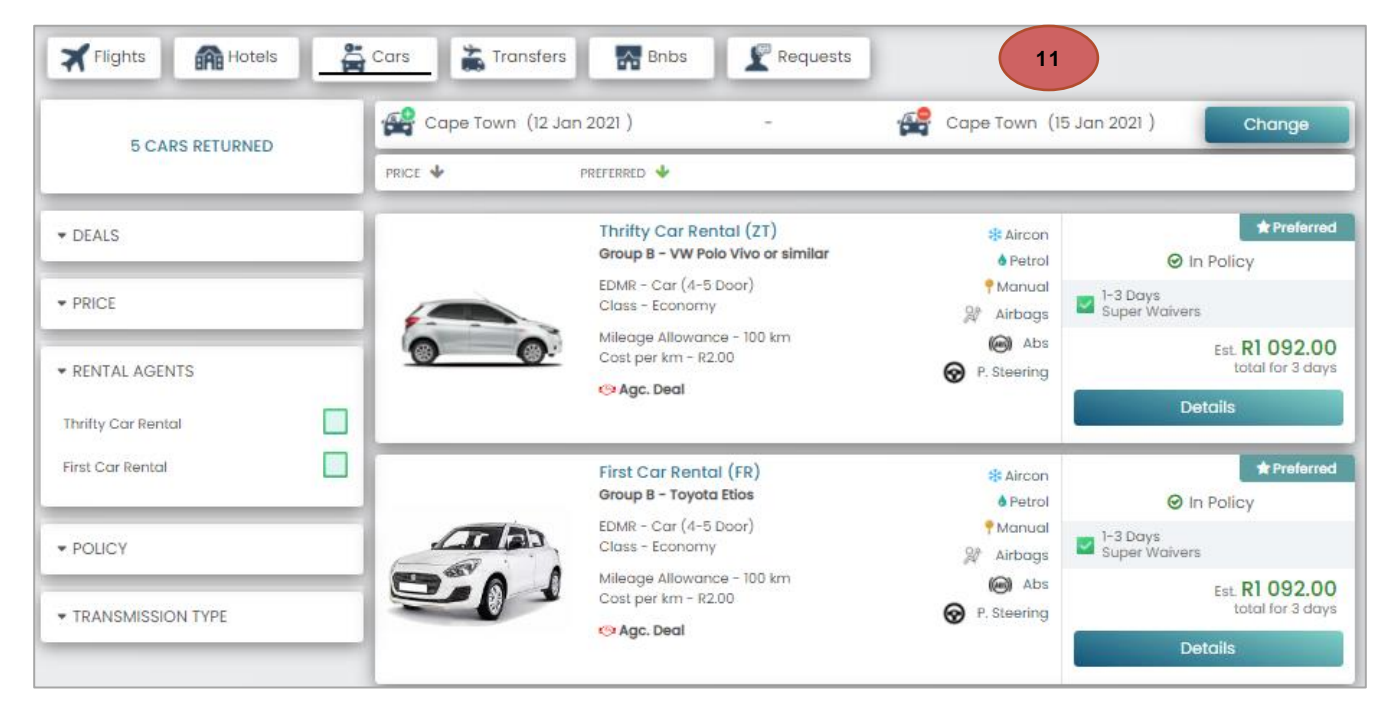

**12.** The shopping basket will update to include the added vehicle.

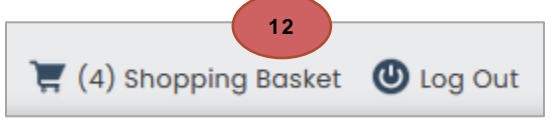

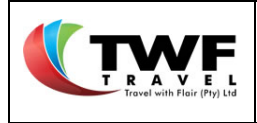

## 6. Transfer / Shuttle Bookings

**Important:** The only shuttle supplier that has live inventory and is bookable on the online tool is EZ Shuttles

If you require services of another shuttle company, you can either

- request assistance from a consultant via the "Request" tab under transfers or,
- book the shuttle directly with the supplier and add the booking details under the "Request" tab and selecting the "Booked my Me" option.

Please refer to section 8 for more information regarding the Request Tab.

#### 6.1. Transfer Search Form

- 1. Select the "*Transfers*" icon at the top of the page.
- You have the option to select a one way or return transfer.
   Important A return transfer is from the same pick up and drop off address otherwise you need to book 2 one-way transfers.
- 3. Start typing the physical pick-up location address and select from the dropdown list.

NB-free text will result in an error message, you must make your selection from the dropdown list.

| Trans                                                    | iers Requests                        |              |                 |
|----------------------------------------------------------|--------------------------------------|--------------|-----------------|
| ONE WAY RETURN                                           |                                      |              |                 |
| Pick up location (min 5 characters)                      | Drop off location (min 5 characters) | Pick up date | Pick up time    |
| 16 umgazi street 3                                       |                                      |              | ٥               |
| 16 Umgazi Street, Menlo Park, Pretoria, South Africa     |                                      |              |                 |
| 16 Umgazi Street, Ashlea Gardens, Pretoria, South Africa | Passenger Count                      |              |                 |
| 16 Umgazi Road, Gallo Manor, Sandton, South Africa       |                                      |              |                 |
| 16 Umgazi Avenue, Wilro Park, Roodepoort, South Africa   |                                      | ~            |                 |
| Add to favourites                                        |                                      | ۲            | Cannot Search 🕑 |

- **4.** The same applies for the drop off location address. Start typing the address and select from dropdown list.
- **5.** Add dates and times. Keep in mind that travellers requiring a shuttle to the airport needs to check in 1 hour before departure for domestic flights.
- 6. The size of vehicle offered on the results page will depend on the passanger count inserted in the *"Passanger Count"* field for example a count for 5 and more pax will provide a Mini-bus vehicle option.

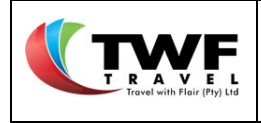

#### 7. Select the "Search Transfers" button to search for options.

| lick up location (min 6 characters)                  | Drop off location (min 5 characters)                     | Pick up date                        | Pick up time |
|------------------------------------------------------|----------------------------------------------------------|-------------------------------------|--------------|
| 16 Umgazi Street, Menio Park, Pretoria, South Africa | OR Tambo international airport, O.R Tambo, Ke            | 06 Apr 2021 5                       | 05:00        |
|                                                      | O.R. Tambo International Airport (JNB), Jones            | . Tambo, Kempton Park, South Africa |              |
| Include Trailer                                      | O.R. Tambo International Airport, O.R. Tambo             | Park, South Africa                  |              |
|                                                      | O. R. Tambo, O.R. Tambo International Airport (JNo), O.F | . Tambo, Kempton Park, South Africa |              |
|                                                      |                                                          | .0                                  | +            |

### 6.2. Transfer Results Page

1. Select the "Add to basket" icon to add the shuttle to your "Shopping Basket".

| 2 TRANSFERS                                   | 16 Umgazi Street | , Menlo Park, Pr – 🔗 OR Tambo, O.R. Tambo, K                                                                                                    | Cempton Park, So                                                    | Change                                                                         |  |  |  |
|-----------------------------------------------|------------------|----------------------------------------------------------------------------------------------------|---------------------------------------------------------------------|--------------------------------------------------------------------------------|--|--|--|
| 5 IRANSPERS                                   | PRICE 🔸          |                                                                                                    |                                                                     |                                                                                |  |  |  |
| <ul> <li>CLASSES</li> <li>▼ POLICY</li> </ul> |                  | Comfort - Sedan (3 seater)<br>Toyota Corolia<br>Pickup Address<br>16 Umgazi Street, Menio Park, Pretoria, South Africa<br>Drop-Off Address<br>OR Tambo, O.R. Tambo, Kempton Park, South Africa<br>Return date<br>One way trip | Pickup Date<br>06 Apr<br>Pickup Time<br>06:00<br>Return<br>N/A      | In Policy<br>Est R570.00<br>one-way shuttle<br>for 1 traveler<br>Add to Basket |  |  |  |
|                                               |                  | Comfort - Van (9 seater)<br>Hyundai H1<br>Pickup Address<br>16 Umgazi Street, Menio Park, Pretoria, South Africa<br>Drop-Olf Address<br>OR Tambo, O.R. Tambo, Kempton Park, South Africa<br>Return date<br>One way trip       | Pickup Date<br>06 Apr<br>Pickup Time<br>06:00<br>Return Time<br>N/A | In Policy<br>Est R790.00<br>one-way shuttle<br>for 1 traveler<br>Add to Basket |  |  |  |

2. The total items in your shopping basket will be updated.

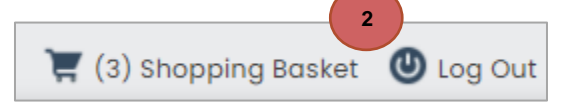

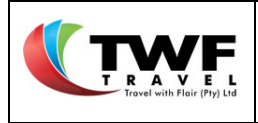

## 7. Bed and Breakfast Bookings

Properties that are loaded on Nightsbridge will display in the B&B icon.

If you cannot find your specific supplier in the Hotels or B&B icons:

- you can add a "*Request*" to make use of consultant assistance or,
- make the booking directly with the supplier and utilise the "Booked by me" function under the "Request" tab.

Please refer to section 8 for more information regarding the Request Tab.

### 7.1. BnB's Search Form

- 1. Select the "BnBs" icon at the top of the page to start your search.
- 2. Search by location, by start typing the location and making a selection from dropdown list. Submit the required dates.
- 3. Select the "Search BNBS" tab to start the process.

| ocation (min 5 char                     | Radius                       | Check In                          | Check Out                             |            |
|-----------------------------------------|------------------------------|-----------------------------------|---------------------------------------|------------|
| Cape Town                               | 15km                         | ✓ 15 Mar 2021                     | 2 17 Mar 2021                         |            |
| Cape Town, South Africa                 |                              |                                   |                                       | 3          |
| Cape Town International Airport (CPT)   | Matroosfontein, Cape Towr    | n, South Africa                   | -                                     |            |
| Cape Town City Centre, Cape Town, So    | outh Africa                  |                                   | · · · · · · · · · · · · · · · · · · · | SEARCH BNB |
| Cape Town Stadium, Fritz Sonnenberg     | Road, Green Point, Cape To   | wn, South Africa                  |                                       |            |
| Cape Town International Airport Air Tro | Iffic Control Tower. Cape To | wn International Airport, Cape To | wn, South Africa                      |            |

### 7.2. BnBs Results Page

- A list of B&B's starting from the cheapest will display on the results page.
   Note the amount stipulated here is the total amount for the stay.
- 2. Select the "View Details" tab to be diverted to the room type availability of the selected property.

|   | WF                                   |
|---|--------------------------------------|
| T | RAVEL<br>Travel with Flair (Pty) Ltd |

| Number: | Revision: | Effective  |
|---------|-----------|------------|
| BS147   | 1         | 2021-04-14 |

|                                                         | Cape Town, South Africa | 18 May                                                                                                    | 20 May                                                                                                    | e within 15km                                             | Change                                                                                     |
|---------------------------------------------------------|-------------------------|----------------------------------------------------------------------------------------------------|----------------------------------------------------------------------------------------------------|-----------------------------------------------------------|--------------------------------------------------------------------------------------------|
| 275 BNBS RETURNED                                       |                         | PREFERRED 🔸                                                                                                    | DISTANCE 🔸                                                                                                    |                                                           | ≣MapView                                                                                   |
| Available Bnbs<br>15 Bnbs  Unavailable Bnbs<br>260 Bnbs |                         | Atlantic Beach Villa, Cape<br>12 Dolabella Drive, Sunset<br>Situated in Sunset Bea<br>only a 3-minute walk fi<br>outdoor solar-heated<br>Bnb is approx. <b>10.36</b> km  | Town<br>Beach, Bloubergstrand, 7<br>ch this Milnerton Cap<br>rom stunning Sunset<br>pool.<br>from search location                | r441<br>le Town guesthouse<br>Beach. It has an            | • Out of Policy<br>From <b>R2 050.00</b><br>For 2 nights<br>for 1 traveler<br>View Details |
| PRICE ZAR 1 002.00 ZAR 2 300.00 V POLICY                |                         | Capo Cabana Guesthouse<br>15 AP Burger Avenue, Platt<br>Set against the Tygerb<br>homely and luxurious of<br>breathtaking views of G<br>Bnb is approx. <b>13.9</b> km fr | e, Cape Town<br>ekloof, 7500, Cape Town<br>erg Hills CAPO CABAN<br>accommodation Wo<br>Cape Town and. Tabl<br>om search location | IA welcomes you to<br>arm personal service<br>e Mountain. | • Out of Policy<br>From <b>R2 390.00</b><br>for 2 nights<br>for 1 traveler                 |

- The page will default to the "Info" tab, select the "Rooms" tab to open the room types.
   Note the property will indicate how many adults are allowed per room.
- 4. Select the "Assign Pax" icon to book the required room type to add the traveller.

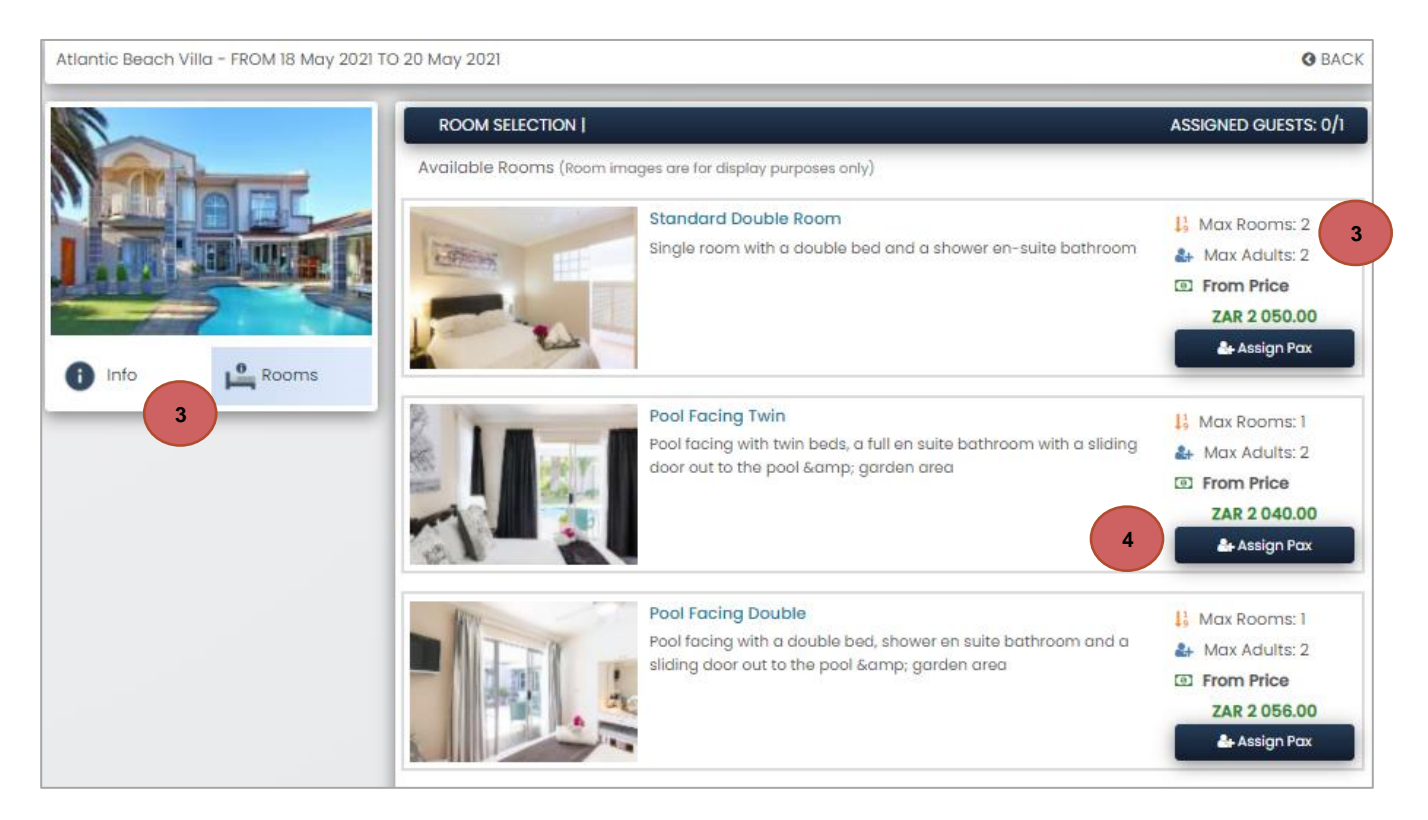

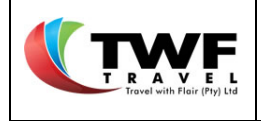

- 5. On the below pop up, select the applicable traveller to have the traveller moved to the "Selected Travellers" box.
- **6.** If the property offers different meal plans, you can make a selection from the drop down and the rate including the applicable meal plan in the costing.

| Assign travelers to room |       |                    | ×                  |
|--------------------------|-------|--------------------|--------------------|
| Available Travelers      |       | Selecte            | d Travelers        |
| Corne Lubbe              | 5     |                    |                    |
| Meal Plan                |       |                    | Policy             |
| Bed & Breakfast          | ~     | Est. Cost          | ZAR 0.00           |
| Bed & Breakfast          |       |                    |                    |
| Full-board <sup>6</sup>  | pie b | ed with en-suite b | athroom, 100% perc |
|                          |       |                    |                    |

7. Select the "Add Room" tab to select your room.

| Assign travelers to room | ×                      |
|--------------------------|------------------------|
| Available Travelers      | Selected Travelers     |
|                          | Corne Lubbe            |
| Meal Plan                |                        |
| Bed & Breakfast 🗸 🗸      | Ø In Policy            |
| ADD ROOM 7               | Est. Cost ZAR 1 600.00 |

8. Your room selection will show at the top of the page. Click on the "Add rooms" icon to add the accommodation to the "Shopping basket".

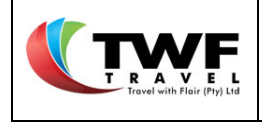

| ROOM SELECT    | TION            |                                                                    |                    |                   | ASSIGNED | GUESTS: 1/1 |
|----------------|-----------------|--------------------------------------------------------------------|--------------------|-------------------|----------|-------------|
| Double Room    | Corne Lu        | bbe                                                                | Est. Room Cost:    | ZAR               | 1 600.00 | remove      |
|                |                 |                                                                    | Est.               | Total: ZAR 1 600. | 00 8 AC  |             |
| Available Room | ns (Room images | are for display pur                                                | poses only)        |                   |          |             |
|                | s               | ingle Room                                                         |                    |                   | 🔓 Max Ro | oms: 2      |
|                | S               | Single bed with en-suite bathroom, 100% percale linen, Wi-Fi, air- |                    | 🛃 Max A           | dults: 1 |             |
|                |                 | onationing, mini                                                   | bal, it with both. |                   | I From P | Price       |
| Phil           |                 |                                                                    |                    |                   | ZAR 1    | 600.00      |
| A              |                 |                                                                    |                    |                   | As:      | sign Pax    |

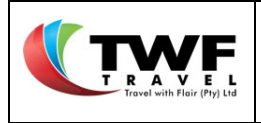

## 8. <u>Request Tab</u>

In the request tab you can request services that is not bookable online. These services include:

- Accommodation,
- Car rental,
- Transfers,
- Insurance,
- Coach rentals,
- Parking,
- Forex,
- Visas,
- Flights,
- Conferences, and
- Bus tickets.

The system will allow you to capture services where the service has not been booked, where consultant intervention is require. Alternatively, with the correct documentation, the system will allow you to capture services where you, as the booker, has made a booking directly with the supplier and requires assistance from TWF to make payment for the service. In this instance, we refer to the services as a **"booked by me"** service.

### 8.1. Accommodation

#### 8.1.1. Consultant Intervention with Accommodation

1. Select the accommodation tab to request any establishment that was not found in the "*Hotels*" or "*BnB*" tabs.

| Travelers  | Flights | Hotels     | Cars                 | Transfers  | Bnb's |         |
|------------|---------|------------|----------------------|------------|-------|---------|
| Requests 1 |         |            |                      |            |       |         |
|            |         | c          | apture Passive Reque | st         |       |         |
| Accommod   | lation  | Car Rental | ] [                  | A Transfer | In    | surance |

Cliqit Manual

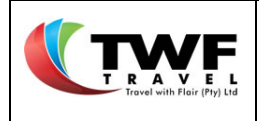

- **2.** Complete the fields as requested.
- 3. Select the "Search Accommodation" button.

| Location (min 5 characters) | Check In      |
|-----------------------------|---------------|
| Johannesburg, South Africa  | 10 Nov 2020   |
| Radius                      | 2 Check Out   |
| 15km                        | ✓ 12 Nov 2020 |

**4.** Make your selection from the preferred list of properties displayed by clicking on the "**Select**" button.

| Request/Co | aputre Accommodation     |          |             |              | ×                       |
|------------|--------------------------|----------|-------------|--------------|-------------------------|
| Properties |                          |          |             |              | C Refresh               |
| Action     | Property Name            | Distance | Preferred   | Telephone    | Email                   |
| Select     | Mari se grot             | 6.84 km  | * Preferred | 0823698754   | mari@grot.co.za         |
| Select     | Ascot Hotel              | 6.84 km  | * Preferred | 011 483 3371 | info@ascothotel.co.za   |
| Select     | The Munro Boutique Hotel | 6.84 km  | * Preferred | 010 023 0177 | info@themunrohotel.c    |
| Select     | Foxwood House            | 6.84 km  | * Preferred | 011 486 0935 | info@foxwood.co.za      |
| Select     | St Andrews Hotel & Spa   | 6.84 km  | * Preferred | 011 053 5800 | reservations@standre    |
| Select     | 4 o House                | 6.84 km  | * Preferred | 066 215 0993 | info@pablohouse.co.z    |
| Select     | The Winston Hotel        | 6.84 km  | * Preferred | 011 268 3140 | reservations@thewins    |
| Select     | Villa Vittoria Lodge     | 6.84 km  | * Preferred | 011 788 0708 | reservations@villavitte |
| Select     | Zietsies Guest House     | 6.84 km  | * Preferred | 082 774 4902 | reservations@zietsies.  |
| Select     | Hallmark House           | 6.84 km  | * Preferred | 011 402 0447 | info@hallmarkhotel.co   |

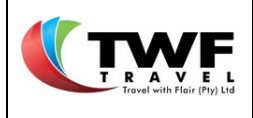

- **5.** Check the details of the property (address, etc) at the top of the page to ensure that it is the correct property.
- 6. Select the "Add room" button.

| Request/Capture Accommodation                                                                                                    |                       | >                            |
|----------------------------------------------------------------------------------------------------|-----------------------|------------------------------|
| The Winston Hotel 6 Tottenham Ave, Melrose Estate, Johannesburg, 2146  Rosebank Telephone 011 268 3140 Email reservations@thewi Contact 011 268 3140 | Check-in<br>Check-out | 17 May<br>19 May<br>2 nights |
| Notes<br>Information of relevant importance.<br>Rooms Add Room 6 Booked by me                                                                        |                       |                              |
|                                                                                                    | Add To Bo             | osket                        |

- 7. Select the "Room Type" from the dropdown list.
- 8. Select the "Add" button to add the traveller to the request.

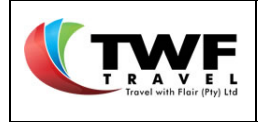

| Request/Capture Accommodation                                                                                                    |                       | ×                            |
|----------------------------------------------------------------------------------------------------|-----------------------|------------------------------|
| The Winston Hotel<br>6 Tottenham Ave, Melrose Estate, Johannesburg, 2146<br>Rosebank<br>Telephone 011 268 3140 Email reservations@thewi Contact 011 268 3140 | Check-in<br>Check-out | 17 May<br>19 May<br>2 nights |
| Notes Information of relevant importance. Rooms Add Room Booked by me                                                                                        |                       |                              |
| Room Type<br>Room only<br>Travelers<br>NONHLANHLA CHRISTOBEL MKHIZE<br>Add O<br>Assigned Travelers<br>Out of Policy                                          |                       |                              |
|                                                                                                    | Add To Bo             | isket                        |

- **9.** The traveller name will be added to the <u>assigned travellers</u> field.
- 10. Any notes to the consultant can be added under the "Notes" box, if applicable.
- 11. Select the "Add to basket" button to have the request added to your shopping basket.

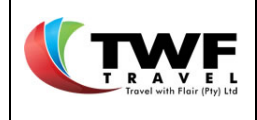

| The Winston Hotel                        | 2146                        | 🚍 Check-in  | 17 May |
|------------------------------------------|-----------------------------|-------------|--------|
| Rosebank                                 | IY, 2140                    | 💭 Check-out | 19 May |
| elephone 011 268 3140 Email reservations | @thewi Contact 011 268 3140 | Duration    | 2 nigh |
| Notes                                    | ,                           |             |        |
| Please include <u>lunchpack</u> 10       |                             |             |        |
| Rooms Add Room                           | Booked by me                |             |        |
| Room Type                                | ×                           |             |        |
| Room only 🗸                              |                             |             |        |
| Travelers                                |                             |             |        |
| ~                                        |                             |             |        |
| Assigned Travelers Out of Police         | су 🟮                        |             |        |
| NONHLANHLA CHRISTOREL MKHIZE             | ×                           |             |        |

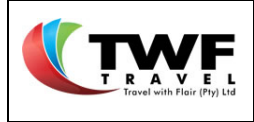

8.1.2. Booking Accommodation Directly with the supplier

If you have made the booking directly with any supplier; generated an approved SAP order and you require TWF to settle the bill, you can add the cost and confirmation number to have the voucher issued.

- **12.** Select the **"Booked by me"** tickbox. Additional fields for the cost & confirmation number details will open on screen.
- **13.** Complete the <u>confirmation number</u> and <u>costing details</u>.
- **14.** You have the ability to add notes to the voucher under the "**Voucher remarks**" box, for example if you require diabetic meals.
- 15. Select the "Add to basket" button to have the service added to your shopping basket.

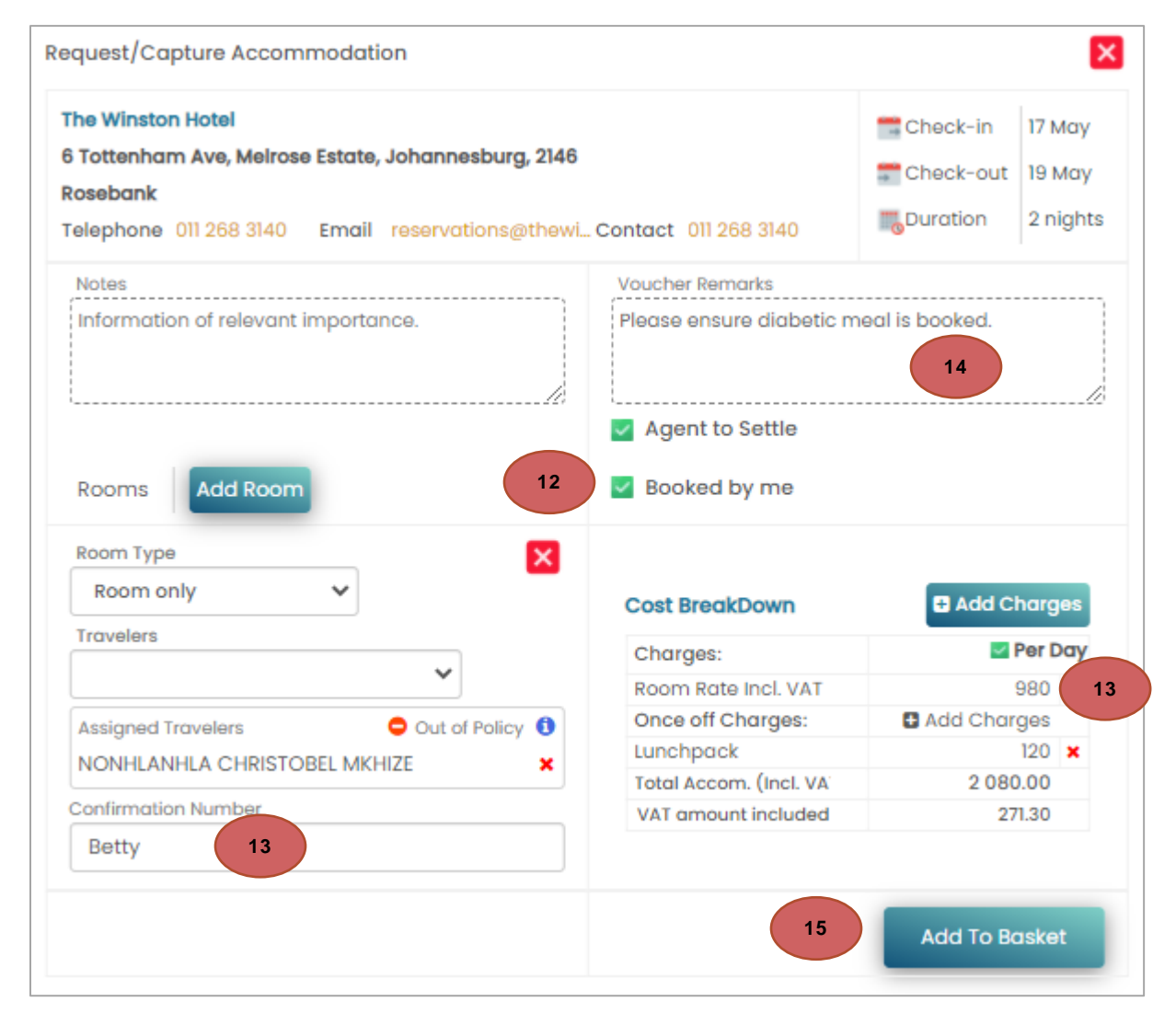

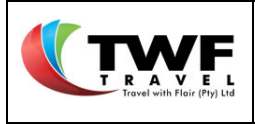

8.2. Car Rental

#### 8.2.1. Consultant Intervention with Car Rental Bookings

1. Select the <u>Car rental</u> tab to request a vehicle if no live availability of car rental inventory was available in the "Cars" tab, in the online section of Cliqit.

| Travelers  | Flights | Hotels          | Cars                  | Transfers      | Bnb's |         |
|------------|---------|-----------------|-----------------------|----------------|-------|---------|
| Requests 1 |         |                 |                       |                |       |         |
| Accommod   | ation   | 1<br>Car Rental | Capture Passive Reque | st<br>Transfer | In    | surance |

- 2. Complete the fields as requested.
- 3. Select your supplier from the dropdown list.
- 4. Select the "Get details" button.

| Request/Capture Car Rental | ×               |
|----------------------------|-----------------|
| Request Details            | Capture Info    |
| Pickup location            | Return location |
| Johannesburg               | Johannesburg    |
| Pickup Date                | Return Date     |
| 19 Apr 2021                | 21 Apr 2021     |
| Pickup Time                | Return Time     |
| 08:30                      | 16:00           |
| Q First Car Rental 3       | GET DETAILS     |

**5.** The system will default to the airport location, click on the arrrow to generate a list of alternate town offices available for the specific supplier and make a selection from the dropdown list.

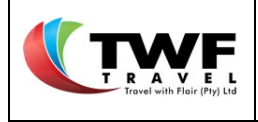

**6.** The system will default to a group B vehicle, however, you can update the vehicle type by making a selection from the dropdown list.

| 1                                                     | Request Details                                                                   |                                               | Capture Info           | 2                      |  |
|-------------------------------------------------------|-----------------------------------------------------------------------------------|-----------------------------------------------|------------------------|------------------------|--|
|                                                       | EDMR - VW Polo Vivo or simil                                                      | ar 6 🗸                                        | = Pickup               | 29 Mar 06:3            |  |
|                                                       | Group B - VW Polo Vivo or similar<br>EDMR - Economy (4-5 Door)<br>Class - Economy |                                               | 📰 Return<br>🌃 Duration | 01 Apr 18:00<br>4 days |  |
| Pickup Locat                                          | ion                                                                               | Request Deliver                               | y (min 5 charac        | ters)                  |  |
| In Terminal                                           | ~                                                                                 | Delivery Address                              |                        | 7                      |  |
| Return Locat                                          | ion 5                                                                             | Request Collect                               | ion (min 5 char        | acters)                |  |
| In Terminal                                           | ~                                                                                 | Collection Addres                             | Collection Address     |                        |  |
| Driver                                                | Traveler Name<br>NONHLANHLA CHRISTOBEL MKHIZE<br>YASHIL NARANDAS                  |                                               | Primary D              | river                  |  |
| Rental Reason:                                        | 017 - PROJECTS                                                                    | ~                                             | ·                      |                        |  |
| Rental is for<br>Rate Info<br>Notes<br>Please include | e a GPS.                                                                          | Rate Category<br>Standard<br>Rate Description | Rate Type<br>Standard  |                        |  |
|                                                       | /                                                                                 | standard car rental r                         | 018                    |                        |  |

7. If you require a delivery or collection on the vehicle, you can specify this by selecting the relevant box and indicating the address where the vehicle needs to be delivered to or collected from. Important: If a delivery or collection is requested, the agent will first have to confirm the arrangement before the voucher will be issued.

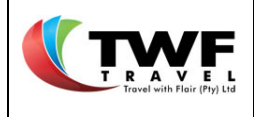

- **8.** Select the tick box, if one of the other travellers that's part of the booking needs to be listed as an additional driver.
- **9.** Select your "*Rental Reason*" from the dropdown list. If your selection was <u>projects</u>, another box will open for you to advise if it's a business trip or not.
- **10.** Any message to the consultant can be added under the <u>notes</u> box.
- 11. Select the "Add to basket" button to add the vehicle to your "Shopping basket."

### 8.2.2. Booking Car Hire Directly with a supplier

If you have made the booking direct with any supplier & generated an approved SAP order and you require TWF to settle the bill, you can add the cost and confirmation number to have the voucher issued.

- 12. Select the "Booked by me" button. A block with cost & confirmation number details will open.
- **13.** Complete the <u>confirmation number</u> and <u>costing details</u>.
- **14.** You have the ability to add notes to the voucher under the "**Voucher remarks**" box for example if you requested a GPS as an example.
- 15. Select the "Add to basket" button to have the service added to your shopping basket.

| Driver    | Traveler Name            |                                                        | Primary Driver |
|-----------|--------------------------|--------------------------------------------------------|----------------|
| ~         | NONHLANHLA CHRISTOBEL MK | HIZE                                                   | <b>~</b>       |
| ~         | YASHIL NARANDAS          |                                                        |                |
| ental Rea | ISON: 017 - PROJECTS     | ~                                                      |                |
| Rental    | is for business trip     | 2                                                      |                |
| Rate Info | Booked by me             |                                                        |                |
| Notes     |                          |                                                        |                |
| Please in | clude a GPS.             | Standard<br>Rate Description<br>Standard car rental ro | Daily          |
|           | Voucher Remarks          |                                                        |                |
| Please in | clude GPS 14             | Cost BreakDown                                         | 🗄 Add Charge   |
|           |                          | Charges:                                               | Per Do         |
|           | Agent to Settle          | Rental Incl. VAT                                       | 364            |
| Confirm   | ation Number             | Once off Charges:                                      | 🖬 Add Charges  |
| A89983    | 344ZA                    | Total Rental (Incl.)                                   | 1456.00        |
|           |                          | VAT amount includ                                      | ed 189.91      |

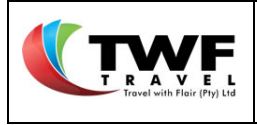

#### 8.3. Transfers

### 8.3.1. Consultant Intervention with a Transfer Booking

1. Only EZ shuttles provides live inventory availablility. If you require another preferred shuttle company, you can request this under the *"Request"* tab under the <u>transfers</u> tab

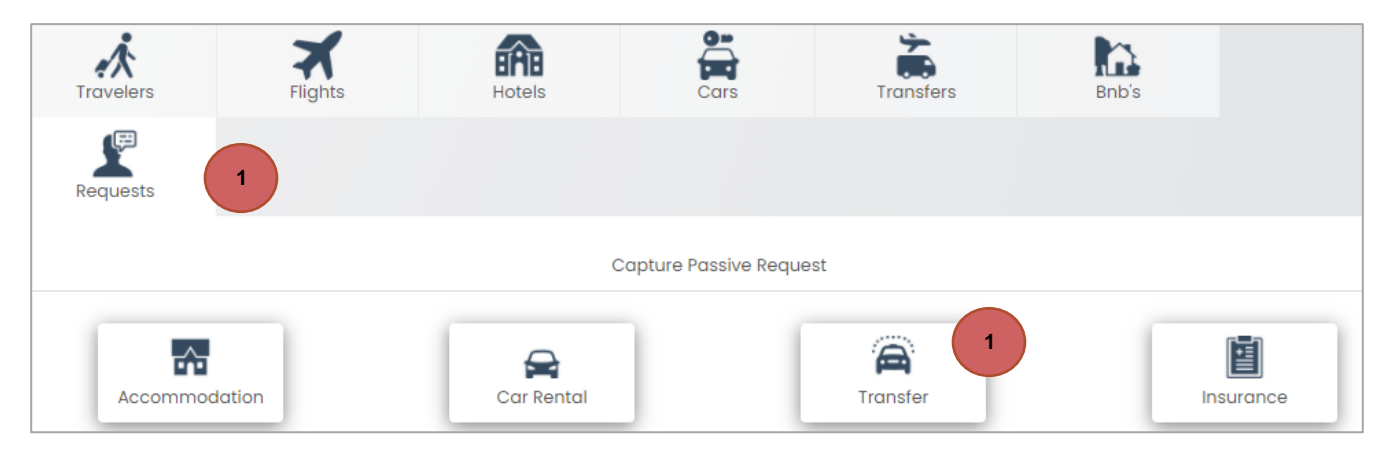

- **2.** Complete all the required details on the pop-up box. Ensure that you submit the full address for pick up and delivery.
- 3. Click on the "Select Vendor" tab to select the preferred supplier from the dropdown list.
- 4. You can select the *"return"* box to submit the return transfer information. Important: a return transfer is from the same pick up and drop off address otherwise you need to request 2 one way transfers
- 5. Select the "Get details" tab.

|                                            | Title:                | Number: | Revision: | Effective  |
|--------------------------------------------|-----------------------|---------|-----------|------------|
| T R A V E L<br>Travel with Flair (Pty) Ltd | Cliqit Manual - Eskom | BS147   | 1         | 2021-04-14 |

| Request Details             | Capture Info |
|-----------------------------|--------------|
| Pickup address              | 4 🔲 Is Retu  |
| 16 Umgazi street Menlo Park |              |
| Pickup city                 |              |
| Pretoria                    |              |
| Pickup date                 |              |
| 14 Jun 2021                 |              |
| Pickup time                 |              |
| 08:30 2                     |              |
| Drop-off address            |              |
| OR Tambo International      |              |
| Drop-off city               |              |
| Johannesburg                |              |
|                             | 5            |

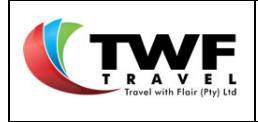

6. Select the "Add to basket" button to have the request added to your shopping basket.

| Request/Capture Transfer                                                                                                    | ×               |
|----------------------------------------------------------------------------------------------------|-----------------|
| Request Details                                                                                                    | Capture Info    |
| Bongani Trans<br>7 Little Street ,8th Ave, Kensington, Cape Town, 7405<br>Cape Town<br>Telephone 021 593 0347 Email bonganitrans@telk. | Contact         |
| Notes<br>Information of relevant importance.<br>Details                                                                                | Booked by me    |
| Primary Traveler 🛛 In Policy 🕄                                                                                                    |                 |
| NONHLANHLA CHRISTOBEL MKHIZE                                                                                                    |                 |
| Passenger count                                                                                                    |                 |
| 2                                                                                                    |                 |
| Class                                                                                                    |                 |
| Economy                                                                                                    |                 |
|                                                                                                    | Add To Basket 6 |

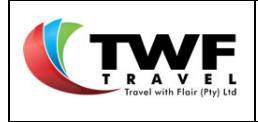

8.3.2. Booking Transfers Directly with a supplier

If you have made the booking direct with any supplier & generated an approved SAP order and you require TWF to settle the bill, you can add the cost and confirmation number to have the voucher issued.

- 7. Select the "Booked by me" button. A block with cost & confirmation number details will open.
- 8. Complete the <u>confirmation number</u> and <u>costing details</u>.
- 9. Select the "Add to basket" button to have the service added to your shopping basket.

| Notes                      |                          | Voucher Remarks            |               |
|----------------------------|--------------------------|----------------------------|---------------|
| Information of relevant im | portance.                | Remarks to print on vouche | er.           |
| ·                          | 2                        | Agent to Settle            | 20            |
| Details                    | 7                        | Booked by me               |               |
| Primary Traveler           | ⊘ In Policy <sup>●</sup> |                            |               |
| Corne Lubbe                | ~                        |                            |               |
| Passenger count            |                          | Cost BreakDown             | 🗄 Add Charges |
| 1                          |                          | Charges:                   |               |
| Class                      |                          | Amount Incl. VAT           | 650.00        |
| Feenenu                    |                          | Total (Incl. VAT)          | 650.00        |
| Economy                    | × ·                      | VAT amount included        | 84.78         |
| Confirmation Number        | 8                        |                            |               |
| Betty                      |                          |                            |               |
|                            |                          | 9<br>Add To Bo             | asket         |

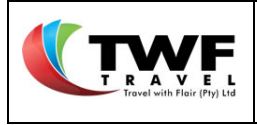

#### 8.4. Insurance

- 8.4.1. Consultant Intervention with Insurance Bookings.
- 1. If you require insurance for a trip, you can request the service under the "*Request*" tab. Select the <u>insurance</u> tab.

| Travelers  | Flights | Hotels     | Cars                  | Transfers            | Bnb's |        |
|------------|---------|------------|-----------------------|----------------------|-------|--------|
| Requests 1 |         |            |                       |                      |       |        |
|            |         | C          | Capture Passive Reque | st                   |       | 1      |
| Accommod   | lation  | Car Rental |                       | <b>A</b><br>Transfer | Inst  | Jrance |

- 2. Complete the fields as requested.
- 3. Click on the "Select Vendor" tab and select the supplier from dropdown list.
- 4. Select the "Get details" button.

| Request Details    | Capture Info     |
|--------------------|------------------|
| Travel From (City) | Travel To (City) |
| Johannesburg       | London           |
| Travel Date        | Return Date      |
| 12 Jul 2021        | 15 Jul 2021      |

- 5. Select the "Add request" button.
- 6. Select the "Add" button.
| TWF                                        | Title:                | Number: | Revision: | Effective<br>Date: |
|--------------------------------------------|-----------------------|---------|-----------|--------------------|
| T R A V E L<br>Travel with Flair (Pty) Ltd | Cliqit Manual - Eskom | BS147   | 1         | 2021-04-14         |

| ooto insurance<br>est, test, test, test<br>losebank                   |                   | Start 26 Apr 26 Apr 06 May |
|-----------------------------------------------------------------------|-------------------|----------------------------|
| elephone 123456789 Email                                              | Contact 123456789 | Turation 10 days           |
| Notes<br>Information of relevant importance.<br>Details Add Request 5 | Booked by me      |                            |
| Traveler<br>NONHLANHLA CHRISTOBEL MKHIZI V Add O                      | 6                 |                            |
| Assigned Traveler 🕢 In Policy 🚯                                       |                   |                            |

- The traveller name moved to the <u>assigned traveller</u> section.
   Select the "Add to basket" button to add the requested service to your <u>shopping basket</u>.

| Notes<br>Information of relevant importance.           |               |
|--------------------------------------------------------|---------------|
| Details Add Request                                    | Booked by me  |
| 7<br>Assigned Traveler In Policy In Policy In Policy X |               |
|                                                        | Add To Basket |

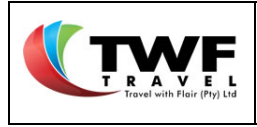

#### 8.5. Coach Rental

# 8.5.1. Consultant Intervention with Coach Bookings

1. To rent a coach, you can submit the request in the "*Request*" tab under the <u>Coach rental</u> icon.

| Travelers  | Flights | Hotels     | Cars                  | Transfers            | Bnb's | Requests |
|------------|---------|------------|-----------------------|----------------------|-------|----------|
|            |         | c          | Capture Passive Reque | st                   |       | 1        |
| Accommoda  | ition   | Car Rental |                       | <b>A</b><br>Transfer | ir    | Isurance |
| Coach Rent | tal     | Parking    | ] [                   | <b>Forex</b>         |       | Visa     |

- **2.** Complete all the required details on the pop box. Ensure that you submit the full address for pick up and delivery.
- **3.** Click on **"Select Vendor"** to select your required choice of supplier from the preferred supplier dropdown list.
- You can select the *"return"* box to submit the return details.
   Important: a return details is from the same pick up and drop off address otherwise you need to request 2 one way addresses.
- 5. Select the "Get details" tab.

|                                            | Title:                | Number: | Revision: | Effective  |
|--------------------------------------------|-----------------------|---------|-----------|------------|
| T R A V E L<br>Travel with Flair (Pty) Ltd | Cliqit Manual - Eskom | BS147   | 1         | 2021-04-14 |

| Request Datails             |           |
|-----------------------------|-----------|
|                             | 2         |
|                             | _         |
|                             | 4 Is Retu |
| Pickup address              |           |
| 16 Umgazi street Menlo Park |           |
| Pickup city                 |           |
| Pretoria 2                  |           |
| Pickup date                 |           |
| 13 Jul 2021                 |           |
| Pickup time                 |           |
| 15:30                       |           |
| Drop-off address            |           |
| 16 Park street Roodepoort   |           |
| Drop-off city               |           |
| Johannesburg                | 5         |
|                             |           |

- 6. Check the details of the selected supplier to ensure it's the correct supplier.
- 7. Remember although it's a coach rental, one primary traveller for the booking will apply.
- 8. Select the "Add to basket" to have the request added to your shopping basket.

|                                            | Title:                | Number: | Revision: | Effective  |
|--------------------------------------------|-----------------------|---------|-----------|------------|
| T R A V E L<br>Travel with Flair (Pty) Ltd | Cliqit Manual - Eskom | BS147   | 1         | 2021-04-14 |

| Request/Capture BusRental                                                                                                    | ×                      |
|----------------------------------------------------------------------------------------------------|------------------------|
| Request Details                                                                                                    | Capture Info           |
| Mega Bus & Coach<br>Alsation Road,Off Allanda, Midrand, Gt, 2157<br>Rosebank<br>Telephone 010 223 1026 Email yvonne.anthony@m | Pickup 18 Feb<br>10:00 |
| Notes                                                                                                    |                        |
| Information of relevant importance.                                                                                           | Booked by me           |
| Primary Traveler                                                                                                    |                        |
| Corne Lubbe                                                                                                    |                        |
| Passenger count                                                                                                    |                        |
| Class<br>Economy                                                                                                    | 8                      |
|                                                                                                    | Add To Basket          |

# 8.5.2. Booking Coach Hire Directly with a Supplier

If you have made the booking direct with any supplier & generated an approved SAP order and you require TWF to settle the bill, you can add the cost and confirmation number to have the voucher issued.

- 9. Select the "Booked by me" button. A block with cost & confirmation number details will open.
- 10. Complete the confirmation number and costing details.
- 11. Select the "Add to basket" button to have the service added to your shopping basket.

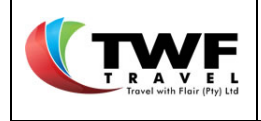

| Request Details                                                                                                    | C                       | apture Info   |
|----------------------------------------------------------------------------------------------------|-------------------------|---------------|
| Mega Bus & Coach<br>Alsation Road,Off Allanda, Midrand, Gt, 2157<br>Rosebank<br>Telephone 010 223 1026 Email yvonne.anthon | y@mContact 010 223 1026 | Pickup 18 Feb |
| Notes                                                                                                    | Voucher Remarks         |               |
| Information of relevant importance.                                                                                        | Remarks to print on vo  | ucher.        |
| Primary Traveler 📀 In Policy                                                                                               | 0                       |               |
| Corne Lubbe                                                                                                    | ~                       |               |
| Passenger count                                                                                                    | Cost BreakDown          | 🖬 Add Charges |
| 1                                                                                                    | Charges:                |               |
| Class                                                                                                    | Amount Incl. VAT        | 23000.00      |
| Economy                                                                                                    | V Total (Incl. VAT)     | 23 000.00     |
| Confirmation Number                                                                                                    | VAT amount included     | d 3 000.00    |
| F080808                                                                                                    |                         |               |
|                                                                                                    |                         | 11            |
|                                                                                                    | Add                     | To Basket     |

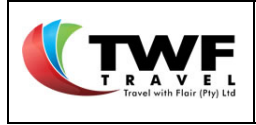

- 8.6. Parking
- 8.6.1. Consultant Intervention with Parking
- 1. If you require parking for a trip, you can request the service under the *"Request"* tab. Select the <u>parking</u> tab.

| Travelers | Flights | Hotels     | Cars                  | Transfers    | Bnb's | Requests |
|-----------|---------|------------|-----------------------|--------------|-------|----------|
|           |         | (          | Capture Passive Reque | st           |       | 1        |
| Accommode | ation   | Car Rental |                       | Transfer     | In    | Isurance |
| Coach Ren | tal     | Parking    |                       | <b>Corex</b> |       | Visa     |

- **2.** Complete the fields as requested.
- 3. Click on "Select Vendor" to select your required choice of supplier from the preferred supplier dropdown list.
- 4. Select the "Get details" button.

| Date              |
|-------------------|
| 021               |
| Time              |
|                   |
|                   |
| ncierge Pty Ltd 3 |
|                   |

Cliqit Manual

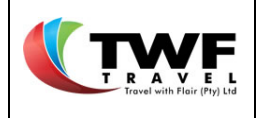

- 5. Check the details of the selected supplier to ensure you have selected the correct supplier.
- 6. Select the "Add request" tab.

| Request/Capture Parking                                                                                         |                 |              | ×                          |
|----------------------------------------------------------------------------------------------------|-----------------|--------------|----------------------------|
| Maraai's Parking Depot<br>test, test, test, test<br>Rosebank<br>Telephone 741582365 Email info@maraai.co.za Con | ntact 741582365 | Start<br>End | 09 Feb<br>12 Feb<br>3 days |
| Notes Information of relevant importance. Details Add Request 6                                                 | Booked by me    |              |                            |
|                                                                                                    | Add To          | Basket       |                            |

- 7. Select the "Add" button to have the traveller moved to the <u>assigned traveller</u> section.
- **8.** Complete the vehicle details.
- 9. Select the "Add to basket" button to have the required request added to your shopping basket

|                      | ~              |               |   |
|----------------------|----------------|---------------|---|
| Assigned Traveler    | ⊘ In Policy () |               |   |
| Corne Lubbe          | × 7            |               |   |
| /ehicle Details      |                |               |   |
| VW GOLF 7            |                |               |   |
| /ehicle Registration |                |               |   |
| BB 46 FS GP          |                |               |   |
|                      |                |               |   |
|                      |                | Add To Basket | 9 |

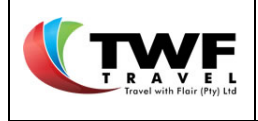

8.6.2. Booking Parking Directly with a Supplier

If you have made the booking direct with any supplier & generated an approved SAP order and you require TWF to settle the bill, you can add the cost and confirmation number to have the voucher issued.

- 10. Select the "Booked by me" button. A block with cost & confirmation number details will open.
- 11. Complete the confirmation number and costing details.
- 12. Select the "Add to basket" button to have the service added to your shopping basket.

| araai's Parking Depot<br>st, test, test, test                                                                                 |                                                                                                  | Start 09 Feb                                                             |
|----------------------------------------------------------------------------------------------------|--------------------------------------------------------------------------------------------------|--------------------------------------------------------------------------|
| elephone 741582365 Email info@marac                                                                                           | il.co.za Contact 741582365                                                                       | Buration 3 days                                                          |
| Notes                                                                                                    | Voucher Remarks                                                                                  |                                                                          |
| Information of relevant importance.                                                                                           | Remarks to print on voud                                                                         | cher.                                                                    |
|                                                                                                    | Agent to Settle                                                                                  |                                                                          |
| Details Add Request                                                                                                    | 10 🔽 Booked by me                                                                                |                                                                          |
| raveler                                                                                                    | ×                                                                                                |                                                                          |
| raveler<br>Assigned Traveler                                                                                                  | Cost BreakDown                                                                                   | Add Charges                                                              |
| raveler<br>Assigned Traveler $\ensuremath{\mathfrak{S}}$ In Police<br>Corne Lubbe                                             | Cost BreakDown Charges:                                                                          | Add Charges                                                              |
| raveler  Assigned Traveler  Corne Lubbe ehicle Details                                                                        | Cost BreakDown Charges: Amount Incl. VAT                                                         | Add Charges                                                              |
| raveler  Assigned Traveler  Corne Lubbe  Pehicle Details  VW GOLE 7                                                           | Cost BreakDown Charges: Amount Incl. VAT Once off Charges:                                       | Add Charges  Per Day  135 Add Charges                                    |
| raveler  Assigned Traveler  Corne Lubbe rehicle Details  VW GOLF 7                                                            | Cost BreakDown Charges: Amount Incl. VAT Once off Charges: Total (Incl. VAT)                     | Add Charges  Per Day  135 Add Charges  405.00                            |
| raveler Assigned Traveler Corne Lubbe Tehicle Details VW GOLF 7 Tehicle Registration                                          | Cost BreakDown Charges: Amount Incl. VAT Once off Charges: Total (Incl. VAT) VAT amount included | Add Charges     Add Charges     135     Add Charges     405.00     52.83 |
| raveler  Assigned Traveler  Corne Lubbe  Phicle Details  VW GOLF 7  Phicle Registration  BB 46 FS GP                          | Cost BreakDown Charges: Amount Incl. VAT Once off Charges: Total (Incl. VAT) VAT amount included | Add Charges     Per Day     135     Add Charges     405.00     52.83     |
| raveler  Assigned Traveler  Corne Lubbe  Tehicle Details  VW GOLF 7  Tehicle Registration  BB 46 FS GP  Confirmation Number   | Cost BreakDown Charges: Amount Incl. VAT Once off Charges: Total (Incl. VAT) VAT amount included | Add Charges<br>Per Day<br>135<br>Add Charges<br>405.00<br>52.83          |
| raveler  Assigned Traveler Corne Lubbe ehicle Details VW GOLF 7 ehicle Registration BB 46 FS GP confirmation Number 458899 11 | Cost BreakDown Charges: Amount Incl. VAT Once off Charges: Total (Incl. VAT) VAT amount included | Add Charges<br>Per Day<br>135<br>Add Charges<br>405.00<br>11<br>52.83    |

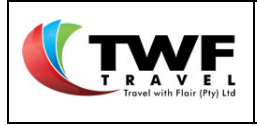

#### 8.7. Forex

# 8.7.1. Consultant Intervention with Forex

1. To request forex for an international trip, select the "*Request*" tab and <u>forex</u> icon.

| Travelers  | Flights | Hotels     | Cars                  | Transfers            | Bnb's | Requests |
|------------|---------|------------|-----------------------|----------------------|-------|----------|
|            |         | c          | Capture Passive Reque | st                   |       | 1        |
| Accommoda  | ition   | Car Rental |                       | <b>A</b><br>Transfer | Ir    | Isurance |
| Coach Rent | tal     | Parking    | ] [                   | Forex 1              |       | Visa     |

- 2. Complete the required fields in the pop up box.
- **3.** Click on "**Select Vendor**" to select your required choice of supplier from the preferred supplier dropdown list.
- 4. Click on "Get details".

| Request/Capture Forex     | ×                |
|---------------------------|------------------|
| Request Details           | Capture Info     |
| Travel From (City)        | Travel To (City) |
| Johannesburg              | London           |
| Travel Date 2             | Return Date      |
| 19 Jul 2021               | 30 Jul 2021      |
| Q Bidvest Bank Brooklyn 3 | 4 Get Details    |

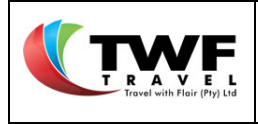

#### 5. Select the "Add request" button.

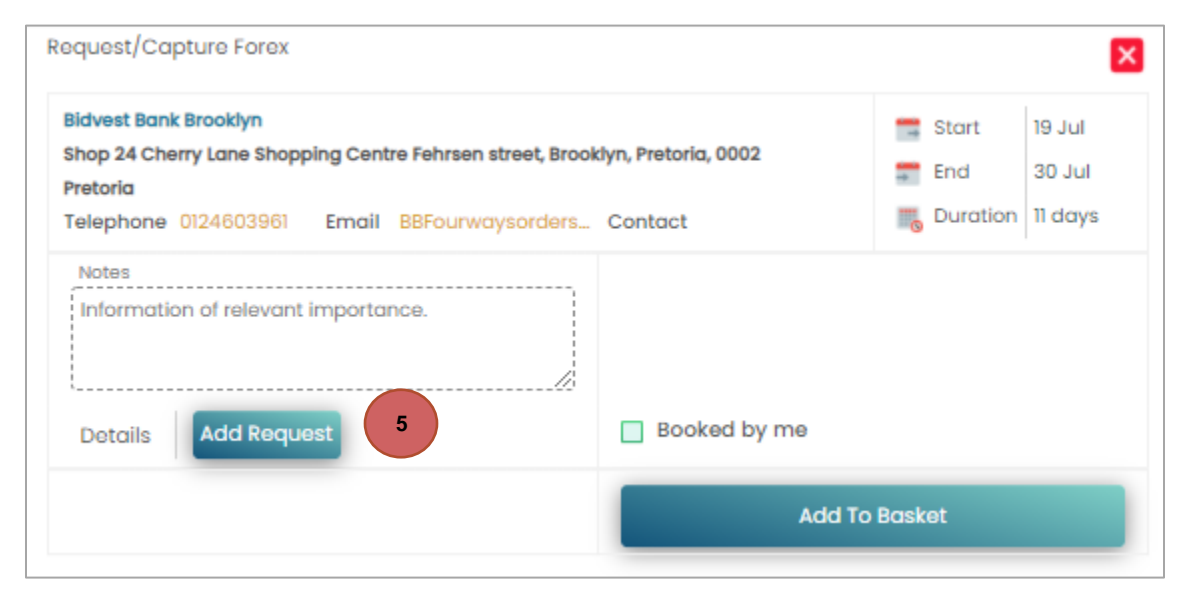

- 6. Complete all the fields from a dropdown list:
  - Currency required,
  - Denom,
  - Equiv base values,
  - The equiv amount will be auto generated according to the current exchange rate.
- 7. You can request more than one currency by selecting the "Add currency line".
- 8. Select the "Add" button to move the traveller to assigned traveller.

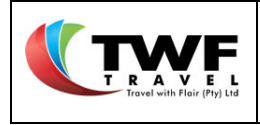

| Request/Ca      | pture Forex        |                |               |              |              |           | ×            |
|-----------------|--------------------|----------------|---------------|--------------|--------------|-----------|--------------|
| ForexTest       |                    |                |               |              |              | 📑 Start   | 16 Feb       |
| test, test, tes | st, test           |                |               |              |              | 📰 End     | 26 Feb       |
| Rosebank        |                    |                |               |              |              | - Durat   | ion 10 days  |
| Telephone       | 123 EI             | mail 123       |               | Contact 1    | 23           | Durat     | ion 10 days  |
| Notes           |                    |                |               |              |              |           |              |
| Informati       | on of relevant imp | oortance.      | /             |              |              |           |              |
| Details         | Add Request        |                |               | Book         | ed by me     |           |              |
| Exchange rat    | 6 cted are inc     | dicative. Actu | ual rate su   | 6 quote/cont | firmation.   |           | ×            |
| Curren          | cy Required        | Denom.         | Equiv. Bo     | ise Values   | Exch. Rate   | Equivaler | nt Amount    |
| Currency        | Туре               |                | Amount        | Currency     | 1 Unit = ROE | Currency  | Value        |
| USD 🔻           | Foreign Notes 🗸    | Small 🗸        | 600           | USD 🗸        | 16.33237     | ZAR       | 9799.42      |
| 👍 Required      | information provi  | ded.           |               |              | 7            | Add Cur   | rency Line 🚦 |
| Assign Trav     | veler              |                | 8             |              |              |           |              |
| Corne L         | ubbe               | •              | 🗸 🖌 🖌         |              |              |           |              |
| Assigned        | Traveler           | 🗢 Ou           | t of Policy 🐧 |              |              |           |              |
|                 |                    |                |               |              | Add To       | o Basket  |              |

9. The traveller will now display under the <u>assigned traveller</u> section
 10. Select the "Add to basket" button to have the request added to your <u>shopping basket</u>

|                                  | ~                                                       |               |
|----------------------------------|---------------------------------------------------------|---------------|
| Assigned Traveler<br>Corne Lubbe | <ul> <li>⊘ In Policy <sup>1</sup></li> <li>★</li> </ul> |               |
|                                  |                                                         | Add To Basket |

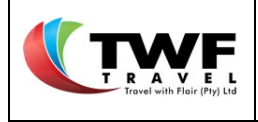

If you have made the booking direct with any supplier & generated an approved SAP order and you require TWF to settle the bill, you can add the cost and confirmation number to have the voucher issued.

- 11. Select the "Booked by me" button. A block with cost & confirmation number details will open.
- 12. Complete the <u>confirmation number</u> and <u>costing details</u> as per the supplier invoice.
- **13.** The below fields will stay as per your submittel:
  - Currency required,
  - Denom,
  - Equiv base values,
  - Except for the **exchange rate** block which you need to insert manually as per your invoice from the supplier.

14. Select the "Add to basket" button to have the service added to your shopping basket.

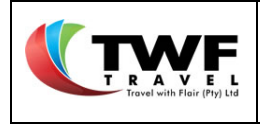

| equest/Co           | pture Forex        |           |             |                                 |                                 |                                                                                                    |             |
|---------------------|--------------------|-----------|-------------|---------------------------------|---------------------------------|----------------------------------------------------------------------------------------------------|-------------|
| ForexTest           |                    |           |             |                                 |                                 | 🚍 Start                                                                                                    | 16 Feb      |
| est, test, te       | st, test           |           |             |                                 |                                 | T End                                                                                                    | 26 Feb      |
| Rosebank            |                    |           |             |                                 |                                 | erio                                                                                                    | 20100       |
| elephone            | 123 E              | mail 123  |             | Contact 1                       | 23                              | ita ang sa tang sa tan | on 10 days  |
| Notes               |                    |           |             | Voucher                         | Remarks                         |                                                                                                    |             |
| Informati           | on of relevant imp | portance. | ,           | Remark                          | s to print on vou               | cher.                                                                                                    |             |
|                     |                    |           | //          | Z Ager                          | it to Settle                    |                                                                                                    |             |
| Details             | Add Request        |           | 1           | 1 Sook                          | ed by me                        |                                                                                                    |             |
|                     |                    |           |             |                                 |                                 |                                                                                                    |             |
| Curren              | cy Required        | Denom     | Equiv. Bo   | ise Values                      | Exch. Rate                      | Equivalen                                                                                                    | t Amount    |
| Currency            | Туре               | Donom     | Amount      | Currency                        | 1 Unit = ROE                    | Currency                                                                                                    | Value       |
| USD 🔻               | Foreign Notes 🗸    | Small 🗸   | 600         | USD 🗸                           | 13 17.45                        | ZAR                                                                                                    | 10470.00    |
| Required            | information provi  | ided.     |             |                                 |                                 | Add Curr                                                                                                    | ency Line 🚦 |
|                     |                    | •         | ~           | Cost B                          | reakDown                        | 🗄 Ad                                                                                                    | ld Charges  |
| Assigned            | Traveler           | Ø         | D In Policy | Charg                           | es:                             |                                                                                                    |             |
| Corne Lu            | ibbe               |           | ¥           | Equivalent Charges (ZAR) 10470. |                                 |                                                                                                    | 0470.00     |
| Cometo              | 10100              |           | ^           | Dealer                          | Dealer Fees incl. VAT 12 650.00 |                                                                                                    |             |
| Confirmation Number |                    |           | Total (     | Total (Incl. VAT) 11 120.00     |                                 |                                                                                                    |             |
| B89www              | w8888              | 12        |             | VAI di                          | nount included                  |                                                                                                    | 84./8       |
|                     |                    |           |             |                                 |                                 |                                                                                                    |             |
|                     |                    |           |             |                                 | 14 Add To                       | o Basket                                                                                                    |             |

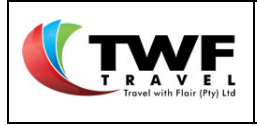

- 8.8. Visa
- 8.8.1. Consultant Intervention with Visas
- 1. If you require a visa, the request can be submitted under the "*Request*" tab under the <u>visa</u> icon.

| Travelers | Flights | Hotels     | Cars                  | Transfers            | Bnb's | Requests |
|-----------|---------|------------|-----------------------|----------------------|-------|----------|
|           |         | c          | Capture Passive Reque | st                   |       | 1        |
| Accommode | ation   | Car Rental |                       | <b>A</b><br>Transfer | In    | surance  |
| Coach Ren | ital    | Parking    | ] [                   | Forex                | 1     | Visa     |

- 2. Complete the required fields in the pop up box.
- **3.** Click on *"Select Vendor"* to select your required choice of supplier from the preferred supplier dropdown list.
- 4. Click on "Get details".

| Request/Capture Visa | ×                |
|----------------------|------------------|
| Request Details      | Capture Info     |
| Travel From (City)   | Travel To (City) |
| Johannesburg 2       | London           |
| Travel Date          | Return Date      |
| 21 Jun 2021          | 25 Jun 2021      |
| Q Visa Request 3     | 4<br>Get Details |

5. Select the "Add request" button.

|                                        | Title:                | Number: | Revision: | Effective  |
|----------------------------------------|-----------------------|---------|-----------|------------|
| T RAVEL<br>Travel with Flair (Pty) Ltd | Cliqit Manual - Eskom | BS147   | 1         | 2021-04-14 |

| Twf Visa Company                                         |              | Start        | 08 Mar            |
|----------------------------------------------------------|--------------|--------------|-------------------|
| test, test, test<br>Rosebank<br>Telephone 123 Email test | Contact 123  | Tend         | 26 Mar<br>18 days |
| Notes<br>Information of relevant importance.             |              |              |                   |
| Details Add Request 5                                    | Booked by me |              |                   |
|                                                          | A            | dd To Basket |                   |

6. Select the "Add" button to move the traveller to the <u>assigned traveller</u> section.

| equest/Capture Visa                                                                |              |                     | ×                           |
|------------------------------------------------------------------------------------|--------------|---------------------|-----------------------------|
| Twf Visa Company<br>test, test, test, test<br>Rosebank<br>Telephone 123 Email test | Contact 123  | start 📰 Start 📰 End | 08 Mar<br>26 Mar<br>18 days |
| Notes<br>Information of relevant importance.<br>Details Add Request                | Booked by me |                     |                             |
| Traveler<br>Corne Lubbe<br>Add O<br>Assigned Traveler                              | Add To       | Basket              |                             |

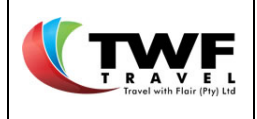

- 7. The traveller will now display under the <u>assigned traveller</u> section.
- 8. Select the "Add to basket" button to have the request added to your shopping basket.

| Request/Capture Visa                                                               |              |                                                                   | ×                           |
|------------------------------------------------------------------------------------|--------------|-------------------------------------------------------------------|-----------------------------|
| Twf Visa Company<br>test, test, test, test<br>Rosebank<br>Telephone 123 Email test | Contact 123  | 📑 Start<br><table-cell-rows> End<br/>🌄 Duration</table-cell-rows> | 08 Mar<br>26 Mar<br>18 days |
| Notes<br>Information of relevant importance.<br>Details Add Request                | Booked by me |                                                                   |                             |
| Traveler<br>Assigned Traveler<br>Corne Lubbe 7                                     | 8<br>Add To  | Basket                                                            |                             |

8.8.2. Booking Visas Directly with a Visa Service Supplier

If you have made the booking direct with any supplier & generated an approved SAP order and you require TWF to settle the bill, you can add the cost and confirmation number to have the voucher issued

- 9. Select the "Booked by me" button. A block with cost & confirmation number details will open.
- 10. Complete the confirmation number and costing details.
- 11. Select the "Add to basket" button to have the service added to your shopping basket.

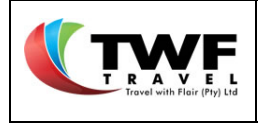

| Request/Capture Visa                             |                          |          | ×                |
|--------------------------------------------------|--------------------------|----------|------------------|
| Twf Visa Company<br>test, test, test<br>Rosebank |                          | Start    | 08 Mar<br>26 Mar |
| Telephone 123 Email test                         | Contact 123              | Burdtion | 18 duys          |
| Notes                                            | Voucher Remarks          |          |                  |
| Information of relevant importance.              | Remarks to print on vouc | her.     |                  |
|                                                  | Agent to Settle          |          |                  |
| Details Add Request 9                            | Booked by me             |          |                  |
| Traveler                                         | Cost BreakDown           | E Add 0  | Charges          |
| ~                                                | Charges:                 | _        |                  |
| Assigned Travelor                                | Visa Charges Incl. VAT   | 125      | 50.00            |
|                                                  | Courier Fee Incl. VAT    | 9        | 90.00            |
|                                                  | Total (Incl. VAT)        | 10 134   | 0.00             |
| Confirmation Number                              | VAT amount included      | 17       | 74.78            |
| B38999 <b>10</b>                                 |                          |          |                  |
|                                                  | Add To                   | Basket   |                  |

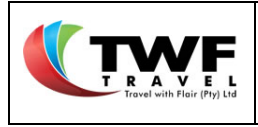

#### 8.9. Conference

- 8.9.1. Conferencing Coordinator's Intervention with Conferences.
- 1. If you are required to book a conference you can select the "*Request*" tab and the <u>conference</u> icon.

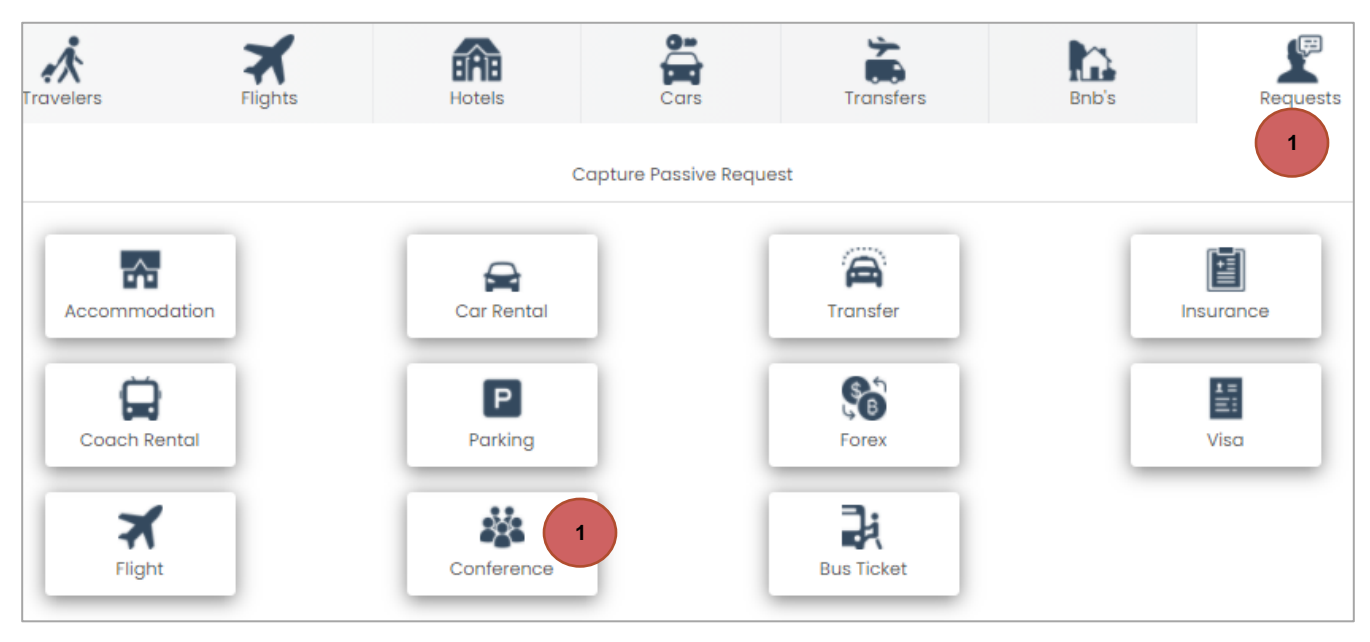

- 2. Complete the required fields in the pop up box.
- 3. Click on "Select Vendor" to select your required choice of supplier from the preferred supplier dropdown list.
- 4. Click on "Get details".

|                                            | Title:                | Number: | Revision: | Effective  |
|--------------------------------------------|-----------------------|---------|-----------|------------|
| T R A V E L<br>Travel with Flair (Pty) Ltd | Cliqit Manual - Eskom | BS147   | 1         | 2021-04-14 |

| quest/Capture Conference               |                  |
|----------------------------------------|------------------|
| Request Details                        | Capture Info     |
| Travel From (City)                     | Travel To (City) |
| Johannesburg                           | Johannesburg     |
| Travel Date 2                          | Return Date      |
| 16 Aug 2021                            | 20 Aug 2021      |
|                                        | 4                |
| Q Holiday Inn Express Sandton Woodmead | Get Details      |

- 5. Select the "Add request" button.
- 6. Select the "Add" button to have the traveller moved to the assigned traveller section.

| Request/Capture Conference                                                                                                    | ×                                  |
|----------------------------------------------------------------------------------------------------|------------------------------------|
| City Lodge Durban<br>KE Masinga Rd &, Sylvester Ntuli Rd, North Beach, Durban, 4056<br>Durban<br>Telephone 060 540 1114 Email cv82436@gmail.com Contact 060 540 1114 | Start15 FebEnd17 FebDuration2 days |
| Notes Information of relevant importance. Details Add Request 5 Booked by me                                                                                         |                                    |
| Traveler<br>Corne Lubbe<br>Add C<br>Assigned Traveler Out of Policy                                                                                                  |                                    |
| Add To                                                                                                    | Basket                             |

- 7. The traveller name will now display in the <u>assigned traveller</u> section. Important: Although a conference is for a group of people, you need to specify one traveller name or if you are the booker of the conference then your name
- 8. Specify the requirements for the conference to the consultant in the <u>notes</u> box.

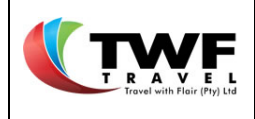

9. Select the "Add to basket" button to have the request added to your shopping basket.

| Request/Capture Conference                                                                                                    | ×               |
|----------------------------------------------------------------------------------------------------|-----------------|
| City Lodge Durban<br>KE Masinga Rd &, Sylvester Ntuli Rd, North Beach, Durban, 4056<br>Durban                                                         | Start 15 Feb    |
| Telephone 060 540 1114 Email cv82436@gmail.com Contact 060 540 1114 Notes                                                                             | Duration 2 days |
| Please arrange a 2 day conference:          50 delegates         1 meeting room from 0800 - 1700 everyday         Details    Add Request Booked by me |                 |
| Traveler  Assigned Traveler  Corne Lubbe  X                                                                                                    |                 |
| Add To                                                                                                    | 9<br>Basket     |

# 8.9.2. Booking a Conference Directly with a Supplier

If you have made the booking direct with any supplier & generated an approved SAP order and you require TWF to settle the bill, you can add the cost and confirmation number to have the voucher issued.

- 10. Select the "Booked by me" button. A block with cost & confirmation number details will open.
- 11. Complete the confirmation number and costing details.
- **12.** Ensure to add all the requirements discussed with supplier under the <u>voucher remarks</u> box.
- 13. Select the "Add to basket" button to have the service added to your shopping basket.

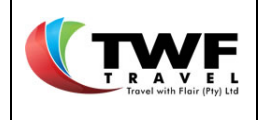

| Shuledes Buches                                                                                                    |                   |                                                                                                   | -                                     | 1000                               |
|----------------------------------------------------------------------------------------------------|-------------------|---------------------------------------------------------------------------------------------------|---------------------------------------|------------------------------------|
| City Lodge Durban                                                                                                    | and Darkers (0    |                                                                                                   | Start                                 | 15 Feb                             |
| te Masinga ka &, Sylvester Ntuli ka, North Be<br>Nurban                                                                                                    | ach, Durban, 40   | 56                                                                                                | End End                               | 17 Feb                             |
| elephone 060 540 1114 Email cv8243                                                                                                    | 6@gmail.com       | Contact 060 540 1114                                                                              | 腸 Duration                            | 2 days                             |
| Notes                                                                                                    |                   | Voucher Remarks                                                                                   |                                       |                                    |
| Information of relevant importance.                                                                                                    |                   | 2 Day conference. U style<br>lunch. Accommodation                                                 | e with breakfast<br>with dinner       | and 12                             |
|                                                                                                    | li                | Agent to Settle                                                                                   |                                       |                                    |
| Details Add Request                                                                                                    | 10                | Booked by me                                                                                      |                                       |                                    |
|                                                                                                    | -                 |                                                                                                   |                                       |                                    |
| Traveler                                                                                                    | ×                 | Cost BreakDown                                                                                    | G Add                                 | Charges                            |
| Traveler<br>Assigned Traveler                                                                                                    | In Policy 3       | Cost BreakDown                                                                                    | G Add                                 | Charges                            |
| Assigned Traveler Interest Interest Int | In Policy 3       | Cost BreakDown<br>Charges:<br>Conf. Charges Incl. VA1                                             | C Add 0                               | Charges                            |
| Traveler<br>Assigned Traveler<br>Corne Lubbe<br>Number In Party                                                                                                    | In Policy (1)     | Cost BreakDown<br>Charges:<br>Conf. Charges Incl. VAT<br>Total (Incl. VAT)                        | E Add 0                               | Charges                            |
| Traveler<br>Assigned Traveler O<br>Corne Lubbe<br>Number In Party<br>1                                                                                                    | In Policy ()<br>X | Cost BreakDown<br>Charges:<br>Conf. Charges Incl. VAT<br>Total (Incl. VAT)<br>VAT amount included | 12000<br>11<br>12000<br>15 6          | Charges<br>00.00<br>00.00<br>52.17 |
| Traveler Assigned Traveler Corne Lubbe Number In Party 1 Confirmation Number                                                                                                    | In Policy 3       | Cost BreakDown<br>Charges:<br>Conf. Charges Incl. VAT<br>Total (Incl. VAT)<br>VAT amount included | ■ Add 0<br>12000<br>11 120 00<br>15 6 | Charges<br>00.00<br>10.00<br>52.17 |
| Traveler Assigned Traveler Corne Lubbe Number In Party 1 Confirmation Number Tamsin 11                                                                                                    | In Policy         | Cost BreakDown<br>Charges:<br>Conf. Charges Incl. VAT<br>Total (Incl. VAT)<br>VAT amount included | E Add (<br>12000<br>11 120 00<br>15 6 | Charges<br>00.00<br>00.00<br>52.17 |
| Traveler Assigned Traveler Corne Lubbe Number In Party 1 Confirmation Number Tamsin 11                                                                                                    | In Policy ()      | Cost BreakDown<br>Charges:<br>Conf. Charges Incl. VAT<br>Total (Incl. VAT)<br>VAT amount included | ■ Add 0<br>12000<br>11 120 00<br>15 6 | Charges<br>00.00<br>10.00<br>52.17 |

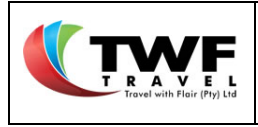

#### 8.10. Bus Tickets

1. If you require a bus ticket with Intercape, Greyhound etc. you can submit your request via the *"Request"* tab under the <u>bus ticket icon</u>.

| Travelers   | Flights | Hotels     | Cars               | Transfers            | Bnb's | Requests |
|-------------|---------|------------|--------------------|----------------------|-------|----------|
|             |         | Cap        | oture Passive Requ | est                  |       | 1        |
| Accommodat  | ion     | Car Rental |                    | <b>A</b><br>Transfer | Ir    | Isurance |
| Coach Rente |         | Parking    |                    | Forex                |       | Visa     |
| Flight      |         | Conference |                    | Bus Ticket           |       |          |

- 2. Complete all the required details on the pop box.
- 3. Click on "Select Vendor" to select your required choice of supplier from the preferred supplier dropdown list.
- You can select the *"return"* box to submit the return bus details.
   Important: a return bus ticket is from the same pick up and drop off address otherwise you need to request 2 one way bus tickets.
- 5. Select the "Get details" tab.

|                                            | Title:                | Number: | Revision: | Effective  |
|--------------------------------------------|-----------------------|---------|-----------|------------|
| T R A V E L<br>Travel with Flair (Pty) Ltd | Cliqit Manual - Eskom | BS147   | 1         | 2021-04-14 |

| Request Details    | Capture Info     |
|--------------------|------------------|
|                    | 4 Is Return      |
| Travel From (City) | Travel To (City) |
| Pretoria           | Durban           |
| Travel Date        |                  |
| 13 Jul 2021        | 2                |
| Pickup time        |                  |
| 10:45              |                  |

- 6. Select the "Add request" tab.
- 7. Select the "Add" button to move the traveller to assigned traveller section.
- 8. You can add any comments or notes to the consultant under the <u>notes</u> box.

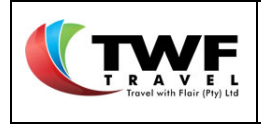

| Contact 083 915 9000 | Start<br>End<br>Curation | 22 Feb<br>NaN days                                                       |
|----------------------|--------------------------|--------------------------------------------------------------------------|
| Booked by me         |                          |                                                                          |
|                      |                          |                                                                          |
|                      | Contact 083 915 9000     | Contact 083 915 9000   Contact 083 915 9000  Booked by me  Add To Basket |

- 9. The traveller will display under the <u>assigned traveller</u> section
- 10. Select the "Add to basket" tab to have the requested service add to your shopping basket

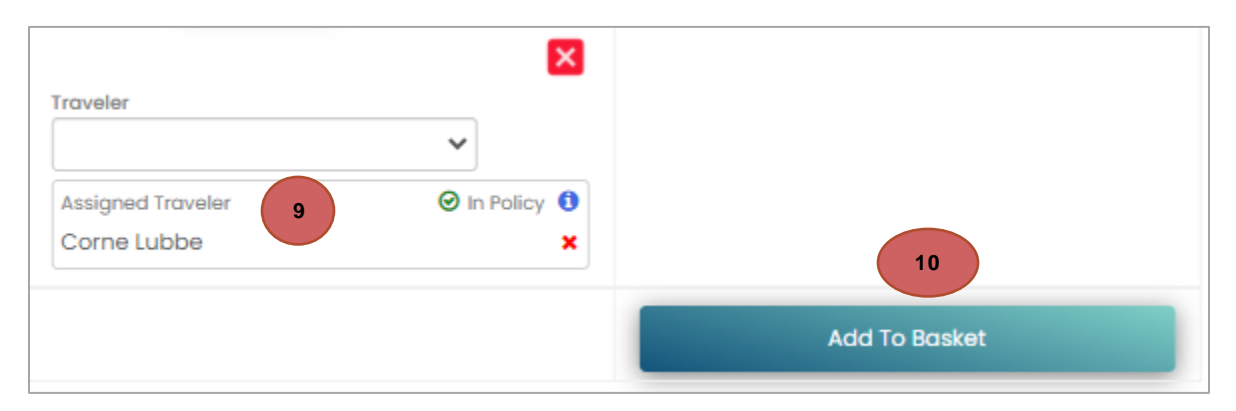

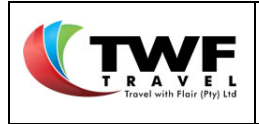

# 9. International Travel - Offline Request

The offline-request tab will be utilized for international travel, complex conference bookings and group bookings.

- 1. Select the off-line requests tab on the Dashboard to open the section.
- 2. Select the <u>create request</u> button to start the process.

| <b>C</b><br>Future Travel | Dast Travel | Incomplete Bookings | Basket Proposals | Saved Trips | Offline Requests |                  |
|---------------------------|-------------|---------------------|------------------|-------------|------------------|------------------|
| Filters                   |             |                     |                  |             |                  |                  |
| Reference                 |             | Name                | Туре             |             | _                |                  |
|                           |             |                     | All              |             | r                |                  |
| Requestor                 |             | Agent               | Priority         |             | Status           |                  |
|                           |             |                     | All              |             | All              | 2 -              |
|                           |             |                     | 😂 refresh 🔽 Ac   | tive Closed | V Requests       | 🛨 Create Request |
|                           |             |                     |                  |             |                  |                  |

# 9.1. Create A Request

- **1.** Give your request a name.
- 2. Select the <u>submit button</u>.

| 1 - Create new Request |                          |   |
|------------------------|--------------------------|---|
|                        | Request Name             |   |
| 1                      | International Conference |   |
|                        | Submit                   | 2 |

- **3.** Select the traveller.
- **4.** You can change the default cost centre by selecting the <u>change</u> icon. Make your new selection from the dropdown list.
- 5. Select the <u>submit</u> button.

| Cliqit Manual - EskomBS1471Date:<br>2021-04-14 |
|------------------------------------------------|
|------------------------------------------------|

| Traveler Selection |                |                            |          |                 |
|--------------------|----------------|----------------------------|----------|-----------------|
|                    |                |                            |          |                 |
|                    | Cost Cent      | ter Internal Order Project |          |                 |
|                    | Corne Lubbe    | cornel@twf.co.zg           |          |                 |
|                    | Eskom Holdings | 00IF - PPE FUND HISTORY    | change 4 |                 |
|                    |                |                            |          | 5               |
|                    |                |                            |          | <b>=</b> Submit |

- 6. Submit the details of the requirements for the request to the agent under the free text box. Ensure that all relevant information is added to enable the consultant to do the quote, booking.
- **7. NB NB** you need to tick the <u>request international trip</u> box if you are requesting international travel. No need to tick this box if you are requesting a conference or group booking.
- 8. Complete under the trip information the trip name & reason for travel & payment option.
- **9.** The Eskom <u>International Trip information</u> form needs to be completed before you will be able to submit your request to the agent, if applicable
- **10.** You can attach documents under the <u>attachments</u> tab if required.
- **11.** Select the <u>submit request</u> tab to send the request off to the agent.

| Tonit + Tonnatting + Tonit size +                                 | BIUA                         |                 |            |              | 55  | }≡ | =        | C     | C             | 8        | S 🖬      |            |          |
|-------------------------------------------------------------------|------------------------------|-----------------|------------|--------------|-----|----|----------|-------|---------------|----------|----------|------------|----------|
| <b>S = ≭ ⊖ ∅ ⊡</b> ∅                                              | ×                            |                 |            |              |     |    |          |       |               |          |          |            |          |
| Good day,                                                         |                              |                 |            |              |     |    |          |       |               |          |          |            |          |
| Please assist in quotes for flights for:                          |                              |                 |            |              |     |    |          |       |               |          |          |            |          |
| JNBLON - DEP 10 AUG<br>LONWAS - DEP 14 AUG<br>WASJNB - DEP 21 AUG | 6                            |                 |            |              |     |    |          |       |               |          |          |            |          |
| I also require accommodation in the city c                        | entre of London and V        | /ashington.     |            |              |     |    |          |       |               |          |          |            |          |
| Kind Regards,                                                     |                              |                 |            |              |     |    |          |       |               |          |          |            | <u> </u> |
|                                                                   |                              |                 |            |              |     |    |          |       |               |          | Chara    | acters : 1 | 92 Wor   |
|                                                                   |                              |                 |            |              |     |    |          |       |               |          |          |            |          |
| Request International Trip                                        |                              |                 |            |              |     |    |          |       |               |          |          |            | 11       |
| Priority Normal High                                              |                              |                 |            |              |     |    |          |       |               |          |          | 🖶 Sub      | mit Rec  |
| Client Specific Fields                                            | Cost Allocati                | on              |            |              |     | A  | ttachn   | nents |               | 10       |          |            |          |
|                                                                   | Allocate cost                | s. Percentage c | amounts sh | ould total 1 | 00% |    | <u>с</u> |       |               |          |          |            |          |
| Completion for Eskom - 1100                                       | Search for Co                | t Center        |            |              |     |    |          |       | <b>A</b> Clic | ck to u  | ipload f | ilos       |          |
|                                                                   | Code/Descr                   | iption          |            |              | Add |    |          |       |               | 011 10 0 | picaai   | 100.       |          |
|                                                                   | Selected Cost<br>Description | Center          | Allo       | c. %         |     |    |          |       |               |          |          |            |          |
|                                                                   |                              |                 |            |              |     |    |          |       |               |          |          |            |          |

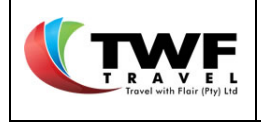

l

| Number: | Revision: | Effective  |
|---------|-----------|------------|
| BS147   | 1         | 2021-04-14 |

| Trip Information           | 8                |             |               | Booking Notes       |                  |                 |               |      |                   |     |
|----------------------------|------------------|-------------|---------------|---------------------|------------------|-----------------|---------------|------|-------------------|-----|
|                            |                  |             |               | Additional note     | s regarding the  | e booking.      | 7             |      |                   |     |
| Trip Name                  | International Co | onference   |               | Useful to provie    | d info for appre | overs to see.   |               |      |                   |     |
| Trip Reason                | Business         |             | ~             |                     |                  |                 |               |      |                   |     |
| Payment Option             | EFT              |             | ~             |                     |                  |                 | 10            |      |                   |     |
|                            |                  |             |               |                     |                  |                 |               |      |                   |     |
|                            |                  |             |               | International Tr    | p Information    | ו               |               |      |                   |     |
| Details of Visit           |                  |             |               |                     |                  |                 |               |      |                   |     |
| Country                    | City             | Organisatio | n             | Person Visited      | Pur              | rpose           | From Date     | Т    | o Date            | Day |
| X United Kingdom           | London(United *  | ABC Comp    | any           | Conference          | Co               | nference        | 2021-08-10    | 3    | 2021-08-14        | 4   |
| × United States            | Washington(U 🔻   | BDD Comp    | any           | Conference          | Co               | nference        | 2021-08-14    | 3    | 2021-08-21        | 7   |
| First overseas visit on E  | skom Business    | V If not    | , attach de   | etails of previous  | overseas visit   | ts on Eskorn Bu | usiness       |      |                   |     |
| Is the trip for training p | urposes          | V If yes    | , attach re   | tention contract    |                  |                 |               |      |                   |     |
| Eskom - Signed Travel Poli | cy Document.pdf  | S Deta      | ils of traini | ng here             |                  | 9               |               |      |                   |     |
| Leave taken while over     | seas             | If yes      | , attach aj   | pproved leave for   | m                |                 |               |      |                   |     |
|                            |                  |             |               |                     |                  |                 |               |      |                   |     |
| Travel with spouse ove     | rseas            | If yes      | , attach m    | notivation letter w | ith details of a | dependants      |               |      |                   |     |
|                            |                  | Gene        | eral Manag    | ger                 |                  |                 |               |      |                   |     |
| Travel Class Econor        | my 🗸             | Com         | plied with P  | olicy/National Trea | sury/Travel Pr   | ocedure         | CALIB CASSIM  |      |                   |     |
| Travel Reason              |                  |             |               |                     |                  |                 |               |      |                   |     |
| Conference                 | ~                |             |               |                     |                  |                 |               |      |                   |     |
|                            |                  |             |               |                     |                  |                 |               |      |                   |     |
| Other employees trave      | lling with       |             |               |                     |                  |                 |               |      |                   |     |
| search by staff num        | ber/full name    |             | r             |                     |                  | 9               |               |      |                   |     |
| Staff Number               | Full Name        |             | Division      |                     | Tel Number       |                 | Email Address | Ro   | ble of Individual |     |
| Subsistance Allowance      | •                |             |               |                     |                  |                 |               |      |                   |     |
| Country                    |                  |             | Currency      |                     |                  |                 | Daily Rate    | Days | Total Allowa      | nce |
| [GB] United Kingdom        |                  |             | [GBP] Brit    | ish Pounds          |                  |                 | 102           | 0    |                   | 0   |
| [US] USA                   |                  |             | [USD] US      | s                   |                  |                 | 146           | 0    |                   | 0   |
|                            |                  |             |               | 11 dav(s) un        | allocated        |                 |               |      |                   |     |

**12.** The below pop-up box will generate with your off-line request number.

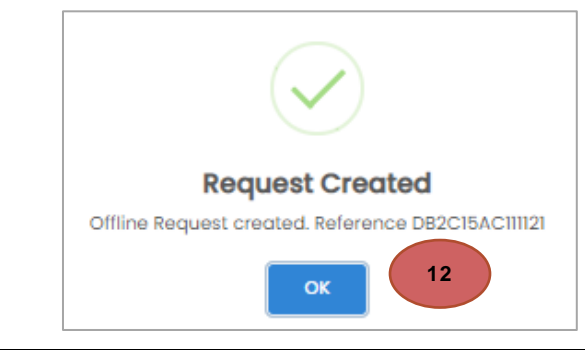

Cliqit Manual

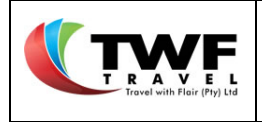

**13.** The request will be listed under the <u>off-line request</u> tab as <u>active</u> with status <u>unassigned</u>.

| C<br>Future Travel   | Dast Travel      | Incomplete Bookings        | Bask | et Proposals | Save                    | d Trips | Offline Requests | 13               |
|----------------------|------------------|----------------------------|------|--------------|-------------------------|---------|------------------|------------------|
| Filters              |                  |                            |      |              |                         |         |                  |                  |
| Reference            |                  | Name                       |      | Туре         |                         |         |                  |                  |
|                      |                  |                            |      | All          |                         | -       |                  |                  |
| Requestor            |                  | Agent                      |      | Priority     |                         |         | Status           |                  |
|                      |                  |                            |      | All          | 3                       | Ŧ       | All              | •                |
|                      |                  |                            | 2    | refresh      | Active [                | Closed  | V Requests       | • Create Request |
| UK & USA Trip Aug 2  | n                |                            |      |              |                         |         | 13 Una           | ssigned          |
| Refere<br>() 0CAC762 | ence<br>2F155734 | Create Date<br>19 May 2021 |      | Rec<br>🌣 Boo | quest Type<br>king Requ | est     | •                | Chat             |
| Custor<br>Custor     | mer<br>om        | Agent                      |      |              | Priority<br>Normal      |         | Clos             | e request        |
| Reque<br>🌡 Chri      | stor<br>isto     | Request Age                |      |              |                         |         |                  |                  |

- **14.** Upon the agent responding to the request, the status will update to <u>pending user feedback (you</u> the requestor now need to respond to the agent's feedback). You will also receive an email to advise you that the consultant has responded.
- **15.** Select the **Chat** icon to open the request.

| Travel with Floir (Pty) Ltd | <b>Titl</b><br>Cliqit Manua | Revision:<br>1 | Effective<br>Date:<br>2021-04-14 |                 |  |
|-----------------------------|-----------------------------|----------------|----------------------------------|-----------------|--|
| Filters                     |                             |                |                                  |                 |  |
| Reference                   | Name                        | Type           |                                  | ~               |  |
| Requestor                   | Agent                       | Priority       |                                  | Status<br>• All |  |

|                               |                            | Closed Closed                   | My Requests 🕂 Create Request |
|-------------------------------|----------------------------|---------------------------------|------------------------------|
| UK & USA Trip Aug 21          |                            | 14                              | Pending User Feedback        |
| Reference<br>• OCAC762FI55734 | Create Date<br>19 May 2021 | Request Type<br>Booking Request | Chat 15                      |
| Customer<br>Eskom             | Agent                      | Priority<br>Normal              | Close request                |
| Requestor<br>& Christo        | Request Age                |                                 |                              |

- **16.** Once opened you will find the feedback and comments from the agent.
- **17.** You can open an attachment by selecting the **I** icon if any document was attached.
- **18.** Add your response message to the agent under the <u>new message tab</u>.
- **19.** You can add a document if required by selecting the <u>click to upload files</u> tab.
- **20.** Select the <u>submit</u> button.

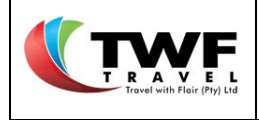

|                                                                  |                    |             | Requ     | Jestor D   | etails                   |          |          |                                       |              |              |          |           |          |        |   |   |    |         |          |         |
|------------------------------------------------------------------|--------------------|-------------|----------|------------|--------------------------|----------|----------|---------------------------------------|--------------|--------------|----------|-----------|----------|--------|---|---|----|---------|----------|---------|
|                                                                  |                    |             | Requ     | estor C    | reated                   | Requ     | iestor   |                                       |              |              | Reque    | stor Er   | nail     |        |   |   |    |         |          |         |
|                                                                  |                    |             | 19 Mc    | ay 2021    |                          | Chris    | to ADMI  | N                                     |              |              | cv824    | 36@gr     | mail.co  | m      |   |   |    |         |          |         |
|                                                                  |                    |             | Requ     | Jest Tra   | veler(s)                 |          |          |                                       |              |              |          |           |          |        |   |   |    |         |          |         |
|                                                                  |                    |             | Trave    | eler #     |                          | Trav     | ələr     |                                       |              |              | Travel   | er Emo    | iil      |        |   |   |    |         |          |         |
|                                                                  |                    |             | 4756     | 0          |                          | NON      | HLANHLA  | CHRIS                                 | TOBEL MKI    | HIZE         | Moats    | hTM@      | eskom    | .co.za |   |   |    |         |          |         |
| Request Chat                                                     |                    |             |          |            |                          |          |          |                                       |              |              |          |           |          |        |   |   |    |         |          |         |
| Christo                                                          |                    |             |          |            |                          |          |          |                                       |              |              |          |           |          |        |   |   |    |         |          | 19 Ma   |
| Good day,                                                        |                    |             |          |            |                          |          |          |                                       |              |              |          |           |          |        |   |   |    |         |          |         |
| Please assist in a                                               | uotes for fli      | ghts for:   |          |            |                          |          |          |                                       |              |              |          |           |          |        |   |   |    |         |          |         |
| JNBLON - DEP 10 A<br>LONWAS - DEP 14<br>WASJNB - DEP 21          |                    |             |          |            |                          |          |          |                                       |              |              |          |           |          |        |   |   |    |         |          |         |
| l also require acc                                               | ommodati           | on in the c | city cer | ntre of L  | ondon d                  | and Wo   | ashingto | n.                                    |              |              |          |           |          |        |   |   |    |         |          |         |
| Kind Regards,                                                    |                    |             |          |            |                          |          |          |                                       |              |              |          |           |          |        |   |   |    |         |          |         |
| % 0 Attachment                                                   | t(s)               |             |          |            |                          |          |          |                                       |              |              |          |           |          |        |   |   |    |         |          |         |
| Corne Lubbe                                                      |                    |             |          |            |                          |          |          |                                       |              |              |          |           |          |        |   |   |    |         |          | 19 Ma   |
| Corne Lubbe has                                                  | assigned r         | equest to   | thems    | elf        |                          |          |          |                                       |              |              |          |           |          |        |   |   |    |         |          |         |
| % 0 Attachmen                                                    | t(s)               |             |          |            |                          |          |          |                                       |              |              |          |           |          |        |   |   |    |         |          |         |
|                                                                  |                    |             |          |            |                          |          |          |                                       |              |              |          |           |          |        |   |   |    |         |          |         |
| Please find the quite         I Attachment         Quote 1.pdf   | uotes attac<br>(s) | hed.        |          |            |                          |          |          |                                       |              |              |          |           |          |        |   |   |    |         |          |         |
| New Message                                                      |                    |             |          |            |                          |          |          |                                       |              |              |          |           |          |        |   |   |    |         |          |         |
| Font - Form                                                      | atting +           | Font size   | - I      | B I        | $\underline{\mathbf{U}}$ | Α        | _        |                                       |              |              |          |           |          |        |   |   |    |         |          |         |
| 1.1                                                              | D -                |             |          |            |                          |          | = :      | ± 1                                   | = =          |              | Ē        | <b>77</b> | i≡       | ≔      | ъ | с | œ  | S       |          | ⊞       |
| <del>s</del> = *                                                 | 8 2                | B           |          | ×          |                          |          | E :      | £ 3                                   |              | Ξ            | Ξ        | <b>77</b> | Ξ        | ≔      | Э | с | Q  | S       | 1        | ■       |
| 응 <b>- *</b>                                                     | 8 8                | B           |          | ×          |                          | **       | E :      | ± :                                   |              | Ξ            | Ē        | <b>77</b> | Ξ        | i      | 5 | c | Q  | 53      |          | ⊞       |
| S – *<br>Hi,<br>Thank you for the<br>Many Thanks,                | e quotes. Ple      | ease can y  | vou boo  | X option   | 2 for th                 | e flight | s and op | ± ±                                   | ior the acc  | ommoc        | ⊡        | "         | j≡<br>18 |        | S | c | Q  | \$      |          |         |
| S – <b>*</b><br>Hi,<br>Thank you for the<br>Many Thanks,         | e quotes. Ple      | ease can y  | You book | × option   | 2 for th                 | e flight | s and op | ≞ i                                   | ior the acc  | ommod        |          | "         | i≡<br>18 |        | C | с | do | ¢5      |          | 121 Wog |
| S - *<br>Hi,<br>Thank you for the<br>Many Thanks,<br>Attochments | e quotes. Ple      | ease can y  | vou boo  | k option   | 2 for th                 | e flight | s and op | ± ±                                   | or the acc   | ommod        |          | "         | i=<br>18 |        | c | C | 80 | S       | acters : | 121 Wor |
| S - *<br>Hi,<br>Thank you for the<br>Many Thanks,<br>Attochments | e o                | ease can y  | rou bool | X k option | 2 for th                 | e flight | s and op | tion 1 f                              | ior the acco | CE<br>Dommoo | I ation. | "         | i=<br>18 |        | C | c | 90 | Si Char | acters : | 121 Wor |
| S - *<br>Hi,<br>Thank you for the<br>Many Thanks,<br>Attachments | e guotes. Pie      | ease can y  | vo bool  | × k option | 2 for th                 | e flight | E :      | ± ± ± ± ± ± ± ± ± ± ± ± ± ± ± ± ± ± ± | or the acc   | I d files.   | Itation. | "         | 18       |        | C | c | 80 | Si Char | actors   | 121 Wor |

Cliqit Manual

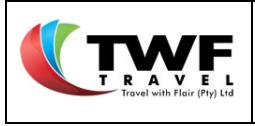

21. Upon the consultant confirming & importing the booking, you will find the booking on your <u>dashboard</u> under the <u>future travel</u> tab with status <u>awaiting approval</u>. The offline request will now move from the active list to the closed icon under your <u>offline request</u> tab. An email will generate to you to advise when the booking was imported by the agent.

| 21 | Future Travel | Past Travel | Incomplete Bookings | Basket Proposals | Saved Trips | Offline Requests |                |
|----|---------------|-------------|---------------------|------------------|-------------|------------------|----------------|
|    | Filters       |             |                     |                  |             |                  |                |
|    | Reference     |             | Name                | Туре             |             | <i>v</i>         |                |
|    | Requestor     |             | Agent               | Priority         | 21          | Status<br>All    | *              |
|    |               |             |                     | Crefresh 🗸 Act   | tive Closed | My Requests      | Create Request |

- 22. Find the booking under the future travel tab with status awaiting approval.
- **23.** You can select the icon to filter all trips by booking date, starting with today's bookings.
- **24.** The <sup>C Refresh</sup> icon will refresh the page to check if a booking status was updated.
- **25.** Select the *icon* to open the trip details.
- **26.** The **I** icon will open the history of the booking.

| 22<br>Future | Travel   | Past Tr   | )<br>avel   | Incomplete Booking | gs            | Basket Proposals |   | Saved Trips    | Offline Request | s   |    |             |    |
|--------------|----------|-----------|-------------|--------------------|---------------|------------------|---|----------------|-----------------|-----|----|-------------|----|
| Future Tro   | ivel     |           |             |                    |               |                  |   |                |                 |     | 23 | cords found |    |
| Req. Nun     | ber Orde | r Numbers | Travel Date | Booker             | Status<br>ALL | 22               | ~ | Travellers     |                 | Pni | 47 | C Refresh   | 24 |
| ABF11101     |          |           | 10 Apr 2021 | Christo ADMIN      | Awaitir       | ng Approval      |   | NONHLANHLA CHI | RISTOBEL MKHIZE | 25  | 5  |             | 26 |

# 9.2. Opening a trip

- 1. The system will default to the main details tab upon opening the trip.
- 2. Info like the trip name, travel reason, bookers name etc will be included.
- 3. The details of each booked segment will be displayed.

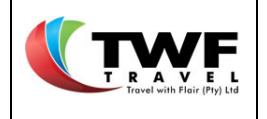

| 1<br>Main Details Travele                                                                                           | r Orders                              | Client Fields                                                                          | Approval | Transactions                                                | Booking Attack                         | nments                                 |                                      |
|----------------------------------------------------------------------------------------------------|---------------------------------------|----------------------------------------------------------------------------------------|----------|-------------------------------------------------------------|----------------------------------------|----------------------------------------|--------------------------------------|
| Main Requisition Travel Date Basket Ref. Trip Name Travel Reason Booking Notes Agent Comments Allocation Percentage | Voucher Te<br>Meeting<br>none<br>none | ES0000111K<br>20 Aug 0002<br>DFE02A9F63846<br>st<br>2                                  | Cost All | Booke<br>Missed Sc<br>Approval                              | er vings Total                         | Corne Lubb<br>R 1 017.19<br>R 5 984.65 | e                                    |
| 100 percent                                                                                                    |                                       | m Dataila                                                                              |          | 00IF - PPE FUN                                              | DHISTORY                               |                                        |                                      |
| Corne Lubbe<br>In Policy Approv<br>Missed Saving R 105.00                                                           | Ra C R T                              | South African Air<br>42 891<br>07:10 (08 FEB)<br>Tambo International Arpt<br>annesburg | fink     | Stops<br>0<br>09:20 (08 FE<br>Cape Town Interr<br>Cape Town | Duration<br>© 2H 10M<br>B)<br>national | Base Price<br>Taxes<br>Total           | R 287.50<br>R 584.98<br>R 872.48     |
| 🛪 Flight                                                                                                    | Iter                                  | m Details                                                                              |          |                                                             |                                        |                                        |                                      |
| Corne Lubbe<br>O In Policy Approv<br>Missed Saving R 340.00                                                         | d Cap<br>Cap                          | Safair (Proprieta<br>FA 318<br>17:30 (11 FEB)<br>e Town International<br>e Town        | ry) Ltd. | 0<br>19:40 (11 FEB)<br>Lanseria Internati<br>Johannesburg   | Ouration<br>© 2H 10M<br>onal Arpt      | Base Price<br>Taxes<br>Total           | R 1 173.00<br>R 244.98<br>R 1 417.98 |

- **4.** If your status of your booking is <u>approved</u>, by selecting the <sup>1</sup> icon, you will find:
- 5. Issued invoices under the billing documents tab,
- 6. Vouchers & e-tickets where applicable.
- 7. The reasons for missed savings & policy breaches (if applicable) will also display here.

| 😤 Car Rental 🛛 4         |   | Corne Lubbe<br>Missed Savings<br>No missed savings | 7 | Policy Breaches        | 1 |
|--------------------------|---|----------------------------------------------------|---|------------------------|---|
| Corne Lubbe              | * | Billing Documents                                  |   | Voucher Documents      |   |
| ⊘ In Policy     Approved |   | 711338 5                                           | R | 7111120                |   |
| No missed savings        |   |                                                    | 2 | 6                      |   |
| Voucher                  |   | Details                                            |   |                        |   |
| ZT11120                  |   | Rate: 4-5 Days                                     |   | Additional traveler(s) |   |
| Change Cancel            | - | Mileage Allowance: 100 km<br>Cost per Km: R 2.00   |   | None                   |   |

Cliqit Manual

8. The travel orders tab will open the req. number, cost centre & traveller details.

| Travel with Floir (Pty) Ltd | <b>Title:</b><br>Cliqit Manual - Eskom | Number:<br>BS147 | Revision:<br>1 | Effective<br>Date:<br>2021-04-14 |
|-----------------------------|----------------------------------------|------------------|----------------|----------------------------------|
|-----------------------------|----------------------------------------|------------------|----------------|----------------------------------|

| Main Details   | 8<br>Traveler Orders | Client Fields | Approval Transactions | Booking Attachments |  |
|----------------|----------------------|---------------|-----------------------|---------------------|--|
| Req. Number Pt | IR Order Number      |               | Main traveler         | Cost                |  |

**9.** You will also find the Eskom <u>International trip</u> form that you completed before submitting your offline request under the <u>travel orders</u> tab, if applicable.

| Req. Number    | PNR        | Order Number     |              | Main traveler                |             | Cost Center                        |                   |          |          | Itinerary         |      |
|----------------|------------|------------------|--------------|------------------------------|-------------|------------------------------------|-------------------|----------|----------|-------------------|------|
| ABF3990101     | ZJD2ZL     | 3216119335       | TSAL         | ELI GRACE NDOU-MNISI         | 0           | 000124021-Applicatio<br>Management | on Test           |          |          | Ø                 |      |
| 🛎 Trip Informa | tion       | 🔉 Report Feedba  | ck           |                              |             |                                    |                   |          |          |                   |      |
|                |            |                  |              | International                | Trip Inform | nation                             |                   |          |          |                   |      |
|                |            |                  |              | Detail                       | s of Visit  |                                    |                   |          |          |                   |      |
| Country        |            | City             | Orgo         | anisation Person Vi          | sited       | Purpose                            | Fro               | om Date  |          | To Date           | Days |
| Kenya          |            | Nairobi          | testing      | tesiting                     |             | testing                            | 20                | 21-12-21 |          | 2021-12-22        | 1    |
| First oversed  | is visit o | n Eskom Business | 5            | lf not, at                   | tach deta   | ails of previous over              | rseas visits on   | Eskom    | Business | 3                 |      |
|                | Select o   | ı file           | Q            |                              |             |                                    |                   |          |          |                   |      |
| Is the trip    | for trai   | ning purposes    |              |                              |             | lf yes, attach reten               | tion contract     |          |          |                   |      |
| Leave t        | aken wł    | nile overseas    |              | 9                            | lf          | yes, attach approv                 | ed leave form     | ١        |          |                   |      |
| Travel w       | vith spo   | use overseas     |              | If ye                        | es, attach  | motivation letter w                | vith details of a | depend   | lants    |                   |      |
|                |            |                  |              |                              |             |                                    |                   | Ge       | neral Ma | inager            |      |
| Trave          | el Class   | Economy          | $\checkmark$ | Complied with Policy/Nationa | al Treasury | /Travel Procedure                  | SELBY SIE         | BONGAK   | ONKE M/  | AKHOSONKE MGA     | GA   |
| Trav           | el Reas    | on               |              |                              |             |                                    |                   |          |          |                   |      |
| Qual           | lity relat | ed               |              |                              |             |                                    |                   |          |          |                   |      |
|                |            |                  |              | Other employe                | es travelli | ing with                           |                   |          |          |                   |      |
| Staff          | Number     | Fu               | ll Name      | Division                     |             | Tel Number                         | Email A           | ddress   |          | Role of Individuo | al   |
|                |            |                  |              | Subsistance                  | e Allowar   | nce                                |                   |          |          |                   |      |
|                |            | Country          |              | Curr                         | ency        |                                    | Dai               | iy Rate  | Days     | Total Allow       | ance |
|                | [K         | (E] Kenya        |              | [USD]                        | US \$       |                                    |                   | 138      | 1        |                   | 138  |
|                |            |                  |              |                              |             |                                    |                   |          |          |                   |      |

**10.** After you have returned from your international trip, the <u>report feedback</u> form needs to be completed and submitted for approval.

Cliqit Manual

|                                            | Title:                | Number: | Revision: | Effective  |
|--------------------------------------------|-----------------------|---------|-----------|------------|
| T R A V E L<br>Travel with Flair (Pty) Ltd | Cliqit Manual - Eskom | BS147   | 1         | 2021-04-14 |

| ABF3990101     | ZJD2ZL   | 3216119335           | TSALELI GRACE NDOU-MNISI      | 0000124021-Application Test | A                 |
|----------------|----------|----------------------|-------------------------------|-----------------------------|-------------------|
|                |          |                      |                               | Management                  |                   |
| Trip Informo   | ation    | Q Report Feedbo      |                               |                             |                   |
|                |          |                      | Feedba                        | ck Report                   |                   |
|                |          |                      |                               |                             |                   |
| A Report fee   | aback r  | nas not been sut     | omitted                       |                             |                   |
| No alerts have | been s   | ent                  |                               |                             | View Document Q   |
| Approval       |          |                      | Approver                      | Action                      | CLOSED            |
| LOVOI          |          |                      | мррготег                      | ACCOL                       | Commenta          |
| Background     |          |                      |                               |                             |                   |
| Provide inform | ation he | re to further detail | the trip                      |                             |                   |
|                |          |                      |                               |                             |                   |
| Key Pointe     |          |                      |                               |                             | //                |
| Provide inform | ation be | re for any key poin  | te identified during the trip |                             |                   |
| FIGVICE INCOM  | ationne  | re for driv key poin | is identified during the trip |                             |                   |
|                |          |                      |                               |                             | 1                 |
| Implications   |          |                      |                               |                             |                   |
| Provide inform | ation he | re related to any ir | nplications discovered        |                             |                   |
|                |          |                      |                               |                             |                   |
|                |          |                      |                               |                             | 11                |
| Way Forward    | I        |                      |                               |                             |                   |
| Provide inform | ation he | re regarding the w   | ay forward                    |                             |                   |
|                |          |                      |                               |                             |                   |
|                |          |                      |                               |                             | 10 //             |
|                |          |                      |                               |                             | Submit Feedback 🗸 |

# **11.** The <u>client fields</u> tab will display to which company (Eskom/ERI) the trip belongs.

| Main Details      | Traveler Orders | 11<br>Client Fields | Approval Transactions | <b>Booking Attachments</b> |             |
|-------------------|-----------------|---------------------|-----------------------|----------------------------|-------------|
| Client Specific F | ields           |                     |                       |                            |             |
| Busin             | ess Unit        |                     | Field Name            | 1                          | Field Value |
| Eskon             | n – 1100        |                     |                       |                            |             |

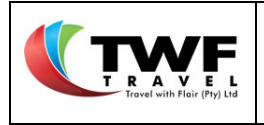

#### 12. The approval transactions tab will display the view approval details and view approval logs

| Main Details   | Traveler Orders | Client Fields | Approval Transactions | <b>Booking Attachments</b> |                  |    |                      |
|----------------|-----------------|---------------|-----------------------|----------------------------|------------------|----|----------------------|
|                |                 |               | Approvo               | l Transactions             |                  |    |                      |
| Transaction 01 |                 | Approved      |                       | View App                   | oroval Details 🚺 | 12 | View Approval Logs 📕 |

**13.** By selecting the <u>view approval details</u> the below page will open. The levels of approval will display with the details of the relevant approvers. Click on the **x** icon to close the page.

| pproval Transaction Details             |                               |              |                                       |                    |
|-----------------------------------------|-------------------------------|--------------|---------------------------------------|--------------------|
| Active                                  | Current Level: 1              |              | Escalated to Alternate                | Escalated to Super |
| Issued by override                      | Status - Approved             |              | Linked Approval - Eskom Test Override |                    |
| Level 1 Active                          |                               |              |                                       |                    |
| Main Approver                           | Alt. Approver                 |              |                                       |                    |
| christo van loggerenberg Actioned       | christo van loggerenberg      |              |                                       |                    |
| Email                                   | Email                         |              |                                       |                    |
| cv82436@gmail.com Email Sent            | cv82436@gmail.com             |              |                                       |                    |
| Phone                                   | Phone                         |              |                                       |                    |
| 0605778675 Sms Sent                     | 0605778675                    |              |                                       |                    |
| APPROVALITEMS                           | APPROVAL ITEMS                |              |                                       |                    |
| Flight                                  | Flight                        |              |                                       |                    |
| NONHLANHLA CHRISTOBEL Approved Rejects  | NONHLANHLA CHRISTOBEL         | ved Rejected |                                       |                    |
| Reason - Approved                       | Reason - N/A                  |              |                                       |                    |
| Flight                                  | Flight                        |              |                                       |                    |
| NONHLANHLA CHRISTOBEL Approved Rejector | NONHLANHLA CHRISTOBEL _ Appro | ved Rejected |                                       |                    |
| Reason - Approved                       | Reason - N/A                  |              |                                       |                    |
| Hotel                                   | Hotel                         |              |                                       |                    |
| NONHLANHLA CHRISTOBEL Approved Rejector | NONHLANHLA CHRISTOBEL Appro   |              |                                       |                    |
| Reason - Approved                       | Reason - N/A                  |              |                                       |                    |
| Car Rental                              | Car Rental                    |              |                                       |                    |
| NONHLANHLA CHRISTOBEL Approved Reject   | NONHLANHLA CHRISTOBEL Appro   |              |                                       |                    |
| Reason - Approved                       | Reason - N/A                  |              |                                       |                    |

# **14.** If you select the <u>view approval logs</u> tab the below page will open. Here you will find the logs of the approval workflow with time and date stamp. Select the **x** icon to close the page.

| Approval Transaction Logs                                                                                                    |                   |
|----------------------------------------------------------------------------------------------------|-------------------|
| Travel approval email was sent to christo van loggerenberg                                                                       | 18 Mar 2021 08:50 |
| All Approval sms messages were queued to send to approver christo van loggerenberg                                               | 18 Mar 2021 08:50 |
| christo van loggerenberg has opened approval for transaction ABF11101                                                            | 18 Mar 2021 08:58 |
| christo van loggerenberg has submitted approval via the approval inbox.<br>Please see approval transaction details for more info | 18 Mar 2021 08:59 |
| Approval finalised, closing approval                                                                                             | 18 Mar 2021 09:00 |
| Booking Status email was sent to Christo ADMIN                                                                                   | 18 Mar 2021 09:00 |
|                                                                                                    |                   |

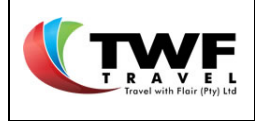

- 15. Select the <u>booking attachments</u> tab to find a copy of any documents that was attached to the booking before approval. You can also attach any other documents afterwards by selecting the icon.
- **16.** Select the riangle icon to open the attachment.

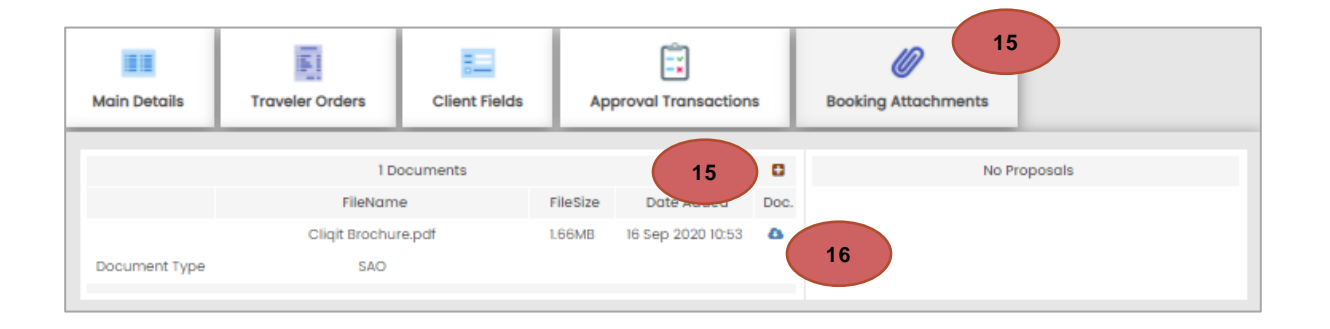
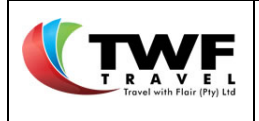

# 10. <u>Multi-Leg Flight bookings:</u>

- 10.1. Multi-Leg Flight bookings:
- 10.1.1. The Flight Search Form:
- 1. Start your trip by selecting the "*Flights*" icon at the top of the page.
- 2. Select the "Multi" icon for the Multi-leg trip.
- 3. NB NB you need to tick the box "Shop by Schedule".
- 4. Tick the *"Include Car"* and *"Include Hotel"* boxes if you are also going to require these services. The system will then auto fill the times and dates for each destination.
- 5. Type the origin and destination details and make your selection from the dropdown list.
- 6. The "Departure Time" boxes are not mandatory fields for domestic travel.
- 7. Select the "Add leg" icon to build your route.
- 8. After completion of the whole route, select the "Search" tab.

| Travelers                   | Flights | Hotels                     | Cars      | Transfers | Bnb's         | Requests        |
|-----------------------------|---------|----------------------------|-----------|-----------|---------------|-----------------|
| RETURN ONE WAY              | MULTI   | 2                          |           |           |               |                 |
| Shop by schedule            |         | V Include car              | 4         | ~         | Include hotel |                 |
| Origin                      | Des     | stination                  | Departure | e Date De | parture Time  | Class of travel |
| Johannesburg (All Airports) | 5 Du    | urban (All Airports)       | 08 Mar 2  | 021       | 6             | Economy         |
| Origin                      | Des     | stination                  | Departure | e Date De | parture Time  | Class of travel |
| Durban (All Airports)       | Co      | ape Town (All Airports)    | 09 Mar 2  | 021       |               | Economy         |
|                             |         |                            |           |           |               |                 |
| Origin                      | Des     | stination                  | Departure | e Date De | parture Time  | Class of travel |
| Cape Town (All Airports)    | Jo      | hannesburg (All Airports)  | 11 Mar 20 | 21        |               | Economy         |
|                             |         |                            |           |           |               | 7 ADD LEG       |
| Cape Town (All Airports)    | Jc      | ihannesburg (All Airports) | 11 Mar 20 | 21        |               | T ADD LEG       |

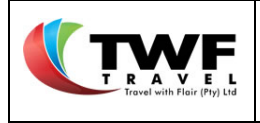

- 10.1.2. Flights Results Page:
  - 1. Flights will display per schedule for the day without prices starting with the 1st flight of the day till the last flight for the day.
  - 2. Select your routing on the left hand sidebar to find the results per route.
  - 3. Select the "Get Fares" tab to open all prices linked to this flight.

|                          | JNB - DUR - CP  | PT - JNB               |                        |                          | Change               |
|--------------------------|-----------------|------------------------|------------------------|--------------------------|----------------------|
| 2 INGLE FLIGHTS RETORNED | PREFERRED 🔸     |                        | DURATION 🔸             | DEPARTURE TIME           | 4                    |
| JNB-DUR DUR-CPT CPT-JNB  |                 |                        | Johan 1 to D           | Durban                   |                      |
| ▼ DEPARTURE AIRPORTS     |                 |                        |                        |                          | Economy              |
| ▼ ARRIVAL AIRPORTS       | -               | X 05:55<br>JNB(08 MAR) | ★ 07:00<br>DUR(08 MAR) | ⑦ 1H 5M<br>TOTAL TIME    | Get Fares            |
|                          | PySatair        | ₩ 06:00<br>JNB(08 MAR) | ¥ 07:15<br>DUR(08 MAR) | O IH 15M<br>TOTAL TIME 3 | Economy<br>Get Fares |
|                          | enti <b>o</b> : | ₹ 06:45<br>JNB(08 MAR) | ★ 07:55<br>DUR(08 MAR) | O 1H 10M<br>TOTAL TIME   | Economy<br>Oet Fares |
|                          |                 | ₩ 06:45<br>JNB(08 MAR) | ★ 07:55<br>DUR(08 MAR) | O 1H 10M<br>TOTAL TIME   | Economy<br>Get Fares |

4. Click on the "Select" icon to make your selection from the list of prices.

|                                            | Title:                | Number: | Revision: | Effective  |
|--------------------------------------------|-----------------------|---------|-----------|------------|
| T R A V E L<br>Travel with Flair (Pty) Ltd | Cliqit Manual - Eskom | BS147   | 1         | 2021-04-14 |

|             | X 05:55<br>JNB(08 MAR) | ★ 07:00<br>DUR(08 MAR) | O 1H 5M<br>TOTAL TIME | Economy<br>Get Fares   |
|-------------|------------------------|------------------------|-----------------------|------------------------|
| PySafair    | X 06:00<br>JNB(08 MAR) | ★ 07:15<br>DUR(08 MAR) | 1H 15M TOTAL TIME     | Economy<br>Close       |
| Cabin Class | Policy                 |                        | Total                 | Actions                |
| С           | 🕑 In Policy            |                        | 612.98                | 4 Fare Rules<br>Select |
| F           |                        |                        | 670.48                | Fare Rules<br>Select   |
| R           |                        |                        | 716.48                | Fare Rules<br>Select   |

5. Upon selecting the flight, it will move to the grid at the top of the page.

|                             | JNB - DUR - CPT - JNB                                                                                 |                               |                                                                |                                    | Change                            |
|-----------------------------|----------------------------------------------------------------------------------------------------|-------------------------------|----------------------------------------------------------------|------------------------------------|-----------------------------------|
| U SINGLE PLIOTITS RETORICED | PREFERRED 🔸                                                                                           |                               | DEPARTURE TIME 🔸                                               |                                    |                                   |
| JNB-DUR DUR-CPT CPT-JNB     | Rysafair         Airline - Safair (Proprie           X Johannesburg (JNB)         O Duration - 1H 15M | tary) Ltd.<br>1, 08 MAR 06:00 | ≰Durban (DUR), 08 MAR 07:15<br>💺 Economy ( R ), 0 Seats Left 🤗 | Fare ZAR<br>Taxes ZAR<br>Total ZAR | 410.00<br>306.48<br><b>716.48</b> |

6. Select the next route on the left-hand sidebar to make your selection for the next flight.

|                                            | Title:                | Number: | Revision: | Effective  |
|--------------------------------------------|-----------------------|---------|-----------|------------|
| T R A V E L<br>Travel with Flair (Pty) Ltd | Cliqit Manual - Eskom | BS147   | 1         | 2021-04-14 |

|                         | JNB - DUR                    | R – CPT – JNB                                                                                  |                        |                                                                 | Cho                                | inge                              |
|-------------------------|------------------------------|------------------------------------------------------------------------------------------------|------------------------|-----------------------------------------------------------------|------------------------------------|-----------------------------------|
| 6 GHTS RETURNED         | PREFERRED                    | <b>↓</b> Di                                                                                    | uration 🔸              | DEPARTURE TIME 🔸                                                |                                    |                                   |
| JNE-DUR DUR-CPT CPT-JNE | <b>FlySafair</b><br>FA - 286 | Airline - Safair (Proprietary) Ltd.<br>★ Johannesburg (JNB), 08 MAR 06:<br>⊘ Duration - 1H 15M | 00                     | ¥ Durban (DUR), 08 MAR 07:15<br>€ Economy ( R ), 0 Seats Left ⊘ | Fare ZAR<br>Taxes ZAR<br>Total ZAR | 410.00<br>306.48<br><b>716.48</b> |
| ▼ DEPARTURE AIRPORTS    | _                            |                                                                                                | Durban to Ca           | ipe Town                                                        |                                    |                                   |
| ▼ ARRIVAL AIRPORTS      | -                            |                                                                                                |                        |                                                                 |                                    | _                                 |
|                         | -                            | ₩ 06:20<br>DUR(09 MAR)                                                                         | ★ 08:30<br>CPT(09 MAR) | 2H 10M TOTAL TIME                                               | Economy<br>Oet Fares               |                                   |
|                         |                              | ₹ 07:45<br>DUR(09 MAR)                                                                         | ¥ 10:55<br>Cpt(09 mar) | O 3H 10M<br>TOTAL TIME                                          | Economy<br>Get Fares               |                                   |
|                         | enzja:                       | 对 10:15<br>DUR(09 MAR)                                                                         | ★ 12:35<br>CPT(09 MAR) | O 2H 20M<br>TOTAL TIME                                          | Economy<br>Get Fares               |                                   |

- Repeat the process by selecting the "Get Fares" button to open the 8. price listing to make your selection.
   The selection will be added to the top grid.

|                                            | Title:                | Number: | Revision: | Effective  |
|--------------------------------------------|-----------------------|---------|-----------|------------|
| T R A V E L<br>Travel with Flair (Pty) Ltd | Cliqit Manual - Eskom | BS147   | 1         | 2021-04-14 |

|                                                           | JNB - DUR -            | CPT - JNB                                                                                                    |                        |                                                                                                    | Ch                                                          | ange                                                  |
|-----------------------------------------------------------|------------------------|----------------------------------------------------------------------------------------------------|------------------------|----------------------------------------------------------------------------------------------------|-------------------------------------------------------------|-------------------------------------------------------|
| IT SINGLE FLIGHTS RETORNED                                | PREFERRED 🔸            | PREFERRED 🔸 DURATION 🔸 DEPARTURE TIM                                                                                                    |                        | DEPARTURE TIME 🔸                                                                                   |                                                             |                                                       |
| UNB-DUR DUR-CPT CPT-UNB<br>AIRLINES<br>DEPARTURE AIRPORTS | FA - 286 (             | Airline - Safair (Proprietary) Ltd<br># Johannesburg (JNB), 08 MAR<br>© Duration - 1H 15M<br>Airline - Mango<br># Durban (DUR), 09 MAR 10:15 | 06:00                  | ¥ Durban (DUR), 08 MAR 07:15<br>▲ Economy ( R ), 0 Seats Left ⊘<br>¥ Cape Town (CPT), 09 MAR 12:35 | Fare ZAR<br>Taxes ZAR<br>Total ZAR<br>Fare ZAR<br>Taxes ZAR | 410.00<br>308.48<br><b>716.48</b><br>470.00<br>205.48 |
| ▼ ARRIVAL AIRPORTS                                        | JE - 323 (             | Duration - 2H 20M                                                                                                    |                        | 🐁 Economy ( X ), O Seats Left 🥝 🧐                                                                  | Total ZAR                                                   | 675.48                                                |
|                                                           |                        |                                                                                                    | Durban to              | Cape Town                                                                                          |                                                             |                                                       |
|                                                           | → 06:20<br>DUR(09 MAR) |                                                                                                    | ★ 08:30<br>CPT(09 MAR) | © 2H 10M<br>TOTAL TIME 7                                                                           | Economy<br>Get Fares                                        |                                                       |
|                                                           | -                      | ₹ 07:45<br>DUR(09 MAR)                                                                                                    | ★ 10:55<br>CPT(09 MAR) | O 3H 10M<br>TOTAL TIME                                                                             | Economy<br>Get Fares                                        |                                                       |
|                                                           | energijo:              | ₹ 10:15<br>DUR(09 MAR)                                                                                                    | ★ 12:35<br>CPT(09 MAR) | O 2H 20M<br>TOTAL TIME                                                                             | Economy<br>Close                                            |                                                       |
|                                                           | Cabin Class            | Policy                                                                                                    |                        | Total                                                                                              | 4                                                           | Actions                                               |
|                                                           | X ( 🗐 Corp             | ) \varTheta In Policy                                                                                                    |                        | 675.48                                                                                             | 8                                                           | ire Rules<br>Select                                   |
|                                                           | L ( 🗐 Corp             | ) 🕑 In Policy                                                                                                    |                        | 744.48                                                                                             |                                                             | ire Rules                                             |

**10.** Only when the whole routing has been completed the top grid's **11**."*Select*" tab will open for you to add the routing to your shopping basket at the top of the page.

| 52 SINGLE FLIC          | JNB - DUF | - CPT - JNB                         |                                    |       | Ch   | ange   |
|-------------------------|-----------|-------------------------------------|------------------------------------|-------|------|--------|
| 52 SINGLE FLIC          | PREFERRED | URATION                             | V DEPARTURE TIME 🗸                 |       |      |        |
| JNB-DUR DUR-OPT CPT-JNB | 1         | Airline - Safair (Proprietary) Ltd. |                                    | Fare  | ZAR  | 410.00 |
| AIDUNES                 | 112 Salar | X Johannesburg (JNB), 08 MAR 06:00  | A Durban (DUR), 08 MAR 07:15       | Taxes | ZAR  | 306.48 |
| · AIRLINES              | FA - 286  | O Duration – 1H 15M                 | 🐁 Economy ( R ), O Seats Left 🥝    | Total | ZAR  | 716.48 |
| · DEPARTURE AIRPORTS    |           | Airline - Mango                     |                                    | Fare  | ZAR  | 470.00 |
|                         | (nango.   | # Durban (DUR), 09 MAR 10:15        | 🕱 Cape Town (CPT), 09 MAR 12:35    | Taxes | ZAR  | 205.48 |
|                         | JE - 323  | O Duration - 2H 20M                 | 🐁 Economy ( X ), 0 Seats Left 🥝 🧐  | Total | ZAR  | 675.48 |
| ARRIVAL AIRI ORTS       | B         | Airline - South African Airlink     |                                    | Fare  | ZAR  | 250.00 |
|                         | -         | X Cape Town (CPT), 11 MAR 16:15     | 😫 Johannesburg (JNB), 11 MAR 18:20 | Taxes | ZAR  | 594.48 |
|                         | 4Z - 894  | O Duration - 2H 5M                  | 🐛 Economy ( W ), 0.0               | Total | ZAR  | 844.48 |
|                         |           |                                     | TOTAL: ZA                          | Se    | lect |        |

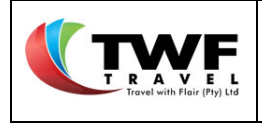

**12.** By selecting the **"Shopping Basket"** link at the top of the page the trip details will open. If you only require flights, you can check out.

To add accommodation and car rental select the  $\Theta$  button.

|                                        |   |                                                                  |                                            |                      | 12                                     |                      |
|----------------------------------------|---|------------------------------------------------------------------|--------------------------------------------|----------------------|----------------------------------------|----------------------|
|                                        |   |                                                                  | ۲.                                         | (3) Shopping Bo      | sket 🕐 Log Out                         | :                    |
|                                        |   |                                                                  |                                            | 🔎 New Boo            | oking MENU -                           |                      |
| Basket                                 |   |                                                                  |                                            |                      |                                        | 12 ⓒ                 |
| Q. Basket Reference                    |   | I accept the terms and conditions                                | Gen                                        | erate Proposal       | AMMUS 🛒                                | RY                   |
| Dossier Number<br>Optional             |   |                                                                  | 🖉 Vie                                      | ew Proposals         | Est. Cart Total<br>Est. Missed Savings | R2 236.44<br>R0.00   |
| 💻 Trip Items                           |   | 🎻 Trip Info 🗛                                                    | Ø I                                        | Documents            |                                        |                      |
| 🛪 Flight                               |   | Item Details<br>Safair (Proprietary) Ltd.                        | Stops                                      | Duration             |                                        |                      |
| Orne Lubbe In Policy A Pending Booking |   | FA 286                                                           | 0                                          | @ 1H 15M             | Base Price<br>Taxes                    | R 471.50<br>R 244.98 |
|                                        | - | © 08:00 (08 MAR)<br>O R Tambo International Arpt<br>Johannesburg | 07:15 (08 MA<br>King Shaka Inter<br>Durban | iR)<br>mational      | Total                                  | R 716.48             |
| 🛪 Flight                               | 1 | Item Details                                                     |                                            |                      |                                        |                      |
| Corne Lubbe                            | * | Mango<br>JE 323                                                  | Stops<br>0                                 | Duration<br>© 2H 20M | 😕 Private F                            | are                  |
|                                        |   | 10:15 (09 MAR)<br>King Shaka International<br>Durban             | https://www.cape.town.inter<br>Cape.Town   | uR)<br>mational      | Taxes<br>Total                         | R 134.98<br>R 675.48 |
|                                        | Ŧ |                                                                  |                                            |                      |                                        |                      |

# 10.2. Booking Accommodation in a Multi-Leg Booking

# 10.2.1 Hotel search page

- 1. Select the "*Hotels*" tab to start your accommodation search.
- 2. The system will auto fill all details for the hotel search for the blue selected location.
- 3. Select the "Search Hotels" tab to find your results.

| Trovel with Fleir (Pty) Ltd | Cliqit | I                | Number:<br>BS147 | Revision:<br>1 | Effective<br>Date:<br>2021-04-14 |                 |    |
|-----------------------------|--------|------------------|------------------|----------------|----------------------------------|-----------------|----|
| Tights                      | Cars 👗 | Transfers 🛛 🚮 Bn | os 🖉 Requ        | lests          |                                  |                 | _  |
| Quick sed 2 Z DUR Of        | 8 MAR  |                  |                  |                |                                  |                 |    |
| Location (min 5 characters  | 5)     | Radius           | Check In         | 2 Che          | ck Out                           | Number Of Rooms |    |
| Durban                      |        | 15km             | • 08 Mar 2021    | 09             | Mar 2021                         |                 | ~  |
|                             |        |                  | Cancel qu        | ick searches   | <b>?</b>                         | 3 SEARCH HOTE   | LS |

10.2.2 Hotel results page

- **4.** Make your selection from the results page by selecting the *"View Details"* button to be taken into the hotel's room type availability.
- 5. Note: The "from" rate is the total amount for the whole stay and the amount below that is the rate per night if the traveller is staying more than one night.

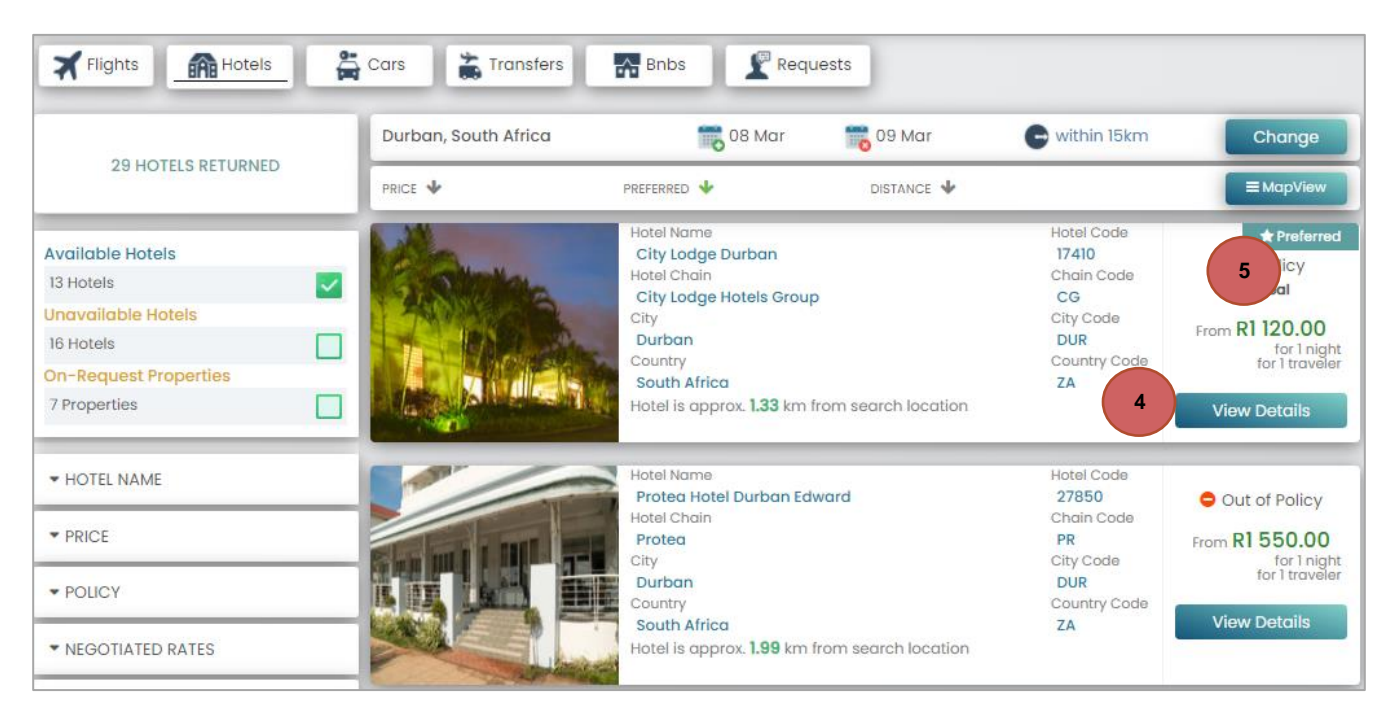

Choose your room type under the "Rooms" tab by clicking on the "Select" icon to have the room added to your "Shopping Basket".
 After your room is added to the shopping basket the system will default back to the results page.

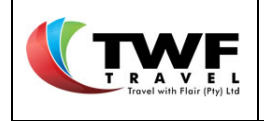

| Protea Hotel Durban Edward - from 08 Mar 1                     | to 09 Mar                                                                                                    |                                                                                                    | <b>G</b> BAC                                                                                                    |
|----------------------------------------------------------------|----------------------------------------------------------------------------------------------------|----------------------------------------------------------------------------------------------------|----------------------------------------------------------------------------------------------------|
|                                                                | ROOM SELECTION                                                                                                    | SELECTED ROOMS: 0/1                                                                                                    | ASSIGNED GUESTS: 0/                                                                                                    |
| <ul> <li>Images</li> <li>Details</li> <li>Amenities</li> </ul> | Available Rooms (Room images are for display<br>Bed And Break<br>Smoking<br>Best Available<br>If Breakfast ©<br>Im Bed Type: D<br>© Room View:<br>(A) Smoking Room | purposes only)<br>ast Standard Twin Beds Non<br>tate<br>Lunch O, Dinner O<br>puble beds<br>Various Views<br>om: O                                                                                                    | Category<br>General<br>Plan<br>289<br>Indable<br>Rules<br>6<br>Out of Policy<br>Public Rate<br>Indiple<br>Indable<br>Category<br>Public Rate<br>Inight(s)<br>Inight(s)<br>SELECT |
|                                                                | Bed And Break<br>Best Available I<br>If Breakfast ©<br>Im Bed Type: D<br>© Room View:<br>(A) Smoking Root                                                          | ast Executive Twin Beds<br>tate Lunch O, Dinner O DIDC Duble beds Various Views DT O Show O Show O Sho | Category<br>General<br>Plan<br>289<br>Indable<br>ZAR 1 550.00<br>YRules                                                                                                    |

7. Select the "*Back*" icon to go back to the hotel result page.

| Protea Hotel Durban Edward - from 08 M | lar to 09 Mar     |             |                     | 7 GBACK              |
|----------------------------------------|-------------------|-------------|---------------------|----------------------|
|                                        | ROOM SELECT       | 10N         | SELECTED ROOMS: 1/1 | ASSIGNED GUESTS: 1/1 |
|                                        | Bed And Breakfast | Corne Lubbe | Est RoomCost: ZA    | R 1 550.00 remove    |
|                                        |                   |             | Est. Total: ZAR     | 1550.00 ADD ROOMS    |

8. Select the "Change" icon to go back to the hotel search page for the next destination.

|                    | Durban, South Africa | 108 Mar     | 📷 09 Mar   | e within 15km 8 | Change           |
|--------------------|----------------------|-------------|------------|-----------------|------------------|
| 29 HOTELS RETURNED | PRICE 🔶              | PREFERRED 🔸 | DISTANCE 🔸 |                 | <b>≡</b> MapView |

- 9. On the search page the location already booked will now display green in colour.
- 10. The system will auto fill the fields for the next location to search for the hotel.
- 11. Select the "Search Hotels" button to be navigated to the results page.

| Travel with Floir (Pty) Ltd | <b>Title:</b><br>Cliqit Manual - Eskom | Number:<br>BS147 | Revision:<br>1 | Effective<br>Date:<br>2021-04-14 |
|-----------------------------|----------------------------------------|------------------|----------------|----------------------------------|
|                             |                                        |                  |                |                                  |

| 9                            |        |   |                     |             |   | ×                |
|------------------------------|--------|---|---------------------|-------------|---|------------------|
| Quick searches: O DUR 08 MAR |        |   |                     |             |   |                  |
| Location (min 5 characters)  | Radius |   | Check In            | Check Out   |   | Number Of Rooms  |
| Cape Town                    | 15km   | ~ | 09 Mar 2021         | 11 Mar 2021 |   |                  |
|                              |        |   | Cancel quick search | es          | • | 11 SEARCH HOTELS |

**12.** Repeat the previous process by selecting your hotel by clicking on the *"View details"* button be navigated to the hotel's room types.

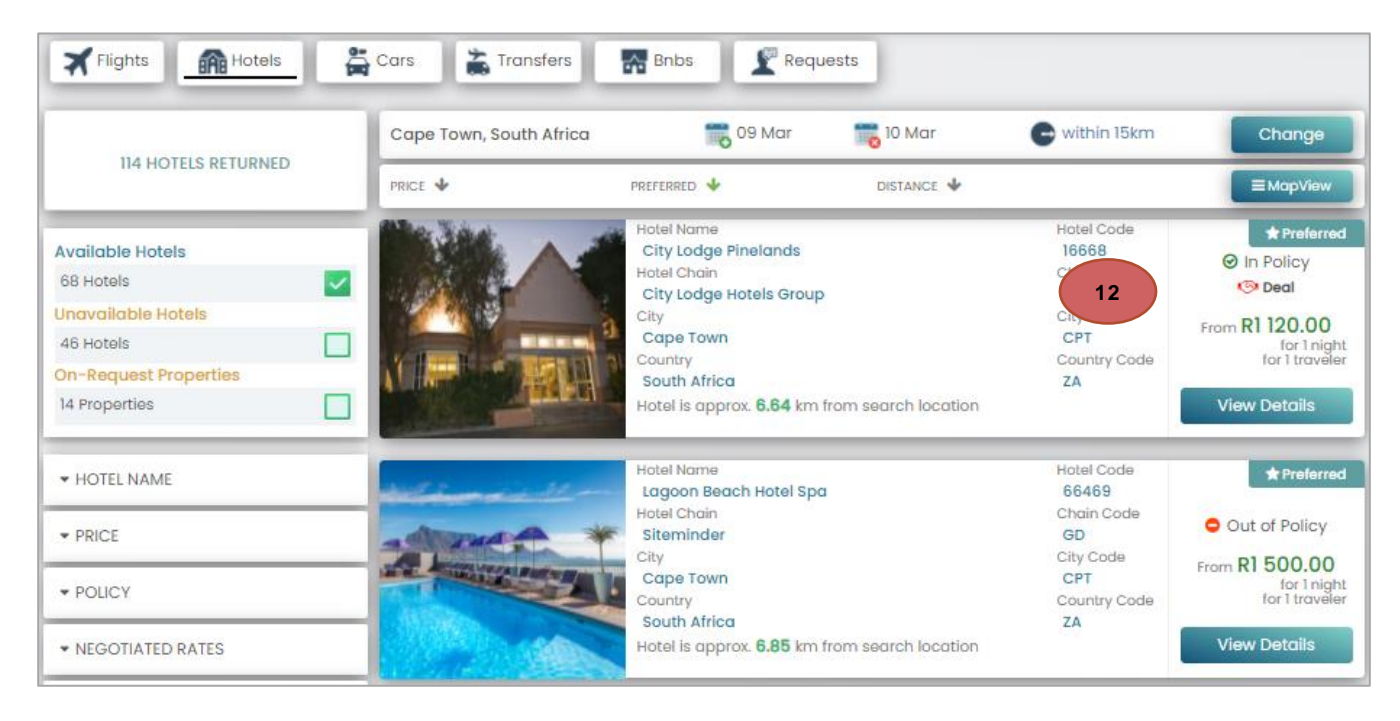

13. Select the room type under the "Rooms" icon to add to your "Shopping Basket".

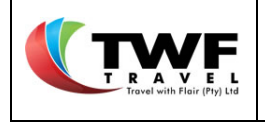

|                                        | ROOM SELECTION               | SELECTED ROOMS: 0/                                                                                                    | 1 ASS                                                                                                | IGNED GUESTS: 0                                                                                               |
|----------------------------------------|------------------------------|----------------------------------------------------------------------------------------------------|----------------------------------------------------------------------------------------------------|----------------------------------------------------------------------------------------------------|
| a                                      | Available Rooms (Room images | are for display purposes only)                                                                                                    |                                                                                                    |                                                                                                    |
| Images     Map       Details     Rooms |                              | ne Queen Bed. Room Designed For Physically<br>is<br>overnment Ro Comm<br>Breakfast ©, Lunch ©, Dinner ©<br>Bed Type: Queen bed<br>Room View: Various Views | <ul> <li>Rate Category<br/>All</li> <li>Rate Plan<br/>DISGOXI</li> <li>Refundable<br/>YES</li> </ul> | <ul> <li>In Policy</li> <li>Negotiated</li> <li>Night(s)</li> <li>Total Price</li> <li>ZAR 1120.00</li> </ul> |
| Amenities 13                           | (A                           | ) Smoking Room: 🔕                                                                                                    | 6 ShowRule 13                                                                                        | SELECT                                                                                                    |
|                                        |                              | ne Queen Bed. En Suite Bathroom. Maximum<br>vo A<br>overnment Ro Comm                                                                                      | Rate Category<br>All<br>Rate Plan                                                                    | <ul> <li>In Policy</li> <li>Negotiated</li> <li>I Night(s)</li> </ul>                                         |
|                                        |                              | Breakfast 🗿 , Lunch 🧐 , Dinner 🗿<br>I Bed Type: Queen bed                                                                                                  | N1DGOX1<br>Refundable<br>YES                                                                         | ZAR 1 120.00                                                                                                  |
|                                        |                              | Room View: Various Views                                                                                                    | () ShowRules                                                                                         | SELECT                                                                                                    |

**14.** On the hotel search page all the location tab's will be green to indicate that selections were made for all locations.

| 14                                     |        |                     |             |                 | ×  |
|----------------------------------------|--------|---------------------|-------------|-----------------|----|
| Quick searches: ODUR 08 MAR OCPT 09 MA | R      |                     |             |                 |    |
| Location (min 5 characters)            | Radius | Check In            | Check Out   | Number Of Rooms |    |
| Cape Town                              | 15km 🗸 | 09 Mar 2021         | 11 Mar 2021 | 1               | ~  |
|                                        |        | Cancel quick search | es 🔮        | R SEARCH HOTE   | LS |

# 10.3. Car Rental when Booking a Multi-Leg Trip

# 10.3.1. Car search page

- 1. Select the Car Tab to be navigated to the car search page.
- 2. The system will auto fill the details for the car search for the blue highlighted location.
- 3. Select the "Search Cars" tab.

| Travel with Floir (Pty) | L         | <b>Title:</b><br>Cliqit Manual - Eskom |    |                 | Number:<br>BS147 | Revision:<br>1 | Effective<br>Date:<br>2021-04-14 |
|-------------------------|-----------|----------------------------------------|----|-----------------|------------------|----------------|----------------------------------|
|                         |           |                                        |    | 1               |                  |                |                                  |
| Travelers               | Flights   | Hotels                                 | Co | rs              | Transfers        | Bnb's          | Requests                         |
| Quick se 2              | JR 08 MAR | CPT 09 MAR                             |    |                 |                  |                |                                  |
| Pick up location        |           |                                        |    | Drop off locati | on               |                |                                  |
| Durban                  |           |                                        |    | Durban          |                  |                |                                  |
| Pick up date            |           | Pick up time                           |    | Drop off date   |                  | Drop off       | time                             |
| 08 Mar 2021             |           | 07:15                                  | Ø  | 09 Mar 2021     |                  | 08:50          | ٥                                |
| Add to favourites       |           |                                        |    | Cancel qu       | ick searches     | 3              |                                  |

# 10.3.2 Car results page

4. On the results page make your selection by clicking on the "Details" tab.

| 11 CARS RETURNED | Durban (08 | Mar 2021 ) -                                                          | 😭 Durban (09 M       | lar 2021 ) Change                            |
|------------------|------------|-----------------------------------------------------------------------|----------------------|----------------------------------------------|
| II CARS RETORNED | PRICE 🔸    | PREFERRED 🔸                                                           |                      |                                              |
| ▼ DEALS          |            | Bidvest Car Rental (BV)<br>Group B - Ford Flesta/Similar              | * Aircon<br>• Petrol | ★ Preferred                                  |
| ▼ PRICE          |            | EDMR – Car (4–5 Door)<br>Class – Economy                              | 📍 Manual 👷 🕅         | One day rental<br>Excluded                   |
|                  | EO         | Mileage Allowance - 100 km<br>Cost per km - R2.27<br>State Algo. Deal | i Abs<br>P. Steering | 4 Est. R360.00<br>total for 1 day<br>Details |

- 5. Details of the vehicle and rate will be displayed.
- 6. You can select an additional driver for the rental here.
- 7. Select your "Travel Reason" from the dropdown list.
- 8. If you select <u>projets</u> as a travel reason, another block will open to indicate if this is a business trip or not.
- 9. Select the "Add to basket" icon to add the vehicle to your shopping basket.

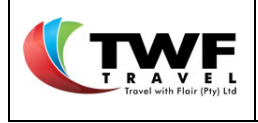

8

| ar botano                                                                                                    |                                                                                                    |                                                                                                    |                                          |                                                    |
|----------------------------------------------------------------------------------------------------|----------------------------------------------------------------------------------------------------|----------------------------------------------------------------------------------------------------|------------------------------------------|----------------------------------------------------|
|                                                                                                    | Thrifty Car Rental (<br>Group B - VW Polo Viv<br>EDMR - Car (4-5 Door<br>Class - Economy<br>😒 Agc. Deal | ZT)<br>o or similar<br>)                                                                                                    | n Pickup<br>Return<br>S Length           | 08 Apr 10:00<br>09 Apr 10:00<br>1 day<br>Preferred |
| 🕸 Aircon 💧 Pet                                                                                                    | trol 📍 Manual                                                                                           | 💥 Airbags 🕻                                                                                                    | Abs (                                    | P. Steerin                                         |
| Pickup Location                                                                                                    | 5                                                                                                    | Request Deliv                                                                                                    | <b>/ery (</b> min 5 charc                | acters)                                            |
| In Terminal                                                                                                    | ~                                                                                                    | Delivery Addre                                                                                                    | SS                                       |                                                    |
| Return Location                                                                                                    |                                                                                                    | Request Colle                                                                                                    | ection (min 5 ch                         | aracters)                                          |
|                                                                                                    | •                                                                                                    | Collection Add                                                                                                    | ress                                     |                                                    |
| Driver Traveler No                                                                                                    | ame<br>ILA CHRISTOBEL MKHIZE                                                                            |                                                                                                    |                                          | Primary Driver                                     |
| VASHIL NAR                                                                                                    | - PROJECTS 7                                                                                            |                                                                                                    | ~                                        |                                                    |
| VASHIL NAF                                                                                                    | - PROJECTS 7                                                                                            |                                                                                                    | ~                                        |                                                    |
| YASHIL NAF Rental Reason: 017 Rental is for busine Rate Options: 1-3 [                                                                                         | PROJECTS 7<br>ess trip                                                                                  |                                                                                                    | ✓                                        |                                                    |
| YASHIL NAF Rental Reason: 017 Rental is for busine Rate Options: 1–3 t Rate Description 1–3 Days Mileage Allowance 100 km Cost per km R2.00                    | PROJECTS 7<br>ess trip<br>Days                                                                          | Account<br>3068334<br>Rate Category<br>Standard<br>Insurance Waiver<br>Super Waivers                                                    | Rate Code<br>ESK01<br>Rate Type<br>Daily |                                                    |
| YASHIL NAF  Rental Reason: 017  Rental is for busine  Rate Options: 1-3 0  Rate Description 1-3 Days Mileage Allowance 100 km Cost per km R2.00                | PROJECTS 7<br>ess trip<br>Days                                                                          | Account<br>3068334<br>Rate Category<br>Standard<br>Insurance Waiver<br>Super Waivers<br><b>Cost Br</b>                                  | Rate Code<br>ESK01<br>Rate Type<br>Daily |                                                    |
| VASHIL NAF Rental Reason: 017 Rental is for busine Rate Options: 1-3 I Rate Description 1-3 Days Mileage Allowance 100 km Cost per km R2.00 In Po              | PROJECTS 7<br>ess trip<br>Days                                                                          | Account<br>3068334<br>Rate Category<br>Standard<br>Insurance Waiver<br>Super Waivers<br>Cost Br<br>tily Rate                            | Rate Code<br>ESK01<br>Rate Type<br>Daily | R364.00                                            |
| VASHIL NAF Rental Reason: 017 Rental is for busine Rate Options: 1-3 t Rate Description 1-3 Days Mileage Allowance 100 km Cost per km R2.00  In Po Add To Bask | ANDAS<br>PROJECTS 7<br>ess trip<br>Days                                                                 | Account<br>3068334<br>Rate Category<br>Standard<br>Insurance Waiver<br>Super Waivers<br><b>Cost Br</b><br>illy Rate<br>Iditional driver | Rate Code<br>ESK01<br>Rate Type<br>Daily | R364.00<br>R350.00                                 |

**10.** The below page will open, select the "Change" button to be diverted back to the car search page.

| T RAYEL<br>Trovel with Flair (Pry) Ltd | <b>Tit</b><br>Cliqit Manu | Number:<br>BS147                                         | Revision:<br>1 | Effective<br>Date:<br>2021-04-14 |                            |
|----------------------------------------|---------------------------|----------------------------------------------------------|----------------|----------------------------------|----------------------------|
| 11 CARS RETURNED                       | PRICE 🔸                   | 2021) -                                                  | R              | Durban (09 Mar                   | 20 10 Change               |
| • DEALS                                |                           | Bidvest Car Rental (BV)<br>Group B - Ford Fiesta/Similar |                | 😵 Aircon<br>🌢 Petrol             | 🗢 In Policy                |
| PRICE                                  | 100                       | EDMR - Car (4-5 Door)<br>Class - Economy                 |                | Manual Airbags                   | One day rental<br>Excluded |
| • RENTAL AGENTS                        |                           | Mileage Allowance - 100 km<br>Cost per km - R2.27        | କ              | Abs<br>P. Steering               | Est. R360.<br>total for 1  |

- **11.** On the search page the location already booked will be green in colour.
- 12. The system will auto fill the fields for the next location to search for a vehicle.13. Select the "Search Cars" button to have the results page open.

🐵 Agc. Deal

| 11                         |              |   |                       |               | ×                 |
|----------------------------|--------------|---|-----------------------|---------------|-------------------|
| Quick searches: OUR 08 MAR | CPT 09 MAR   |   |                       |               |                   |
| Pick up location           |              |   | Drop off location     |               |                   |
| Cape Town                  |              |   | Cape Town             |               |                   |
| Pick up date               | Pick up time |   | Drop off date         | Drop off time |                   |
| 09 Mar 2021                | 12:10        | 0 | 11 Mar 2021           | 15:15         | 0                 |
| Add to favourites          |              |   | Cancel quick searches | <b>?</b>      | 13<br>Rearch Cars |

### **14.** Repeat the previous steps to make your vehicle selection and add it to your shopping basket.

| 10 CARS RETURNED | 😭 Cape Town ( | 09 Mar 2021 ) -                                                         | 😭 Cape Town (1        | 0 Mar 2021 ) Change             |
|------------------|---------------|-------------------------------------------------------------------------|-----------------------|---------------------------------|
| IO CARO RETORNED | PRICE 🔸       | PREFERRED 🔸                                                             |                       |                                 |
| ▼ DEALS          |               | Europcar Southafrica (IM)<br>Group B - Ford Flesta or similar           | Aircon                | ★ Preferred                     |
| ▼ PRICE          | 00            | EDMR - Car (4-5 Door)<br>Class - Economy                                | 📍 Manual<br>🔐 Airbags | I Day rental<br>Super Cover     |
| ▼ RENTAL AGENTS  | 0.0           | Mileage Allowance - 100 km<br>Cost per km - R2.30<br>🧐 <b>Agc. Deal</b> | i Abs                 | Est. R487.00<br>total for 1 day |
| * POLICY         |               |                                                                         |                       | Details                         |

| Cliqit Manual | Page 85 of |
|---------------|------------|
|               | 146        |

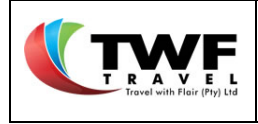

**15.** On the car search page all the location tab's will be green in colour to indicate that selections were made for all locations.

| Quick searches: OUR 08 MAR    | CPT 09 MAR 15 |   |                                |               |             |
|-------------------------------|---------------|---|--------------------------------|---------------|-------------|
| Pick up location<br>Cape Town |               |   | Drop off location<br>Cape Town |               |             |
| Pick up date                  | Pick up time  | 0 | Drop off date                  | Drop off time | 0           |
| Add to favourites             |               |   | Cancel quick searches          | <b>e</b>      | SEARCH CARS |

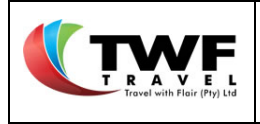

# 11. <u>Shopping Basket</u>

Once you have selected all your required services you can select your shopping basket to submit the booking.

- 11.1. Generate a Booking with Only Active Segments
- 1. After you have selected all your required services, click on the "Shopping basket" at top right of the page.
- 2. Inside your "Shopping basket" the system will default to the "Trip items" tab.
- **3.** Click on the button, if a service is no longer required to remove from your itinerary.
- 4. If a cheaper option on any service was offered and not selected this will be noted under the *"Trip items".* You can view and swop the cheaper option by selecting the + sign, to expand the information.

| UTWF Corporate                                                         |                                                                                                    | 1                                                                                                    | 📜 📜 (3) Shopping Bask                        | et 😃 Log Out                            |
|------------------------------------------------------------------------|----------------------------------------------------------------------------------------------------|----------------------------------------------------------------------------------------------------|----------------------------------------------|-----------------------------------------|
|                                                                        |                                                                                                    | -                                                                                                    | 🖉 New Booking                                | ng MENU -                               |
| Basket                                                                 |                                                                                                    |                                                                                                    |                                              | O                                       |
| Q Basket Reference<br>0E0A673A64054<br>Dossier Number<br>Optional<br>2 | Trip Info A                                                                                                    | Generate Proposal                                                                                             | Est. Cart Total<br>Est. Missed Savings       | R9 102.36<br>R0.00                      |
| ✓ Flight       Corne Lubbe       ⊘ In Policy       ▲ Pending Booking   | Item Details       Item Details       Item De | Stops     Duration       0     ⊙ 2H 10M       10:05 (08 MAR)       Cape Town International       Cape Town    | © Private Fo<br>Base Price<br>Taxes<br>Total | rre<br>R 632.50<br>R 134.98<br>R 767.48 |
| ✓ Flight       Corne Lubbe       ⊘ In Policy       ▲ Pending Booking   | Itom Dotails<br>3 South African Airlink<br>42 900<br>10:00 (11 MAR)<br>Cape Town International<br>Cape Town<br>CHEAPER FLIGHT AVAILABLE FOR R 767.48 (10)                                                                                                    | Stops Duration<br>0 2H 5M<br>12:05 (II MAR)<br>O R Tambo International Arpt<br>Johannesburg<br>7.00 CHEAPER ) | Base Price<br>Taxes<br>Total                 | R 287.50<br>R 586.98<br>R 874.48        |

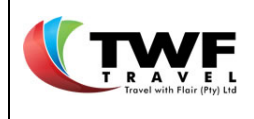

- 5. Complete fields under the "*Trip info*" tab. At the top the system will give you a warning about services that was not selected that could be part of your booking like a vehicle or accommodation. This is to ensure that you have selected all your relevant services before submitting your booking. Complete these warning fields accordingly which is mandatory.
- 6. Complete the "Trip name" and "Reason for travel " fields which are mandatory fields to complete.
- 7. Select your form of payment from the dropdown list: EFT or Floatcard.
- 8. The "Additional comments" box is optional where you can generate a message/instruction (without any monetary value) to the consultant.

| Q. Basket Reference                                                     | I accept the     | terms and conditions             | 🖹 Generate Proposal  | SUMMARY                    |           |
|-------------------------------------------------------------------------|------------------|----------------------------------|----------------------|----------------------------|-----------|
| 5DC3B20695158                                                           |                  |                                  | 1 View Proposals     | Est. Missed Savings        | R0.00     |
| Optional 0                                                              | 5                |                                  | Grannopaus           | Est. Cart Total            | R1 235.18 |
| Trip Items                                                              | 🌮 Trip Info 👍    | Cost Allocation 🛦                | 🖉 Documents          |                            |           |
|                                                                         |                  | Warning                          |                      |                            |           |
| our trip does not have any acco                                         | ommodation ?     |                                  |                      |                            |           |
| Staving with family                                                     |                  |                                  |                      |                            |           |
| out trip does not have any Car I                                        | Pentral 2        |                                  |                      |                            |           |
| Car rental not required                                                 |                  |                                  |                      |                            |           |
| Family will drive me around                                             |                  |                                  |                      |                            |           |
|                                                                         |                  |                                  |                      |                            |           |
| Trip Information                                                        |                  | Additional Comm                  | ents                 | Client Specific Fields     |           |
| Trip Name                                                               | c                | comments to Agent                |                      | Completion for Eskom - 110 | 0         |
| Site Visit                                                              | P                | lease arrange a meet and assis   | at at the airport. I |                            | -         |
| Reason for Travel 6                                                     | a                | im a <u>first time traveller</u> |                      |                            |           |
| Business                                                                | ~                | 8                                |                      |                            |           |
| Deverant Carbins                                                        |                  |                                  |                      |                            |           |
| rayment Option                                                          |                  |                                  |                      |                            |           |
| Eri                                                                     | ¥                |                                  |                      |                            |           |
| Booking Notes                                                           |                  |                                  |                      |                            |           |
| Additional notes regarding the bo<br>provied info for approvers to see. | oking. Useful to |                                  |                      |                            |           |
|                                                                         |                  |                                  | 2                    |                            |           |

9. Click on the "Cost allocation" tab.

| Travel with Flair (Pty) Ltd | <b>Title:</b><br>Cliqit Manual - Eskom                                        | Number:<br>BS147      | Revision:<br>1         | Effective<br>Date:<br>2021-04-14    |
|-----------------------------|-------------------------------------------------------------------------------|-----------------------|------------------------|-------------------------------------|
| Q Basket Reference          | I accept the terms and conditions                                             | 🖻 Generate Proposal   |                        | SUMMARY                             |
| Dossier Number<br>Optional  | 9                                                                             | 街 View Proposals      | Est. Miss<br>Est. Cart | ed Savings R574.0<br>Total R3 433.6 |
| Trip Items                  | Trip Info 🔞 🎆 Cost Allocation 🜢                                               | 🖉 Document            | s                      | Submit booking                      |
|                             |                                                                               |                       |                        |                                     |
|                             | Allocate costs. Percentage amou<br>Search for Cost Center<br>Code/Description | nts should total 100% | dd                     |                                     |

- **10.** You can attach any document to the trip under the *"Documents"* tab.
- **11.** If you have any <u>out of policy</u> services in your shopping basket, you will be required to attach a motivational letter before submitting your booking **mandatory field.**
- 12. Click on the "Select files" tab. Search for the document on you PC & add.
- **13.** Select your document type under the "Document type" dropdown list.
- 14. Select the "Upload attachments" tab.

|    | 1                               | 1        | Select files |                |  |
|----|---------------------------------|----------|--------------|----------------|--|
|    |                                 | <u> </u> |              |                |  |
|    | Files Pending Upload            |          |              | Files Uploaded |  |
|    | The Manage                      | 022      |              | No Files       |  |
|    | TEST ORDER.pdf                  |          |              |                |  |
|    | Document Type                   |          |              |                |  |
|    | Motivation Letter               | ~        |              |                |  |
|    | Motivation Letter               |          |              |                |  |
| 12 | GA500 International Travel Form | 1        |              |                |  |
|    | Other                           |          |              |                |  |
|    | Travel Quote                    |          |              |                |  |

|                                            | Title:                | Number: | Revision: | Effective  |
|--------------------------------------------|-----------------------|---------|-----------|------------|
| T R A V E L<br>Travel with Flair (Pty) Ltd | Cliqit Manual - Eskom | BS147   | 1         | 2021-04-14 |

15. The system will display your uploaded document under the "Files uploaded" section.

| Trip Items | 🎻 Trip Info 🔞                     | n Cost Allocation 🖕                                        | Ø Documents    | Submit booking |
|------------|-----------------------------------|------------------------------------------------------------|----------------|----------------|
|            |                                   | + Select files                                             |                |                |
|            | Files Pending U<br>No Files Selec | pload<br>sted<br>File N<br>Clight<br>Docu<br>SAP (<br>Docu | Files Uploaded | 14             |

- **16.** The tabs, *Trip Info* & *Cost allocation* must be completed because it's mandatory fields. If any of these tabs still have an orange colour, there is info outstanding.
- 17. The "Accept T&C" box must be ticked.
- **18.** Select the "Submit booking" icon to complete the booking.

| Q Basket Reference                          | 16 🔽 I accept the | terms and conditions | 🖻 Generate Proposal | 🔚 SUMMA                                | ARY      |
|---------------------------------------------|-------------------|----------------------|---------------------|----------------------------------------|----------|
| DFE02A9F63846<br>Dossier Number<br>Optional |                   |                      | 2 View Proposals    | Est. Cart Total<br>Est. Missed Savings | R5 984.6 |
| 📕 Trip Items                                | 🎻 Trip Info 🐽     | 🕋 Cost Allocation 👍  | Ø Documents         | Submit boo                             | king 1   |

## If your trip includes accommodation:

1. The below pop up will generate. The meals and advance capturing displayed in this pop up is linked to what services you selected in the booking. If your trip includes accommodation, you have the option to select what meals is required.

You can select "Full Board" that will include breakfast, lunch and dinner.

- 2. If you tick the "*Full Board*" block another block will open to give you the option to indicate if you require a lunchpack for your stay.
- 3. Select your required subsistance allowance.
- **4.** You can add your advance if required. Select the expense type from the dropdown list. Add the amount required.
- 5. Important: you need to click on the "Add" button to add the expense type to the trip.

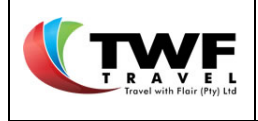

- 6. Select the payment option from the dropdown list.
- 7. Click on the "Proceed With Booking" button to submit the booking for approval.
- 8. You can go back to the previous page by selecting the "Back to Basket" button.

|                         | Captu                 | ure Meal/Advances        |              |
|-------------------------|-----------------------|--------------------------|--------------|
| Trip Start              | 2021                  | Trip End<br>Ti4 Apr 2021 | Days<br>Ng 3 |
| Select Med              | als Required with Acc | ommodation               |              |
| 🔽 Full Bo               | oard (Breakfast, Lunc | h & Dinner)              |              |
| V Arran                 | ge Lunch Packs        |                          |              |
| Subsistand              | e Allowance           |                          |              |
| Selected                | Allowance             |                          | Total Advanc |
| 3 💿                     | FDA - Option 1 (961A  | ()                       | 264.0        |
| Advance                 |                       |                          |              |
| Expense Type<br>Parking |                       | Advance Amount           | Add          |

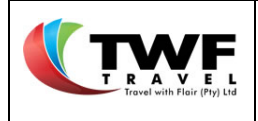

#### If your trip does not include accommodation:

- 1. The below pop up will generate. Select your required "Subsistance allowance" option.
- 2. You can add your advance if required. Select the expense type from the dropdown list. Add the amount required.
- 3. Important: you need to click on the "Add" button to add the expense type to the trip.
- 4. Select the payment option from the dropdown list.
- 5. Click on the "Proceed With Booking" button to submit the booking for approval.
- 6. You can go back to the previous page by selecting the "Back to Basket" button.

|                        | Capture Mea                              | al/Advances           |                   |
|------------------------|------------------------------------------|-----------------------|-------------------|
| Trip Start<br>🚍 10 Apr | 2021 Trip End                            | d<br>Apr 2021         | Days<br>🌇 3       |
| Subsistand             | e Allowance                              |                       |                   |
| Selected               | Allowance                                |                       | Total Advance     |
| 0                      | FDA - Option 1 (961A)                    |                       | 264.00            |
| ۲                      | FDA - Option 2 (961B)                    |                       | 858.00            |
| 0                      | FDA - Option 3 (962)                     |                       | 1 686.30          |
| Expense Typ<br>Accomm  | e 2 Adv<br>nodation - Training V         | vance Amount 2<br>200 | Add               |
| 9067<br>Adva           | - Accommodation - Training<br>nce Amount | 3                     | X<br>ZAR 1 200.00 |
| Payment Op             | tion                                     | _                     |                   |
| EFT                    | Proceed with Booki                       | ng                    | Back to Basket    |
|                        |                                          |                       |                   |

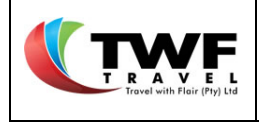

## 7. The below "Travel confirmation" with your booking details will generate on screen.

|                                                                     |                                                                                                    | TRAVEL CONFIRMATION     7                                                                                                    |                                                                                                    |
|---------------------------------------------------------------------|----------------------------------------------------------------------------------------------------|----------------------------------------------------------------------------------------------------|----------------------------------------------------------------------------------------------------|
|                                                                     | ERENCE                                                                                                    |                                                                                                    | PNRS                                                                                                    |
| ES0000111K                                                          |                                                                                                    |                                                                                                    | H9N0KA                                                                                                    |
|                                                                     |                                                                                                    |                                                                                                    | · · · · · · · · · · · · · · · · · · ·                                                                     |
| Online Check In: Plea<br>preference you may<br>an online check-in s | see note online check – in is available betwe<br>check-in online at www.twf.travel. Select the Tr<br>ervice. Once you have clicked on the relevant a | en 24 to 48 hours prior to the flight departure time, depending on the airline. In or<br>ravel Tools tab followed by selecting Online Check In. Scrolling down the page you fin<br>irline tab this will take you direct to the airline's website where you may proceed your | der to select and secure your seat<br>d the airlines, listed A to Z, that offer<br>final check in stages. |
| 🛒 FLIGHT - 07:10,2                                                  | 2021-0                                                                                                    |                                                                                                    |                                                                                                    |
| 4Z - South African A                                                | irlink                                                                                                    | Traveller                                                                                                    | Locator                                                                                                   |
| CLASS                                                               | W - Economy                                                                                                    | Corne Lubbe                                                                                                    | 91NIHA                                                                                                    |
| DEPARTS                                                             | O R Tambo International Arpt , JNB                                                                                                    |                                                                                                    |                                                                                                    |
| ARRIVES                                                             | Cape Town International , CPT                                                                                                    |                                                                                                    |                                                                                                    |
| ~1                                                                  |                                                                                                    |                                                                                                    |                                                                                                    |
| FLIGHT - 17:30,2                                                    | 2021-0                                                                                                    | 7                                                                                                    |                                                                                                    |
| FA - Safair (Propriet                                               | ary) Ltd.                                                                                                    | Traveller                                                                                                    | Locator                                                                                                   |
| CLASS                                                               | P - Economy                                                                                                    | Corne Lubbe                                                                                                    | 91NIHA                                                                                                    |
| DEPARTS                                                             | Cape Town International , CPT                                                                                                    |                                                                                                    |                                                                                                    |
| ARRIVES                                                             | Lanseria International Arpt , JNB                                                                                                    |                                                                                                    |                                                                                                    |
| 🔒 CAR - 09:20, 0                                                    | 8 Feb 2021                                                                                                    |                                                                                                    |                                                                                                    |
| FR - First Car Rental                                               |                                                                                                    | Primary Driver                                                                                                    | Confirmation                                                                                              |
| CAR TYPE                                                            | 4-5 Door                                                                                                    | Corne Lubbe                                                                                                    |                                                                                                    |
| PICKUP - DATE                                                       | 09:20, 08 Feb 2021                                                                                                    |                                                                                                    |                                                                                                    |
| PICKUP ADDRESS                                                      | Cape Town Airport, CPT                                                                                                    |                                                                                                    |                                                                                                    |
| DROP OFF - DATE                                                     | 17:30, 11 Feb 2021                                                                                                    |                                                                                                    |                                                                                                    |
|                                                                     |                                                                                                    |                                                                                                    |                                                                                                    |
| HOTEL - 08 Feb                                                      | o 2021                                                                                                    |                                                                                                    |                                                                                                    |
| Protea Hotel Cape                                                   | Town Tyger Valley                                                                                                    | Traveller                                                                                                    | Confirmation                                                                                              |
| ROOM TYPE/DESC                                                      | Required, Guest Room, 2 Double                                                                                                    | Corne Lubbe                                                                                                    | 76958600                                                                                                  |
| CHECKIN - DATE                                                      | 08 Feb 2021                                                                                                    |                                                                                                    |                                                                                                    |
| CHECKOUT - DATE                                                     | 11 Feb 2021                                                                                                    |                                                                                                    |                                                                                                    |
| LOCATION                                                            | Cape Town, CPT                                                                                                    |                                                                                                    |                                                                                                    |

8. You will find this booking on your "*Dashboard*" with status <u>awaiting approval.</u> You can navigate from this page to your "*Dashboard*" by selecting the "*Menu*" tab & selecting "*My dashboard*" from the dropdown list.

|                                                                                                    | MENU V 8                                                                                                    |
|----------------------------------------------------------------------------------------------------|----------------------------------------------------------------------------------------------------|
| I TRAVEL CONFIRMATION                                                                                                    | Mini Guides                                                                                                    |
|                                                                                                    | Approval Inbox RS                                                                                                    |
| ESOOOOTIIK                                                                                                    | My Dashboard                                                                                                    |
| Online Check In: Please note online check – in is available between 24 to 48 hours prior to the flight departure time, depending on the all preference you may check-in online at www.twf.travel. Select the Travel Tools tab followed by selecting Online Check In. Scrolling down the poll on online check-in service. Once you have clicked on the relevant airline tab this will take you direct to the airline's website where you may pro- | irline. In order to select and se seat<br>age you find the airlines, listed A to 2, that offer<br>aceed your final check in stages. |

Cliqit Manual

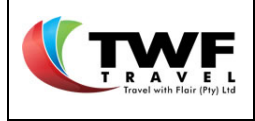

- 11.2. Generate a Booking with "On Request to Agent" Segments
- 1. Inside your "Shopping basket" the system will default to the "Trip items" tab.
- 2. Important: If the booking that you want to generate includes an agent assistance segment, because one of the suppliers in the booking is not available online & the consultant needs to confirm the cost, follow the below steps.
- **3.** Click on the button, if a service is no longer required to remove from your itinerary.
- 4. If a cheaper option on any service was offered and not selected this will be noted under the "Item details". You can view and swop the cheaper option by selecting the + sign, to expand the information.

| Basket                                                |             |                                                               |                                                                   |                                                       |
|-------------------------------------------------------|-------------|---------------------------------------------------------------|-------------------------------------------------------------------|-------------------------------------------------------|
| Q Basket Reference                                    |             | I accept the terms and condition                              | s 🕒 Generate Proposal                                             | SUMMARY                                               |
| Dossier Number<br>Optional                            |             |                                                               | 2 View Proposals                                                  | Est. Cart Total R1 460.9<br>Est. Missed Savings R0.0  |
| Trip Items                                            | ø           | Trip Info 🛦 🧼 Cost Alloca                                     | ation 🛦 🧳 Documents                                               |                                                       |
| 🛪 Flight                                              |             | Item Details                                                  |                                                                   |                                                       |
| Corne Lubbe                                           | ^           | Mango<br>JE 253                                               | Stops Duration<br>0 ③ IH 10M                                      | Private Fare     Base Price     R 414                 |
| <b>•</b>                                              | 0<br>0<br>1 | 7 13:10 (08 MAR)<br>R Tambo International Arpt<br>ohannesburg | ▶ 14:20 (08 MAR)<br>King Shaka International<br>Durban            | Taxes R 134<br>Total R 548                            |
| ✔ Fiinht                                              | •           | are Dataila                                                   |                                                                   |                                                       |
|                                                       | 3           | Safair (Proprietany) Itd                                      | Stops Duration                                                    |                                                       |
| Corne Lubbe     ✓     In Policy     A Pending Booking |             | FA 289                                                        | 0 © 1H 10M                                                        | Base Price R 66<br>Taxes R 24                         |
|                                                       | K           | 18:50 (10 MAR)<br>ing Shaka International<br>urban            | >> 20:00 (10 MAR)<br>O R Tambo International Arpt<br>Johannesburg | Total R 91                                            |
|                                                       |             | HEAPER FLIGHT AVAILABLE FOR R 548.98 (                        | 363.00 CHEAPER )                                                  | <b>a 4</b>                                            |
| On-request to Agent                                   |             | Item Details                                                  |                                                                   |                                                       |
| Corne Lubbe X<br>Confirmation Nr: null                | - ()<br>-   | WF) Woodford<br>Preferred Vendor<br>conomy 4-5 Door           | Group         Duration           EDMR; Group B         © 3 DAY(S) | A Price(s) to be confirmed by Ager<br>once processed. |
| O In Policy                                           |             | Pickup: 14:20 (08 Mar)                                        | 📾 Dropoff: 18:50 (10 Mar)                                         |                                                       |

- 5. Complete fields under the "*Trip info*" tab. The "*Trip name*" and "*Reason for travel* " fields are mandatory fields to complete.
- 6. Select your form of payment from the dropdown list: EFT or Floatcard.
- **7.** The "*Additional comments*" box is optional where you can generate a message/instruction (without any monetary value) to the consultant.

|                                            | Title:                | Number: | Revision: | Effective  |
|--------------------------------------------|-----------------------|---------|-----------|------------|
| T R A V E L<br>Travel with Flair (Pty) Ltd | Cliqit Manual - Eskom | BS147   | 1         | 2021-04-14 |

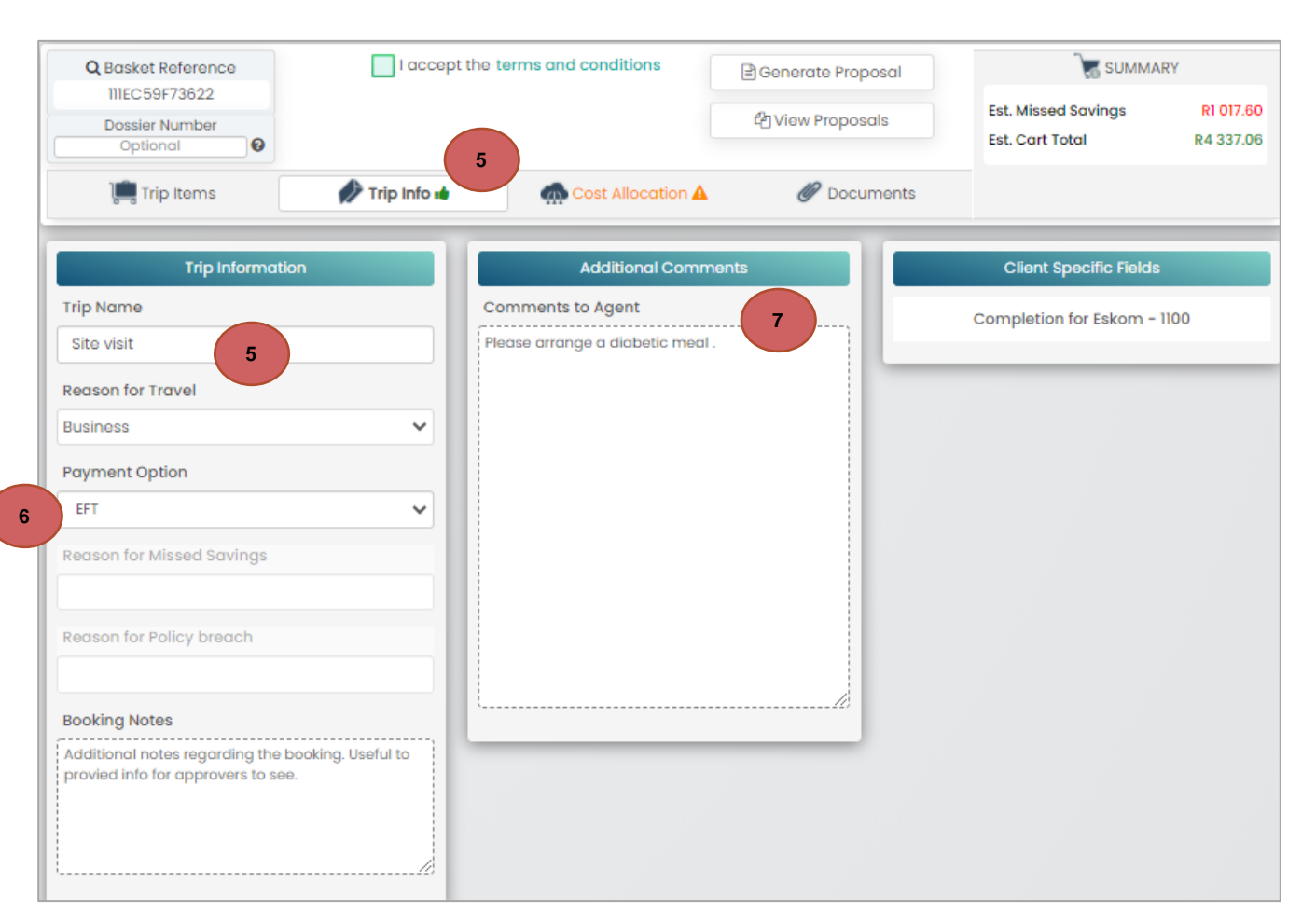

## 8. Click on the "Cost allocation" tab.

| Trip Items | Trip Info a 8 Cost Allocation   | Occuments               | Submit booking |
|------------|---------------------------------|-------------------------|----------------|
|            | Allocate costs. Percentage amo  | ounts should total 100% |                |
|            | Search for Cost Center          |                         |                |
|            | Code/Description                | Add                     |                |
|            | Selected Cost                   | Center                  |                |
|            | Description                     | Allocation %            |                |
|            | 0000124015 - CAD CaE LICH Tagen | 100                     |                |

- 9. You can attach any document to the trip by under the "Documents" tab.
- **10.** If you have any <u>out of policy</u> services in your shopping basket, you will be required to attach a motivational letter before submitting your booking **mandatory field.**
- 11. Click on the "Select files" tab. Search for the document on you PC & add. Cliqit Manual

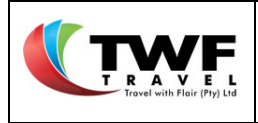

### **12.** Select your document type under the *"Document type"* dropdown list.

## 13. Select the "Upload attachments" tab.

|      |                                 |   | + Select file | is             |  |
|------|---------------------------------|---|---------------|----------------|--|
| - C  | Files Pending Upload            |   | 70            | Files Uploaded |  |
| FI   | ile Name                        |   | ×             | No Files       |  |
| 1    | Test order 1.pdf                |   | - 70          |                |  |
| D    | ocument Type                    |   |               |                |  |
|      | Motivation Letter               | ~ |               |                |  |
|      | Motivation Letter               |   |               |                |  |
| (11) | GA500 International Travel Form |   |               |                |  |
|      | Other                           |   |               |                |  |
|      | Travel Quote                    |   |               |                |  |
|      |                                 |   |               |                |  |

14. The system will display your uploaded document under the "Files uploaded" tab.

| Trip Items | 🎻 Trip Info 🔞                       | n Cost Allocation 🗃                 | Ø Documents                                                 | Submit booking |
|------------|-------------------------------------|-------------------------------------|-------------------------------------------------------------|----------------|
|            |                                     | + Select files                      |                                                             |                |
| (          | Files Pending Up<br>No Files Select | File No<br>Cliqit<br>Docur<br>SAP C | Files Uploaded<br>ame<br>Brochure.pdf<br>ment Type<br>Order | 13<br>×        |
|            |                                     | Docur                               | ment Description                                            | _              |

- **15.** All tabs: Trip Info and Cost allocation must be completed. If any of these tabs still have an orange colour, some of the info is outstanding.
- 16. The "Accept T&C" box must be ticked.
- **17.** Select the **"Submit booking"** icon to send the request off to the agent to assist with confirming the ON REQUEST segments.

| <b>Title:</b><br>Cliqit Manual - Eskom | Number:<br>BS147 | Revision:<br>1 | Effective<br>Date:<br>2021-04-14 |
|----------------------------------------|------------------|----------------|----------------------------------|
|                                        |                  |                |                                  |

| Q Basket Reference 15      | I accept the terms and conditions | 🖻 Generate Proposal | SUMMA                                  | RY             |
|----------------------------|-----------------------------------|---------------------|----------------------------------------|----------------|
| Dessier Number<br>Optional |                                   | 🖄 View Proposals    | Est. Cart Total<br>Est. Missed Savings | R5 984.<br>R0. |
| Trip Items                 | Trip Info 4 Cost Allocation       | Occuments           | Submit book                            | ing 1          |

## If your trip includes accommodation:

- 1. The below pop up will generate. The meals and advance capturing displayed in this pop up is linked to what services you selected for the booking. If your trip includes accommodation, you have the option to select what meals is required.
  - You can select "Full Board" that will include breakfast, lunch and dinner.
- 2. If you tick the "*Full Board*" block another block will open to give you the option to indicate if you require a lunchpack for your stay.
- 3. Select your required subsistance allowance.
- **4.** You can add your advance if required. Select the expense type from the dropdown list. Add the amount required.
- 5. Important: you need to click on the "Add" button to add the expense type to the trip.
- 6. Select the payment option from the dropdown list.
- 7. Click on the "Proceed With Booking" button to submit the booking for approval.
- 8. You can go back to the previous page by selecting the "Back to Basket" button.

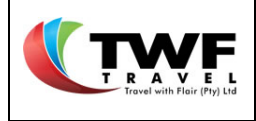

|                               | Capture                                                                               | Meal/Advances                |                   |
|-------------------------------|---------------------------------------------------------------------------------------|------------------------------|-------------------|
| Trip Start<br>10 Apr 2        | 2021                                                                                  | Trip End<br>Trip I4 Apr 2021 | Days<br>🌄 3       |
| Select Meal                   | s Required with Accon                                                                 | nmodation                    |                   |
| Full Boo                      | ard (Breakfast, Lunch &                                                               | Dinner)                      |                   |
| Arrang                        | e Lunch Packs                                                                         |                              |                   |
| Subsistance                   | e Allowance                                                                           |                              |                   |
| Selected                      | Allowance                                                                             |                              | Total Advanc      |
| 3 💿                           | FDA - Option 1 (961A)                                                                 |                              | 264.0             |
| Advance                       |                                                                                       |                              |                   |
| Expense Type<br>Parking La    |                                                                                       | 600                          | Add               |
| Parking Lo<br>9083 -<br>Advan | Parking Local                                                                         | 600<br>5                     | Add<br>ZAR 600.00 |
| Parking Lo<br>9083 -<br>Advan | Parking Local<br>Cocal<br>Cocal<br>Cocal<br>Cocal<br>Cocal<br>Cocal<br>Cocal<br>Cocal | 600<br>5                     | Add<br>ZAR 600.00 |

## If your trip does not include accommodation:

- 9. The below pop up will generate. Select your required FDA option.
- **10.** You can add your advance if required. Select the expense type from the dropdown list. Add the amount required.
- 11. Important: you need to click on the "Add" button to add the expense type to the trip.
- **12.** Select the payment option from the dropdown list.
- 13. Click on the "Proceed With Booking" button to submit the booking for approval.
- 14. You can go back to the previous page by selecting the "Back to Basket" button.

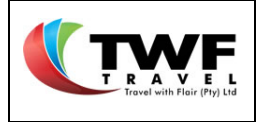

|                        | Ca                            | oture Meal/Advances |                |
|------------------------|-------------------------------|---------------------|----------------|
| Trip Start<br>💼 10 Apr | 2021                          | Trip End            | Days<br>📆 3    |
| Subsistan              | ce Allowance                  |                     |                |
| Selected               | Allowance                     |                     | Total Advance  |
| 0                      | FDA - Option 1 (9             | 61A)                | 264.00         |
| ١                      | FDA - Option 2 (9             | 961B)               | 858.00         |
| 0                      | FDA - Option 3 (9             | 962)                | 1686.30        |
| Expense Typ<br>Accomn  | be 10<br>nodation - Training  | Advance Amount      | 10 Add         |
| 9067<br>Adva           | - Accommodatic<br>Ince Amount | on – Training 11    | ZAR 1 200.00   |
| Payment Op             | otion                         |                     |                |
| EFT                    | Procee                        | d with Booking      | Back to Basket |
|                        |                               |                     |                |

**15.** The below *"Travel confirmation"* with your booking details will generate including the ON REQUEST segments.

**Important:** The booking is not yet confirmed. Only upon the consultant confirming the ON REQUEST segments will the booking be confirmed and sent for approval.

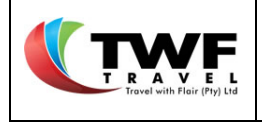

| Number: | Revision: | Effective  |
|---------|-----------|------------|
| BS147   | 1         | 2021-04-14 |

|                                                                    | ERENCE                                                                                                    | 15                                                                                                    | PNRS                                                                                               |
|--------------------------------------------------------------------|----------------------------------------------------------------------------------------------------|----------------------------------------------------------------------------------------------------|----------------------------------------------------------------------------------------------------|
|                                                                    |                                                                                                    |                                                                                                    | HH48WW                                                                                             |
| ES0000112K                                                         |                                                                                                    |                                                                                                    |                                                                                                    |
| Online Check In: Ple<br>preference you may<br>an online check-in s | ase note online check – in is available betwee<br>r check-in online at www.twf.travel. Select the 1<br>service. Once you have clicked on the relevant of | een 24 to 48 hours prior to the flight departure time, depending on the airline. In orde<br>ravel Tools tab followed by selecting Online Check In. Scrolling down the page you find t<br>airline tab this will take you direct to the airline's website where you may proceed your fir | r to select and secure your seat<br>he airlines, listed A to 2, that offer<br>hal check in stages. |
| 🛒 Flight - 13:10,                                                  | 2021-0                                                                                                    |                                                                                                    |                                                                                                    |
| JE - Mango                                                         |                                                                                                    | Traveller                                                                                                    | Locato                                                                                             |
| CLASS                                                              | X - Economy                                                                                                    | Corne Lubbe                                                                                                    | 91OU9W                                                                                             |
| DEPARTS                                                            | O R Tambo International Arpt , JNB                                                                                                    |                                                                                                    |                                                                                                    |
| ARRIVES                                                            | King Shaka International , DUR                                                                                                    |                                                                                                    |                                                                                                    |
| 🛒 FLIGHT - 18:50                                                   | ,2021-0                                                                                                    |                                                                                                    |                                                                                                    |
| FA - Safair (Proprie                                               | tary) Ltd.                                                                                                    | Traveller                                                                                                    | Locato                                                                                             |
| CLASS                                                              | P - Economy                                                                                                    | Corne Lubbe                                                                                                    | 91OU9W                                                                                             |
| DEPARTS                                                            | King Shaka International , DUR                                                                                                    |                                                                                                    |                                                                                                    |
| ARRIVES                                                            | O R Tambo International Arpt , JNB                                                                                                    |                                                                                                    |                                                                                                    |
| 금 CAR - 14:20, 0                                                   | 8 Mar 2021                                                                                                    |                                                                                                    |                                                                                                    |
| WF - Woodford                                                      |                                                                                                    | Primary Driver                                                                                                    | Confirmation                                                                                       |
| CAR TYPE                                                           | 4-5 Door                                                                                                    | Corne Lubbe                                                                                                    |                                                                                                    |
| PICKUP - DATE                                                      | 14:20, 08 Mar 2021                                                                                                    |                                                                                                    |                                                                                                    |
| PICKUP ADDRESS                                                     | Durban Airport, DUR                                                                                                    |                                                                                                    |                                                                                                    |
| DROP OFF - DATE                                                    | 18:50, 10 Mar 2021                                                                                                    |                                                                                                    |                                                                                                    |
|                                                                    |                                                                                                    |                                                                                                    |                                                                                                    |
| ACCOMMODA                                                          | ATION - 08 Mar 2021                                                                                                    |                                                                                                    |                                                                                                    |
| Road Lodge Durba                                                   | n                                                                                                    | Traveller                                                                                                    | Confirmation                                                                                       |
| ROOM TYPE/DESC                                                     | Single                                                                                                    | Corne Lubbe                                                                                                    | ARequest to Agen                                                                                   |
| CHECKIN - DATE                                                     | 08 Mar 2021                                                                                                    |                                                                                                    |                                                                                                    |
| CHECKOUT - DATE                                                    | 10 Mar 2021                                                                                                    |                                                                                                    | 15                                                                                                 |

16. The PENDING BOOKING will be found on the "Dashboard". You can navigate to the "Dashboard" from this page by selecting the "Menu" tab from where you can select the "My dashboard."

|                                                                                                    | MENU <b>V</b> 16                                                                                                    |
|----------------------------------------------------------------------------------------------------|----------------------------------------------------------------------------------------------------|
| TRAVEL CONFIRMATION                                                                                                    | Mini Guides                                                                                                    |
| M BOOKING REFERENCE                                                                                                    | Approval Inbox RS                                                                                                    |
| E\$0000112K                                                                                                    | My Dashboard 16                                                                                                    |
| Online Check In: Please note online check – in is available between 24 to 48 hours prior to the flight departure time, depending on the airline, preference you may check-in online at www.twf.travel. Select the Travel Tools tab followed by selecting Online Check In. Scrolling down the page yo an online check-in service. Once you have clicked on the relevant airline tab this will take you direct to the airline's website where you may proceed | In order to select and secure your seat<br>ou find the airlines, listed A to Z, that offer<br>I your final check in stages. |

**17.** On the **"Dashboard"** you can find the booking under the **"Future Travel"** tab with status pending agent action.

|                                            | Title:                | Number: | Revision: | Effective  |
|--------------------------------------------|-----------------------|---------|-----------|------------|
| T R A V E L<br>Travel with Flair (Pty) Ltd | Cliqit Manual - Eskom | BS147   | 1         | 2021-04-14 |

| <b>(</b><br>Future Travel | 17 Dest Trav  | vel Inc     | complete Booking | js Basket Proposals     |   | Saved Trips | Offline Re | equests |       |               |
|---------------------------|---------------|-------------|------------------|-------------------------|---|-------------|------------|---------|-------|---------------|
| Future Travel             |               |             |                  |                         |   |             |            |         | 2     | records found |
| Req. Number               | Order Numbers | Travel Date | Booker           | Status                  |   | Travellers  | Pnrs       | Comp    | 47    | C Refresh     |
| ES0000111K                |               | 08 Feb 2021 | Corne Lubbe      | Approved                | ~ | Corne Lubbe | H9N0KA     | Eskorr  | 16 Se | p 🕜 🔳         |
| ES0000112K                |               | 08 Mar 2021 | Corne Lubbe      | Pending Agent Action 17 |   | Corne Lubbe | HH48WW     | Eskorr  | 16 Se | p 🕜 🔳         |
| •                         |               | 1           |                  |                         | - |             |            | Þ       |       |               |

**18.** Upon the agent confirming the <u>On request</u> segments the booking will automatically be updated to status <u>Awaitiong Approval</u>.

| <b>Future Trav</b> | rel   | Past Tr | ravel     | I   | Incomplete Bookir | ngs    | Basket Proposals | Saved Trips    | Offline Requests |     |      |                 |
|--------------------|-------|---------|-----------|-----|-------------------|--------|------------------|----------------|------------------|-----|------|-----------------|
| Future Travel      |       |         |           |     |                   |        |                  |                |                  |     | 3    | 4 records found |
| Req. Number        | Order | Numbers | Travel Do | ate | Booker            | Status | 1                | Travellers     |                  | Pni | 47   | 2 Refresh       |
|                    |       |         |           |     |                   | ALL    | ×                |                |                  |     |      |                 |
| ABF11101           |       |         | 10 Apr 20 | 021 | Christo ADMIN     | Await  | ing Approval 18  | NONHLANHLA CHI | RISTOBEL MKHIZE  | GN  | 18 M | iar 🕜 🔳         |

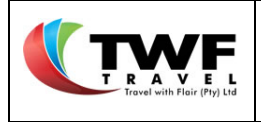

The Dashboard consists out of:

- **Future travel** Any travel you have booked that is still going to happen.
- Past travel Any past travel you have booked is saved here.
- **Incomplete bookings** Any booking where an error occurred at time of submitting the booking you can pick up here to re-submit.
- **Basket proposals** All proposals created will be saved here until departure date.
- **Saved trips** When you started a trip and were interrupted during the booking, you can pick up the trip from here to finish off and submit it for approval.
- **Offline-requests** Any international bookings & services not found on the system can be requested via the off-line requests tab.

# 12.1. Future Travel

- 1. The system will default to the "*Future travel*" tab when opening the Dashboard.
- 2. Bookings can have the following statuses:
- **Agent to action** the agent has to confirm the *"on request"* segment in the booking, before the booking will go for approval.
- Awaiting approval the booking was submitted for approval.
- Escalated to alternate approver no action from 1<sup>st</sup> approver, escalated to alternate approver.
- **Approved** booking is approved and documents issued.
- Rejected booking was rejected and cancelled.
- **Eskom error** Eskom's financial system is down/no response received.
- **3.** You can filter trips by various items such as: Req number, order number, travel status, Travellers etc.
- **4.** You can select the IF icon to filter all trips by booking date, starting with today's bookings.
- 5. The <sup>CRefresh</sup> icon will refresh the page to check if a booking status was updated.
- 6. You can open the booking by selecting the *icon*.
- **7.** The **least** icon will open the history of the booking.

|                    |               |             | <b>Title:</b><br>Cliqit Manual - Eskom |        |                  |   |             | Revision:<br>1 | <b>Effective</b><br><b>Date:</b><br>2021-04-14 |       |
|--------------------|---------------|-------------|----------------------------------------|--------|------------------|---|-------------|----------------|------------------------------------------------|-------|
| 1<br>Future Travel | Past Tra      | vel Ind     | complete Bookir                        | ngs    | Basket Proposals |   | Saved Trips | Offline R      | requests                                       |       |
| Fut 3 el           | 3             |             |                                        |        |                  |   | 3           |                | 2 records                                      | found |
| Req. Number        | Order Numbers | Travel Date | Booker                                 | Status | 3                | ~ | Travellers  | Pnrs           |                                                | esh   |
| ES0000111K         |               | 08 Feb 2021 | Corne Lubbe                            | Appro  | oved 2           |   | Corne Lubbe | Н9N0КА         | Eskom 16 Sep                                   |       |
| ES0000112K         |               | 08 Mar 2021 | Corne Lubbe                            | Appro  | oved             |   | Corne Lubbe | HH48WW         | Eskor 6                                        |       |

12.1.1. Opening a trip

- 1. The system will default to the "Main details" tab upon opening the trip.
- 2. Info like the trip name, travel reason, bookers name etc will be included.
- **3.** The details of each booked segment will be displayed.

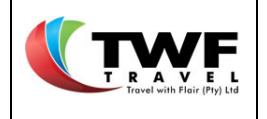

| 1<br>Main Details                                                                                                    | Traveler               | Orders                             | Client Fields                                                                                        | Approval 1 | Transactions                                                       | <b>Booking Attachr</b>            | nents                                        |                                      |
|----------------------------------------------------------------------------------------------------|------------------------|------------------------------------|----------------------------------------------------------------------------------------------------|------------|--------------------------------------------------------------------|-----------------------------------|----------------------------------------------|--------------------------------------|
| Main Requisition<br>Travel Date<br>Basket Ref.<br>2<br>Trip Name<br>Travel Reason<br>Booking Note<br>Agent Comment<br>Allocation Percent<br>100 percent | n<br>s<br>nts<br>itage | Voucher<br>Meeting<br>none<br>none | ES0000111K<br>20 Aug 0002<br>DFE02A9F63846<br>Test                                                   | Cost Alle  | Booke<br>Missed Sa<br>Approval<br>ocation<br>Allocati              | on<br>D HISTORY                   | Corne Lubbe<br>R 1 017.19<br>R 5 984.65<br>2 |                                      |
| Corne Lubbe<br>© In Policy<br>Missed Saving R 105.00                                                                                                    | 0<br>Approved          | 1<br>1<br>1<br>1                   | South African Ai<br>42 891<br>7 07:10 (08 FEB)<br>R Tambo International Arpt<br>ohannesburg          | fink<br>3  | Stops<br>0<br>09:20 (08 FE<br>Cape Town Intern<br>Cape Town        | Duration<br>© 2H 10M<br>ational   | Base Price<br>Taxes<br>Total                 | R 287.50<br>R 584.98<br>R 872.48     |
| Corne Lubbe     Image: Corne Lubbe       Image: One Policy     Approved       Missed Saving R 340.00     Image: Corne Lubbe                             |                        |                                    | tem Details<br>Safair (Proprieta<br>FA 316<br>7 17:30 (11 FEB)<br>ape Town International<br>ape Town | ry) Ltd.   | Stops<br>0<br>19:40 (11 FEB)<br>Lanseria Internati<br>Johannesburg | Duration<br>© 2H 10M<br>onal Arpt | Base Price<br>Taxes<br>Total                 | R 1 173.00<br>R 244.98<br>R 1 417.98 |

- **4.** By selecting the <sup>1</sup> icon, you will find:
- 5. Issued invoices under the "Billing documents" tab,
- 6. Vouchers & e-tickets where applicable,
- 7. The reasons for missed savings & policy breaches (if applicable) will also display here.

| Accommodation | 4        |   | Corne Lubbe       | ×                 |
|---------------|----------|---|-------------------|-------------------|
|               |          |   | Room Info         |                   |
| Corne Lubbe   | 0        | * | Single 7          |                   |
| Ø In Policy   | Approved |   | Missed Savings    | Policy Breaches   |
| Veueber       |          |   | Missed Suvinga    | None              |
| voucher       |          |   | Billing Documents | Voucher Documents |
| V22275        |          |   |                   |                   |
| Change        | ancel    |   | 211352 5          | V22275            |
|               |          |   |                   |                   |

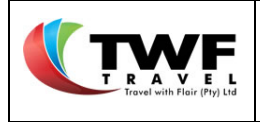

8. The "Travel orders" tab will open the req. number, cost centre & traveller details.

9. The "Client fields" tab will display to which company (Eskom/ERI) the trip belongs.

| Main Details      | Traveler Orders | 9<br>Client Fields | Approval Transactions | <b>Booking Attachments</b> |  |
|-------------------|-----------------|--------------------|-----------------------|----------------------------|--|
| Client Specific F | ields           |                    |                       |                            |  |
| Busin             | ess Unit        |                    | 1                     | Field Value                |  |
| Eskon             | n - 1100        |                    |                       |                            |  |

10. The "Approval transactions" tab will display the view approval details and view approval logs.

| Main Details   | Traveler Orders | Client Fields | 10<br>Approval Transactions | Booking Attachments |                  |    |                      |
|----------------|-----------------|---------------|-----------------------------|---------------------|------------------|----|----------------------|
|                |                 |               | Approvo                     | l Transactions      |                  |    |                      |
| Transaction 01 |                 | Approved      |                             | View App            | oroval Details 🚺 | 10 | View Approval Logs 📕 |

**11.** By selecting the <u>view approval details</u> the below page will open. The levels of approval will display with the details of the relevant approvers. Click on the **1** icon to close the page.

| TRAVEL<br>Travel with Floir (Pty) Ltd | <b>Title:</b><br>Cliqit Manual - Eskom | Number:<br>BS147 | Revision:<br>1 | Effective<br>Date:<br>2021-04-14 |  |
|---------------------------------------|----------------------------------------|------------------|----------------|----------------------------------|--|
|---------------------------------------|----------------------------------------|------------------|----------------|----------------------------------|--|

| Active                      |              | Current Level: 1         |     |        | Esc | alated to Alternate                   |
|-----------------------------|--------------|--------------------------|-----|--------|-----|---------------------------------------|
| Issued by override          |              | Status - Approved        |     |        | ſ   | Linked Approval - Eskom Test Override |
| Level 1                     | Active       |                          |     |        |     |                                       |
| Main Approver               |              | Alt. Approver            |     |        |     |                                       |
| christo van loggerenberg    | Actioned     | christo van loggerenberg |     |        |     |                                       |
| Email                       |              | Email                    |     |        |     |                                       |
| cv82436@gmail.com           | Email Sent   | cv82436@gmail.com        |     |        |     |                                       |
| Phone                       |              | Phone                    |     |        |     |                                       |
| 0605778675                  | Sms Sent     | 0605778675               |     |        |     |                                       |
| APPROVAL ITEMS              |              | APPROVAL ITEMS           |     |        |     |                                       |
| Flight                      |              | Flight                   |     |        |     |                                       |
| NONHLANHLA CHRISTOBEL Appro | red Rejected | NONHLANHLA CHRISTOBEL    | App | 1 )ted |     |                                       |
| Reason - Approved           |              | Reason - N/A             |     |        |     |                                       |
| Flight                      |              | Flight                   |     |        |     |                                       |
| NONHLANHLA CHRISTOBEL Appro | Rejected     | NONHLANHLA CHRISTOBEL    |     |        |     |                                       |
| Reason - Approved           |              | Reason - N/A             |     |        |     |                                       |
|                             | Delected     |                          |     |        |     |                                       |
| Person - Approved           | ed kelected  | Peason = N/A             |     |        |     |                                       |
| Car Rental                  |              | Car Rental               |     |        |     |                                       |
| NONHLANHLA CHRISTOBEL Appro | Rejected     | NONHLANHLA CHRISTOBEL    |     |        |     |                                       |
| Regson - Approved           | -            | Reason = N/A             |     |        |     |                                       |

**12.** If you select the <u>view approval logs</u> tab the below page will open. Here you will find the logs of the approval workflow with time and date stamp. Select the sicon to close the page.

| Approval Transaction Logs                                                                                                    | 12                   |
|----------------------------------------------------------------------------------------------------|----------------------|
| Travel approval email was sent to christo van loggerenberg                                                                       | 18 Mar 2021 08:50    |
| All Approval sms messages were queued to send to approver christo van loggerenberg                                               | 18 Mar 2021 08:50    |
| christo van loggerenberg has opened approval for transaction ABF11101                                                            | 18 Mar 2021 08:58 12 |
| christo van loggerenberg has submitted approval via the approval inbox.<br>Please see approval transaction details for more info | 18 Mar 2021 08:59    |
| Approval finalised, closing approval                                                                                             | 18 Mar 2021 09:00    |
| Booking Status email was sent to Christo ADMIN                                                                                   | 18 Mar 2021 09:00    |
|                                                                                                    |                      |

13. Select the "Booking attachments" tab to find the a copy of any documents that was attached to the booking before approval. You can also attach any other documents afterwards by selecting

the <sup>1</sup> icon.

**14.** Select the **(a)** icon to open the attachment.

| Main Details  | Traveler Orders | Client Fields | Ap     | proval Transaction | s    | Booking Atte | 2 13<br>achments |  |
|---------------|-----------------|---------------|--------|--------------------|------|--------------|------------------|--|
|               | 1 D             | ocuments      |        |                    | •    | 13           | No Proposals     |  |
|               | FileNam         | FileName      |        | Date Added         | Doc. |              |                  |  |
|               | Cliqit Brochu   | e.pdf         | 1.66MB | 16 Sep 2020 10:53  | ۵    |              |                  |  |
| Document Type | SAO             |               |        |                    | 14   |              |                  |  |
|               |                 |               |        |                    |      |              |                  |  |

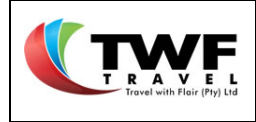

- a. Past Travel
- 1. Select the "Past travel" tab to open the list of bookings you have made that's passed.
- 2. You can filter trips by various items such as: Req number, travel date, status, Travellers etc.
- **3.** You can open the booking by selecting the *content* icon.
- **4.** The **I** icon will open the history of the booking.

| C<br>Future Travel     | Past Trav     | vel Ind     | complete Booking | gs    | Basket Proposals |          | Saved Trips | Offline R | equests |         |                           |
|------------------------|---------------|-------------|------------------|-------|------------------|----------|-------------|-----------|---------|---------|---------------------------|
| Futt el<br>Req. Number | Order Numbers | Travel Date | Booker           | Statu | \$               |          | Travellers  | Pnrs      | Comp    | 2<br>4₹ | records found<br>CRefresh |
| ES0000111K             |               | 08 Feb 2021 | Corne Lubbe      | Appro | oved             | <u>•</u> | Corne Lubbe | Н9N0КА    | Eskon   | 3       |                           |
| ES0000112K             |               | 08 Mar 2021 | Corne Lubbe      | Appro | oved             |          | Corne Lubbe | HH48WW    | Eskom   | 16 Se   |                           |

- b. Incomplete Bookings
- If any error occurred, or you were logged out while submitting your booking, you can pick up the booking under the "Dashboard" under the "Incomplete bookings" tab.
   Note: The booking will only be available for 15 minutes under this tab to try and re-submit the booking.
- Select the control open the incomplete booking. The shopping basket will open. Follow the steps as previously to resubmit the booking.

| Incomplete Bookings I records four<br>Booker Basket Ref. Minutes Left Come Lubbe DFE02A9F63846 8 Minutes 2 |
|----------------------------------------------------------------------------------------------------|
| Booker Basket Ref. Minutes Left 2 Refresh                                                                  |
| Come Lubbe DFE02A9F63846 8 Minutes 2                                                                       |
|                                                                                                    |

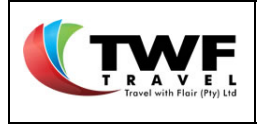

- c. Basket Proposals
- 1. You will find your list of proposals under the "Dashboard" under the basket proposal.
- 2. Select the *convert* proposal. Follow the **CONVERT** proposal INTO BOOKING section in this manual if required.

| <b>Future Travel</b> | ()<br>Past Trav | vel Ind     | complete Booking | gs     | 1<br>Basket Proposals |   | Saved Trips | Offline R | equests |       |                 |
|----------------------|-----------------|-------------|------------------|--------|-----------------------|---|-------------|-----------|---------|-------|-----------------|
| Future Travel        |                 |             |                  |        |                       |   |             |           |         | 2     | 2 records found |
| Req. Number          | Order Numbers   | Travel Date | Booker           | Status | 3                     |   | Travellers  | Pnrs      | Comp    | 47    | C Refresh       |
|                      |                 |             |                  | ALL    | _                     | ~ |             |           |         |       |                 |
| ES0000111K           |                 | 08 Feb 2021 | Corne Lubbe      | Appro  | oved                  |   | Corne Lubbe | H9N0KA    | Eskom   | 2     |                 |
| ES0000112K           |                 | 08 Mar 2021 | Corne Lubbe      | Appro  | oved                  |   | Corne Lubbe | HH48WW    | Eskom   | 16 Se | ip 🕜 🔳          |

- d. Saved Trips
- A saved trip is when you were busy selecting your services required but was interrupted before submitting the booking or proposal. You can pick up the pending booking/proposal under your "Dashboard" under the saved trips.
- 2. Select the *contemposities* icon to open the trip in your shopping basket to proceed with the process.

| <b>Future Travel</b> | ()<br>Past Trav | vel ind     | complete Booking | gs      | Basket Proposals |   | 1<br>Saved Trips | Offline R | equests |       |                |
|----------------------|-----------------|-------------|------------------|---------|------------------|---|------------------|-----------|---------|-------|----------------|
| Future Travel        |                 |             |                  |         |                  |   |                  |           |         | 2     | erecords found |
| Req. Number          | Order Numbers   | Travel Date | Booker           | Status  |                  |   | Travellers       | Pnrs      | Comp    | 47    | 2 Refresh      |
|                      |                 |             |                  | ALL     |                  | ~ |                  |           |         |       |                |
| ES0000111K           |                 | 08 Feb 2021 | Corne Lubbe      | Approve | bed              |   | Corne Lubbe      | H9N0KA    | Eskor   | 2     | 2 ≡            |
| ES0000112K           |                 | 08 Mar 2021 | Corne Lubbe      | Approve | əd               |   | Corne Lubbe      | HH48WW    | Eskom   | 16 Se | p 🕜 🔳          |
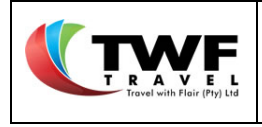

#### e. Offline Requests

An off-line request is utilised to request international travel & any other services that was not bookable on-line. Please refer to the <u>Offline request</u> section in this guide to assist with the process.

| <b>C</b><br>Future Travel | Dast Trav     | vel in      | incomplete Bookings |        | Basket Proposals |          | Saved Trips | 1<br>Offline Requests |       |       |               |
|---------------------------|---------------|-------------|---------------------|--------|------------------|----------|-------------|-----------------------|-------|-------|---------------|
| Future Travel             |               |             |                     |        |                  |          |             |                       |       | 2     | records found |
| Req. Number               | Order Numbers | Travel Date | Booker              | Status |                  |          | Travellers  | Pnrs                  | Comp  | 47    | C Refresh     |
| ES0000111K                |               | 08 Feb 2021 | Corne Lubbe         | ALL    | ed               | <u>*</u> | Corne Lubbe | Н9N0КА                | Eskom | 16 Se | p 🕜 🔳         |
| ES0000112K                |               | 08 Mar 2021 | Corne Lubbe         | Approv | ed               |          | Corne Lubbe | HH48WW                | Eskom | 16 Se | p 🕜 🔳         |

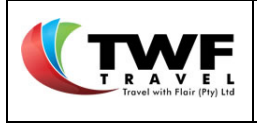

# 15. <u>Expense Management</u>

1. On the righthand top corner of the page, you will find a "Menu" icon.

From the dropdown you can select:

- **Mini Guides:** Here you will find guides to assist you through different bookings processes available on Cliqit.
- **Approval Inbox:** Will only display in dropdown list if you have approver rights. This icon will navigate you to your approval inbox where pending approvals will be listed for approval.
- Expense Management: This will navigate you to where you can submit your expense claim.
- My Dashboard: Find the list of bookings you have booked with their statuses.
- 2. Select the "*Expense Management*" icon to be directed to the expense module.

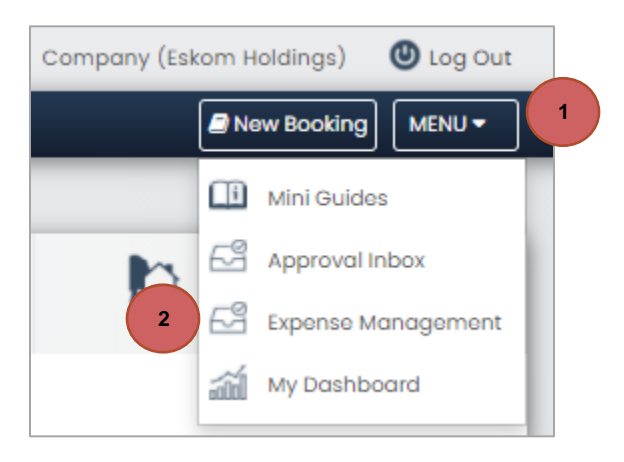

# 16. <u>Expense Dashboard</u>

- 1. The page will default to the "*Expense Dashboard*" which will list all your expense claims submitted.
- **2.** You can filter the list on the page by selecting the  $\bigcirc$  icon.
- 3. The "Report Status" will indicate the status of your claim in the workflow process:
  - Open, this is when you claim is still in a draft status.
  - Awaiting approval.
  - Approved, and or, Rejected.
  - Submitted, awaiting feedback from Eskom with a SAP number on the approved expense.
  - *Posted*, received the SAP number from Eskom, the claim was processed.
  - *Eskom error*, if no response was received from Eskom's financial system. (i.e.when the system is down.)
- **4.** Select the  $\checkmark$  icon on the left-hand side of the page to open the expense.

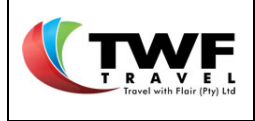

- 5. Under the "Quick Receipts" tab you can save any receipts which you can add to your claim once ready.
- 6. You can submit a claim that is linked to a trip booked on Cliqit via the "Trip Expense" tab.
- 7. A company paid expense must be submitted under the "Comp Paid Expense" tab.
- 8. Submit your stand alone (not linked to a trip booked on Cliqit) travel expense under the "*Travel Expense*" tab.
- 9. Submit your EMX weekly report under the "*EMX Expense*" tab. This is linked to a booked trip.

| 1        | 1 5 6 7 8 9                 |                                               |                         |               |                                                   |               |  |  |  |  |  |  |
|----------|-----------------------------|-----------------------------------------------|-------------------------|---------------|---------------------------------------------------|---------------|--|--|--|--|--|--|
| Dashb    | oard 👫 Quick Receipts 🧕 🧕   | Trip Expense                                  | Expense 🔘 Travel        | Expense Emx V | Weekly                                            |               |  |  |  |  |  |  |
| All Expe | All Expenses 2 T            |                                               |                         |               |                                                   |               |  |  |  |  |  |  |
| Action   | Report Type                 | Reference                                     | Trip Date               | Report Status | Report Traveler                                   | Last Edited   |  |  |  |  |  |  |
| Ø        | Trip Expense<br>#13         | Twf Ref: AAA01401TA<br>SAP Trip: 0003400309   | 10 Apr - 13 Apr<br>2021 | Posted        | NONHLANHLA CHRISTOBEL MKHIZE<br>1146886/E1 (1100) | Christo ADMIN |  |  |  |  |  |  |
| Ø        | Company Paid Expense<br>#12 | Twf Ref: AAA01301CP<br>SAP Trip: 0003400301   | 01 Apr - 02 Apr<br>2021 | Submitted     | NONHLANHLA CHRISTOBEL MKHIZE<br>1146886/E1 (1100) | Christo ADMIN |  |  |  |  |  |  |
| Ø        | EMX Expense<br>#11          | Twf Ref: AAA01201TW<br>SAP Trip: Pending      | 15 Mar - 21 Mar<br>2021 | Submitted     | NONHLANHLA CHRISTOBEL MKHIZE<br>1146886/E1 (1100) | Christo ADMIN |  |  |  |  |  |  |
|          | Trip Expense<br>#10         | Twf Ref: AAA01101TA<br>SAP Trip: 0003400302   | 03 Apr - 04 Apr<br>2021 | Posted        | NONHLANHLA CHRISTOBEL MKHIZE<br>1146886/E1 (1100) | Christo ADMIN |  |  |  |  |  |  |
| 4        | Trip Expense<br>#9          | Twf Ref: AAA01001TA<br>SAP Trip: 0003400301   | 01 Apr - 02 Apr<br>2021 | Posted        | NONHLANHLA CHRISTOBEL MKHIZE<br>1146886/E1 (1100) | Christo ADMIN |  |  |  |  |  |  |
| Ø        | Travel Expense<br>#8        | Twf Ref: AAA00901TE<br>SAP Trip: 0003400300TE | 08 Mar - 09 Mar<br>2021 | Submitted     | NONHLANHLA CHRISTOBEL MKHIZE<br>1146886/E1 (1100) | Christo ADMIN |  |  |  |  |  |  |
| Ø        | Travel Expense<br>#7        | Twf Ref: AAA00801TE<br>SAP Trip:              | 06 Mar - 07 Mar<br>2021 | Submitted     | NONHLANHLA CHRISTOBEL MKHIZE<br>1146886/E1 (1100) | Christo ADMIN |  |  |  |  |  |  |

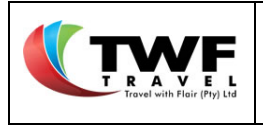

# 17. <u>Trip Expense</u>

### a. Create a Trip Expense

A **Trip Expense** is an expense claim that is linked to a booked trip on Cliqit.

| ſ |                            | (1)  |             |                    |                  |            |
|---|----------------------------|------|-------------|--------------------|------------------|------------|
|   | Dashboard 🗍 Quick Receipts | Q TI | rip Expense | Comp. Paid Expense | 🔘 Travel Expense | Emx Weekly |

- 1. Select the "Trip Expense" tab in the dashboard.
- 2. The below template will open. Click in the "*Trip Number*" block and start typing the last few digits of the trip number that you have booked. Make a selection from the dropdown list.

| Trip Expense Report   |                               |                 | • Create New Report |
|-----------------------|-------------------------------|-----------------|---------------------|
| Trip Number Q         | search and select trip number | End Country     | -                   |
| Trip Start DateTime 2 | 309                           | Trip Reason     |                     |
| Trip End DateTime     | 0003400309                    |                 |                     |
| Destination           |                               |                 | 1                   |
|                       |                               | Cost Assignment | 02 📑                |
| Report Status         | Report is Open                |                 |                     |

- 3. The system will auto complete all trip expense & traveller details blocks.
- 4. Insert the destination in the "Destination" field by selecting the block and typing in the block.

| Trip Expense Report |                              |                 | • Create New Report         |
|---------------------|------------------------------|-----------------|-----------------------------|
| Trip Number Q       | 0003400309                   | End Country     | ZA-South Africa             |
| Trip Start DateTime | 10 Apr 2021 16:00            | Trip Reason     | Business - Site visit       |
| Trip End DateTime   | 12 Apr 2021 23:00            |                 |                             |
| Destination 4       | Cape town                    |                 | 1                           |
|                     |                              | Cost Assignment | Cost Center 100% 📑          |
| Report Status       | Report is Open               |                 |                             |
| Traveller Details   |                              |                 |                             |
| Traveller           | NONHLANHLA CHRISTOBEL MKHIZE | Cost Center     | 0000124015-SAP CoE HCM Team |
| Personnel Number    | 1146886 3                    | Company Code    | E1 (1100)                   |
| Payment Option      | EFT                          |                 | Submit Save                 |

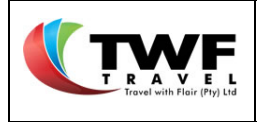

- b. Claim for KM/Milage
- 1. To submit a claim for KM/Milage, click in the "*Date*" box. A pop up calender will display the trip dates that was specified when the user started creating the trip expense. Select the required date.
- 2. Select the the "Vehicle Type" from the dropdown list.

| Travel Expense Report                 |                              |                            |                |      |             |                             | Oreate New Report |  |  |
|---------------------------------------|------------------------------|----------------------------|----------------|------|-------------|-----------------------------|-------------------|--|--|
| Trip Number                           |                              |                            | End Country    |      | ZA-South Af | rica                        |                   |  |  |
| Trip Start DateTime                   | 23 Mar 2021 09:30            |                            | Trip Reason    |      | Maintenance | e of the power station ABC  |                   |  |  |
| Trip End DateTime                     | 26 Mar 2021 19:30            |                            |                |      |             |                             |                   |  |  |
| Destination                           | Cape town site visit         |                            |                |      |             |                             |                   |  |  |
|                                       |                              | //                         | Cost Assignmen | nt   | Cost Center |                             | 100%              |  |  |
| Report Status                         | Report is Open               |                            |                |      |             |                             |                   |  |  |
| Traveller Details                     |                              |                            |                |      |             |                             |                   |  |  |
| Traveller                             | NONHLANHLA CHRISTOBEL MKHIZE | NHLANHLA CHRISTOBEL MKHIZE |                |      | 0000124015  | 0000124015-SAP CoE HCM Team |                   |  |  |
| Personnel Number                      | 1146886                      | 16886                      |                |      | E1 (1100)   |                             |                   |  |  |
| Payment Option                        | EFT                          | ~                          |                |      |             |                             | Submit Save       |  |  |
| KM/Mileage                            | 2                            |                            |                |      |             |                             |                   |  |  |
| Add Date Vehicle Type                 | Start Loc.                   | End Loc.                   |                | Km's | Rate        | Amount                      | Receipt           |  |  |
| Eskom E&M                             | Scheme v 16 umgaz            |                            |                | 0    | 3.05        | 0.00                        | <i>I</i>          |  |  |
| 4 0 March 2021 0                      |                              |                            |                |      |             |                             |                   |  |  |
| Living Out All                        |                              |                            |                |      |             |                             |                   |  |  |
| Add Sta 7 8 9 10 11 12 13             | Expense Type                 | Destination                |                | Days | Rate        | Amount                      | Receipt           |  |  |
| 14 15 16 17 18 19 20                  | Select -                     |                            |                | 0    | 0           | 0.00                        | Ø 🔺               |  |  |
| 4 21 22 23 24 25 26 27<br>28 29 20 21 |                              |                            |                |      |             |                             |                   |  |  |
| 20 27 30 31                           |                              |                            |                |      |             |                             |                   |  |  |

- 3. Start typing the address of your start location under the "*Start Loc*" tab. Make your selection from the dropdown list.
- 4. Repeat the step for the "End Loc" tab. Important: The system will not accept any free text for the addresses, you need to select from the dropdown list.

| Travel Expense Report |                    |                                        |                    |              |      |                 |                       | Create Ne | w Report |
|-----------------------|--------------------|----------------------------------------|--------------------|--------------|------|-----------------|-----------------------|-----------|----------|
| Trip Number           |                    |                                        | End Cou            | untry        |      | ZA-South Africa |                       |           |          |
| Trip Start DateTime   | 23 Mar 2021 09:    | 30                                     | Trip Rea           | ason         |      | Maintenance of  | the power station ABC |           |          |
| Trip End DateTime     | 26 Mar 2021 19:    | 30                                     |                    |              |      |                 |                       |           |          |
| Destination           | Cape town site v   | isit                                   |                    |              |      |                 |                       |           |          |
|                       |                    |                                        | // Cost As         | signment     |      | Cost Center     |                       |           | 100%     |
| Report Status         | Report is Open     | -                                      |                    |              |      |                 |                       |           |          |
| Traveller Details     |                    |                                        |                    |              |      |                 |                       |           |          |
| Traveller             | NONHLANHLA C       | HRISTOBEL MKHIZE                       | Cost Ce            | nter         |      | 0000124015-SA   | P CoE HCM Team        |           |          |
| Personnel Number      | 1146886            |                                        | Compar             | Company Code |      | E1 (1100)       | E1 (1100)             |           |          |
| Payment Option        | EFT                |                                        | ~                  |              |      |                 |                       | Submit    | Save     |
| KM/Mileage            |                    |                                        |                    |              |      |                 |                       |           |          |
| 🗄 Add 🛛 Date          | Vehicle Type       | Start Loc. End Lo                      | c. <b>(</b>        |              | Km's | Rate            | Amount                | Receipt   | :        |
| 💼 🏥 23 Mar 2021       | Eskom E&M Scheme 3 | (16 umgaz                              |                    |              | 0    | 3.05            | 0.00                  | Ø 🔺       |          |
| 4                     |                    | 16 Umgazi Road, Gallo Manor, Sandton   | , South Africa     |              |      |                 |                       |           | Þ        |
|                       |                    | 16 Umgazi Avenue, Wilro Park, Roodep   | oort, South Afric  | a            |      |                 |                       |           |          |
| Living Out Allowance  |                    | 16 Umgazi Street, Menlo Park, Pretoria | South Africa       |              |      |                 |                       |           |          |
| P Add Start Date      | End Date           | 16 Umgazi Street, Ashlea Gardens, Pret | toria, South Afric | a 🔻          | Dave | Pate            | Amount                | Receipt   |          |

5. The system will automatically generate the total amount of KM driven and costing per KM as per Eskom's agreement.

Cliqit Manual

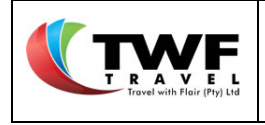

| Travel Ex | pense Report                                                                  |  |                      |                  |             |               |      |                             |                                      |   |         | <b>e</b> ( | Create Net | w Report |
|-----------|-------------------------------------------------------------------------------|--|----------------------|------------------|-------------|---------------|------|-----------------------------|--------------------------------------|---|---------|------------|------------|----------|
| Trip Num  | iber                                                                          |  |                      |                  |             | End Country   |      |                             | ZA-South Afric                       | a |         |            |            |          |
| Trip Star | t DateTime                                                                    |  | 23 Mar 2021 09:30    |                  |             | Trip Reason   |      |                             | Maintenance of the power station ABC |   |         |            |            |          |
| Trip End  | DateTime                                                                      |  | 26 Mar 2021 19:30    |                  |             |               |      |                             |                                      |   |         |            |            |          |
| Destinati | on                                                                            |  | Cape town site visit |                  | _           |               |      |                             |                                      |   |         | 11         |            |          |
|           |                                                                               |  |                      |                  | 11          | Cost Assignme | nt   |                             | Cost Center                          |   |         |            |            | 100% 📑   |
| Report St | tatus                                                                         |  | Report is Open       |                  |             |               |      |                             |                                      |   |         |            |            |          |
| Traveller | Details                                                                       |  |                      |                  |             |               |      |                             |                                      |   |         |            |            |          |
| Traveller |                                                                               |  | NONHLANHLA CHRIST    | OBEL MKHIZE      | Cost Center |               |      | 0000124015-SAP CoE HCM Team |                                      |   |         |            |            |          |
| Personne  | el Number                                                                     |  | 1146886              |                  |             | Company Code  |      |                             | E1 (1100)                            |   |         |            |            |          |
| Payment   | Option                                                                        |  | EFT                  |                  | ~           |               |      |                             |                                      |   |         | Su         | omit       | Save     |
|           |                                                                               |  |                      |                  |             |               |      |                             |                                      |   |         |            |            |          |
| KM/Mile   | age                                                                           |  |                      |                  |             |               |      |                             |                                      |   |         |            |            |          |
| C Add     | C Add Date Vehicle Type Start Loc. End Loc.                                   |  | End Loc.             |                  | Km's        |               | Rate |                             | Amount                               |   | Receipt |            |            |          |
| Û         | 💼 🛱 23 Mar 2021 Eskom E&M Scheme - 16 Umgazi Street, Menlo Park, O.R. Tambo I |  | O.R. Tambo Int       | ernational Airpo | 46          |               | 3.05 | 5                           | 140.30                               | Ø | 8       | 6          |            |          |
|           | 4                                                                             |  |                      |                  |             |               |      |                             |                                      |   |         |            |            |          |

6. The system will automatically save a copy of the route driven on Google maps which can be found by clicking on the *"Receipt"* <sup>S</sup> icon.

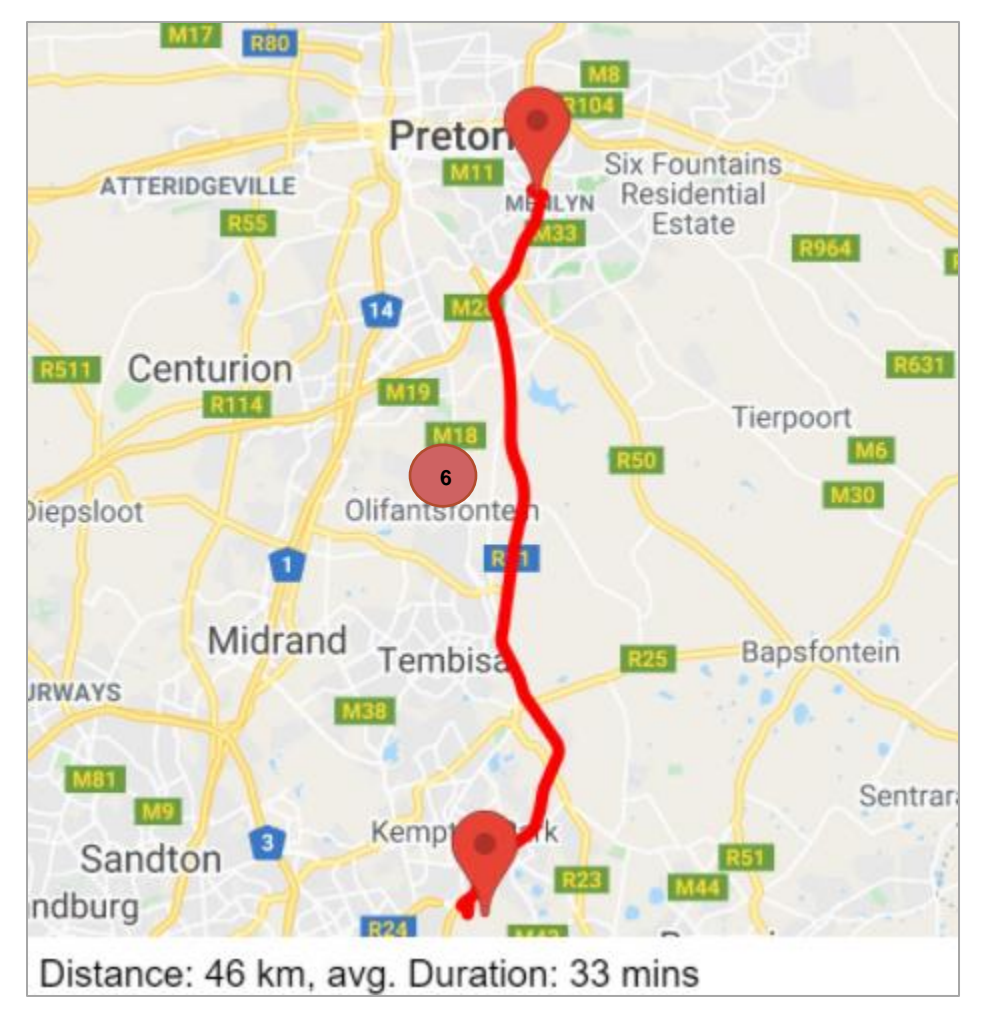

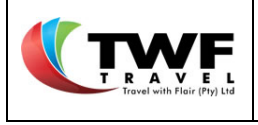

7. Select the same trip. A second line will become available for completion. Repeat the above steps (step 1-7) to add the additional claim.

|     | KM/Mile | age           |                    |                               |                                |      |      |        |   |           |  |
|-----|---------|---------------|--------------------|-------------------------------|--------------------------------|------|------|--------|---|-----------|--|
| (7) | 🖬 Add   | Date          | Vehicle Type       | Start Loc.                    | End Loc.                       | Km's | Rate | Amount |   | Receipt   |  |
|     | Ê       | 🛗 23 Mar 2021 | Eskom E&M Scheme * | 16 Umgazi Street, Menlo Park, | O.R. Tambo International Airpo | 46   | 3.05 | 140.30 | Ø | <b>\$</b> |  |
|     | ŵ       | <b>#</b>      | Eskom E&M Scheme * |                               |                                | 0    | 3.05 | 0.00   | Ø | A         |  |
|     |         |               |                    |                               |                                |      |      |        |   |           |  |

8. Select the "Save" button to have the Trip Expense with KM/Milage saved as a draft.

| Travel Expense Report |                   |                                 |                    |                        |      |    |                           |     | Create Net | w Report |
|-----------------------|-------------------|---------------------------------|--------------------|------------------------|------|----|---------------------------|-----|------------|----------|
| Trip Number           |                   |                                 |                    | End Country            |      | Z  | -South Africa             |     |            |          |
| Trip Start DateTime   | 05 Apr 2021 08:30 |                                 |                    | Trip Reason            |      |    | wer station maintenance   |     |            |          |
| Trip End DateTime     | 07 Apr 2021 20:00 |                                 |                    | 1                      |      |    |                           |     |            |          |
| Destination           | Cape town         |                                 |                    |                        |      |    |                           |     |            | ,        |
|                       |                   |                                 | //                 | Cost Assignmen         | nt   | C  | st Center                 |     |            | 100%     |
| Report Status         | Report is Open    |                                 |                    |                        |      |    |                           |     |            |          |
| Traveller Details     |                   |                                 |                    |                        |      |    |                           |     |            |          |
| Traveller             | NONHLANHLA CHRIS  | TOBEL MKHIZE                    |                    | Cost Center            |      | 00 | 00124015-SAP CoE HCM Team |     |            | 8        |
| Personnel Number      | 1146886           |                                 |                    | Company Code E1 (1100) |      |    |                           |     |            |          |
| Payment Option        | EFT               |                                 | ~                  |                        |      |    |                           |     | Submit     | Save     |
| KM/Mileage            |                   |                                 |                    |                        |      |    |                           |     |            |          |
| Add Date Ve           | hicle Type        | Start Loc.                      | tart Loc. End Loc. |                        | Km's | R  | ate Amou                  | it  | Receipt    |          |
| 💼 🏥 05 Apr 2021 Es    | skom E&M Scheme 👻 | 16 Umgazi Street, Menlo Park, I | O.R. Tambo Int     | ternational Airpor     | 46   | 3  | 05 140.3                  | 0 🥒 | \$         |          |
| 4                     |                   |                                 |                    |                        |      |    |                           |     |            | 1        |

**9.** The claim will display in the *"Dashboard"* with an <u>open status</u>. You can return to this claim to add any other service before submitting it.

To submit the Trip Expense refer to **Submitting your Trip Expense for approval** in this manual.

| 9 | Dashboard 🔮 Quick Receipts 💽 Trip Expense 🕞 Comp. Paid Expense 🕥 Travel Expense 🕅 Emx Weekly |                     |                                          |                         |               |                                                   |               |  |  |  |  |  |  |
|---|----------------------------------------------------------------------------------------------|---------------------|------------------------------------------|-------------------------|---------------|---------------------------------------------------|---------------|--|--|--|--|--|--|
|   | All Expenses 9                                                                               |                     |                                          |                         |               |                                                   |               |  |  |  |  |  |  |
|   | Action                                                                                       | Report Type         | Reference                                | Trip Date               | Report Status | Report Traveler                                   | Last Edited   |  |  |  |  |  |  |
|   | Ø                                                                                            | Trip Expense<br>#13 | Twf Ref: Pending<br>SAP Trip: 0003400309 | 10 Apr - 13 Apr<br>2021 | Open          | NONHLANHLA CHRISTOBEL MKHIZE<br>1146886/E1 (1100) | Christo ADMIN |  |  |  |  |  |  |

- c. Claim Living Expenses
- 1. To submit a claim for Living Expenses, click in the "Start Date" box. A pop up calender will display on screen, presenting only the trip dates that was specified at the beginning of the creation of the trip expense. Select the required start date.
- 2. Select the "End Date".

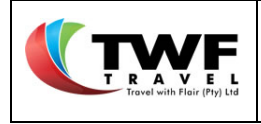

| Living Out Allowance                                                                                                    |              |             |      |             |        |          |   |
|----------------------------------------------------------------------------------------------------|--------------|-------------|------|-------------|--------|----------|---|
| C Add Start Date End Date                                                                                                    | Expense Type | Destination | Days | Rate        | Amount | Receipt  |   |
|                                                                                                    | Select *     |             | 0    | 0           | 0.00   | <i>i</i> |   |
| 4 0 March 2021 0                                                                                                    |              |             |      |             |        |          | Þ |
| SM TW TF S                                                                                                    |              |             |      |             |        |          |   |
| Uther Expens                                                                                                    |              |             |      |             |        |          |   |
| Add Sta 7 8 9 10 11 12 13                                                                                                    | Expense Type | Description |      | Receipt No. | Amount | Receipt  |   |
| 1         1         1         1         1         1         1         1         1         1         1         1         1         1         1         1         1         1         1         1         1         1         1         1         1         1         1         1         1         1         1         1         1         1         1         1         1         1         1         1         1         1         1         1         1         1         1         1         1         1         1         1         1         1         1         1         1         1         1         1         1         1         1         1         1         1         1         1         1         1         1         1         1         1         1         1         1         1         1         1         1         1         1         1         1         1         1         1         1         1         1         1         1         1         1         1         1         1         1         1         1         1         1         1         1         1         1 |              |             |      |             |        |          | Þ |
| 21 22 23 24 25 26 27                                                                                                    |              |             |      |             |        |          |   |
| 28 29 20 21                                                                                                    |              |             |      |             |        |          |   |

- 3. Make a selection from the dropdown list for the "Expense Type".
- **4.** The system will auto-complete the rate and total amount based on your selection in the expense type.
- 5. Select the *d* icon at the right hand side to upload a copy of your receipt.

| Living Ou | ut Allowance  |               |   |                         |             |      |             |      |        |      |          |
|-----------|---------------|---------------|---|-------------------------|-------------|------|-------------|------|--------|------|----------|
| 🖬 Add     | Start Date    | End Date      | 3 | Expense Type            | Destination | Days | Rate        |      | Amount | F    | Receipt  |
| ŵ         | 🛗 23 Mar 2021 | 🛗 26 Mar 2021 |   | FDA - Option 2 (961B) * | Cape town   | 3    | 286         | 4    | 858.00 | ð    | <b>A</b> |
|           | 4             |               |   |                         |             |      |             |      |        | 5    |          |
| Other Ex  | penses        |               |   | Select                  |             |      |             |      |        |      |          |
| 🖬 Add     | Start Date    | End Date      |   | FDA - Option 1 (961A)   | Description |      | Receipt No. | Amou | nt     | Rece | eipt     |
|           | 4             |               |   | FDA - Option 2 (961B)   |             |      |             |      |        |      |          |
|           |               |               |   | FDA - Option 3 (962)    |             |      |             |      |        |      |          |

- **6.** The receipt icon will update to green et a indicate that a receipt was saved.
- 7. Another living out allowance can be claimed for the same trip by selecting the diad icon. A new line item will be added for every expense. Repeat the above steps to submit the claim.

|   | Living Ou | rt Allowance  |             |                         |             |      |      |        |   |         |
|---|-----------|---------------|-------------|-------------------------|-------------|------|------|--------|---|---------|
| 7 | C Add     | Start Date    | End Date    | Expense Type            | Destination | Days | Rate | Amount |   | Receipt |
|   | ŵ         | 🛗 23 Mar 2021 | 26 Mar 2021 | FDA - Option 2 (961B) * | Cape town   | 3    | 286  | 858.00 | 6 | 8       |
|   |           | 4             |             |                         |             |      |      |        |   |         |

8. Select the "Save" button to have the Trip expense with living out allowance saved as a draft.

| Travel Expense Report   |                   |                        |             |               |      |     |                           | Create   | New Report |
|-------------------------|-------------------|------------------------|-------------|---------------|------|-----|---------------------------|----------|------------|
| Trip Number             |                   |                        |             | End Country   |      | ZA  | -South Africa             |          |            |
| Trip Start DateTime     | 05 Apr 2021 08:30 |                        |             | Trip Reason   |      | Po  | wer station maintenance   |          |            |
| Trip End DateTime       | 07 Apr 2021 20:00 |                        |             |               |      |     |                           |          |            |
| Destination             | Cape town         |                        |             |               |      |     |                           |          | 11         |
|                         |                   |                        | /           | Cost Assignme | nt   | Co  | st Center                 |          | 100%       |
| Report Status           | Report is Open    |                        |             |               |      |     |                           |          |            |
| Traveller Details       |                   |                        |             |               |      |     |                           |          |            |
| Traveller               | NONHLANHLA CHRI   | STOBEL MKHIZE          |             | Cost Center   |      | 00  | 00124015-SAP CoE HCM Team |          | 8          |
| Personnel Number        | 1146886           |                        |             | Company Code  |      | E1  | (1100)                    |          |            |
| Payment Option          | EFT               |                        | ~           |               |      |     |                           | Submit   | Save       |
| KM/Mileage              |                   |                        |             |               |      |     |                           |          |            |
| Add Date Vehicle        | ype               | Start Loc.             | End Loc.    |               | Km's | Ra  | te Amount                 | Recei    | pt         |
| 4                       |                   |                        |             |               |      |     |                           |          | Þ          |
| Living Out Allowance    |                   |                        |             |               |      |     |                           |          |            |
| Add Start Date End Date |                   | Expense Type           | Destination |               | Days | Ra  | te Amount                 | Recei    | pt         |
| 💼 🏥 05 Apr 2021 🏥 07 A  | or 2021           | FDA - Option 3 (962) * | cape town   |               | 2    | 562 | 1 124.20                  | <i>I</i> |            |
| 4                       |                   |                        |             |               |      |     |                           |          |            |

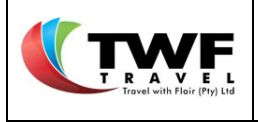

Ø

Trip Expense

#13

NONHLANHLA CHRISTOBEL MKHIZE

1146886/E1 (1100)

Christo ADMIN

9. The claim will display in the "Dashboard" with an open status. You can return to this claim to add any other service before submitting your expense. To submit the Trip Expense refer to Submitting your Trip Expense for approval in this manual

| Dash    | board 📋 🤇   | Quick Receipts |           | Comp. Paid | Expense   | D Travel Expe | ense 🕅 Er  | mx Weekly    |      |             |  |
|---------|-------------|----------------|-----------|------------|-----------|---------------|------------|--------------|------|-------------|--|
| All Exp | enses       |                |           |            |           |               | 9          |              |      |             |  |
| Action  | Report Type |                | Reference |            | Trip Date | Rep           | ort Status | Report Trave | eler | Last Edited |  |

Open

10 Apr - 13 Apr

2021

d. Claim Other Expenses

Twf Ref: Pending

SAP Trip: 0003400309

- 1. To submit a claim for other expenses, select the **CAND** icon in the **"Other Expenses**" tab to open the template line.
- 2. Click in the "Start Date" block. A pop up calender will display, presenting only the trip dates that was specified at the beginning of creation of the trip expense. Select the required start date.
- 3. Repeat the above step for the "End Date" field.

|               | 0       |    | Mar | ch 20 | 021 |     | 0    |      |     |                     |   |             |     |             |           |   |         |  |
|---------------|---------|----|-----|-------|-----|-----|------|------|-----|---------------------|---|-------------|-----|-------------|-----------|---|---------|--|
| Living Out Al | s       | м  | т   | w     | т   | F   | s    |      |     |                     |   |             |     |             |           |   |         |  |
| 🖬 Add Sta     |         |    | 2   |       | 4   | 5   | 6    |      | Exp | ense Type           |   | Destination | Day | s Ra        | te Amount |   | Receipt |  |
| ê 🛗           | 7       | 8  | 9   |       |     |     |      | 2021 | FD/ | A - Option 2 (961B) | - | Cape town   |     | 3 2         | 858.00    | Ø | 5       |  |
| 4             | 14      | 15 | 16  |       | 18  | 19  |      |      |     |                     |   |             |     |             |           |   |         |  |
|               | 21      | 22 | 23  | 24    | 25  | 26  | 27   |      |     |                     |   |             |     |             |           |   |         |  |
| Other Expense | 28      | 29 |     |       |     |     |      |      |     |                     |   |             |     |             |           |   |         |  |
| Add Sta       | rt Date | 9  |     |       |     | End | Date |      |     | Expense Type        |   | Description |     | Receipt No. | Amount    |   | Receipt |  |
| <u>n</u> #    |         |    |     |       |     | Ê   |      | (3)  |     | Select              |   | -           |     |             | 0         | 0 | A       |  |
| 4             |         | 7  | ~   |       |     |     |      |      |     |                     |   |             |     |             |           |   |         |  |

4. Make a selection from the dropdown list within the "Expense Type" field.

| Living Ou | ✓ It Allowance |                 |     | Airline Tickets - Local                                                   | Î |             |      |             |          |   |         |
|-----------|----------------|-----------------|-----|---------------------------------------------------------------------------|---|-------------|------|-------------|----------|---|---------|
| 🖬 Add     | Start Date     | End Date        | Exp | Accommodation - Eucai                                                     |   | stination   | Days | Rate        | e Amount |   | Receipt |
| Ē         | 1 23 Mar 2021  | 26 Mar 2021     | FD  | Accommodation - Training<br>Airport Tax - Local<br>Airport Tax - Training |   | pe town     | 3    | 28          | 858.00   | Ø | 5       |
| Other Ex  | penses         |                 |     | Conf. Mat/Publ - Local                                                    |   | -           |      |             |          |   |         |
| 🖬 Add     | Start Date     | End Date        |     | Conf. Mat/Publ - Training                                                 | - | Description |      | Receipt No. | Amount   |   | Receipt |
| ŵ         | 🛗 24 Mar 2021  | 🛱 26 Mar 2021 4 |     | Select                                                                    | * | 5           |      | 6           | 0        | Ø | ▲       |

- 5. Submit a description of the expense type in the "Description" field by adding free text.
- 6. Add the receipt number of the claim in the "Receipt No" tab.
- 7. Add the amount of this expense in the "Amount" tab.
- 8. Select the *d* icon to add a copy of the receipt to the claim. Once added, the receipt icon will

update to a green 🦉 icon.

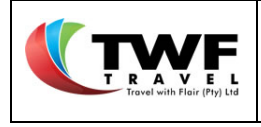

(

| Other Ex | penses        |             |                            |                                              |             |        |          |    |
|----------|---------------|-------------|----------------------------|----------------------------------------------|-------------|--------|----------|----|
| 🖬 Add    | Start Date    | End Date    | Expense Type               | Description                                  | Receipt No. | Amount | Receipt  |    |
| ŵ        | 🛗 24 Mar 2021 | 26 Mar 2021 | Accommodation - Training * | Bed and breakfast close to the power station | 8989898     | 3200   | <i>#</i> |    |
|          | 4             |             |                            |                                              |             |        |          | ÷. |
|          |               |             |                            |                                              |             |        | - 8      |    |

9. Select the "Save" button to have the Trip expense with other expenses saved as a draft.

| Travel Ex  | pense Report  |              |                   |                       |               |                 |       |           |                    |             | Create Net | w Report |
|------------|---------------|--------------|-------------------|-----------------------|---------------|-----------------|-------|-----------|--------------------|-------------|------------|----------|
| Trip Num   | ber           |              |                   |                       |               | End Country     |       |           | ZA-South Africa    |             |            |          |
| Trip Start | t DateTime    |              | 05 Apr 2021 08:30 |                       |               | Trip Reason     |       |           | Power station main | tenance     |            |          |
| Trip End I | DateTime      |              | 07 Apr 2021 20:00 |                       |               |                 |       |           |                    |             |            |          |
| Destinati  | on            |              | Cape town         |                       |               |                 |       |           |                    |             |            | //       |
|            |               |              |                   |                       | //            | Cost Assignme   | nt    |           | Cost Center        |             |            | 100%     |
| Report St  | tatus         |              | Report is Open    |                       |               |                 |       |           |                    |             |            |          |
| Traveller  | Details       |              |                   |                       |               |                 |       |           |                    |             |            | 9        |
| Traveller  |               |              | NONHLANHLA CHRIS  | TOBEL MKHIZE          |               | Cost Center     |       |           | 0000124015-SAP 0   | oE HCM Team |            | $\smile$ |
| Personne   | l Number      |              | 1146886           |                       |               | Company Code    |       |           | E1 (1100)          |             |            |          |
| Payment    | Option        |              | EFT               |                       | ~             |                 |       |           |                    |             | Submit     | Save     |
| KM/Mile    | age           |              |                   |                       |               |                 |       |           |                    |             |            |          |
| 🖬 Add      | Date          | Vehicle Type |                   | Start Loc.            | End Loc.      |                 | Km    | ls        | Rate               | Amount      | Receipt    |          |
|            | 4             |              |                   |                       |               |                 |       |           |                    |             |            | Þ        |
| Living Ou  | It Allowance  |              |                   |                       |               |                 |       |           |                    |             |            |          |
| Add        | Start Date    | End Date     |                   | Expense Type          | Destination   |                 | Day   | /s        | Rate               | Amount      | Receipt    |          |
|            | 4             |              |                   |                       |               |                 |       |           |                    |             |            | ÷        |
| Other Ex   | penses        |              |                   |                       |               |                 |       |           |                    |             |            |          |
| Add        | Start Date    | End Date     |                   | Expense Type          | Description   |                 |       | Receipt N | lo.                | Amount      | Receipt    |          |
| ŵ          | 🛗 05 Apr 2021 | 🛗 07 Apr     | 2021              | Accommodation - Local | * Bed and bre | akfast close to | venue | 4898      | 98                 | 3200        | <i>I</i>   |          |

10. The claim will display in the "Dashboard" with a status reading <u>open</u>. You can return to this claim to add any other service before submitting it. To submit the Trip Expense refer to <u>Submitting your Trip Expense for approval</u> in this manual

| 10 | Dash     | board 📲 Quick Receipts 🤅 | Trip Expense                             | id Expense 🕥 Trave | Expense       | Weekly                                            |                         |
|----|----------|--------------------------|------------------------------------------|--------------------|---------------|---------------------------------------------------|-------------------------|
|    | All Expe | nses                     |                                          |                    |               |                                                   | $\overline{\mathbf{v}}$ |
|    | Action   | Report Type              | Reference                                | Trip Date          | Report Status | Report Traveler                                   | Last Edited             |
|    | Ø        | Trip Expense<br>#13      | Twf Ref: Pending<br>SAP Trip: 0003400309 | 10 Apr<br>2021 10  | Open          | NONHLANHLA CHRISTOBEL MKHIZE<br>1146886/E1 (1100) | Christo ADMIN           |

- e. Submitting your Trip Expense for approval
- **1.** Open your claim in the *"Dashboard"* by selecting the *S* icon.

|   | Dashb    | oard 💾 Quick Receipts 💽 T        | rip Expense 📄 Comp. Paid Ex                 | kpense 🔘 Travel Ex      | pense         | ekly                                              |              |
|---|----------|----------------------------------|---------------------------------------------|-------------------------|---------------|---------------------------------------------------|--------------|
|   | All Expe | enses                            |                                             |                         |               |                                                   |              |
|   | Action   | Report Type                      | Reference                                   | Trip Date               | Report Status | Report Traveler                                   | Last Edited  |
| 1 | Ø        | Sys. Company Paid Expense<br>#18 | Twf Ref: AAA01903AP<br>SAP Trip: 0003400301 | 01 Apr - 02 Apr<br>2021 | Open          | NONHLANHLA CHRISTOBEL MKHIZE<br>1146886/E1 (1100) | System<br>NA |
|   |          | ·                                |                                             | ·                       | Cliqit        | Manual                                            | Page 118 of  |

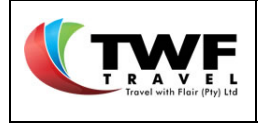

2. Select the "Submit" button once you have added all the different claim types related to the trip to have the claim sent for approval.

| Travel Ex  | pense Report  |              |                   |                                 |                |                   |      |        |                        | 0     | Create Ne | w Report |
|------------|---------------|--------------|-------------------|---------------------------------|----------------|-------------------|------|--------|------------------------|-------|-----------|----------|
| Trip Num   | ber           |              |                   |                                 |                | End Country       |      | ZA-So  | ıth Africa             |       |           |          |
| Trip Start | t DateTime    |              | 05 Apr 2021 08:30 |                                 |                | Trip Reason       |      | Power  | station maintenance    |       |           |          |
| Trip End I | DateTime      |              | 07 Apr 2021 20:00 |                                 |                |                   |      |        |                        |       |           |          |
| Destinati  | on            |              | Cape town         |                                 |                |                   |      |        |                        |       |           |          |
|            |               |              |                   |                                 | //             | Cost Assignmen    | nt   | Cost C | enter                  |       |           | 100%     |
| Report St  | tatus         |              | Report is Open    |                                 |                |                   |      |        |                        |       |           |          |
| Traveller  | Details       |              |                   |                                 |                |                   |      |        |                        |       |           |          |
| Traveller  |               |              | NONHLANHLA CHRIST | OBEL MKHIZE                     |                | Cost Center       |      | 00001  | 24015-SAP CoE HCM Team |       |           |          |
| Personne   | el Number     |              | 1146886           |                                 |                | Company Code      |      | E1 (11 | 00)                    |       |           |          |
| Payment    | Option        |              | EFT               |                                 | ~              |                   |      |        | 2                      |       | ubmit     | Save     |
| KM/Mile    | age           |              |                   |                                 |                |                   |      |        |                        | -<br> |           |          |
| C Add      | Date          | Vehicle Type |                   | Start Loc.                      | End Loc.       |                   | Km's | Rate   | Amount                 |       | Receipt   |          |
| Ê          | 🛗 05 Apr 2021 | Eskom E&M    | Scheme +          | 16 Umgazi Street, Menlo Park, I | O.R. Tambo Int | ernational Airpor | 46   | 3.05   | 140.30                 | Ø     | \$        |          |
|            | 4             |              |                   |                                 |                |                   |      |        |                        |       |           | •        |

**3.** The below pop up will generate to advise that the claim was successfully submitted. Select the *"OK"* button to continue.

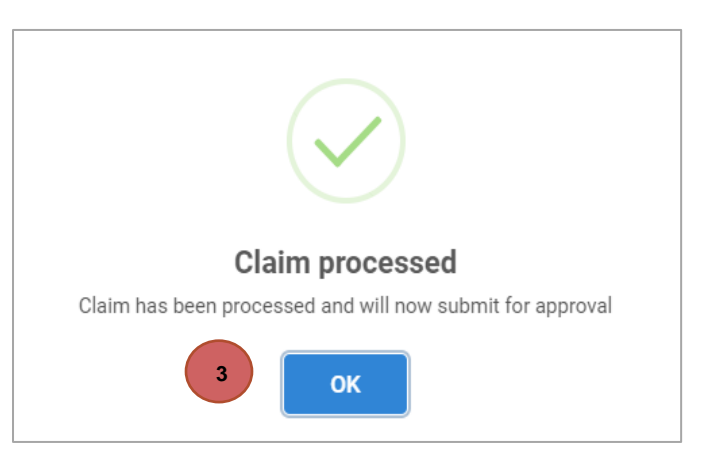

4. The claim will display in the "Dashboard" with status awaiting approval.

|          | Dashboard 🖺 Qui     | ick Receipts                                | Expense             | Comp. Paid Exper  | se 🕥 Travel Expense                               | Emx Weekly    |
|----------|---------------------|---------------------------------------------|---------------------|-------------------|---------------------------------------------------|---------------|
| All Expe | enses               |                                             |                     |                   |                                                   |               |
| Action   | Report Type         | Reference                                   | Trip Date           | Report Status     | Report Traveler                                   | Last Edited   |
|          | Trip Expense<br>#13 | Twf Ref: AAA01401TA<br>SAP Trip: 0003400309 | 10 Apr - 13<br>2021 | Awaiting Approval | NONHLANHLA CHRISTOBEL MKHIZE<br>1146886/E1 (1100) | Christo ADMIN |

5. The status will update to <u>approved</u> once the approver approves the claim.

|                                            | Title:                | Number: | Revision: | Effective  |
|--------------------------------------------|-----------------------|---------|-----------|------------|
| T R A V E L<br>Travel with Flair (Pty) Ltd | Cliqit Manual - Eskom | BS147   | 1         | 2021-04-14 |

| 5 [      | Dashboard 💾 Quic    | k Receipts 🕺 Trip E                         | Expense       | comp. Paid Exp | ense 🔘 Travel Expense                             | Emx Weekly    |
|----------|---------------------|---------------------------------------------|---------------|----------------|---------------------------------------------------|---------------|
| All Expe | enses               |                                             |               |                |                                                   |               |
| Action   | Report Type         | Reference                                   | Trip Date     | Report Status  | Report Traveler                                   | Last Edited   |
| Ø        | Trip Expense<br>#13 | Twf Ref: AAA01401TA<br>SAP Trip: 0003400309 | 10 Apr - 13 5 | Approved       | NONHLANHLA CHRISTOBEL MKHIZE<br>1146886/E1 (1100) | Christo ADMIN |

**6.** Cliqit will update the status to <u>submitted</u> to confirm that this claim was sent to Eskom's financial system.

| 6       | ashboard 🖺 Quic     | k Receipts 🛛 💽 Trip E                       | Expense 🔝 C             | omp. Paid Exp | ense 🔘 Travel Expense                             | Emx Weekly    |
|---------|---------------------|---------------------------------------------|-------------------------|---------------|---------------------------------------------------|---------------|
| All Exp | enses               |                                             |                         |               |                                                   |               |
| Action  | Report Type         | Reference                                   | Trip Date               | Report Status | Report Traveler                                   | Last Edited   |
| Ø       | Trip Expense<br>#13 | Twf Ref: AAA01401TA<br>SAP Trip: 0003400309 | 10 Apr - 13 A<br>2021 6 | Submitted     | NONHLANHLA CHRISTOBEL MKHIZE<br>1146886/E1 (1100) | Christo ADMIN |

7. The system will update the status to <u>posted</u> upon Eskom's financial system confirming that the claim was processed.

| 7 | Dashboard           | Guick Receipts             |                             | nse 🗊 Con             | np. Paid Expen | se 🔘 Travel Expense                               | Emx Weekly    |
|---|---------------------|----------------------------|-----------------------------|-----------------------|----------------|---------------------------------------------------|---------------|
| Ø | Trip Expense<br>#13 | Twf Ref: AA<br>SAP Trip: 0 | A01401TA 10<br>003400309 20 | 0 Apr - 13 7<br>021 7 | Posted         | NONHLANHLA CHRISTOBEL MKHIZE<br>1146886/E1 (1100) | Christo ADMIN |

**8.** Cliqit will update the status to <u>Eskom Error</u> if no response (i.e. Eskom system down) was received from Eskom's financial system.

| 8 | Dashboard 👫 Quick   | Receipts 💽 Trip Exp                      | pense                   | np. Paid Expens | e 🔘 Travel Expense                             |     | Emx Weekly    |
|---|---------------------|------------------------------------------|-------------------------|-----------------|------------------------------------------------|-----|---------------|
| Ø | Trip Expense<br>#13 | Twf Ref: AAA01201TW<br>SAP Trip: Pending | 15 Mar - 21 M<br>2021 8 | Eskom Error     | NONHLANHLA CHRISTOBEL MKH<br>1146886/E1 (1100) | IZE | Christo ADMIN |

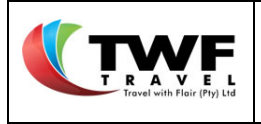

## 18. <u>Travel Expense</u>

A Travel Expense is a stand alone claim which is not linked to a trip booked on Cliqit.

- a. Creating a Travel Expense
- 1. Select the "Travel Expense" tab.
- 2. The below pop up will generate. Complete all the fields:
  - Traveller name,
  - Trip end country,
  - Trip start and end date,
  - Trip start and end time,
  - Cost assignment type make a selection from dropdown list,
  - Trip purpose Business or Training.
- 3. Select the "Submit" button.

| Dashboard 💾 Quick    | Receipts |           | oense 👔 | Comp. Paid Expense                     | © Tr        | avel Expense     | Emx Week    |
|----------------------|----------|-----------|---------|----------------------------------------|-------------|------------------|-------------|
|                      |          |           |         |                                        |             |                  |             |
| Trip Number          |          |           |         |                                        |             |                  |             |
| Trip Start DateTime  |          |           |         |                                        |             |                  |             |
| Trip End DateTime    |          |           |         | Crea                                   | ate new T   | ravel Expense    |             |
| Destination          |          |           |         | Please complet                         | te the belo | w information to | o continue. |
| Report Status        |          | Report is |         | Trip Traveler<br>Christo ADMIN         |             |                  | ×           |
|                      |          |           |         | Trip Start Date                        |             | Trip Start Ti    | me          |
|                      |          |           |         | 19 Apr 2021                            | m           | 06:30            | 0           |
| Personnel Number     |          |           |         |                                        |             |                  |             |
| Payment Option       |          |           |         | Trip End Date                          |             | 2 End Tim        | 1e          |
|                      |          |           |         | 22 Apr 2021                            | <b>#</b>    | 18:00            | 0           |
|                      |          | Туре      | Start L | oc.                                    |             |                  |             |
|                      |          |           |         | Cost Assignment                        | Туре        | Trip Purpose     | e           |
|                      |          |           |         | Cost Center                            | ~           | Business         | ~           |
| Add Start Date     ∢ |          |           |         | se T<br>Internal Order<br>Project Code | Şu          | bmit             | 3           |

- 4. The below template will open. Submit your destination details in the "Destination" block by clicking in the block and typing in it.
- 5. Submit your trip reason in the "*Trip Reason*" section by selecting the block and starting to type.

Cliqit Manual

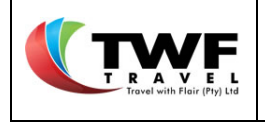

| Travel Expense Report |                              |                 | Create New Report                    |
|-----------------------|------------------------------|-----------------|--------------------------------------|
| Trip Number           |                              | End Country     | ZA-South Africa                      |
| Trip Start DateTime   | 23 Mar 2021 09:30            | Trip Reason     | Maintenance of the power station ABC |
| Trip End DateTime     | 26 Mar 2021 19:30            | 5               |                                      |
| Destination 4         | Cape town site visit         |                 |                                      |
|                       |                              | Cost Assignment | Cost Center 🕅 🗗                      |
| Report Status         | Report is Open               |                 |                                      |
| Travellar Dataila     |                              |                 |                                      |
|                       |                              |                 |                                      |
| Traveller             | NONHLANHLA CHRISTOBEL MKHIZE | Cost Center     | 0000124015-SAP CoE HCM Team          |
| Personnel Number      | 1146886                      | Company Code    | E1 (1100)                            |
| Payment Option        | EFT 🗸                        |                 | Submit Save                          |

- 6. Select the <u>select</u> icon, next to the cost centre block to select your specific cost centre & allocation.
- 7. The pop up will open. Search for the cost centre by starting to type the number or description of the cost centre. Make a selection from the dropdown list.

| Travel Expense Report |                              |                                            |                             |     |                                     | Create New Report |
|-----------------------|------------------------------|--------------------------------------------|-----------------------------|-----|-------------------------------------|-------------------|
| Trip Number           |                              |                                            | End Country                 |     | ZA-South Africa                     |                   |
| Trip Start DateTime   | 23 Mar 2021 09:30            |                                            | Trip Reason                 |     | Maintenance of the power station AB |                   |
| Trip End DateTime     | 26 Mar 2021 19:30            |                                            |                             |     |                                     |                   |
| Destination           | Cape town site visit         |                                            |                             |     |                                     |                   |
|                       |                              |                                            | Cost Assignment             |     | Cost Center                         | 6 🛛 🖽 📑           |
| Report Status         | Report is Open               |                                            |                             |     |                                     |                   |
| Trip Cost Allocation  |                              |                                            |                             | ×   |                                     |                   |
| Traveller Details     |                              | Allocate costs, Reconstant                 | a amounts should total 100% |     |                                     |                   |
| Traveller             | NONHLANHLA CHRISTOBEL MKHIZE | Allocate costs. L'ercentage                | e amounts should total 100% |     | 0000124015-SAP CoE HCM Team         |                   |
| Personnel Number      | 1146886                      | Search for Cost Center                     |                             |     | E1 (1100)                           |                   |
| Payment Option        | EFT 7                        | 0                                          |                             |     |                                     | Submit Save       |
|                       |                              | 0000110000 - Treasury Sen                  | nior General Manager        |     |                                     |                   |
| KM/Mileage            |                              | ESKOIII - TTOU                             |                             |     |                                     |                   |
| Add Date Vehicle Type | Start Loc.                   | 0000110001 - Treasury Fina<br>Eskom - 1100 | ancial Instruments          | n's | Rate Amount                         | Receipt           |
| Eskom E&M             | Scheme -                     | 0000110002 - Funding & Po<br>Eskom - 1100  | ortfolio Management         | 0   | 3.05 0.00                           | Ø 🔺               |

- 8. The cost centre will be moved under the "Selected Cost Centre". Advise the % of cost allocation to this cost centre for example 100%. If cost is splitted between 2 different cost centres you need to advise the cost centre and % split.
- **9.** Select the  $\square$  icon to close the pop up.

|                                            | Title:                | Number: | Revision: | Effective  |
|--------------------------------------------|-----------------------|---------|-----------|------------|
| T R A V E L<br>Travel with Flair (Pty) Ltd | Cliqit Manual - Eskom | BS147   | 1         | 2021-04-14 |

|                         | Cost Assignment                                        | Cost (           | Center                        |         | 100% |
|-------------------------|--------------------------------------------------------|------------------|-------------------------------|---------|------|
| Trip Cost Allocation    | ercentage amounts should total 100%                    |                  |                               |         |      |
| IZE Search for Cost Cer | nter                                                   | 00001<br>E1 (11  | 24015-SAP CoE HCM Team<br>00) | Submit  | Save |
| Descrip<br>0000110      | Selected Cost Center<br>ation Allocation %<br>0002 100 | 8 Rate<br>0 3.05 | Amount<br>0.00                | Receipt |      |

**10.** Next to the cost centre details a green indicator with % will display.

| Travel Expense Report |                      |                 |                                      |        |   |
|-----------------------|----------------------|-----------------|--------------------------------------|--------|---|
| Trip Number           |                      | End Country     | ZA-South Africa                      |        |   |
| Trip Start DateTime   | 23 Mar 2021 09:30    | Trip Reason     | Maintenance of the power station ABC |        |   |
| Trip End DateTime     | 26 Mar 2021 19:30    |                 |                                      |        |   |
| Destination           | Cape town site visit |                 |                                      |        | 1 |
|                       |                      | Cost Assignment | Cost Center                          | 10 🛛 🚥 | 댴 |
| Report Status         | Report is Open       |                 |                                      |        |   |

- b. Claim for KM/Milage
- 1. To submit a claim for KM/Milage, click in the "*Date*" box. A pop up calender, providing only the trip dates that was specified at the start of the creation of the trip expense. Select the required date.
- 2. Select the the "Vehicle Type" from the dropdown list.

| TRAVE L<br>Travel with Flair (Phy) Ltd |  |
|----------------------------------------|--|
| Travel with Flair (Pty) Ltd            |  |

| Travel Expense Report        |                              |             |                 |      |                 |                      | Create N | ew Repo |
|------------------------------|------------------------------|-------------|-----------------|------|-----------------|----------------------|----------|---------|
| Trip Number                  |                              |             | End Country     |      | ZA-South Africa |                      |          |         |
| Trip Start DateTime          | 23 Mar 2021 09:30            |             | Trip Reason     |      | Maintenance of  | the power station AB | 0        |         |
| Trip End DateTime            | 26 Mar 2021 19:30            |             |                 |      |                 |                      |          |         |
| Destination                  | Cape town site visit         |             |                 |      |                 |                      |          |         |
|                              |                              |             | Cost Assignment |      | Cost Center     |                      |          | 100%    |
| Report Status                | Report is Open               |             |                 |      |                 |                      |          |         |
| Traveller Details            |                              |             |                 |      |                 |                      |          |         |
| Traveller                    | NONHLANHLA CHRISTOBEL MKHIZE |             | Cost Center     |      | 0000124015-SA   | P CoE HCM Team       |          |         |
| Personnel Number             | 1146886                      |             | Company Code    |      | E1 (1100)       |                      |          |         |
| Payment Option               | EFT                          | ~           |                 |      |                 |                      | Submit   | Sav     |
| KM/Mileage                   |                              |             |                 |      |                 |                      |          |         |
| Add Date Vehicle Type        | Start Loc.                   | End Loc.    |                 | Km's | Rate            | Amount               | Receip   | ot      |
| Eskom E&M                    | Sc 2 - 16 umgaz              |             |                 | 0    | 3.05            | 0.00                 | <i>I</i> |         |
| 4 0 March 2021 0             |                              |             |                 |      |                 |                      |          |         |
| Living Out All S M T W T F S |                              |             |                 |      |                 |                      |          |         |
| Add Sta 7 8 9 10 11 12 13    | Expense Type                 | Destination |                 | Days | Rate            | Amount               | Receip   | it      |
| 4 15 16 17 18 19 20          | Select                       | -           |                 | 0    | 0               | 0.00                 | <i>I</i> |         |
| 1 22 23 24 25 26 27          |                              |             |                 |      |                 |                      |          |         |
| 3 29 30 31                   |                              |             |                 |      |                 |                      |          |         |

**3.** Start typing the address of your start location under the *"Start Loc"* tab. Make your selection from the dropdown list.

| Travel Ex | kpense Report |              |                      |                              |                                     |                      |      |      |                |                        | •  | Create Nev | v Report |
|-----------|---------------|--------------|----------------------|------------------------------|-------------------------------------|----------------------|------|------|----------------|------------------------|----|------------|----------|
| Trip Num  | iber          |              |                      |                              |                                     | End Country          |      |      | ZA-South Afric | а                      |    |            |          |
| Trip Star | t DateTime    |              | 23 Mar 2021 09:30    |                              |                                     | Trip Reason          |      |      | Maintenance of | f the power station AB | 0  |            |          |
| Trip End  | DateTime      |              | 26 Mar 2021 19:30    |                              |                                     |                      |      |      |                |                        |    |            |          |
| Destinati | ion           |              | Cape town site visit |                              |                                     |                      |      |      |                |                        |    |            | 1        |
|           |               |              |                      |                              |                                     | Cost Assignm         | ment |      | Cost Center    |                        |    |            | 100%     |
| Report S  | tatus         |              | Report is Open       |                              |                                     |                      |      |      |                |                        |    |            |          |
| Traveller | Details       |              |                      |                              |                                     |                      |      |      |                |                        |    |            |          |
| Traveller |               |              | NONHLANHLA CHRIS     | TOBEL MKHIZE                 |                                     | Cost Center          |      |      | 0000124015-S   | AP CoE HCM Team        |    |            |          |
| Personne  | el Number     |              | 1146886              |                              |                                     | Company Co           | de   |      | E1 (1100)      |                        |    |            |          |
| Payment   | Option        |              | EFT                  |                              | ~                                   |                      |      |      |                |                        | Su | bmit 🛛     | Save     |
|           |               |              |                      |                              |                                     |                      |      |      |                |                        |    |            |          |
| KM/Mile   | age           |              |                      |                              |                                     |                      |      |      |                |                        |    |            |          |
| C Add     | Date          | Vehicle Type |                      | Start Loc.                   | End Loc.                            | 4                    |      | Km's | Rate           | Amount                 |    | Receipt    |          |
| 匬         | 23 Mar 2021   | Eskom E&M    | Scheme -             | 16 umgaz                     |                                     |                      |      | 0    | 3.05           | 0.00                   | Ø  | A          |          |
|           | 4             |              |                      | 16 Umgazi Road, Gallo Manor  | , Sandton, South                    | Africa               | *    |      |                |                        |    |            | Þ        |
|           |               |              | 3                    | 16 Umgazi Avenue, Wilro Park | , Roodepoort, So<br>Pretoria, South | uth Africa<br>Africa | 1.00 |      |                |                        |    |            |          |
| Living O  | ut Allowance  |              |                      | 16 Umgazi Street, Ashlea Gar | dens Pretoria So                    | uth Africa           | ÷    |      |                |                        |    |            |          |
| 🖪 Add     | Start Date    | End Date     |                      | Exnense Ivne                 | Destination                         |                      |      | Davs | Rate           | Amount                 |    | Receint    |          |

4. Repeat the step for the "End Loc" tab.

**5.** The system will automatically generate the total amount of KM driven and cost per KM as per Eskom's agreement.

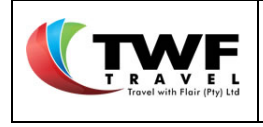

| Travel Ex | pense Report  |              |                      |                               |                |                  |      |              |             |               | •  | Create Nev | / Report |
|-----------|---------------|--------------|----------------------|-------------------------------|----------------|------------------|------|--------------|-------------|---------------|----|------------|----------|
| Trip Num  | ber           |              |                      |                               |                | End Country      |      | ZA-South Afr | ica         |               |    |            |          |
| Trip Star | t DateTime    |              | 23 Mar 2021 09:30    |                               |                | Trip Reason      |      | Maintenance  | of the powe | er station AB | С  |            |          |
| Trip End  | DateTime      |              | 26 Mar 2021 19:30    |                               |                |                  |      |              |             |               |    |            |          |
| Destinati | on            |              | Cape town site visit |                               |                |                  |      |              |             |               |    |            | 1        |
|           |               |              |                      |                               | //             | Cost Assignme    | nt   | Cost Center  |             |               |    |            | 100% 📑   |
| Report St | tatus         |              | Report is Open       |                               |                |                  |      |              |             |               |    |            |          |
| Traveller | Details       |              |                      |                               |                |                  |      |              |             |               |    |            |          |
| Traveller |               |              | NONHLANHLA CHRIST    | OBEL MKHIZE                   |                | Cost Center      |      | 0000124015   | SAP CoE H   | CM Team       |    |            |          |
| Personne  | el Number     |              | 1146886              |                               |                | Company Code     |      | E1 (1100)    |             |               |    |            |          |
| Payment   | Option        |              | EFT                  |                               | ~              |                  |      |              |             |               | Su | bmit       | Save     |
|           |               |              |                      |                               |                |                  |      |              |             |               |    |            |          |
| KM/Mile   | age           |              |                      |                               |                |                  |      | (            | 5)          |               |    |            |          |
| 🖬 Add     | Date          | Vehicle Type |                      | Start Loc.                    | End Loc.       |                  | Km's | Rate         |             | Amount        |    | Receipt    |          |
| Ô         | 🛗 23 Mar 2021 | Eskom E&M    | Scheme +             | 16 Umgazi Street, Menlo Park, | O.R. Tambo Int | ernational Airpo | 46   | 3.05         |             | 140.30        | Ø  | 8          | 6        |
|           | 4             |              |                      |                               |                |                  |      |              |             |               |    |            |          |

6. The system will automatically save a copy of the route driven on Google maps which can be found under the *"Receipt"* <sup>IS</sup> icon.

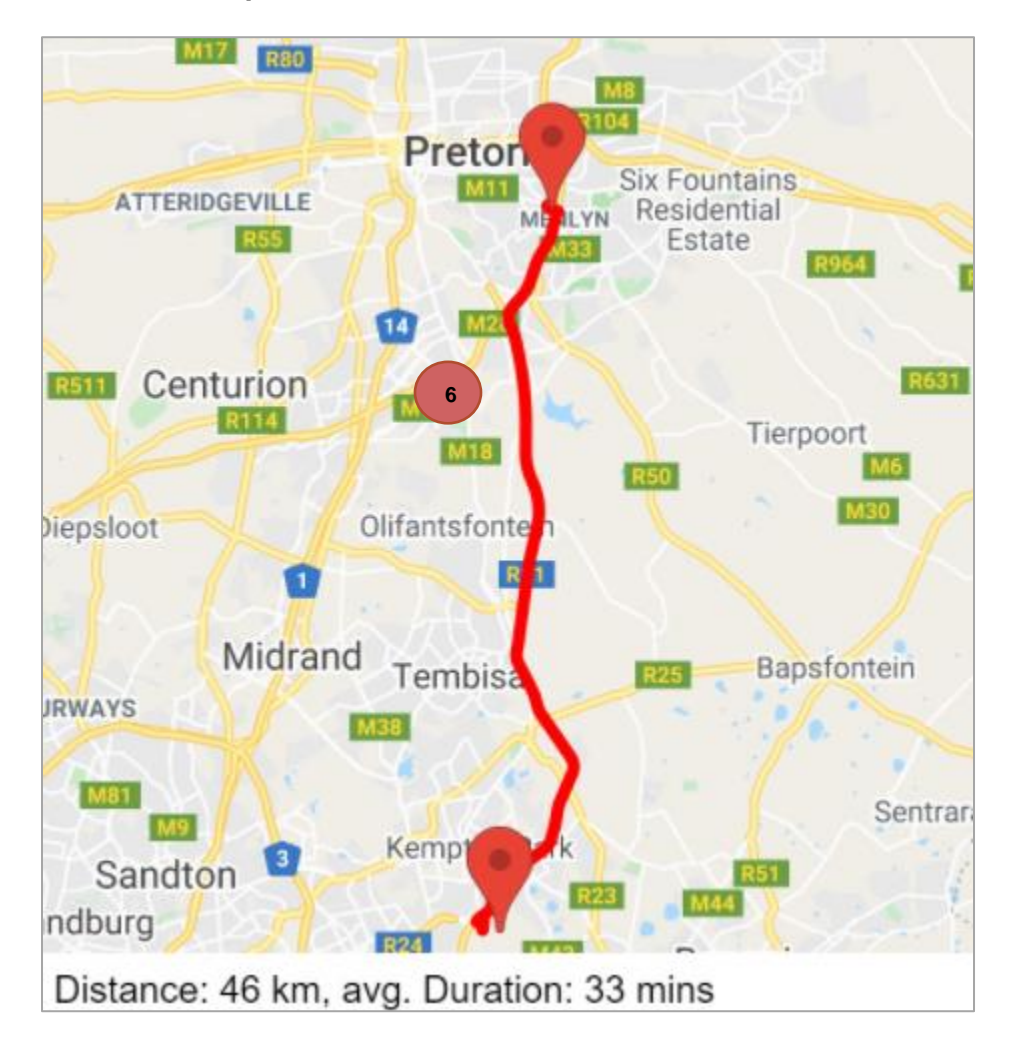

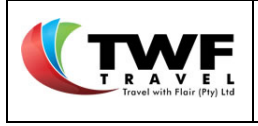

7. Select the conto add additional KM/Milage claims for the same trip. A new line will be opened on screen to complete. Repeat the above steps to add the claim.

|     | KM/N | lileage       |                    |                               |                                |      |      |        |   |          |  |
|-----|------|---------------|--------------------|-------------------------------|--------------------------------|------|------|--------|---|----------|--|
| (7) | E Ad | d Date        | Vehicle Type       | Start Loc.                    | End Loc.                       | Km's | Rate | Amount |   | Receipt  |  |
|     | Ô    | 🛗 23 Mar 2021 | Eskom E&M Scheme * | 16 Umgazi Street, Menlo Park, | O.R. Tambo International Airpo | 46   | 3.05 | 140.30 | Ø | 8        |  |
|     | ŵ    | <b></b>       | Eskom E&M Scheme * |                               |                                | 0    | 3.05 | 0.00   | Ø | <b>A</b> |  |
|     |      |               |                    |                               |                                |      |      |        |   |          |  |

 Select the "Save" button to have the Trip expense with KM/Milage Expenses saved as a draft. To submit the Travel Expense refer to <u>Submitting Your Travel Expense For Approval</u> in this manual.

| Travel Expense Report |              |                   |                                 |                |                   |      |   |                            | • | Create New | Report                  |
|-----------------------|--------------|-------------------|---------------------------------|----------------|-------------------|------|---|----------------------------|---|------------|-------------------------|
| Trip Number           |              |                   |                                 |                | End Country       |      | 7 | A-South Africa             |   | oreate men | ricport                 |
| Trip Start DateTime   |              | 05 Apr 2021 08:30 |                                 |                | Trip Reason       |      | P | ower station maintenance   |   |            |                         |
| Trip End DateTime     |              | 07 Apr 2021 20:00 |                                 |                |                   |      |   |                            |   |            |                         |
| Destination           |              | Cape town         |                                 |                |                   |      |   |                            |   |            |                         |
| Destination           |              |                   |                                 |                |                   |      |   |                            |   |            |                         |
|                       |              |                   |                                 |                | Cost Assignme     | nt   | c | ost Center                 |   |            | 100%                    |
| Report Status         |              | Report is Open    |                                 |                |                   |      |   |                            |   |            |                         |
| Traveller Details     |              |                   |                                 |                |                   |      |   |                            |   | (          |                         |
| Traveller             |              | NONHLANHLA CHRIST | OBEL MKHIZE                     |                | Cost Center       |      | 0 | 000124015-SAP CoE HCM Team |   |            | $\langle \cdot \rangle$ |
| Personnel Number      |              | 1146886           |                                 |                | Company Code      |      | E | I (1100)                   |   |            | $\overline{}$           |
| Payment Option        |              | EFT               |                                 | ~              |                   |      |   |                            | S | ıbmit      | Save                    |
|                       |              |                   |                                 |                |                   |      |   |                            |   |            |                         |
| KM/Mileage            |              |                   |                                 |                |                   |      |   |                            |   |            |                         |
| 🗄 Add 🛛 Date          | Vehicle Type |                   | Start Loc.                      | End Loc.       |                   | Km's | F | ate Amoun                  | 1 | Receipt    |                         |
| 💼 🏥 05 Apr 2021       | Eskom E&M    | Scheme *          | 16 Umgazi Street, Menlo Park, I | O.R. Tambo Int | ernational Airpor | 46   | 3 | .05 140.30                 | Ø | \$         |                         |
| 4                     |              |                   |                                 |                |                   |      |   |                            |   |            | ) b                     |

### c. Claim Living Expenses

- 1. To submit a claim for Living Expenses, click in the "Start Date" box. A pop up calender will display presenting only the trip dates that were specified at the start of creating the trip expense. Select the required start date.
- 2. Repeat the above step for the "End Date" box.

| Living Out Allowar                  |                |             |             |                |
|-------------------------------------|----------------|-------------|-------------|----------------|
| 🗄 Add Start D: 1 End Date           | 2 Expense Type | Destination | Days Rate   | Amount Receipt |
|                                     | Select -       |             | 0 0         | 0.00 🕜 🔺       |
| 4 O March 2021 O                    |                |             |             | Þ              |
| Other Expens                        |                |             |             |                |
| Add Sta 7 8 9 10 11 12 13           | Expense Type   | Description | Receipt No. | Amount Receipt |
| <b>4</b> 14 15 16 17 18 19 20       |                |             |             | Þ              |
| 21 22 23 24 25 26 27<br>28 29 20 21 |                |             |             |                |

- 3. Make your selection from the dropdown list under the "Expense Type".
- 4. The system will auto complete the rate and total amount according to your selection in the expense type field.
- 5. Select the *d* icon at the right hand side of the screen to add a copy of your receipt.

|                                            | Title:                | Number: | Revision: | Effective  |
|--------------------------------------------|-----------------------|---------|-----------|------------|
| T R A V E L<br>Travel with Flair (Pty) Ltd | Cliqit Manual - Eskom | BS147   | 1         | 2021-04-14 |

| Living Out                                                                                                    | t Allowance   |             |   |                         |             |      |             |        |          |  |
|----------------------------------------------------------------------------------------------------|---------------|-------------|---|-------------------------|-------------|------|-------------|--------|----------|--|
| 🖬 Add                                                                                                    | Start Date    | End Date    | 2 | Expense Type            | Destination | Days | Rate        | Amount | Receipt  |  |
| ta a la constante de la constante de la consta | 🛗 23 Mar 2021 | 26 Mar 2021 | ° | FDA - Option 2 (961B) . | Cape town   | 3    | 286         | 858.00 | <i>I</i> |  |
|                                                                                                    | 4             |             |   |                         |             |      | ( 4 )       |        |          |  |
| Other Exp                                                                                                    | enses         |             |   | Select                  |             |      |             |        |          |  |
| 🖬 Add                                                                                                    | Start Date    | End Date    |   | FDA - Option 1 (961A)   | Description |      | Receipt No. | Amount | Receipt  |  |
|                                                                                                    | 4             |             |   | FDA - Option 2 (961B)   |             |      |             |        |          |  |
|                                                                                                    |               |             |   | FDA - Option 3 (962)    |             |      |             |        |          |  |

- 6. The receipt icon will update to green 🧧 to indicate that the receipt was saved.
- 7. Another living out allowance can be claimed for the same trip by selecting the diad icon. A new line will be added. Repeat the above steps to submit the claim.

|     | Living Ou | ut Allowance |             |                         |             |      |      |        |   |         |   |
|-----|-----------|--------------|-------------|-------------------------|-------------|------|------|--------|---|---------|---|
| (7) | 🖬 Add     | Start Date   | End Date    | Expense Type            | Destination | Days | Rate | Amount |   | Receipt |   |
|     | Ô         | 23 Mar 2021  | 26 Mar 2021 | FDA - Option 2 (961B) - | Cape town   | 3    | 286  | 858.00 | Ø | 2       | 6 |
|     |           | 4            |             |                         |             |      |      |        |   |         |   |

 Select the "Save" button to have the Travel expense with living out allowance saved. To submit the Travel Expense refer to <u>Submitting Your Travel Expense For Approval</u> in this manual.

| Travel Expense Report   |                   |                        |             |               |      |     |                           | • | Create Nev | v Report |
|-------------------------|-------------------|------------------------|-------------|---------------|------|-----|---------------------------|---|------------|----------|
| Trip Number             |                   |                        |             | End Country   |      | ZA  | -South Africa             |   |            |          |
| Trip Start DateTime     | 05 Apr 2021 08:30 |                        |             | Trip Reason   |      | Po  | wer station maintenance   |   |            |          |
| Trip End DateTime       | 07 Apr 2021 20:00 |                        |             |               |      |     |                           |   |            |          |
| Destination             | Cape town         |                        |             |               |      |     |                           |   |            | 11       |
|                         |                   |                        |             | Cost Assignme | nt   | Co  | st Center                 |   |            | 100% 📑   |
| Report Status           | Report is Open    |                        |             |               |      |     |                           |   |            |          |
| Traveller Details       |                   |                        |             |               |      |     |                           |   |            |          |
| Traveller               | NONHLANHLA CHRI   | STOBEL MKHIZE          |             | Cost Center   |      | 00  | 00124015-SAP CoE HCM Team |   |            | 8        |
| Personnel Number        | 1146886           |                        |             | Company Code  |      | E1  | (1100)                    |   |            |          |
| Payment Option          | EFT               |                        | ~           |               |      |     |                           | s | ubmit      | Save     |
| KM/Mileage              |                   |                        |             |               |      |     |                           |   |            |          |
| C Add Date Vehicle T    | pe                | Start Loc.             | End Loc.    |               | Km's | Ra  | te Amount                 |   | Receipt    | _        |
| 4                       |                   |                        |             |               |      |     |                           |   |            | Þ        |
| Living Out Allowance    |                   |                        |             |               |      |     |                           |   |            |          |
| Add Start Date End Date |                   | Expense Type           | Destination |               | Davs | R   | te Amount                 |   | Receipt    |          |
| 💼 🏥 05 Apr 2021 🏙 07 Ap | 2021              | FDA - Option 3 (962) - | cape town   |               | 2    | 563 | 2.1 1 124.20              | Ø | 2          |          |
|                         |                   |                        |             |               |      |     |                           |   |            | -        |

#### d. Claim Other Expenses

- 1. To submit a claim for other expenses, select the <sup>CAdd</sup> icon in the "*Other Expenses*" section to open the template line.
- 2. Click in the "*Start Date*" block. A pop up calender will display, presenting only the trip dates that were specified at the start when creating the trip expense. Select the required start date.
- 3. Repeat the above step for the "End Date" box.

|                                        | Title:                | Number: | Revision: | Effective  |
|----------------------------------------|-----------------------|---------|-----------|------------|
| T RAVEL<br>Travel with Flair (Pty) Ltd | Cliqit Manual - Eskom | BS147   | 1         | 2021-04-14 |

|          |            | 0      |    | Ma | rch 2 | 021 |     | 0    |      |   |       |                   |   |             |     |             |           |   |         |  |
|----------|------------|--------|----|----|-------|-----|-----|------|------|---|-------|-------------------|---|-------------|-----|-------------|-----------|---|---------|--|
| Living O | ut All     | s      | М  | т  | w     | т   | F   | S    |      |   |       |                   |   |             |     |             |           |   |         |  |
| 🖬 Add    | Sta        |        |    | 2  |       | 4   | 5   | 6    |      |   | Exper | nse Type          |   | Destination | Day | rs Ra       | te Amount |   | Receipt |  |
| ŵ        | Ê          | 7      | 8  | 9  |       |     | 12  |      | 2021 |   | FDA   | - Option 2 (961B) | * | Cape town   |     | 3 2         | 86 858.00 | Ø | 5       |  |
|          | 4          | 14     | 15 | 16 |       | 18  | 19  |      |      |   |       |                   |   |             |     |             |           |   |         |  |
|          | _          | 21     |    | 23 | 24    | 25  | 26  | 27   |      |   |       |                   |   |             |     |             |           |   |         |  |
| Other Ex | pens       | 28     | 29 |    |       |     |     |      |      |   |       |                   |   |             |     |             |           |   |         |  |
| C Add    | Star       | t Date | 2  |    |       |     | End | Date |      |   | E     | xpense Type       |   | Description |     | Receipt No. | Amount    |   | Receipt |  |
| ŵ        | <b>#</b> ( |        |    |    |       |     | ) 🛗 |      |      | 3 | s     | Select            |   | *           |     |             | 0         | Ø | A       |  |
|          | 4          | -(     | 2  | 2  | )—    |     |     |      |      |   |       |                   |   |             |     |             |           |   |         |  |

#### 4. Make your selection from the dropdown list for the "Expense Type".

|           | 4             |               |     | Citilite Hokela - Local    | _ |             | 1   |             |           |   |     |       |
|-----------|---------------|---------------|-----|----------------------------|---|-------------|-----|-------------|-----------|---|-----|-------|
| Living Ou | rt Allowance  |               |     | Airline Tickets - Training |   |             |     |             |           |   |     |       |
| 🖬 Add     | Start Date    | End Date      | Exp | Accommodation - Eduar      |   | stination   | Day | rs Ra       | te Amount |   | Re  | ceipt |
| ŵ         | 23 Mar 2021   | 🛗 26 Mar 2021 | FD  | Accommodation - Training   |   | pe town     |     | 3 2         | 86 858.00 | Ø |     | 3     |
|           | 4             |               |     | Airport Tax - Training     |   |             |     |             |           |   |     |       |
| Other Ex  | penses        | 4             |     | Conf. Mat/Publ - Local     |   |             |     |             |           |   |     |       |
| 🖬 Add     | Start Date    | End Date      |     | Conf. Mat/Publ - Training  | • | Description |     | Receipt No. | Amount    |   | Rec | eipt: |
| Ē         | 🛗 24 Mar 2021 | 🛗 26 Mar 2021 |     | Select                     | * |             |     |             | 0         | Ø | -   | 4     |

- 5. Submit a description of the expense type under the "Description" field by adding free text.
- 6. Add the receipt number of the claim in the "Receipt No" tab.
- 7. Add the amount of this other expense in the "Amount" tab.
- 8. Select the *icon* to add a copy of the receipt to the claim. Once added the receipt icon will update to green *icon*.

|          |               |               |                            |               |                                 | 6           |        |                                                                                                    |       |
|----------|---------------|---------------|----------------------------|---------------|---------------------------------|-------------|--------|----------------------------------------------------------------------------------------------------|-------|
| Other Ex | penses        |               |                            |               | 5                               |             |        |                                                                                                    |       |
| 🖬 Add    | Start Date    | End Date      | Expense Type               | Description   |                                 | Receipt No. | Amount | Receipt                                                                                                    |       |
| ŵ        | 🛗 24 Mar 2021 | 🛗 26 Mar 2021 | Accommodation - Training * | Bed and break | dast close to the power station | 8989898     | 3200   | <i>i</i> and the second second seco |       |
|          | 4             |               |                            |               |                                 |             |        |                                                                                                    | ) - F |
|          |               |               |                            |               |                                 |             |        | (8)                                                                                                    |       |

 Select the "Save" button to have the Travel expense with other expenses saved. To submit the Travel Expense refer to <u>Submitting Your Travel Expense For Approval</u> in this manual.

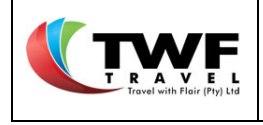

| Travel Expense Report    |                              |              |                    |      |           |                             | •  | Create Net | w Report      |
|--------------------------|------------------------------|--------------|--------------------|------|-----------|-----------------------------|----|------------|---------------|
| Trip Number              |                              |              | End Country        |      |           | ZA-South Africa             |    |            |               |
| Trip Start DateTime      | 05 Apr 2021 08:30            |              | Trip Reason        |      |           | Power station maintenance   |    |            |               |
| Trip End DateTime        | 07 Apr 2021 20:00            |              |                    |      |           |                             |    |            |               |
| Destination              | Cape town                    |              |                    |      |           |                             |    |            | 1             |
|                          |                              | //           | Cost Assignmen     | nt   |           | Cost Center                 |    |            | 100%          |
| Report Status            | Report is Open               |              |                    |      |           |                             |    |            |               |
| Traveller Details        |                              |              |                    |      |           |                             |    |            | 9             |
| Traveller                | NONHLANHLA CHRISTOBEL MKHIZE |              | Cost Center        |      |           | 0000124015-SAP CoE HCM Team |    |            |               |
| Personnel Number         | 1146886                      |              | Company Code       |      |           | E1 (1100)                   |    |            | $\overline{}$ |
| Payment Option           | EFT                          | ~            |                    |      |           |                             | Su | bmit       | Save          |
| KM/Mileage               | •<br>•                       |              |                    |      |           |                             |    |            |               |
| Padd Date Vehicle Type   | Start Loc                    | Endloc       |                    | Km   | le .      | Rate Amoun                  |    | Receipt    |               |
| 4                        | Start Loc.                   | End Edd.     |                    |      |           | Alloui                      | •  | Neceipt    | Þ             |
|                          |                              |              |                    |      |           |                             |    |            |               |
| Living Out Allowance     |                              |              |                    |      |           |                             |    |            |               |
| Add Start Date End Date  | Expense Type                 | Destination  |                    | Day  | /5        | Rate Amoun                  | t  | Receipt    |               |
| 4                        |                              |              |                    |      |           |                             |    |            | ÷             |
| Other Expenses           |                              |              |                    |      |           |                             |    |            |               |
| Add Start Date End Date  | Expense Type                 | Description  | 1                  |      | Receipt N | o. Amount                   |    | Receipt    |               |
| 💼 🛗 05 Apr 2021 🏥 07 Apr | 2021 Accommodation - Local   | * Bed and br | eakfast close to v | enue | 4898      | 98 3200                     | Ø  | 2          |               |

- e. Submitting Your Travel Expense For Approval
- 1. You can open your claim on the "Dashboard" by selecting the *icon*.

|   | Dashb   | oard f Quick Receipts 💽 Tr       | ip Expense 🕅 🕅 Comp. Paid Ex                | pense 🔘 Travel Exp      | pense Emx We  | ekly                                              |              |
|---|---------|----------------------------------|---------------------------------------------|-------------------------|---------------|---------------------------------------------------|--------------|
|   | All Exp | enses                            |                                             |                         |               |                                                   |              |
|   | Action  | Report Type                      | Reference                                   | Trip Date               | Report Status | Report Traveler                                   | Last Edited  |
| 1 | Ø       | Sys. Company Paid Expense<br>#18 | Twf Ref: AAA01903AP<br>SAP Trip: 0003400301 | 01 Apr - 02 Apr<br>2021 | Open          | NONHLANHLA CHRISTOBEL MKHIZE<br>1146886/E1 (1100) | System<br>NA |

2. Select the "Submit" button once you have added all the different claim types to have the claim sent for approval.

| Travel Expense  | el Expense Report O Create New Report |                  |                           |                 |                     |         |  |            |                            |       |         |              |
|-----------------|---------------------------------------|------------------|---------------------------|-----------------|---------------------|---------|--|------------|----------------------------|-------|---------|--------------|
| Trip Number     |                                       |                  |                           |                 | End Coun            | itry    |  | ZA-South   | Africa                     |       |         |              |
| Trip Start Date | teTime                                | 26 Apr 2021      | 08:30                     |                 | Trip Reas           | on      |  | Site visit |                            |       |         |              |
| Trip End Date   | Time                                  | 29 Apr 2021      | 20:00                     |                 |                     |         |  |            |                            |       |         |              |
| Destination     |                                       | Johannesbu       | rg                        |                 |                     |         |  |            |                            |       |         | - 11         |
|                 |                                       |                  |                           | /               | Cost Assi           | ignment |  | Cost Cent  | er                         |       | 10      | 10% <b>=</b> |
| Report Status   | 5                                     | Report is O      | pen                       |                 |                     |         |  |            |                            |       |         |              |
| Traveller Deta  | ails                                  |                  |                           |                 |                     |         |  |            |                            |       |         |              |
| Traveller       |                                       | NONHLANH         | LA CHRISTOBEL MKHIZE      |                 | Cost Center 0000124 |         |  | 00001240   | 000124015-SAP CoE HCM Team |       |         |              |
| Personnel Nu    | umber                                 | 1146886          |                           |                 | Company Code        |         |  | E1 (1100)  |                            |       |         |              |
| Payment Opti    | ion                                   | EFT              |                           | ~               |                     |         |  |            | 2                          | Submi | •       | Save         |
| KM/Mileage      |                                       |                  |                           |                 |                     |         |  |            |                            |       |         |              |
| Add Dat         | te                                    | Vehicle Type     | Start Loc.                | End Loc.        |                     | Kmis    |  | Rate       | Amount                     |       | Receipt |              |
| 1               | 26 Apr 2021                           | Eskom E&M Sche * | 16 Umgazi Street, Menlo P | O.R. Tambo, Kem | pton Park           | 46      |  | 3.05       | 140.30                     | Ø     | 0       |              |
| 4               |                                       |                  |                           |                 |                     |         |  |            |                            |       |         | ×.           |

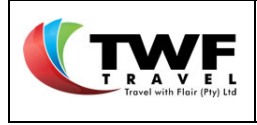

**3.** The below pop up will generate to advise that the claim was successfully submitted. Select the *"OK"* button.

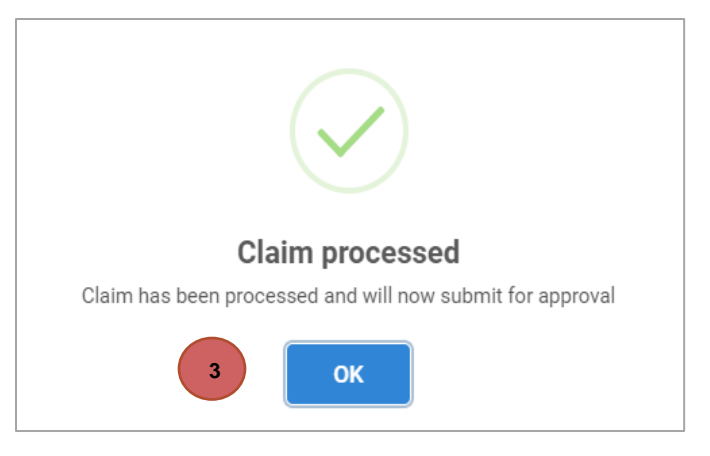

4. The claim will display in the "Dashboard" with status awaiting approval.

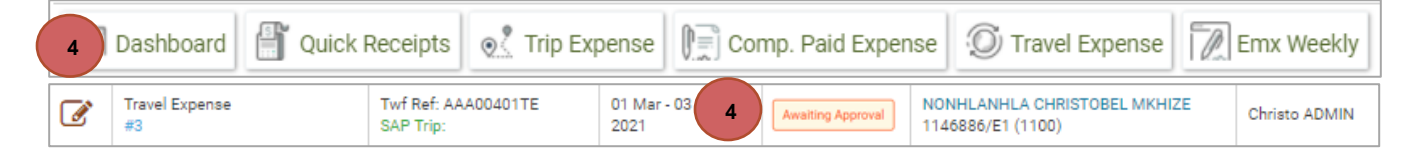

5. The status will update to <u>approved</u> once the approver approves the claim.

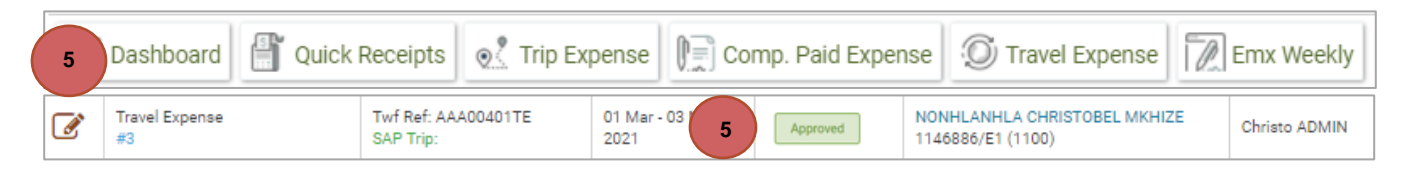

6. Cliqit will update the status to <u>submitted</u> to confirm that this claim was sent to Eskom's financial system.

| 6 | Dashboard 👫 Quick F  | Receipts 💽 Trip E                             | xpense 📄 Co           | omp. Paid Expens | e 🔘 Travel Expense                                | Emx Weekly      |
|---|----------------------|-----------------------------------------------|-----------------------|------------------|---------------------------------------------------|-----------------|
| Ø | Travel Expense<br>#8 | Twf Ref: AAA00901TE<br>SAP Trip: 0003400300TE | 08 Mar - 09<br>2021 6 | Submitted 1      | NONHLANHLA CHRISTOBEL MKHIZI<br>1146886/E1 (1100) | E Christo ADMIN |

**7.** The system will update the status to <u>posted</u> when Eskom's financial system confirms that the claim was processed.

| 7 | Dashboard 🖺 Quick    | Receipts 🕺 🔍 Trip Exp                         | pense                        | mp. Paid Exper | ise 🔘 Travel Expense                              | Emx Weekly    |
|---|----------------------|-----------------------------------------------|------------------------------|----------------|---------------------------------------------------|---------------|
| Ø | Travel Expense<br>#8 | Twf Ref: AAA00901TE<br>SAP Trip: 0003400300TE | 08 Mar - 09<br>2021 <b>7</b> | Posted         | NONHLANHLA CHRISTOBEL MKHIZE<br>1146886/E1 (1100) | Christo ADMIN |
|   |                      |                                               |                              | Cligit I       | Manual                                            | Page 130 of   |

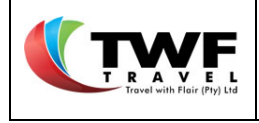

**8.** Cliqit will update the status to <u>Eskom Error</u> if no response (Eskom system is down) was received from Eskom's financial system.

| 8 | Dashboard            | Receipts 🧕 🕵 Trip E                           | xpense 📄 Co                  | omp. Paid Expens | se 🕥 Travel Expense                               | Emx Weekly    |
|---|----------------------|-----------------------------------------------|------------------------------|------------------|---------------------------------------------------|---------------|
| Ø | Travel Expense<br>#8 | Twf Ref: AAA00901TE<br>SAP Trip: 0003400300TE | 08 Mar - 09<br>2021 <b>8</b> | Eskom Error      | NONHLANHLA CHRISTOBEL MKHIZE<br>1146886/E1 (1100) | Christo ADMIN |

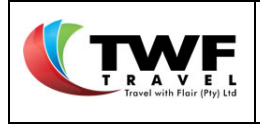

#### 19. **Company Paid Expense**

A Company Paid Expense is also linked to a trip booked in Cliqit.

- a. Create a Company Paid Expense Claim
- 1. Select "Comp. Paid Expense" at the top of the dashboard to create your claim.
- 2. Start typing the trip number and make your selection from the dropdown list. The system will auto complete some of the boxes according to your trip details.
- 3. Complete the "Destination" field.

| Dashboard 💾 Quick Receipts             | Trip 1 Comp. Paid Expense O Tra | avel Expense Emx Weekly |                                        |
|----------------------------------------|---------------------------------|-------------------------|----------------------------------------|
| Company Paid Expense Report [ #12-AAA0 | 1301CP ] - version 1            |                         | Create New Report                      |
| Trip Number Q                          | 0003400301 2                    | End Country             | ZA-South Africa                        |
| Trip Start DateTime                    | 01 Apr 2021 14:00               | Trip Reason             | Business - Test                        |
| Trip End DateTime                      | 02 Apr 2021 07:20               |                         |                                        |
| Destination 3                          | Durban                          | Cost Assignment         | Cost Center 100%                       |
| Report Status                          | Report is Submitted             |                         | This report contains unposted expenses |
| Traveller Details                      |                                 |                         |                                        |
| Traveller                              | NONHLANHLA CHRISTOBEL MKHIZE    | Cost Center             | 0000124015-SAP CoE HCM Team            |
| Personnel Number                       | 1146886                         | Company Code            | E1 (1100)                              |
| Payment Option                         | EFT                             |                         | Submit Save                            |

4. Select the **B**Add icon to add a line in **"Other Expenses**".

|    | Traveller          | Details    |          |            |                   |              |                        |             |   |                             |          |          |         |
|----|--------------------|------------|----------|------------|-------------------|--------------|------------------------|-------------|---|-----------------------------|----------|----------|---------|
|    | Traveller          |            |          | NONHLANHLA | CHRISTOBEL MKHIZE |              | Cost Center            |             |   | 0000124015-SAP CoE HCM Team |          |          |         |
|    | Personne           | el Number  |          | 1146886    |                   |              | Company Code E1 (1100) |             |   | E1 (1100)                   |          |          |         |
|    | Payment Option EFT |            |          |            |                   |              |                        |             |   |                             | Sut      | mit      | Save    |
|    |                    |            |          |            |                   |              |                        |             |   |                             |          | _        |         |
|    | Other Ex           | penses     |          |            |                   |              |                        |             |   |                             | Advance( | s): R 50 |         |
| 4) | 🔁 Add              | Start Date | End Date |            | Service Provider  | Expense Type |                        | Description | F | Receipt No.                 | Amount   | F        | leceipt |
|    |                    | 4          |          |            |                   |              |                        |             |   |                             |          |          | Þ       |
|    |                    |            |          |            |                   |              |                        |             |   |                             |          |          |         |

5. Complete the dates as per the pop-up menu presented.

Note: Only the dates as per your booked trip will display on screen.

- 6. Select your "Service Provider" from the dropdown list.
- 7. Select your "Expense Type" from the dropdown list.
- 8. Give a "Description" to the claim.
- 9. Add the "Receipt No" to the claim.
- 10. Add the "Amount" to the claim.

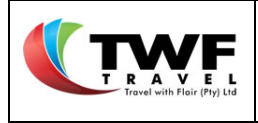

11. Select the *icon* to add a copy of the receipt to the claim. Once added the receipt icon will update to green *icon*.

| Other Ex | penses        |               | 6                   |                      | 8            |             | 10     | s): R 56.36 [details] |
|----------|---------------|---------------|---------------------|----------------------|--------------|-------------|--------|-----------------------|
|          | Start Date    | End Date      | Service Provider    | Expense Type         | Description  | Receipt No. | Amount | Receipt               |
|          | 🛗 01 Apr 2021 | 🛗 01 Apr 2021 | EUROPCAR (1100317 * | CP Remot Branch Su 🔻 | Test Expense | 654123      | 322.14 | <i>I</i>              |
|          | 5             | 5             |                     | 7                    |              | 9           | (      | 11                    |

**12.** Select the **"Save"** button to have the Company Paid expense saved as a draft.

| Traveller | Details                  |          |            |                   |              |                       |                        |  |             |             |            |                              |
|-----------|--------------------------|----------|------------|-------------------|--------------|-----------------------|------------------------|--|-------------|-------------|------------|------------------------------|
| Traveller |                          |          | NONHLANHLA | CHRISTOBEL MKHIZE |              | Cost Center 000012401 |                        |  | 0000124015  | -SAP CoE HC | M Team     |                              |
| Personne  | Personnel Number 1146886 |          |            |                   |              |                       | Company Code E1 (1100) |  |             |             |            |                              |
| Payment   | Payment Option EFT       |          |            |                   |              | 12                    |                        |  | 12          | Subr        | nit Save   |                              |
| Other Ex  | penses                   |          |            |                   |              |                       |                        |  |             |             | Advance(s) | ): R 500.00 <b>[details]</b> |
| 🗄 Add     | Start Date               | End Date |            | Service Provider  | Expense Type |                       | Description            |  | Receipt No. |             | Amount     | Receipt                      |
|           | 4                        |          |            |                   |              |                       |                        |  |             |             |            | F                            |

b. Submitting your Company Paid Expense for approval

1. Open your claim in the "Dashboard" by selecting the *icon*.

- Dashboard 📲 Quick Receipts 💽 Trip Expense 📔 Comp. Paid Expense 🕥 Travel Expense 📝 Emx Weekly All Expenses Trip Date Action Report Type Reference Report Status Report Traveler Last Edited NONHLANHLA CHRISTOBEL MKHIZE 1146886/E1 (1100) Twf Ref: AAA01903AP SAP Trip: 0003400301 Sys. Company Paid Expense 01 Apr - 02 Apr System Open Ø 2021 #18 NA
  - 2. Select the "Submit" button once you have added all the different claim types to have the claim sent for approval.

|                                            | Title:                | Number: | Revision: | Effective  |
|--------------------------------------------|-----------------------|---------|-----------|------------|
| T R A V E L<br>Travel with Flair (Pty) Ltd | Cliqit Manual - Eskom | BS147   | 1         | 2021-04-14 |

| Dashboard 🔐 Quick Receipts 🧕           | 🖞 Trip Expense 📗 Comp. Paid Expense 🖉 Tra | ivel Expense    |                                        |  |  |  |
|----------------------------------------|-------------------------------------------|-----------------|----------------------------------------|--|--|--|
| Company Paid Expense Report [ #12-AAA0 | 1301CP ] - version 1                      |                 | • Create New Report                    |  |  |  |
| Trip Number Q                          | 0003400301                                | End Country     | ZA-South Africa                        |  |  |  |
| Trip Start DateTime                    | 01 Apr 2021 14:00                         | Trip Reason     | Business - Test                        |  |  |  |
| Trip End DateTime                      | 02 Apr 2021 07:20                         |                 |                                        |  |  |  |
| Destination                            | Durban                                    | -               |                                        |  |  |  |
|                                        |                                           | Cost Assignment | Cost Center 100% -                     |  |  |  |
| Report Status                          | Report is Submitted                       |                 | This report contains unposted expenses |  |  |  |
| Traveller Details                      |                                           |                 |                                        |  |  |  |
| Traveller                              | NONHLANHLA CHRISTOBEL MKHIZE              | Cost Center     | 0000124015-SAP CoE HCM Team            |  |  |  |
| Personnel Number                       | 1146886                                   | Company Code    | E1 (1100)                              |  |  |  |
| Payment Option                         | EFT                                       |                 | 2 Submit Save                          |  |  |  |

3. The below pop up will generate to advise that the claim was successfully submitted. Select the "OK" button.

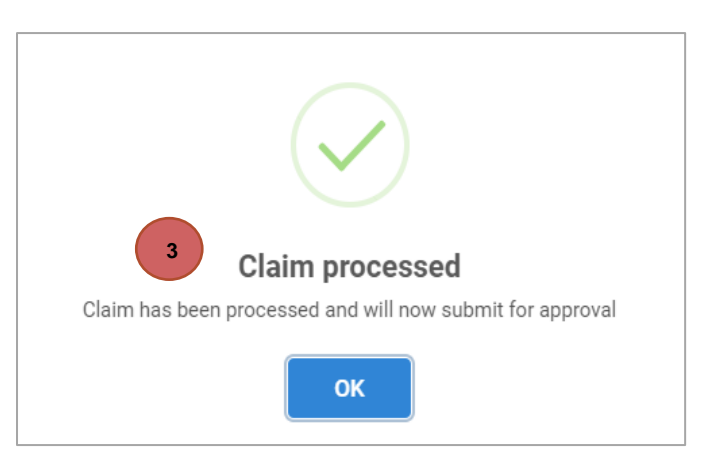

4. The claim will display in the "Dashboard" with status awaiting approval.

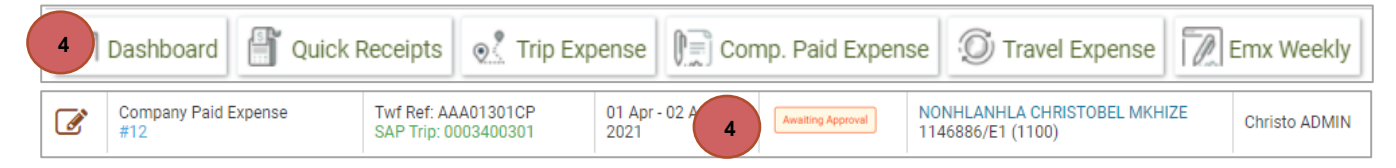

5. The status will update to <u>approved</u> once the approver approves the claim

| 5 | Dashboard 🖺 Quick           | Receipts 🧕 🔍 Trip                           | Expense               | Comp. Paid Exper | nse 🕥 Travel Expense                              | Emx Weekly    |
|---|-----------------------------|---------------------------------------------|-----------------------|------------------|---------------------------------------------------|---------------|
| Ø | Company Paid Expense<br>#12 | Twf Ref: AAA01301CP<br>SAP Trip: 0003400301 | 01 Apr - 02 A<br>2021 | 5 Approved       | NONHLANHLA CHRISTOBEL MKHIZE<br>1146886/E1 (1100) | Christo ADMIN |

6. Cliqit will update the status to <u>submitted</u> to confirm that this claim was sent to Eskom's financial system.

|                                        | Title:                | Number: | Revision: | Effective  |
|----------------------------------------|-----------------------|---------|-----------|------------|
| T RAVEL<br>Travel with Flair (Pty) Ltd | Cliqit Manual - Eskom | BS147   | 1         | 2021-04-14 |

| 6 | Dashboard 🖺 Quick           | Receipts 🧕 🕺 Trip E                         | pense              | D ⊂             | omp. Paid Exper | nse 🔘 Trav                                        | el Expense |  | Emx Weekly    |
|---|-----------------------------|---------------------------------------------|--------------------|-----------------|-----------------|---------------------------------------------------|------------|--|---------------|
|   | Company Paid Expense<br>#12 | Twf Ref: AAA01301CP<br>SAP Trip: 0003400301 | 01 Apr - (<br>2021 | <sup>02</sup> 6 | Submitted       | NONHLANHLA CHRISTOBEL MKHIZE<br>1146886/E1 (1100) |            |  | Christo ADMIN |

**7.** The system will update the status to <u>posted</u> upon Eskom's financial system confirming that the claim was processed.

| 7 | Dashboard 📳 Quick                                      | Receipts 💽 Trip | o Expense          | Comp. Paid    | Expense      | Travel Expense                             | Emx Weekly    |
|---|--------------------------------------------------------|-----------------|--------------------|---------------|--------------|--------------------------------------------|---------------|
|   | Company Paid Expense Twf Ref: AAA<br>#12 SAP Trip: 000 |                 | 01 Apr - 0<br>2021 | 02 A 7 Posted | NONH<br>1146 | HLANHLA CHRISTOBEL MKHIZE<br>886/E1 (1100) | Christo ADMIN |

**8.** Cliqit will update the status to <u>Eskom Error</u> if no response (Eskom system is down) was received from Eskom's financial system.

| 8 | Dashboard 🖺 Quick           | Receipts 🥑 Trip                             | Expense                  | mp. Paid Exper | nse 🕥 Travel Expense                              | Emx Weekly    |
|---|-----------------------------|---------------------------------------------|--------------------------|----------------|---------------------------------------------------|---------------|
| Ø | Company Paid Expense<br>#12 | Twf Ref: AAA01301CP<br>SAP Trip: 0003400301 | 01 Apr - 02 Ap<br>2021 8 | Eskom Error    | NONHLANHLA CHRISTOBEL MKHIZE<br>1146886/E1 (1100) | Christo ADMIN |

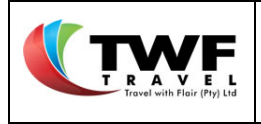

# 20. <u>EMX Expense</u>

- a. Creating an EMX Expense
- 1. Select the traveller by typing the name of the traveller and selecting from the dropdown list.
- 2. Select the "Week Start date" from the pop up calendar.

| Ernx Weekly Report  |                              |                 |                                           |     |
|---------------------|------------------------------|-----------------|-------------------------------------------|-----|
| Traveler 1          | NONHLANHLA CHRISTOBEL MKHIZE | Week Start Date | 1                                         |     |
| Trip Number         |                              | End Country     | 0 March 2021 0                            |     |
| Trip Start DateTime |                              | Trip Reason     | S M T W T F S                             |     |
| Trip End DateTime   |                              |                 | 7 8 9 10 11 12 13<br>14 15 16 17 18 19 20 |     |
| Deschadon           |                              | Cost Assignment | 21 22 23 24 25 26 27<br>28 29 30 31       | 3 📑 |
| Report Status       | Report is Open               |                 |                                           |     |
| Traveller Details   |                              |                 |                                           |     |
| Traveller           |                              | Cost Center     | -                                         |     |
| Personnel Number    |                              | Company Code    |                                           |     |
| Payment Option      | CASH 🗸                       |                 | s                                         | ave |
| Expenses            |                              |                 |                                           |     |
|                     |                              |                 |                                           |     |

- 3. The week calendar template will generate the below screen.
- 4. Complete the "Trip Reason" box.
- 5. Complete the "Destination" box.
- 6. Click on the icon to select your cost centre and the percentage allocation.

| _   |            |           | _   |
|-----|------------|-----------|-----|
| TR  |            |           |     |
| Tra | vel with F | lair (Pty | Ltd |

3

| Ernx Weekly Repor                   | rt              |                              |             |             |              |                              |             |
|-------------------------------------|-----------------|------------------------------|-------------|-------------|--------------|------------------------------|-------------|
| Traveler                            |                 | NONHLANHLA CHRISTOBEL        | MKHIZE *    | Week Start  | Date         | 01 Mar 2021                  | <b></b>     |
|                                     |                 |                              |             | 1           |              |                              |             |
| Trip Number                         |                 | Pending                      |             | End Country |              | ZA-South Africa              |             |
| Trip Start DateTime                 | 2               | 01 Mar 2021 02:00            |             | Trip Reason |              | Maintenance of power station |             |
| Trip End DateTime 08 Mar 2021 01:59 |                 | -                            | 4           |             |              |                              |             |
| Destination 5 Johannesburg          |                 |                              |             |             |              |                              |             |
|                                     |                 |                              |             | Cost Assign | ment         | Cost Center 🗸                | 6 🛛 🝱 📑     |
| Report Status                       |                 | Report is Open               |             |             |              |                              |             |
| Traveller Details                   |                 |                              |             |             |              |                              |             |
| Traveller                           |                 | NONHLANHLA CHRISTOBEL MKHIZE |             |             |              | 0000124015-SAP CoE HCM Team  |             |
| Personnel Number                    |                 | 1146886                      |             | Company C   | ode          | E1 (1100)                    |             |
| Payment Option                      |                 | EFT                          | ~           | Subm        |              |                              | Submit Save |
|                                     |                 |                              |             |             |              |                              |             |
| Expenses                            |                 |                              |             |             |              | Previous Week     Week 9     | Next Week 🗲 |
|                                     | KM/Mileage      |                              |             |             |              |                              |             |
|                                     | Add Start       |                              | End         |             | Kmis         | Amount                       | Receipt     |
| Q Monday                            | Other Expenses  |                              |             |             |              |                              |             |
| 01 Mar 2021                         | Add Description |                              | Receipt No. |             | Expense Type | Amount                       | Receipt     |
|                                     | Day Reason:     | Day D                        | estination: |             |              |                              |             |
| )                                   | buy needon.     | 53,5                         | connector.  |             |              |                              |             |
|                                     | KM/Mileage      |                              |             |             |              |                              |             |
| Ö Tuesdav                           | Add Start       |                              | End         |             | Km's         | Amount                       | Receipt     |
| m 02 Mar 2021                       | Other Expenses  |                              |             |             |              |                              |             |
|                                     | Add Description |                              | Receipt No. |             | Expense Type | Amount                       | Receipt     |

**7.** A pop up will generate. Start typing the cost centre number or -description and select from the dropdown list.

| KM/Mileage     Km/Mileage     Km/Mileage </th <th>Trip End DateTime</th> <th></th> <th>08 Mar 2021 01:59<br/>Johannesburg</th> <th></th> <th></th> <th></th> <th></th> <th></th> <th></th> <th></th> <th></th> <th></th>                                                                                                    | Trip End DateTime |                 | 08 Mar 2021 01:59<br>Johannesburg |             |                            |               |                 |      |      |                     |        |             |
|----------------------------------------------------------------------------------------------------|-------------------|-----------------|-----------------------------------|-------------|----------------------------|---------------|-----------------|------|------|---------------------|--------|-------------|
| Report Status       Report is Open       Intercent of the Contract of the Contract of the Contrect of the Contract of the Contrect of the Co                                                   |                   |                 |                                   |             |                            | Cost Assign   | ment            |      | Cos  | t Center            | ~      | os 📑        |
| Traveler Details         Traveler       NONHLANHLA CHRISTOBEL MKHIZE       Cost Center       0000124015-SAP CoE HCM Team         Personnel Number       1146866       Company Code       E1 (110)         Payment Option       EFT       Company Code       E1 (100)         Submit       Save         Submit       Save         Monday         © Monday       @ Add _ Start       End       Km's       Amount       Receipt         @ Add _ Description       Receipt No.       Expense Type       Amount       Receipt         @ Add _ Description       Receipt No.       Expense Type       Amount       Receipt         @ Add _ Start       End       Trip Cost Allocation       Company Cole       Amount       Receipt         @ Tuesday       @ Add _ Start       End       Trip Cost Allocation       Company Cole       Amount       Receipt         @ Tuesday       @ Add _ Description       End       Trip Cost Allocation       Company Cole       Amount       Receipt         @ Add _ Description       End       Trip Cost Allocation       Pe       Amount       Receipt                                                                                                    | Report Status     |                 | Report is Open                    |             |                            |               |                 |      |      |                     |        |             |
| Kinetic Decisis     NONHLANHLA CHRISTOBEL MKHIZE     Cost Center     0000124015-SAP CE HCM Team       Personnel Number     1146866     Company Code     E1 (100)       Payment Option     EFT     ✓     Save       Save       Save       Monter       Monter       Company Code     E1 (100)       Save       Save                                                                                                    | Travellar Dataila |                 |                                   |             |                            |               |                 |      |      |                     |        |             |
| Traveller     NONHLANHLA CHRISTOBEL MIKHIZE     Cost Center     0000124015-SAP CoE HCM Team       Personnel Number     1146886     Company Code     E1 (1100)       Payment Option     EFT     Submit     Save       Expenses     MM/Mileage     Mext Week 9     Next Week 9       Monday     Minis     Arnount     Receipt       Other Expenses     End     Kmis     Arnount     Receipt       Other Expenses     Day Destination:     Expense Type     Arnount     Receipt       M/Mileage     Other Expenses     End     Trip Cost Allocation     Arnount     Receipt       M/Mileage     M/Mileage     Arnount     Receipt     Arnount     Receipt       M/Mileage     Day Destination:     End     Trip Cost Allocation     Arnount     Receipt       M/Mileage     Cost Allocation     Previous Buold total 100%     Pe     Arnount     Receipt                                                                                                    | Traveller Details |                 |                                   |             |                            |               |                 |      |      |                     |        |             |
| Personnel Number     114886     Company Code     E1 (100)       Payment Option     EFT     Company Code     E1 (100)       Expenses     Model     Save       KM/Mileage     Mext Week 9     Next Week 9       Monday     Other Expenses     Amount     Receipt       Other Expenses     Day Destination:     Expense Type     Amount     Receipt       Other Expenses     Day Destination:     End     Tip Cost Allocation     Amount     Receipt       Of Tuesday     Other Expenses     End     Tip Cost Allocation     Amount     Receipt       Of Tuesday     Other Expenses     End     Tip Cost Allocation     Personal data 100%     Pe     Amount     Receipt       Of Tuesday     Other Expenses     End     Tip Cost Allocation     Pe     Amount     Receipt                                                                                                    | Traveller         |                 | NONHLANHLA CHRISTOBEL N           | IKHIZE      |                            | Cost Center   |                 |      | 000  | 0124015-SAP CoE HCM | Team   |             |
| Monday     End     Km's     Amount     Receipt       Monday     Image     Image     Image     Image     Image     Image       Image     Image     Image     Image     Image     Image     Image       Image     Image     Image     Image     Image     Image     Image       Image     Image     Image     Image     Image     Image     Image       Image     Image     Image     Image     Image     Image     Image       Image     Image     Image     Image     Image     Image     Image       Image     Image     Image     Image     Image     Image     Image       Image     Image     Image     Image     Image     Image     Image       Image     Image     Image     Image     Image     Image     Image       Image     Image     Image     Image     Image     Image     Image       Image     Image     Image     Image     Image     Image     Image       Image     Image     Image     Image     Image     Image     Image       Image     Image     Image     Image     Image     Image     Image                                                                                                    | Personnel Number  |                 | 1146886                           |             |                            | Company Co    | de              |      | E1 ( | 1100)               |        |             |
| Expenses       Monday         Image: Minimize and monomic and monomic and and monomic and and monomic and and monomic and and monomic and and monomic and and and and and and and and and and                                                                                                    | Payment Option    |                 | EFT                               |             | ~                          |               |                 |      |      |                     |        | Submit Save |
| Expenses                                                                                                    |                   |                 |                                   |             |                            |               |                 |      |      |                     |        |             |
| KM/Mileage         Monday         Add       Start         End       Km's         Add       Description         Receipt         Add       Description         Receipt         Add       Description         Receipt         Amount       Receipt         Amount       Receipt         Amount       Receipt         Amount       Receipt         Amount       Receipt         Amount       Receipt         Amount       Receipt         Amount       Receipt         Amount       Receipt         Amount       Receipt         Amount       Receipt         Add       Description         Description       Description         Amount       Receipt         Amount       Receipt                                                                                                    | Expenses          |                 |                                   |             |                            |               |                 |      |      | + Previous Week     | Week 9 | Next Week 🗲 |
| KM/Mileage       Km's       Add Start       End       Km's       Amount       Receipt         Other Expenses       Expense Type       Amount       Receipt         Day Resson:       Day Destination:       Image: Comparison of the Expenses       Image: Comparison of the Expenses         Image: Comparison of the Expenses       Image: Comparison of the Expenses       Image: Comparison of the Expenses       Image: Comparison of the Expenses         Image: Comparison of the Expenses       Image: Comparison of the Expenses       Image: Comparison of the Expenses       Image: Comparison of the Expenses         Image: Comparison of the Expenses       Image: Comparison of the Expenses       Image: Comparison of the Expenses       Image: Comparison of the Expenses         Image: Comparison of the Expenses       Image: Comparison of the Expenses       Image: Comparison of the Expense       Image: Comparison of the Expense         Image: Comparison of the Expenses       Image: Comparison of the Expense of the Expense of                                                                                                    |                   |                 |                                   |             |                            |               |                 |      |      |                     |        |             |
| Monday     Mail     Start     End     Km's     Amount     Receipt       Other Expenses     Other Expenses     Image: Comparison of the former set of the former set of the                                                                                                    |                   | KM/Mileage      |                                   |             |                            |               |                 |      |      |                     |        |             |
| Other Expenses       Other Expenses       Amount       Receipt No.       Expense Type       Amount       Receipt         Day Reason:       Day Destination:       Image: Comparison of the Expenses       Image: Comparison of the Expenses       Image: Comparison of the Expense       Image: Comparison of the Expense       Image:                                                                                                    | (C) Monday        | Add Start       |                                   | End         |                            |               | Kmis            |      |      |                     | Amount | Receipt     |
| Image     Expense Type     Amount     Receipt       Day Reason:     Day Destination:     Image     Image       Image     Image     Image     Image       Image     Image     Image     Image                                                                                                    | #01 Mar 2021      | Other Expenses  |                                   |             |                            |               |                 |      |      |                     |        |             |
| Day Reason:     Day Destination:       O Tuesday                                                                                                    |                   | Add Description |                                   | Receipt No. |                            |               | Expense         | Туре |      |                     | Amount | Receipt     |
| Mark     Day Destination:       My/Mileage       Add     Start       Other Expenses       Allocate costs. Percentage amounts should total 100%       Percentage       Amount       Receipt                                                                                                    |                   |                 |                                   |             |                            |               |                 |      |      |                     |        |             |
| KM/Mileage     Char Start     End     Trip Cost Allocation     Amount     Receipt       Other Expenses     Allocate costs. Percentage amounts should total 100%     pe     Amount     Receipt                                                                                                    |                   | Day Reason:     | Day Di                            | estination: |                            |               |                 |      |      |                     |        |             |
| O Tuesday     O Add     Start     End     Trip Cost Allocation     Amount     Receipt       O Z Mar 2021     Other Expenses     Allocate costs. Percentage amounts should total 100%     pe     Amount     Receipt                                                                                                    |                   | KM/Mileage      |                                   |             |                            |               |                 |      |      |                     |        |             |
| Or Neccody     Other Expenses     Allocate costs. Percentage amounts should total 100% pe     Amount     Receipt                                                                                                    | () Tuesday        | 🗄 Add Start     |                                   | End Trip    | Cost Allocation            |               | E               | 3    |      |                     | Amount | Receipt     |
| Allocate costs. Percentage amounts should total 100% pe     Amount Receipt                                                                                                    | # 02 Mar 2021     | Other Expenses  |                                   | -           |                            |               | 11              |      |      |                     |        |             |
| Security for Cont Conten                                                                                                    |                   | Add Description |                                   | Pessir      | Allocate costs. Percentage | amounts sho   | ould total 100% | pe   |      |                     | Amount | Receipt     |
| Search for Cost Center                                                                                                    |                   |                 |                                   | 7           | Search for Cost Center     |               |                 |      |      |                     |        |             |
| Day Keason: Day Keason: Ood                                                                                                    |                   | Day Reason:     | Daj                               | 1           | 000                        |               |                 |      |      |                     |        |             |
| KM/Mileage 0000110000 - Treasury Senior General Manager                                                                                                    |                   | KM/Mileage      |                                   |             | 0000110000 - Treasury Sen  | ior General M | anager          |      |      |                     |        |             |
| Add Start End Eskon-1100 Amount Receipt                                                                                                    | C) Wedneeday      | Add Start       |                                   | End         | Eskom - 1100               |               |                 |      |      |                     | Amount | Receipt     |
| M G1 Mar 2021 Other Expenses 0000011/0001 - Treasury Financial Instruments                                                                                                    | m 03 Mar 2021     | Other Expenses  |                                   |             | 0000110001 - Treasury Fina | ncial Instrum | ents            |      |      |                     |        |             |
| Add Description     Receipt     Oppoint roop     Perform Receipt     Oppoint roop     Perform Receipt                                                                                                    |                   | Add Description |                                   | Receip      | 0000110002 - Eurodian & Ba | etfolio Manag | amont           | pe   |      |                     | Amount | Receipt     |
| Council Council Counci |                   |                 |                                   |             | Eskom - 1100               | rtiolio Manag | ement           |      |      |                     |        |             |

8. The cost centre will be moved to the "Selected Cost Centre" tab. Advise the percentage of cost allocation to this cost centre, for example 100%. If cost is splitted between 2 different cost centres you need to advise the cost centres and % split.

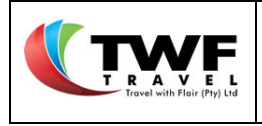

**9.** Select the sicon to close the pop up.

| Trip End DateTime |                   | 08 Mar 2021 01:59     |                               |              |                 |                          |        |             |
|-------------------|-------------------|-----------------------|-------------------------------|--------------|-----------------|--------------------------|--------|-------------|
| Destination       |                   | Johannesburg          |                               |              |                 |                          |        | 1           |
|                   |                   |                       |                               | Cost Assign  | ment            | Cost Center              | ~      | 100%        |
| Report Status     |                   | Report is Open        |                               |              |                 |                          |        |             |
| Traveller Details |                   |                       |                               |              |                 |                          |        |             |
| Traveller         |                   | NONHLANHLA CHRISTOBEL | IKHIZE                        | Cost Center  |                 | 0000124015-SAP CoE HCM T | eam    |             |
| Personnel Number  |                   | 1146886               |                               | Company Co   | ode             | E1 (1100)                |        |             |
| Payment Option    |                   | EFT                   | ~                             |              |                 |                          |        | Submit Save |
|                   |                   |                       |                               |              |                 |                          |        |             |
| Expenses          |                   |                       |                               |              |                 | + Previous Week          | Week 9 | Next Week 🗲 |
|                   | KM/Mileage        |                       |                               |              |                 |                          |        |             |
| Other             | Add Start         |                       | End                           |              | Km's            |                          | Amount | Receipt     |
| 01 Mar 2021       | Other Expenses    |                       |                               |              |                 |                          |        |             |
|                   | Add Description   |                       | Receipt No.                   |              | Expense Type    |                          | Amount | Receipt     |
|                   | Day Reason:       | Day D                 | estination:                   |              |                 |                          |        |             |
|                   | KM/Mileage        |                       |                               |              | 9               |                          |        |             |
| (O Turadau        | Add Start         |                       | End Trip Cost Allocation      |              |                 |                          | Amount | Receipt     |
| m 02 Mar 2021     | Other Expenses    |                       | Allocate costs. Percentag     | e amounts sh | ould total 100% |                          |        |             |
|                   | Add Description   |                       | Receip Search for Cost Center |              | pe              |                          | Amount | Receipt     |
|                   | Day Reason:       | Day D                 | estinat 000                   |              |                 |                          |        |             |
|                   | KM/Mileage        |                       | Columba                       | 0            |                 |                          |        |             |
| O Wednesday       | 🗄 Add Start       |                       | End Description               | Cost Center  | Allocation %    |                          | Amount | Receipt     |
| 🛗 03 Mar 2021     | Other Expenses    |                       | 8 0000110001                  | ſ            | 10d) ×          |                          | A      | Descipt     |
|                   | B Add Description |                       | nec                           |              | pe              |                          | Amount | Neceipt     |

Start typing the address of your start location in the "Start" tab. Make your selection from the dropdown list. Repeat the step for the "End" tab.

Important: The system will not accept any free text for the addresses, you need to select from the dropdown list.

| Emx Weekly Report                                          |                                                                            |                 |                              |                 |
|------------------------------------------------------------|----------------------------------------------------------------------------|-----------------|------------------------------|-----------------|
| Traveler                                                   | NONHLANHLA CHRISTOBEL MKHIZE                                               | Week Start Date | 01 Mar 2021                  | <b>#</b>        |
| Trip Number                                                | Pending                                                                    | End Country     | ZA-South Africa              |                 |
| Trip Start DateTime                                        | 01 Mar 2021 02:00                                                          | Trip Reason     | Maintenance of power station |                 |
| Trip End DateTime                                          | 08 Mar 2021 01:59                                                          |                 |                              |                 |
| Destination                                                | Johannesburg                                                               |                 |                              |                 |
|                                                            |                                                                            | Cost Assignment | Cost Center 🗸                | 100%            |
| Report Status                                              | Report is Open                                                             |                 |                              |                 |
| Traveller Details                                          |                                                                            |                 |                              |                 |
| Traveller                                                  | NONHLANHLA CHRISTOBEL MKHIZE                                               | Cost Center     | 0000124015-SAP CoE HCM Team  |                 |
| Personnel Number                                           | 1146886                                                                    | Company Code    | E1 (1100)                    |                 |
| Payment Option                                             | EFT V                                                                      |                 |                              | Submit Save     |
| Expenses                                                   |                                                                            |                 | + Previous Week Wee          | k 9 Next Week 🗲 |
| KM/Mileage                                                 | 10 10                                                                      |                 |                              |                 |
| C Add Start                                                | End                                                                        | Kmis            | Am                           | nount Receipt   |
| O Monday     Monday     16 umgazi s     16 Umgazi Road. Ga | Ilo Manor Sandton. South Africa                                            | 0               |                              | 0.00 🥒 🔺        |
| 16 Umgazi Street, M<br>16 Umgazi Avenue,                   | Ienlo Park, Pretoria, South Africa<br>Wilro Park, Roodepoort, South Africa | Expense Type    | Am                           | nount Receipt   |
| Day Reasol 16 Umgazi Street, A                             | sniea Gardens, Pretoria, South Africa                                      |                 |                              |                 |

**11.** The system will automatically generate the total amount of KM driven and cost per KM as per Eskom's agreement.

|   | WF                                   |
|---|--------------------------------------|
| T | RAVEL<br>Travel with Flair (Pty) Ltd |

| Traveller Details |            |                     |                                   |                                         |             |              |                           |        |             |
|-------------------|------------|---------------------|-----------------------------------|-----------------------------------------|-------------|--------------|---------------------------|--------|-------------|
| Traveller         |            |                     | NONHLANHLA CHRISTOBEL N           | MKHIZE                                  | Cost Center |              | 0000124015-SAP CoE HCM Te | eam    |             |
| Personnel Number  |            |                     | 1146886                           |                                         | Company Coo | de           | E1 (1100)                 |        |             |
| Payment Option    |            |                     | EFT                               | *                                       |             |              |                           |        | Submit Save |
| Expenses          |            |                     |                                   |                                         |             |              | + Previous Week           | Week 9 | Next Week 🗲 |
|                   | KM/Mileag  | ge                  |                                   |                                         |             |              |                           |        |             |
|                   | C Add      | Start               |                                   | End                                     |             |              |                           | Amount | Receipt     |
| O Monday          | Ê          | 16 Umgazi Street, M | enlo Park, Pretoria, South Africa | O.R. Tambo International Airport (JNB), | Jones Road, | 11 46        | 11                        | 140.30 | ø 🗳         |
| 01 Mar 2021       | Other Expe | enses               |                                   |                                         |             |              |                           |        |             |
|                   | 🖬 Add      | Description         |                                   | Receipt No.                             |             | Expense Type |                           | Amount | (12)        |
|                   | Day Reaso  | on:                 | Day D                             | lestination:                            |             |              |                           |        |             |
|                   | KM/Mileag  | ge                  |                                   |                                         |             |              |                           |        |             |
| () Tuesday        | 🖬 Add      | Start               |                                   | End                                     |             | Km's         |                           | Amount | Receipt     |
| m 02 Mar 2021     | Other Expe | enses               |                                   |                                         |             |              |                           |        |             |
|                   | C Add      | Description         |                                   | Receipt No.                             |             | Expense Type |                           | Amount | Receipt     |

**12.** The system will automatically save a copy of the route in Google maps which can be found by clicking on the *"Receipt"* icon.

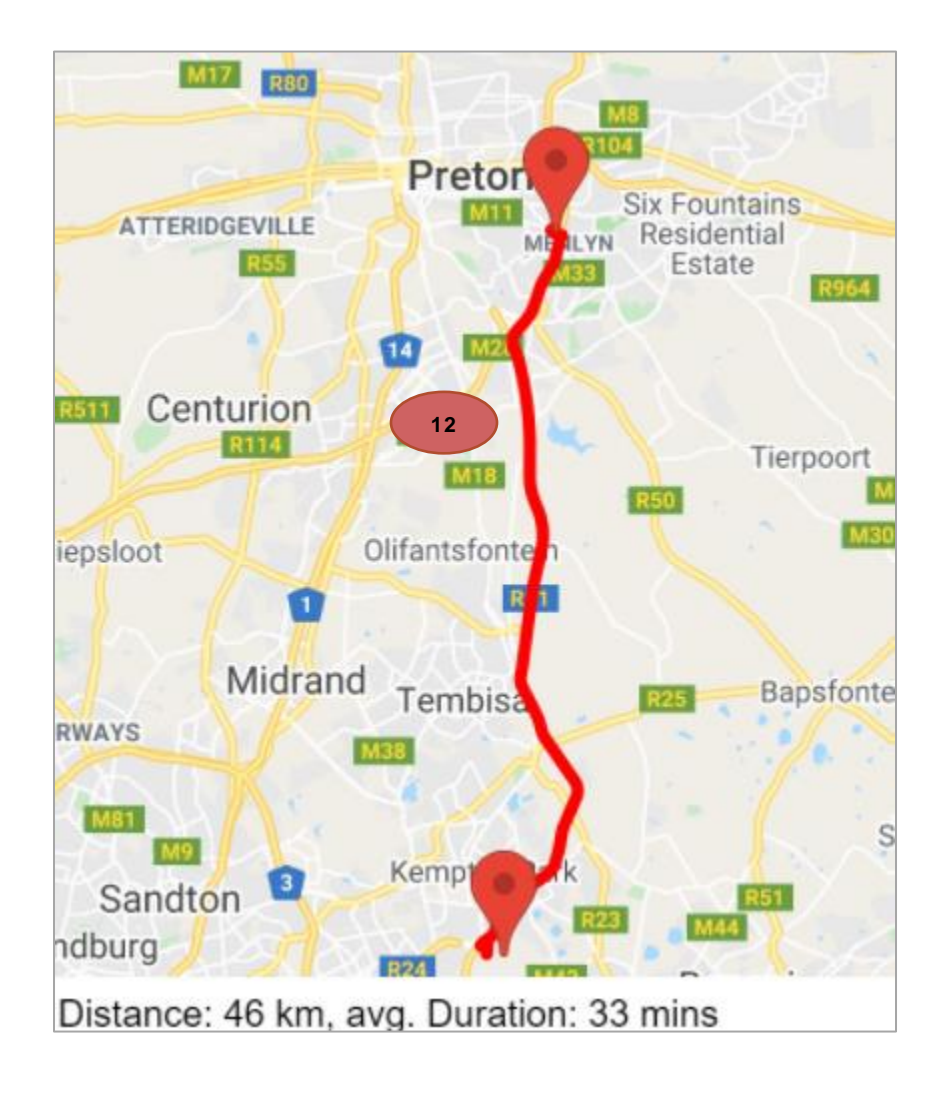

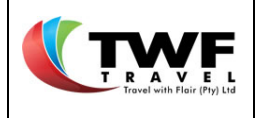

- **13.** Select the **B**Add icon to add **"Other Expenses"** to the Milage claim.
- 14. Complete the "Description" of the other expense.
- **15.** Provide the receipt number in the *"Receipt Number"* field.
- 16. Select the "Expense Type" from the dropdown list.
- 17. Add the amount of the claim.
- **18.** Select the *d* icon to add a copy of the receipt to the claim. Once added the receipt icon will

update to green 🗾.

19. Complete the "Day Reason" and "Day Destination" boxes.

|           |                                                |                                                                                                    |                                                                                                    |                                                                                                    |                                                                                                    |                                                                                                    |                                                                                                    | + Previous Week                                                                                                    | Week 9                                                                                                    | Nex                                                                                                    | t Week 🗲                                                                                                    |
|-----------|------------------------------------------------|----------------------------------------------------------------------------------------------------|----------------------------------------------------------------------------------------------------|----------------------------------------------------------------------------------------------------|----------------------------------------------------------------------------------------------------|----------------------------------------------------------------------------------------------------|----------------------------------------------------------------------------------------------------|----------------------------------------------------------------------------------------------------|----------------------------------------------------------------------------------------------------|----------------------------------------------------------------------------------------------------|----------------------------------------------------------------------------------------------------|
| //Mileage | •                                              |                                                                                                    |                                                                                                    |                                                                                                    |                                                                                                    |                                                                                                    |                                                                                                    |                                                                                                    |                                                                                                    |                                                                                                    |                                                                                                    |
| Add       | Start                                          |                                                                                                    | End                                                                                                    |                                                                                                    |                                                                                                    |                                                                                                    |                                                                                                    |                                                                                                    | Amount                                                                                                    |                                                                                                    | Receipt                                                                                                    |
| <u>ش</u>  | 16 Umgazi Street, Menl                         | o Park, Pretoria, South Africa                                                                                                    | 0.R. Tambo Ir                                                                                                    | nternational Airport (JN                                                                                                    | IB), Jones Road,                                                                                                    | 16                                                                                                    | 46                                                                                                    |                                                                                                    | 140.30                                                                                                    | Ø                                                                                                    | 5                                                                                                    |
| her Exper | nses                                           |                                                                                                    |                                                                                                    | 45                                                                                                    |                                                                                                    |                                                                                                    |                                                                                                    |                                                                                                    |                                                                                                    |                                                                                                    |                                                                                                    |
| Add       | Description                                    | 14                                                                                                    | Receipt No.                                                                                                    | 15                                                                                                    |                                                                                                    | Expense Type                                                                                                    |                                                                                                    |                                                                                                    | Amount                                                                                                    | 1                                                                                                    | Receipt                                                                                                    |
| à         | Parking at aiport                              |                                                                                                    |                                                                                                    |                                                                                                    | 8989898                                                                                                    | Parking Local                                                                                                    | *                                                                                                    | 17                                                                                                    | 180                                                                                                    | Ø                                                                                                    | 3                                                                                                    |
| ay Reason | : Site visit                                   | 10 Day I                                                                                                    | Destination: 🖌                                                                                                    | Airport                                                                                                    |                                                                                                    |                                                                                                    |                                                                                                    |                                                                                                    |                                                                                                    |                                                                                                    | 18                                                                                                    |
| vi,       | /Mileage<br>Add<br>er Exper<br>Add<br>y Reason | /Mileage       IAdd     Start       10 Umgazi Street, Menier       er Expenses       IAdd     Description       Parking at alport       y Resson:     Site visit | /Mileage       IAdd     Start       Image: Street Menio Park Pretoria, South Africe       er Expenses       IAdd       Description       IAdd       Parking at alport       V Reason:       Site visit       Ig | /Mileage     End       IAdd     Start     End       Io Umgazi Street, Menic Park, Pretoria, South Africa     O.R. Tambo In<br>er Expenses       IAdd     Description       IAdd     Parking at algort       V Reason:     Site visit       19     Day Destination: | /Mileage       IAdd     Start       I G Umgazi Street, Menlo Park, Pretoria, South Africa     O.R. Tambo International Airport (JN<br>er Expenses       IAdd     Description       I     I       Parking at alport     I       VResson:     Site visit       I     Day Destination: | IAdi     Start     End       I 0 Ungazi Street, Menio Park, Pretoria, South Africa     O.R. Tambo International Aimort (JNB), Jones Road,<br>er Expenses       I 4di     Description     14       Parking at alport     Pay Destination:     Airport | /Mileage     IAdd     Start     End     If a start     If a start     If a star | IAdd     Start     End       I 60 Ungazi Street, Menio Park, Pretoria, South Africa     O.R. Tambo International Aircort (JNB), Jones Road,     16       er Expenses     14     Receipt No.     15       Add     Description     14     Receipt No.       Parking at alport     Day Destination: Airport | Indiage     End       16 Umgazi Street, Menio Park, Pretoria, South Africa     O.R. Tambo International Airport (JNB), Jones Road,     16     46       er Expanses     14     Receipt No.     15     Expense Type       Add Description     14     Receipt No.     15     Expense Type       Parking at alport     8989898     Parking Local     17 | Indicese     Indicese       Indid     Start     End       In 6 Ungazi Street, Menio Park, Pretoria, South Africa     O.R. Tambo International Aircort (JNB), Jones Road,     Indicese       Indid     Description     14     Receipt No.     Indicese       Indid     Description     14     Receipt No.     Indicese       Indid     Description     14     Receipt No.     Indicese       Indid     Description     15     Expense Type     Amount       Indicese     Indicese     Indicese     Indicese     Indicese       Indicese     Indicese     Indicese     Indicese     Indicese | Indicese     Indicese     Indicese       Indid     Start     End       Indid     Start     End       Indid     Indicese     Indicese       Indid     Description     Indicese       Indid     Description     Indicese       Indid     Description     Indicese       Indid     Description     Indicese       Indid     Description     Indicese       Indid     Description     Indicese       Indicese     Indicese     Indicese       Indicese     Indicese     Indicese       Indicese     Indices |

20. Repeat the above steps for each day of the week.

21. Select the "Save" button to have the EMX expense with other expenses saved as a draft.

| mx Weekly Repo        | rt [ #11-AA | A01201TW]-      | version 1                |                        |           |               |                                       |    |                   |                     |        |         |
|-----------------------|-------------|-----------------|--------------------------|------------------------|-----------|---------------|---------------------------------------|----|-------------------|---------------------|--------|---------|
| raveler               |             |                 | NONHLANHLA CHRISTOBE     | EL MKHIZE              | Ŧ         | Week Start    | Date                                  |    | 15 Mar 2021       |                     |        |         |
| rip Number            |             |                 | Pending                  |                        |           | End Country   | /                                     |    | ZA-South Africa   |                     |        |         |
| rip Start DateTim     | 2           |                 | 15 Mar 2021 00:00        |                        |           | Trip Reason   | 1                                     |    | Test              |                     |        |         |
| rip End DateTime      |             |                 | 21 Mar 2021 23:59        |                        |           |               |                                       |    |                   |                     |        |         |
| estination            |             |                 | Durban                   |                        |           |               |                                       |    |                   |                     |        |         |
|                       |             |                 |                          |                        |           | Cost Assign   | ment                                  |    | Cost Center       | ~                   |        | 100%    |
| port Status           |             |                 |                          |                        |           |               |                                       |    | This report conta | ains unposted exper | ises   |         |
| aveller Details       |             |                 |                          |                        |           |               |                                       |    |                   |                     |        |         |
| aveller               |             |                 | NONHLANHLA CHRISTOBE     | L MKHIZE               |           | Cost Center   | i i i i i i i i i i i i i i i i i i i |    | 0000124015-SA     | P CoE HCM Team      |        |         |
| arsonnel Number       |             |                 | 1146886                  |                        |           | Company C     | ode                                   |    | E1 (1100)         |                     |        |         |
| ayment Option         |             |                 | EFT                      |                        | ~         |               |                                       | (  | 21                | Submit R            | eset   | Sav     |
|                       |             |                 |                          |                        |           |               |                                       |    |                   |                     |        | _       |
| Expenses              |             |                 |                          |                        |           |               |                                       | *  | Previous Week     | Week 11             | Next W | /eek 🗲  |
|                       | KM/Mile     | age             |                          |                        |           |               |                                       |    |                   |                     |        |         |
|                       | 🖬 Add       | Start           |                          | End                    |           |               | Kmis                                  |    |                   | Amount              | R      | eceipt  |
| <sup>(1)</sup> Mandau | ŵ           | 158 Jan Smuts   | Avenue, Rosebank, Johann | O.R. Tambo Internation | nal Airpo | rt (JNB), Jor |                                       | 25 |                   | 76.25               | Ø      | 6       |
| 15 Mar 2021           | Other Ex    | penses          |                          |                        |           |               |                                       |    |                   |                     |        |         |
|                       | 🖬 Add       | Description     |                          | Receipt No.            |           |               | Expense Typ                           | •  |                   | Amount              | R      | eceipt  |
|                       | Û           | Parking at airp | ort                      |                        |           | 147852        | Parking Local                         | Ŧ  |                   | 36.96               | Ø      | 6       |
|                       | Day Reas    | son: Test       |                          | Day Destination:       | Durban    | 1             |                                       |    |                   |                     |        |         |
|                       | KM/Mile     | age             |                          |                        |           |               |                                       |    |                   |                     |        |         |
| C Tuesday             |             |                 |                          | End                    |           |               | Kmis                                  |    |                   | Amount              | R      | eceipt  |
|                       | Other Ex    | penses          |                          |                        |           |               |                                       |    |                   |                     |        |         |
| 16 Mar 2021           | _           |                 |                          |                        |           |               |                                       |    |                   |                     |        | and int |
| 16 Mar 2021           | 🖬 Add       | Description     |                          | Receipt No.            |           |               | Expense Typ                           |    |                   | Amount              | R      | eceipt  |

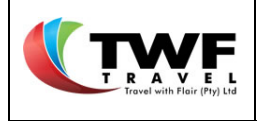

**22.** The claim will display in the **"Dashboard"** with an <u>open status</u>. You can return to this claim to add additional claims for the rest of the week and or other expenses before submitting it for approval.

To submit the EMX Expense refer to **Submitting your EMX Expense for approval** in this manual.

| 22 | Dashb   | oard 🛛 🖶 Quick Receipts 🛛 💽 Tr | ip Expense 💭 Comp. Paid Ex                  | pense 🔘 🗇 Travel Exp    | pense         | zekly                                             |                         |
|----|---------|--------------------------------|---------------------------------------------|-------------------------|---------------|---------------------------------------------------|-------------------------|
|    | All Exp | enses                          |                                             |                         | 22            |                                                   | $\overline{\mathbf{T}}$ |
|    | Action  | Report Type                    | Reference                                   | Trip Date               | Report Status | Report Traveler                                   | Last Edited             |
|    | Ø       | EMX Expense<br>#11             | Twf Ref: AAA01903AP<br>SAP Trip: 0003400301 | 01 Apr - 02 Apr<br>2021 | Open          | NONHLANHLA CHRISTOBEL MKHIZE<br>1146886/E1 (1100) | System<br>NA            |

- b. Submitting an EXM Expense for approval
- 1. Select the "Submit" button once you have added all the claims and related expenses for the week to have the claim sent for approval.

| Emx Weekly Report   | t [ #11-AA | A01201TW]-      | version 1                  |                               |                |               |      |                     |                   |         |      |
|---------------------|------------|-----------------|----------------------------|-------------------------------|----------------|---------------|------|---------------------|-------------------|---------|------|
| Traveler            |            |                 | NONHLANHLA CHRISTOBE       | L MKHIZE +                    | Week Start     | Date          |      | 15 Mar 2021         |                   |         | 6    |
|                     |            |                 |                            |                               |                |               |      |                     |                   |         |      |
| Trip Number         |            |                 | Pending                    |                               | End Country    | /             |      | ZA-South Africa     |                   |         |      |
| Trip Start DateTime |            |                 | 15 Mar 2021 00:00          |                               | Trip Reason    | l i           |      | Test                |                   |         |      |
| Trip End DateTime   |            |                 | 21 Mar 2021 23:59          |                               |                |               |      |                     |                   |         |      |
| Destination         |            |                 | Durban                     |                               |                |               |      |                     |                   |         |      |
|                     |            |                 |                            |                               | Cost Assig     | iment         |      | Cost Center         | ~                 |         | 100% |
| Report Status       |            |                 |                            |                               |                |               |      | This report contain | ns unposted exper | ises    |      |
|                     |            |                 |                            |                               |                |               |      |                     |                   |         |      |
| Traveller Details   |            |                 |                            |                               |                |               |      |                     |                   |         |      |
| Traveller           |            |                 | NONHLANHLA CHRISTOBE       | L MKHIZE                      | Cost Cente     |               |      | 0000124015-SAP      | CoE HCM Team      |         |      |
| Personnel Number    |            |                 | 1146886                    |                               | Company C      | ode           |      | E1 (1               |                   |         |      |
| Payment Option      |            |                 | EFT                        | ~                             |                |               |      |                     | Submit R          | eset    | Save |
|                     |            |                 |                            |                               |                |               | _    |                     |                   |         | _    |
| Expenses            |            |                 |                            |                               |                |               | ÷    | Previous Week       | Week 11           | Next We | ek 🗲 |
|                     | KM/Mile    | age             |                            |                               |                |               |      |                     |                   |         |      |
|                     | Add        | Start           |                            | End                           |                | Kmi           | s .  |                     | Amount            | Rec     | eipt |
|                     | ŵ          | 158 Jan Smut    | s Avenue, Rosebank, Johann | O.R. Tambo International Airp | ort (JNB), Jor |               | 25   |                     | 76.25             | Ø       | 8    |
| Monday     Mar 2021 | Other Exp  | penses          |                            |                               |                |               |      | 1                   |                   |         |      |
| 10 Mar 2021         | 🖬 Add      | Description     |                            | Receipt No.                   |                | Expense       | Туре |                     | Amount            | Rec     | eipt |
|                     | ŵ          | Parking at airp | ort                        |                               | 147852         | Parking Local | Ŧ    |                     | 36.96             | Ø       | 8    |
|                     |            |                 |                            |                               |                |               |      |                     |                   |         |      |
|                     | Day Reas   | son: fest       |                            | Day Destination: Durba        | n              |               |      |                     |                   |         |      |

2. The below pop up will generate to advise that the claim was successfully submitted. Select the "OK" button.

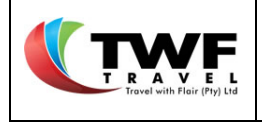

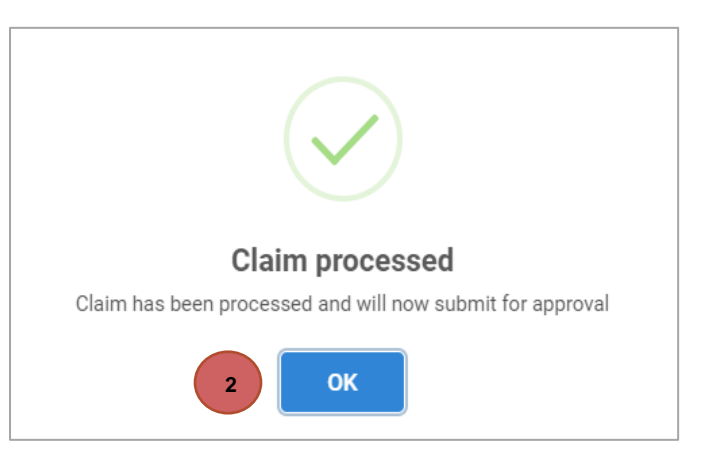

3. The claim will display in the "Dashboard" with status awaiting approval.

| 3       | Dashboard 👫 Qui    | ck Receipts 🕺 🔍 Tri                         | p Expense             | Comp. Paid Expens | se 🔊 Travel Expense                               | Emx Weekly    |
|---------|--------------------|---------------------------------------------|-----------------------|-------------------|---------------------------------------------------|---------------|
| All Exp | enses              |                                             |                       |                   |                                                   |               |
| Action  | Report Type        | Reference                                   | Trip Date             | Report Status     | Report Traveler                                   | Last Edited   |
| Ø       | EMX Expense<br>#11 | Twf Ref: AAA01401TA<br>SAP Trip: 0003400309 | 10 Apr - 13<br>2021 3 | Awaiting Approval | NONHLANHLA CHRISTOBEL MKHIZE<br>1146886/E1 (1100) | Christo ADMIN |

4. The status will update to <u>approved</u> once the approver approves the claim.

| 4        | 4 Dashboard 🔐 Quick Receipts |                                 |                                   |               | oense 🔘 Travel Expense                             | Emx Weekly    |
|----------|------------------------------|---------------------------------|-----------------------------------|---------------|----------------------------------------------------|---------------|
| All Expe | enses                        |                                 |                                   |               |                                                    |               |
| Action   | Report Type                  | Reference                       | Trip Date                         | Report Status | Report Traveler                                    | Last Edited   |
| Ø        | EMX Expense<br>#11           | twf Ref: AAA0<br>SAP Trip: 0003 | 1401TA 10 Apr - 13<br>400309 2021 | 4 Approved    | NONHLANHLA CHRISTOBEL MICHIZE<br>1146886/E1 (1100) | Christo ADMIN |

**5.** Cliqit will update the status to <u>submitted</u> to confirm that this claim was sent to Eskom's financial system.

| All Expenses         Action       Report Type       Reference       Trip Date       Report Status       Report Traveler       Last Edited         Image: Colspan="5">EMX Expense       Twf Ref: AAA01401TA       10 Apr - 13 Apr       Submitted       NONHLANHLA CHRISTOBEL MKHIZE       Christo ADMIN                                                         | 5       | Dashboard          | Quick Receipts                    | . Trip Expense                    | Comp. Paid     | Expense              | 🔘 Travel Expense                   | Emx Weekly    |
|----------------------------------------------------------------------------------------------------|---------|--------------------|-----------------------------------|-----------------------------------|----------------|----------------------|------------------------------------|---------------|
| Action     Report Type     Reference     Trip Date     Report Status     Report Traveler     Last Edited                 EMX Expense<br>#11               Twf Ref: AAA01401TA<br>SAP Trip: 0003400309               10 Apr - 13 Apr<br>2021               Submitted               NONHLANHLA CHRISTOBEL MKHIZE<br>1146886/E1 (1100)               Christo ADMIN | All Exp | penses             |                                   |                                   |                |                      |                                    |               |
| EMX Expense<br>#11         Twf Ref: AAA01401TA<br>SAP Trip: 0003400309         10 Apr - 13 Apr<br>2021         Submitted         NONHLANHLA CHRISTOBEL MKHIZE<br>1146886/E1 (1100)         Christo ADMIN                                                                                                    | Action  | Report Type        | Reference                         | Trip Date                         | Report Statu:  | s Report Tra         | veler                              | Last Edited   |
|                                                                                                    | Ø       | EMX Expense<br>#11 | Twf Ref: AAA01<br>SAP Trip: 00034 | 1401TA 10 Apr - 13<br>400309 2021 | Ar 5 Submitted | NONHLAN<br>1146886/E | HLA CHRISTOBEL MKHIZE<br>E1 (1100) | Christo ADMIN |

| Cliqit | Manual |  |
|--------|--------|--|

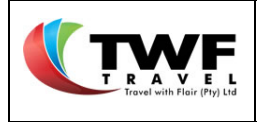

6. The system will update the status to <u>posted</u> once Eskom's financial system confirms that the claim was processed.

| 6 | Dashboard 🖺 Quick  | Receipts                                    | Expense 💭 Comp. Pa  | aid Expense     | Travel Expense                               | Emx Weekly    |
|---|--------------------|---------------------------------------------|---------------------|-----------------|----------------------------------------------|---------------|
| Ø | EMX Expense<br>#11 | Twf Ref: AAA01401TA<br>SAP Trip: 0003400309 | 10 Apr - 13 / 6 Pos | ted NON<br>1146 | NHLANHLA CHRISTOBEL MKHIZE<br>6886/E1 (1100) | Christo ADMIN |

7. Cliqit will update the status to <u>Eskom Error</u> if no response (Eskom system is down) was received from Eskom's financial system.

| 7 Dashboard 📲 Quick Receipts 🕺 Trip Expense 📄 Comp. Paid Expense 🕥 Travel Expense |                    |                                          |                         |             |                                                   | Emx Weekly    |
|-----------------------------------------------------------------------------------|--------------------|------------------------------------------|-------------------------|-------------|---------------------------------------------------|---------------|
| Ø                                                                                 | EMX Expense<br>#11 | Twf Ref: AAA01201TW<br>SAP Trip: Pending | 15 Mar - 21 M<br>2021 7 | Eskom Error | NONHLANHLA CHRISTOBEL MKHIZE<br>1146886/E1 (1100) | Christo ADMIN |

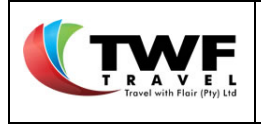

# 21. <u>Quick Receipts</u>

Save your receipts on the system in the *"Quick Receipts"* section while you are on a trip. From where you can simply attach copies of these receipts when creating the claim.

- 1. Select the "Quick Receipts" tab in the dashboard.
- 2. Select the "Add Receipt" icon to add the receipt to the <u>quick receipts</u> tab.

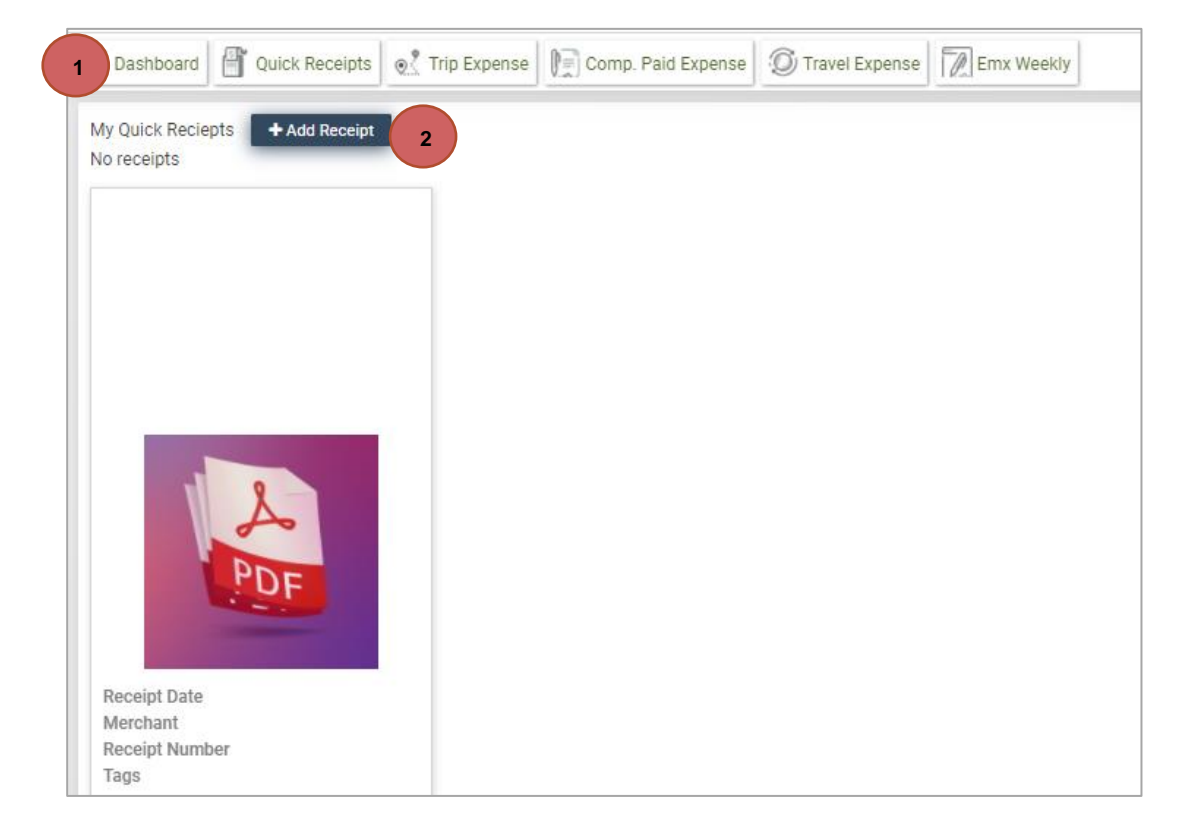
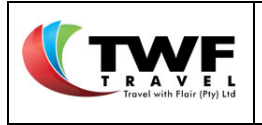

## 22. <u>Change a Claim.</u>

Follow the below steps to change a claim across all types of expense claim.

**1.** In the <u>dashboard</u> select the icon to open the expense.

| Dashboard 📲 Quick Receipts 😥 Trip Expense 🕅 Comp. Paid Expense 🗭 Travel Expense |                                  |                                             |                         |               |                                                   |               |  |  |  |  |  |
|---------------------------------------------------------------------------------|----------------------------------|---------------------------------------------|-------------------------|---------------|---------------------------------------------------|---------------|--|--|--|--|--|
| All Expe                                                                        | All Expenses                     |                                             |                         |               |                                                   |               |  |  |  |  |  |
| Action                                                                          | Report Type                      | Reference                                   | Trip Date               | Report Status | Report Traveler                                   | Last Edited   |  |  |  |  |  |
| ľ                                                                               | Sys. Company Paid Expense<br>#18 | Twf Ref: AAA01903AP<br>SAP Trip: 0003400301 | 01 Apr - 02 Apr<br>2021 | Open          | NONHLANHLA CHRISTOBEL MKHIZE<br>1146886/E1 (1100) | System<br>NA  |  |  |  |  |  |
| ľ                                                                               | Trip Expense<br>#13              | Twf Ref: AAA01401TA<br>SAP Trip: 0003400309 | 10 Apr - 13 Apr<br>2021 | Posted        | NONHLANHLA CHRISTOBEL MKHIZE<br>1146886/E1 (1100) | Christo ADMIN |  |  |  |  |  |
| ľ                                                                               | Company Paid Expense<br>#12      | Twf Ref: AAA01301CP<br>SAP Trip: 0003400301 | 01 Apr - 02 Apr<br>2021 | Submitted     | NONHLANHLA CHRISTOBEL MKHIZE<br>1146886/E1 (1100) | Christo ADMIN |  |  |  |  |  |
|                                                                                 |                                  |                                             |                         |               |                                                   |               |  |  |  |  |  |

2. Once opened, select the "Change report" button to open the claim for amendments.

| Trip Expense Report [ #13-AAA01401TA ] - | version 1                    |                 | Create New Report           |  |  |  |  |  |  |  |
|------------------------------------------|------------------------------|-----------------|-----------------------------|--|--|--|--|--|--|--|
| Trip Number Q                            | Number Q 0003400309          |                 | ZA-South Africa             |  |  |  |  |  |  |  |
| Trip Start DateTime                      | 10 Apr 2021 18:00            | Trip Reason     | Business - Site visit       |  |  |  |  |  |  |  |
| Trip End DateTime                        | 13 Apr 2021 01:00            |                 |                             |  |  |  |  |  |  |  |
| Destination                              | Cape town                    |                 |                             |  |  |  |  |  |  |  |
|                                          |                              | Cost Assignment | Cost Center 100% 📑          |  |  |  |  |  |  |  |
| Report Status                            | Report is Posted             |                 |                             |  |  |  |  |  |  |  |
| Traveller Details                        |                              |                 |                             |  |  |  |  |  |  |  |
| Traveller                                | NONHLANHLA CHRISTOBEL MKHIZE | Cost Center     | 0000124015-SAP CoE HCM Team |  |  |  |  |  |  |  |
| Personnel Number                         | 1146886                      | Company Code    | E1 (1100)                   |  |  |  |  |  |  |  |
| Payment Option                           | EFT 2                        | Change Report   |                             |  |  |  |  |  |  |  |

- **3.** The claim form will open for amendments. Click on the *log* icon to delete a claim line.
- 4. Click in the box that needs to be updated: Dates, Expense type, Destination etc.

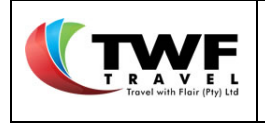

| Traveller        | r Details     |              |                              |               |              |                  |            |                             |          |            |           |
|------------------|---------------|--------------|------------------------------|---------------|--------------|------------------|------------|-----------------------------|----------|------------|-----------|
| Traveller N      |               | NONHLAN      | NONHLANHLA CHRISTOBEL MKHIZE |               |              | Cost Center 0    |            | 0000124015-SAP CoE HCM Team |          |            |           |
| Personnel Number |               | 1146886      | 1146886                      |               | Company Code |                  | E1 (1      | E1 (1100)                   |          |            |           |
| Payment          | t Option      | EFT          |                              |               |              |                  |            | Submit                      | Res      | et 🛛       | Save      |
| KM/Mile          | age           |              |                              |               |              |                  |            |                             |          |            |           |
| C Add            | Date          | Vehicle Type | Start Loc.                   | End Loc.      |              | ŀ                | (m's       | Rate A                      | mount    | Recei      | pt        |
|                  | 4             |              |                              |               |              |                  |            |                             |          |            | Þ         |
| Living Ou        | ut Allowance  |              | 4                            |               | 4            |                  |            | Ad                          | vance(s) | : R 176.00 | [details] |
| 🖬 Add            | Start Date    | End Date     | Expense Type                 | Destination   |              | Days             | Rat        | e Amoun                     | t        | Receipt    |           |
| 0                | 10 Apr 2021   | 12 Apr 2021  | FDA - Option 1 (961A) 📼      | cape town     |              | 2                | 8          | 8 176.0                     | ) 🖉      | ×          |           |
|                  |               | 1            |                              |               |              |                  |            |                             |          |            | Þ         |
| Other Ex         | tpenses 4     |              |                              |               |              |                  |            | Ad                          | vance(s) | : R 500.00 | [details] |
| 🗄 Add            | Start Date    | End Date     | Service Provider             | Expense Type  | 1            | Description      | Receipt No | o. Amoun                    | t        | Receipt    |           |
| 0                | 🛗 11 Apr 2021 | 11 Apr 2021  | N/A                          | Parking Local |              | Parking at venue | 787878     | 7 12                        | ) 🖉      | S          |           |
|                  |               |              |                              |               |              |                  |            |                             |          |            |           |

- 5. A <u>deleted</u> line will change its colour to grey.
- 6. An <u>updated</u> line will change its colour to orange.
- 7. Select the **G**Add icon to have a new line added to the claim. The line colour will be added in green.

|   | Living Out Allowance Advance(s): R 176.00 [distalla] |                                     |                         |                                |                                 |               |                                 |                        |                            |            |                     |           |
|---|------------------------------------------------------|-------------------------------------|-------------------------|--------------------------------|---------------------------------|---------------|---------------------------------|------------------------|----------------------------|------------|---------------------|-----------|
|   | 🖬 Add                                                | Start Date                          | End Date                | Expense Type                   | Destination                     |               | Days                            | Rate                   | Amount                     |            | Receipt             |           |
|   |                                                      | 🛗 10 Apr 2021                       | 🛗 11 Apr 2021           | FDA - Option 1 (961A) 📼        | cape town                       | 6             | 1                               | 88                     | 88.00                      | M          | S                   |           |
|   |                                                      | 4                                   |                         |                                |                                 | $\overline{}$ |                                 |                        |                            |            |                     | Þ         |
|   | Other Expenses Advance                               |                                     |                         |                                |                                 |               |                                 |                        |                            |            |                     |           |
|   | Other Ex                                             | penses                              |                         |                                |                                 |               |                                 |                        | Adva                       | ince(s): i | R 500.00            | [details] |
| 7 | Other Ex                                             | penses<br>Start Date                | End Date                | Service Provider               | 5 pe                            |               | Description                     | Receipt No.            | Adva<br>Amount             | ance(s): I | R 500.00<br>Receipt | (details) |
| 7 | Other Ex                                             | penses<br>Start Date<br>11 Apr 2021 | End Date                | Service Provider<br>N/A        | 5 pe<br>Parking Local           | Ŧ             | Description<br>Parking at venue | Receipt No.<br>7878787 | Adva<br>Amount<br>120      | ance(s): I | R 500.00<br>Receipt | [details] |
| 7 | Other Ex<br>Add                                      | Start Date    11 Apr 2021           | End Date<br>11 Apr 2021 | Service Provider<br>N/A<br>N/A | 5 pe<br>Parking Local<br>Select | v<br>v        | Description<br>Parking at venue | Receipt No.<br>7878787 | Adva<br>Amount<br>120<br>0 | ance(s): I | R 500.00<br>Receipt | (details) |

- 8. The <u>reset</u> button will clear any changes made to the claim and revert to the original claim.
- 9. The save button will save the changes as a draft.
- **10.** The submit button will submit the change for approval.

| Trip Expense Report [ #13-AAA01401TA ] - | version 2                    |                 | Create New Report             |  |  |  |  |  |  |  |
|------------------------------------------|------------------------------|-----------------|-------------------------------|--|--|--|--|--|--|--|
| Trip Number Q                            | 0003400309                   | End Country     | ZA-South Africa               |  |  |  |  |  |  |  |
| Trip Start DateTime                      | 10 Apr 2021 18:00            | Trip Reason     | Business - Site visit         |  |  |  |  |  |  |  |
| Trip End DateTime                        | 13 Apr 2021 01:00            |                 |                               |  |  |  |  |  |  |  |
| Destination                              | Cape town                    |                 |                               |  |  |  |  |  |  |  |
|                                          |                              | Cost Assignment | Cost Center 100% 📑            |  |  |  |  |  |  |  |
| Report Status                            | Report is being Changed      |                 |                               |  |  |  |  |  |  |  |
| Traveller Details                        | Traveller Details            |                 |                               |  |  |  |  |  |  |  |
| Traveller                                | NONHLANHLA CHRISTOBEL MKHIZE | Cost Center     | 0000124015-SAP CoE HCM Tean 8 |  |  |  |  |  |  |  |
| Personnel Number                         | 1146886                      | Company Code    | E1 (1100)                     |  |  |  |  |  |  |  |
| Payment Option                           | EFT                          |                 | 10 Submit Reset Save          |  |  |  |  |  |  |  |
|                                          |                              |                 | 9                             |  |  |  |  |  |  |  |

Refer to section <u>Submitting an EXM Expense for approval</u> in this manual on the different <u>statuses</u> of the claim after submittal for approval.

Cliqit Manual